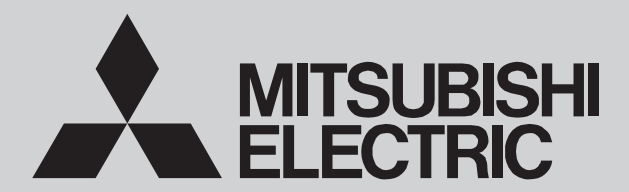

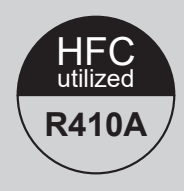

## SERVICE MANUAL

<Outdoor unit>

Model name

PUMY-P200YKM3 PUMY-P200YKM3-ER PUMY-P200YKM3-ET

Salt proof model

PUMY-P200YKM3-BS PUMY-P200YKM3-ERBS PUMY-P200YKM3-ETBS

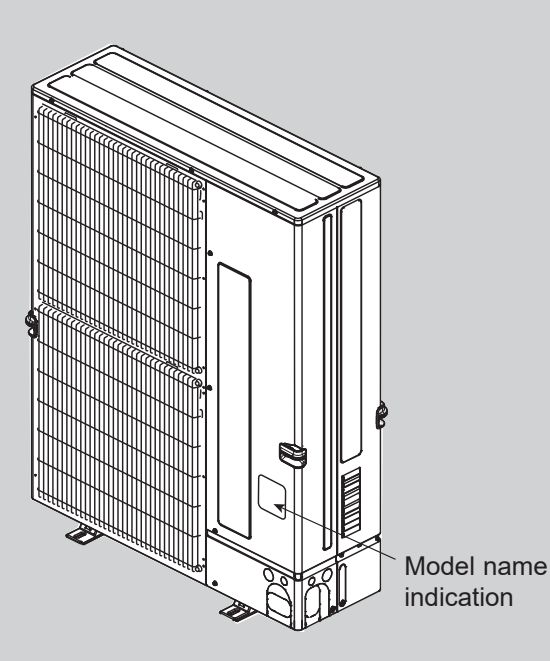

1. SERVICE REF.22. SAFETY PRECAUTION33. OVERVIEW OF UNITS74. SPECIFICATIONS115. DATA126. OUTLINES AND DIMENSIONS207. WIRING DIAGRAM218. TROUBLESHOOTING229. DISASSEMBLY PROCEDURE9710. SYSTEM CONSTRUCTION10411. ELECTRICAL WIRING10612. REFRIGERANT PIPING TASKS10713. REMOTE CONTROLLER108

Appendix: Installation manual (Exerpt of English Ver.)

**CITY MULTI** 

PARTS CATALOG (OCB791)

June 2022 OCH791

## **1** SERVICE REF.

PUMY-P200YKM3 PUMY-P200YKM3-ER PUMY-P200YKM3-ET

PUMY-P200YKM3-BS PUMY-P200YKM3-ERBS PUMY-P200YKM3-ETBS

## 2 SAFETY PRECAUTION

## 2-1. Cautions related to new refrigerant

#### Cautions for units utilizing refrigerant R410A

#### Preparation before the repair service

- · Prepare the proper tools.
- Prepare the proper protectors.
- Provide adequate ventilation.
- · After stopping the operation of the air conditioner, turn off the power-supply breaker.
- · Discharge the condenser before the work involving the electric parts.

#### Precautions during the repair service

- · Do not perform the work involving the electric parts with wet hands.
- Do not pour water into the electric parts.
- Do not touch the refrigerant.
- Do not touch the hot or cold areas in the refrigerating cycle.
- When the repair or the inspection of the circuit needs to be done without turning off the power, exercise great caution not to touch the live parts.
- When opening or closing the valve below freezing temperatures, refrigerant may spurt out from the gap between the valve stem and the valve body, resulting in injuries.

#### Use new refrigerant pipes.

• Avoid using thin pipes.

Make sure that the inside and outside of refrigerant piping is clean and it has no contaminants such as sulfur, oxides, dirt, shaving particles, etc., which are hazard to refrigerant cycle. In addition, use pipes with specified thickness.

· Contamination inside refrigerant piping can cause deterioration of refrigerant oil, etc.

Store the piping indoors, and keep both ends of the piping sealed until just before brazing. (Leave elbow joints, etc. in their packaging.)

 If dirt, dust or moisture enters into refrigerant cycle, that can cause deterioration of refrigerant oil or malfunction of compressor.

The refrigerant oil applied to flare and flange connections must be ester oil, ether oil or alkylbenzene oil in a small amount.

· If large amount of mineral oil enters, that can cause deterioration of refrigerant oil, etc.

#### Charge refrigerant from liquid phase of refrigerant cylinder.

• If the refrigerant is charged from gas phase, composition change may occur in refrigerant and the efficiency will be lowered.

#### Do not use refrigerant other than R410A.

• If other refrigerant (R22, etc.) is used, chlorine in refrigerant can cause deterioration of refrigerant oil, etc.

#### Use a vacuum pump with a reverse flow check valve.

• Vacuum pump oil may flow back into refrigerant cycle and that can cause deterioration of refrigerant oil, etc.

#### Use the following tools specifically designed for use with R410A refrigerant.

#### • The following tools are necessary to use R410A refrigerant.

| Tools for R410A   |                                       |  |  |  |  |  |
|-------------------|---------------------------------------|--|--|--|--|--|
| Gauge manifold    | Flare tool                            |  |  |  |  |  |
| Charge hose       | Size adjustment gauge                 |  |  |  |  |  |
| Gas leak detector | Vacuum pump adaptor                   |  |  |  |  |  |
| Torque wrench     | Electronic refrigerant charging scale |  |  |  |  |  |

#### Handle tools with care.

• If dirt, dust or moisture enters into refrigerant cycle, that can cause deterioration of refrigerant oil or malfunction of compressor.

#### Do not use a charging cylinder.

• If a charging cylinder is used, the composition of refrigerant will change and the efficiency will be lowered.

## Ventilate the room if refrigerant leaks during operation. If refrigerant comes into contact with a flame, poisonous gases will be released.

#### Use the specified refrigerant only.

- · Never use any refrigerant other than that specified.
- Doing so may cause a burst, an explosion, or fire when the unit is being used, serviced, or disposed of.
- · Correct refrigerant is specified in the manuals and on the spec labels provided with our products.
- We will not be held responsible for mechanical failure, system malfunction, unit breakdown or accidents caused by failure to follow the instructions.

# Follow the instructions below to prevent abrasive components contained in sandpaper and cutting tools from entering the refrigerant circuit because those components can cause failures of the compressor and valves.

- To deburr pipes, use a reamer or other deburring tools, not sandpaper.
- To cut pipes, use a pipe cutter, not a grinder or other tools that use abrasive materials.
- · When cutting or deburring pipes, do not allow cutting chips or other foreign matters to enter the pipes.
- If cutting chips or other foreign matters enter pipes, wipe them off the inside of the pipes.

#### Do not pump down the system when a gas leak has been detected.

• The intake of air or other gases causes abnormally high pressure in the refrigeration cycle, which may cause explosion or injury.

#### 2-1-1. Cautions for service

- · Perform service after recovering the refrigerant left in unit completely.
- Do not release refrigerant in the air.
- · After completing service, charge the cycle with specified amount of refrigerant.
- If moisture or foreign matter might have entered the refrigerant piping during service, ensure to remove them.

#### 2-1-2. Additional refrigerant charge

- When charging directly from cylinder
- Check that cylinder for R410A on the market is a syphon type.
- Charging should be performed with the cylinder of syphon stood vertically. (Refrigerant is charged from liquid phase.)

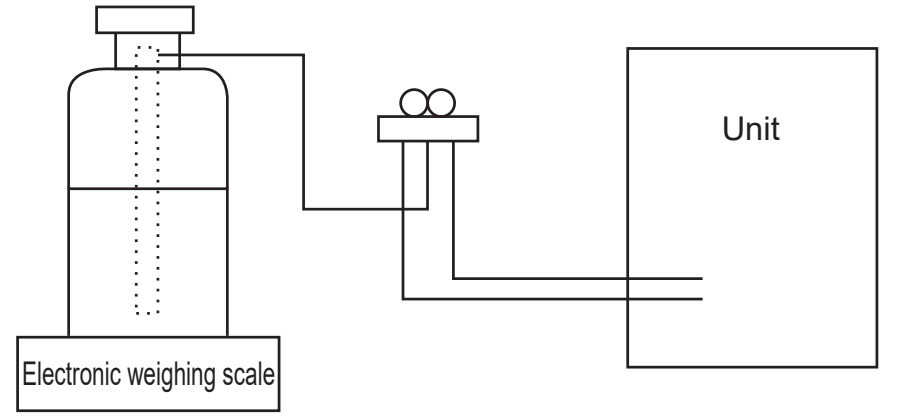

#### 2-1-3. Service tools

Use the below service tools as exclusive tools for R410A refrigerant.

| No. | Tool name                      | Specifications                                      |  |  |  |
|-----|--------------------------------|-----------------------------------------------------|--|--|--|
| 1   | Gauge manifold                 | Only for R410A                                      |  |  |  |
|     |                                | Use the existing fitting specifications. (UNF1/2)   |  |  |  |
|     |                                | Use high-tension side pressure of 5.3MPa·G or over. |  |  |  |
| 2   | Charge hose                    | Only for R410A                                      |  |  |  |
|     |                                | Use pressure performance of 5.09MPa·G or over.      |  |  |  |
| 3   | Electronic weighing scale      | -                                                   |  |  |  |
| 4   | Gas leak detector              | Use the detector for R134a, R407C or R410A.         |  |  |  |
| 5   | Adaptor for reverse flow check | Attach on vacuum pump.                              |  |  |  |

| No. | Tool name                      | Specifications         |
|-----|--------------------------------|------------------------|
| 6   | Refrigerant charge base        | _                      |
| 7   | Refrigerant cylinder           | Only for R410A         |
|     |                                | Top of cylinder (Pink) |
|     |                                | Cylinder with syphon   |
| 8   | Refrigerant recovery equipment | _                      |

### 2-2. Precautions for salt-proof type "-BS" model

Although "-BS" model has been designed to be resistant to salt damage, observe the following precautions to maintain the performance of the unit.

- · Avoid installing the unit in a location where it will be exposed directly to seawater or sea breeze.
- If the cover panel may become covered with salt, be sure to install the unit in a location where the salt will be washed away by rainwater. (If a sunshade is installed, rainwater may not clean the panel.)
- To ensure that water does not collect in the base of the outdoor unit, make sure that the base is level, not at angle. Water collecting in the base of the outdoor unit could cause rust.
- If the unit is installed in a coastal area, clean the unit with water regularly to remove any salt build-up.
- · If the unit is damaged during installation or maintenance, be sure to repair it.
- · Be sure to check the condition of the unit regularly.
- Be sure to install the unit in a location with good drainage.

#### 2-2-1. Cautions for refrigerant piping work

New refrigerant R410A is adopted for replacement inverter series. Although the refrigerant piping work for R410A is the same as for R22, exclusive tools are necessary so as not to mix with different kind of refrigerant. Furthermore as the working pressure of R410A is 1.6 times higher than that of R22, their sizes of flared sections and flare nuts are different.

#### Thickness of pipes

Because the working pressure of R410A is higher compared to R22, be sure to use refrigerant piping with thickness shown below. (Never use pipes of 0.7 mm [7/256 in] or below.)

#### Piping diameter and thickness

| Nominal dimensions (in) | Outside diameter (mm) | Thickne | ss (mm) |
|-------------------------|-----------------------|---------|---------|
|                         |                       | R410A   | R22     |
| 1/4                     | 6.35                  | 0.8     | 0.8     |
| 3/8                     | 9.52                  | 0.8     | 0.8     |
| 1/2                     | 12.70                 | 0.8     | 0.8     |
| 5/8                     | 15.88                 | 1.0     | 1.0     |
| 3/4                     | 19.05                 | 1.0*    | 1.0     |
| 7/8                     | 22.2                  | 1.0*    | 1.0     |

\* Use 1/2 H or H pipes.

#### Dimensions of flare cutting and flare nut

The component molecules in HFC refrigerant are smaller compared to conventional refrigerants. In addition to that, R410A is a refrigerant, which has higher risk of leakage because its working pressure is higher than that of other refrigerants.

Therefore, to enhance airtightness and strength, flare cutting dimension of copper pipe for R410A has been specified separately from the dimensions for other refrigerants as shown below. The dimension B of flare nut for R410A also has partly been changed to increase strength as shown below. Set copper pipe correctly referring to copper pipe flaring dimensions for R410A below. For 1/2 and 5/8 inch pipes, the dimension B changes. Use torque wrench corresponding to each dimension.

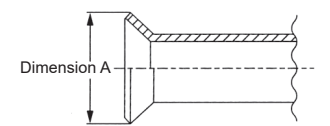

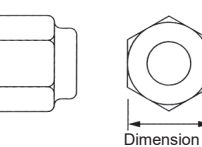

#### Flare cutting dimensions

| Nominal dimensions (in) | Outside diameter (mm) | Dimension A (      | <sup>0</sup> <sub>-0.4</sub> ) (mm [in]) |  |  |
|-------------------------|-----------------------|--------------------|------------------------------------------|--|--|
|                         |                       | R410A              | R22                                      |  |  |
| 1/4                     | 6.35                  | 9.1 [11/32-23/64]  | 9.0                                      |  |  |
| 3/8                     | 9.52                  | 13.2 [1/2-33/64]   | 13.0                                     |  |  |
| 1/2                     | 12.70                 | 16.6 [41/64-21/32] | 16.2                                     |  |  |
| 5/8                     | 15.88                 | 19.7 [49/64-25/32] | 19.4                                     |  |  |
| 3/4                     | 19.05                 | _                  | 23.3                                     |  |  |

#### Flare nut dimensions

| Nominal dimensions (in) | Outside diameter (mm) | Dimension B ( <sup>0</sup> <sub>-0.4</sub> ) (mm) |      |  |  |  |  |
|-------------------------|-----------------------|---------------------------------------------------|------|--|--|--|--|
|                         |                       | R410A                                             | R22  |  |  |  |  |
| 1/4                     | 6.35                  | 17.0                                              | 17.0 |  |  |  |  |
| 3/8                     | 9.52                  | 22.0                                              | 22.0 |  |  |  |  |
| 1/2                     | 12.70                 | 26.0                                              | 24.0 |  |  |  |  |

| Nominal dimensions (in) | Outside diameter (mm) | Dimension | B( <sup>0</sup> <sub>-0.4</sub> )(mm) |
|-------------------------|-----------------------|-----------|---------------------------------------|
|                         |                       | R410A     | R22                                   |
| 5/8                     | 15.88                 | 29.0      | 27.0                                  |
| 3/4                     | 19.05                 | -         | 36.0                                  |

#### ■ Tools for R410A (The following table shows whether conventional tools can be used or not.)

| Tools and materials                                            | Use                                                                                                    | R410A tools                                                                                       | Can R22 tools be used ?                              | Can R407C tools be used ?                                      |
|----------------------------------------------------------------|----------------------------------------------------------------------------------------------------|---------------------------------------------------------------------------------------------------|------------------------------------------------------|----------------------------------------------------------------|
| Gauge manifold                                                 | Air purge, refrigerant charge                                                                                               | Tool exclusive for R410A                                                                          | ×                                                    | ×                                                              |
| Charge hose                                                    | and operation check                                                                                                    | Tool exclusive for R410A                                                                          | ×                                                    | ×                                                              |
| Gas leak detector                                              | Gas leak check                                                                                                    | Tool for HFC refrigerant                                                                          | ×                                                    | 0                                                              |
| Refrigerant recovery equipment                                 | Refrigerant recovery                                                                                                    | Tool exclusive for R410A                                                                          | ×                                                    | ×                                                              |
| Refrigerant cylinder                                           | Refrigerant charge                                                                                                    | Tool exclusive for R410A                                                                          | ×                                                    | ×                                                              |
| Applied oil                                                    | Apply to flared section                                                                                                    | Ester oil, ether oil and<br>alkylbenzene oil (minimum<br>amount)                                  | ×                                                    | Ester oil, ether oil: 〇<br>Alkylbenzene oil: minimum<br>amount |
| Safety charger                                                 | Prevent compressor<br>malfunction when charging<br>refrigerant by spraying liquid<br>refrigerant                            | Tool exclusive for R410A                                                                          | ×                                                    | ×                                                              |
| Charge valve                                                   | Prevent gas from blowing out when detaching charge hose                                                                     | Tool exclusive for R410A                                                                          | ×                                                    | ×                                                              |
| Vacuum pump                                                    | Vacuum drying and air purge                                                                                                 | Tools for other refrigerants<br>can be used if equipped with<br>adopter for reverse flow<br>check | △ (Usable if equipped with adopter for reverse flow) | △ (Usable if equipped with adopter for reverse flow)           |
| Flare tool*                                                    | Flaring work of piping                                                                                                    | Tools for other refrigerants<br>can be used by adjusting<br>flaring dimension                     |                                                      |                                                                |
| Bender                                                         | Bend the pipes                                                                                                    | Tools for other refrigerants<br>can be used                                                       | 0                                                    | 0                                                              |
| Pipe cutter*                                                   | Cut the pipes                                                                                                    | Tools for other refrigerants<br>can be used                                                       | 0                                                    | 0                                                              |
| Welder and nitrogen gas cylinder                               | Weld the pipes                                                                                                    | Tools for other refrigerants<br>can be used                                                       | 0                                                    | 0                                                              |
| Refrigerant charging scale                                     | Refrigerant charge                                                                                                    | Tools for other refrigerants<br>can be used                                                       | 0                                                    | 0                                                              |
| Vacuum gauge or thermistor<br>vacuum gauge and vacuum<br>valve | Check the degree of<br>vacuum. (Vacuum valve<br>prevents back flow of oil and<br>refrigerant to thermistor<br>vacuum gauge) | Tools for other refrigerants<br>can be used                                                       | 0                                                    | 0                                                              |
| Charging cylinder                                              | Refrigerant charge                                                                                                    | Tool exclusive for R410A                                                                          | ×                                                    | -                                                              |

 $\times$ : Prepare a new tool. (Use the new tool as the tool exclusive for R410A.)

 $\triangle$ : Tools for other refrigerants can be used under certain conditions.

 $\bigcirc$ : Tools for other refrigerants can be used.

\* Follow the instructions below to prevent abrasive components contained in sandpaper and cutting tools from entering the refrigerant circuit because those components can cause failures of the compressor and valves.

• To deburr pipes, use a reamer or other deburring tools, not sandpaper.

• To cut pipes, use a pipe cutter, not a grinder or other tools that use abrasive materials.

• When cutting or deburring pipes, do not allow cutting chips or other foreign matters to enter the pipes.

• If cutting chips or other foreign matters enter pipes, wipe them off the inside of the pipes.

## **3 OVERVIEW OF UNITS**

## 3-1. System construction

| Outdoor u                             | unit                     | Horsepow       | er          |        |           |                                                   |        |         |        | 6      | B HP  |     |                                  |      |       |       |        |                                               |  |
|---------------------------------------|--------------------------|----------------|-------------|--------|-----------|---------------------------------------------------|--------|---------|--------|--------|-------|-----|----------------------------------|------|-------|-------|--------|-----------------------------------------------|--|
| Model name                            |                          |                |             | P200   |           |                                                   |        |         |        |        |       |     |                                  |      |       |       |        |                                               |  |
| Applicable indoor unit Capacity class |                          |                |             |        | 10 to 200 |                                                   |        |         |        |        |       |     |                                  |      |       |       |        |                                               |  |
|                                       |                          | Number of      | f units     |        |           | 1 to 12                                           |        |         |        |        |       |     |                                  |      |       |       |        |                                               |  |
|                                       |                          | Total syste    | em capacity | / rang | e         | 50 to 130% of outdoor unit capacity <sup>*1</sup> |        |         |        |        |       |     |                                  |      |       |       |        |                                               |  |
|                                       |                          |                |             |        |           |                                                   |        | ,       | Ļ      |        |       |     |                                  |      |       |       |        |                                               |  |
|                                       | ſ                        | Model name     |             |        | CN        | /IY-Y6                                            | 2-G-E  | Ξ       |        | CMY    | Y64-0 | З-Е |                                  | CN   | 1Y-Y6 | 8-G-E | Ξ      | ]                                             |  |
|                                       |                          | Number of bran | nches       |        |           | 2                                                 |        |         |        |        | 4     |     |                                  |      | 8     |       |        | ]                                             |  |
|                                       |                          |                |             |        |           |                                                   | _      |         |        |        |       |     |                                  |      |       |       |        | <b>\</b>                                      |  |
|                                       |                          | 1              | (           | Conne  | ectable   | e indo                                            | or un  | it line | up     |        |       |     |                                  | 1    |       |       | 1      |                                               |  |
| Mod                                   | el type                  | Model n        | iame        | 10     | 15        | 20                                                | 25     | 32      | 40     | 50     | 63    | 71  | 80                               | 100  | 125   | 140   | 200    | PAC-LV11M-J                                   |  |
| Cassette                              | 2 by 2                   | PLFY-P·VFM-    | -E1         |        | •         | •                                                 | •      | •       | •      | •      |       |     |                                  |      |       |       |        |                                               |  |
| celling                               | 2-way<br>flow            | PLFY-P·VLM     | D-E         |        |           | •                                                 | •      | •       | •      | •      | •     |     | •                                | •    | •     |       |        |                                               |  |
|                                       | 4-way                    | PLFY-P·VBM     | -E          |        |           | •                                                 | •      | •       | •      | •      | •     |     | •                                | •    | •     |       |        |                                               |  |
|                                       | flow                     | PLFY-P·VEM     | -E          |        |           | •                                                 | •      | •       | •      | •      | •     |     | •                                | •    | •     |       |        |                                               |  |
|                                       |                          | PLFY-M·VEM     | 16-E        |        |           | •                                                 | •      | •       | •      | •      | •     | •   | •                                | •    | •     |       |        |                                               |  |
|                                       |                          | PLFY-M·VEM     | I-E         |        |           | •                                                 | •      | •       | •      | •      | •     |     | •                                | •    | •     |       |        |                                               |  |
|                                       | 1-way flow               | PMFY-P·VBM     | 1-E         |        |           | •                                                 | •      | •       | •      |        |       |     |                                  |      |       |       |        |                                               |  |
| Ceiling co                            | ncealed                  | PEFY-P·VMS     | 1(L)-E      |        | •         | •                                                 | •      | •       | •      | •      | •     |     |                                  |      |       |       |        |                                               |  |
|                                       |                          | PEFY-P·VMA     | (L)-E/E2    |        |           | •                                                 | •      | •       | •      | •      | •     | •   | •                                | •    | •     | •     |        |                                               |  |
|                                       |                          | PEFY-P·VMA     | (L)-E3      |        |           | •                                                 | •      | •       | •      | •      | •     | •   | •                                | •    | •     | •     |        | M series indoor unit <sup>*4, *5</sup>        |  |
|                                       |                          | PEFY-P·VMH     | IS-E        |        |           |                                                   |        |         | •      | •      | •     | •   | •                                | •    | •     | •     | •      | MSZ-EF·VA/VE series<br>MSZ-EF·VE/VG(K) series |  |
|                                       |                          | PEFY-P·VMR     | R-E-L/R     |        |           | •                                                 | •      | •       |        |        |       |     |                                  |      |       |       |        | MSZ-FH·VE series                              |  |
|                                       |                          | PEFY-M·VMA     | A(L)-A1     |        |           | •                                                 | •      | •       | •      | •      | •     | •   | •                                | •    | •     | •     |        | MFZ-KT·VG series                              |  |
| Wall mou                              | nted                     | PKFY-P·VLM     | -E          | •      | •         | •                                                 | •      | •       | •      | •      |       |     |                                  |      |       |       |        | MSZ-AP·VG(K) series                           |  |
|                                       |                          | PKFY-P·VKM     | -E          |        |           |                                                   |        |         |        |        | •     |     |                                  | •    |       |       |        | MSZ-AP·VF series                              |  |
| Ceiling su                            | ispended                 | PCFY-P·VKM     | I-E         |        |           |                                                   |        |         | •      |        | •     |     |                                  | •    | •     |       |        |                                               |  |
| Floor                                 | Exposed                  | PFFY-P·VLE     | M-E         |        |           | •                                                 | •      | •       | •      | •      | •     |     |                                  |      |       |       |        |                                               |  |
| standing                              |                          | PFFY-P·VKM-E2  |             |        |           | •                                                 | •      | •       | •      |        |       |     |                                  |      |       |       |        |                                               |  |
|                                       | Concealed                | PFFY-P·VLRI    | M(M)-E      |        |           | •                                                 | •      | •       | •      | •      | •     |     |                                  |      |       |       |        |                                               |  |
|                                       |                          | PFFY-P·VCM-E   |             |        |           | Wireless remote                                   |        |         |        |        |       |     |                                  |      |       |       |        |                                               |  |
| Ceiling concealed                     | Fresh air*2              | PEFY-P·VMH     | IS-E-F      |        |           |                                                   |        |         |        |        |       |     |                                  |      |       |       | •      | controller                                    |  |
| Lossnay                               | GUF·RD(H)4 <sup>*3</sup> |                |             |        |           |                                                   | •      |         |        |        | •     |     |                                  |      |       |       |        |                                               |  |
|                                       |                          | 1              |             | 1      | 1         |                                                   |        | 1       |        |        | 1     | ,   |                                  | 1    |       | 1     |        |                                               |  |
| Remote                                | controller               | Name           |             |        | M-NE      | T rem                                             | note c | ontrol  | ler    |        |       |     |                                  |      | MA    | remo  | ote co | ntroller                                      |  |
|                                       |                          | Model name     | PAR-F27     | MEA-   | E, PA     | R-U0                                              | 2MED   | DA      |        |        |       | PA  | R-4xl                            | MAA, | PAR-3 | BxMA  | A ("x" | represents 0 or later)                        |  |
|                                       |                          | Functions      | A hand      | y rem  | ote co    | ontroll                                           | er for | use ir  | n conj | unctio | on    | • A | Address setting is not required. |      |       |       |        |                                               |  |

\*1. When the indoor unit of Fresh Air type is connected with the outdoor unit, the maximum connectable total indoor unit capacity is 110%.

\*2. PUMY is connectable to Fresh Air type indoor unit. It is possible to connect 1 Fresh Air type indoor unit to 1 outdoor unit. (1:1 system) Operating temperature range (outdoor temperature) for fresh air type indoor units differ from other indoor units. Refer to "3-4-3. Operating temperature range".

\*3. Do not connect Lossnay remote controller(s). (PZ-61DR-E, PZ-60DR-E, PZ-52SF-E, PZ-43SMF-E)

with the Melans centralized management system.

Address setting is required.

\*4. When connecting the CONNECTION KIT (PAC-LV11M-J) and an M-series indoor unit, refer to the installation manual for the CONNECTION KIT.

\*5. The CONNECTION KIT cannot be connected to the indoor unit whose model name is 60 or larger and LN 18.

## 3-2. System construction (Branch box system)

| Outdoor unit                     | Horsepower      | 8 HP                                |
|----------------------------------|-----------------|-------------------------------------|
|                                  | Model name      | P200                                |
| Applicable indoor unit           | Capacity class  | 15 to 100                           |
|                                  | Number of units | 2 to 8                              |
|                                  | Total system    | 50 to 130% of outdoor unit capacity |
|                                  | capacity range  | 11.2 to 29.1 kW                     |
| Branch box that can be connected | Number of units | 1 to 2*                             |

 $^{\star}$  The maximum total capacity of the units that can be connected to each branch box is 20.2 kW.

|                    |                     |                       |            | •        |         |         |           |    |    |    |    |    |    |     |
|--------------------|---------------------|-----------------------|------------|----------|---------|---------|-----------|----|----|----|----|----|----|-----|
|                    |                     | Connectable indoo     | or unit li | ineup (F | leat pu | mp inve | erter typ | e) |    |    |    |    |    |     |
| Mo                 | del type            | Model name            | 15         | 18       | 20      | 22      | 25        | 35 | 42 | 50 | 60 | 71 | 80 | 100 |
| Wall mounted       | Deluxe              | MSZ-FH·VE             |            |          |         |         | •         | •  |    | •  |    |    |    |     |
|                    |                     | MSZ-LN·VG(2)          |            |          |         |         | •         | •  |    | •  |    |    |    |     |
|                    | Standard            | MSZ-GF·VE             |            | ļ        |         |         |           | ļ  |    |    | •  | •  |    |     |
|                    |                     | MSZ-SF·VE             |            |          |         |         | •         | •  | •  | •  |    |    |    |     |
|                    |                     | MSZ-AP·VG-E1/E6       |            |          |         |         | •         | •  | •  | •  |    |    |    |     |
|                    |                     | MSZ-AP·VG(K)-E2/E3/E7 |            |          |         |         | •         | •  | •  | •  |    |    |    |     |
|                    |                     | MSZ-EF·VE             |            | •        |         | •       | •         | •  | •  | •  |    |    |    |     |
|                    |                     | MSZ-EF·VG-E1/E2       |            | •        |         | •       | •         | •  | •  | •  |    |    |    |     |
|                    |                     | MSZ-EF·VGK-E1         |            | •        |         | •       | •         | •  | •  | •  |    |    |    |     |
|                    | Compact             | MSZ-SF·VA             | •          |          | •       |         |           |    |    |    |    |    |    |     |
|                    |                     | MSZ-AP·VF             | •          |          | •       |         |           |    |    |    |    |    |    |     |
|                    |                     | MSZ-AP·VG-E3          | •          |          | •       |         |           |    |    |    |    |    |    |     |
|                    |                     | MSZ-AP·VGK-E2         | •          |          | •       |         |           |    | Ì  |    | Ì  |    | Ì  |     |
| Ceiling concealed  | Low static pressure | SEZ-KD·VA(L)          |            |          |         |         | •         | •  |    | •  | •  | •  |    |     |
|                    |                     | SEZ-M·DA(L)           |            |          |         |         | •         | •  |    | •  | •  | •  |    |     |
|                    |                     | SEZ-M·DA(L)2          |            |          |         |         |           | •  |    | •  | •  | •  |    |     |
|                    | Middle static       | PEAD-RP·JA(L)Q(.UK)   |            |          |         |         |           |    |    | •  | •  | •  |    | •   |
|                    | pressure            | PEAD-M·JA(L)          |            |          |         |         |           |    |    | •  | •  | •  |    | •   |
|                    |                     | PEAD-M·JA(L)2         |            |          |         |         |           |    |    | •  | •  | •  |    | •   |
| 4-way ceiling      | 2 by 2 type         | SLZ-KF·VA2            |            |          |         |         | •         | •  | Ì  | •  | Ì  |    | Ì  |     |
| cassette           |                     | SLZ-M·FA              | •          |          |         |         | •         | •  |    | •  |    |    |    |     |
|                    |                     | SLZ-M·FA2             | •          |          |         |         | •         | •  |    | •  |    |    |    |     |
|                    | Standard            | PLA-RP·EA(.UK)        |            |          |         |         |           | •  |    | •  | •  | •  |    | •   |
|                    |                     | PLA-M·EA              |            |          |         |         |           | •  | Ì  | •  | •  | •  | Ì  | •   |
|                    |                     | PLA-M·EA2             |            |          |         |         |           | •  |    | •  | •  | •  |    | •   |
| Ceiling suspended  |                     | PCA-RP·KAQ            |            |          |         |         |           | •  |    | •  | •  | •  |    | •   |
|                    |                     | PCA-M·KA              |            | İ        |         | ĺ       |           | •  | İ  | •  | •  | •  | İ  | •   |
|                    |                     | PCA-M·KA2             |            |          |         |         |           | •  |    | •  | •  | •  |    | •   |
| Floor standing     |                     | MFZ-KJ·VE2            |            |          |         |         | •         | •  |    | •  |    |    |    |     |
|                    |                     | MFZ-KT·VG(-E2)        |            |          |         |         | •         | •  |    | •  |    |    |    |     |
| 1-way ceiling cass | ette                | MLZ-KA·VA             |            |          |         |         | •         | •  | Ì  | •  | Ì  |    | Ì  |     |
|                    |                     | MLZ-KP·VF             |            |          |         |         | •         | •  |    | •  |    |    |    |     |

I

#### Note:

• The lineup of a connectable indoor unit depends on a district/areas/country.

|                                                           | $\downarrow$                 |                              |
|-----------------------------------------------------------|------------------------------|------------------------------|
| Branch box                                                | PAC-MK53/54BC<br>PAC-MK53BCB | PAC-MK33/34BC<br>PAC-MK33BCB |
| Number of branches<br>(Indoor unit that can be connected) | 5 (MAX. 5 units)             | 3 (MAX. 3 units)             |

Option

Note: • A maximum of 2 branch boxes can be connected to 1 outdoor unit.

| ↓                                     |                                                                                                    |  |  |  |  |  |  |  |  |  |
|---------------------------------------|----------------------------------------------------------------------------------------------------|--|--|--|--|--|--|--|--|--|
| 2-branch pipe (joint), optional parts |                                                                                                    |  |  |  |  |  |  |  |  |  |
| Using 1 branch box                    | Not required                                                                                                    |  |  |  |  |  |  |  |  |  |
| Using 2 branch boxes                  | Required<br>Connection method: flare (MSDD-50AR-E)<br>Connection method: brazing (MSDD-50BR-E)<br>Note: Select the appropriate model based on the connection method. |  |  |  |  |  |  |  |  |  |
|                                       |                                                                                                    |  |  |  |  |  |  |  |  |  |

| Optional accessories of indoor units and outdoor units are available. |
|-----------------------------------------------------------------------|
|-----------------------------------------------------------------------|

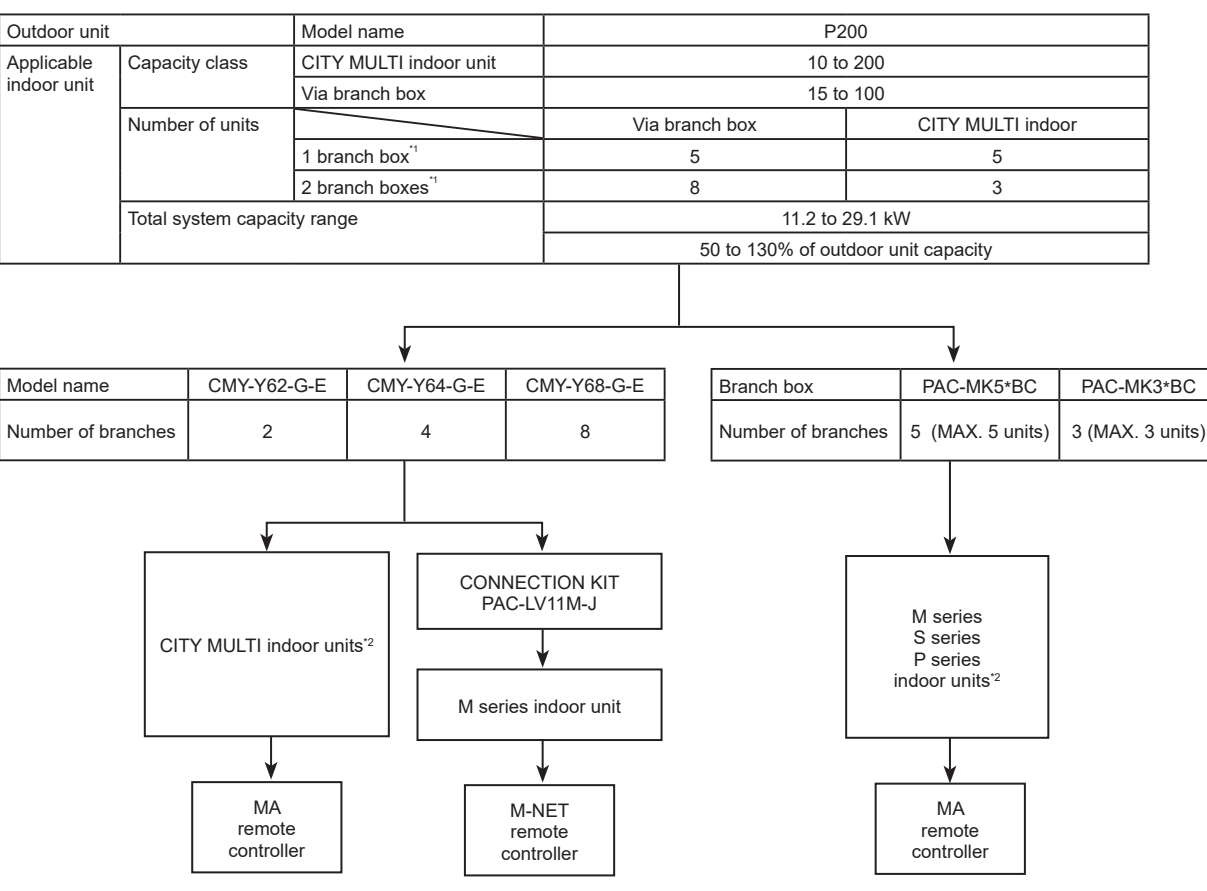

## 3-3. System construction (Mixed system)

- \*1. The maximum total capacity of the units that can be connected to each branch box is 20.2 kW.
- \*2. Refer to "3-1. System construction" or "3-2. System construction (Branch box system)", for more detail.

### 3-4. System Specifications

#### 3-4-1. Outdoor Unit

| Outdoor unit | Model name   | P200 |
|--------------|--------------|------|
| Capacity     | Cooling (kW) | 22.4 |
|              | Heating (kW) | 25.0 |

 Cooling/Heating capacity indicates the maximum value at operation under the following condition.

 Cooling
 Indoor:
 D.B. 27°C/W.B. 19°C

 Outdoor:
 D.B. 35°C

 Heating
 Indoor:
 D.B. 20°C

Outdoor: D.B. 7°C/W.B. 6°C

#### 3-4-2. Method for identifying MULTI-S model

#### Outdoor unit <When using model 200>

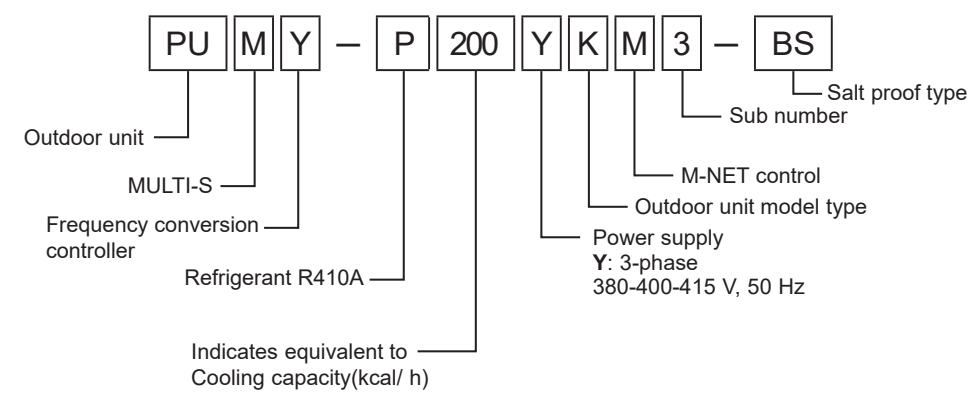

#### 3-4-3. Operating temperature range

|                                | Cooling                       | Heating         |
|--------------------------------|-------------------------------|-----------------|
| Indoor intake air temperature  | W.B. 15 to 24°C               | D.B. 15 to 27°C |
| Outdoor intake air temperature | D.B. −5 to 52°C <sup>*1</sup> | W.B20 to 15°C   |

D.B.: Dry Bulb Temperature W.B.: Wet Bulb Temperature

\*1. 10 to 52°C D.B.: When connecting PKFY-P10/15/20/25/32VLM, PFFY-P20/25/32VKM, PFFY-P20/25/32VCM, PFFY-P20/25/32VLEM, PFFY-P20/25/32VLRM(M), and M series, S series, and P series type indoor unit.

When connecting fresh air type indoor unit

PEFY-P·VMHS-E-F

|                                           | Cooling                                            | Heating                     |
|-------------------------------------------|----------------------------------------------------|-----------------------------|
| Indoor and outdoor intake air temperature | D.B. 17 to 43°C <sup>*2</sup><br>W.B. 15.5 to 35°C | D.B10 to 20°C <sup>*3</sup> |

\*2. Thermo-OFF (FAN-mode) automatically starts if the outdoor temp. is lower than 17°C D.B.
\*3. Thermo-OFF (FAN-mode) automatically starts if the outdoor temp. is higher than 21°C D.B.

### **SPECIFICATIONS** Δ

| Model                                                  |                           |            |            |            | PUMY-P200YKM3(-BS) PUMY-P200YKM3-ER(BS) PUMY-P200YKM3-ET(BS           |  |  |  |  |  |  |  |
|--------------------------------------------------------|---------------------------|------------|------------|------------|-----------------------------------------------------------------------|--|--|--|--|--|--|--|
| Power source                                           |                           |            |            |            | 3-phase 380-400-415 V. 50Hz                                           |  |  |  |  |  |  |  |
| Cooling capacity (                                     | Nominal)*1                | kW         |            |            | 22.4                                                                  |  |  |  |  |  |  |  |
|                                                        |                           | kcal/h     |            |            | 19,300                                                                |  |  |  |  |  |  |  |
|                                                        |                           | Btu/h      |            |            | 76,400                                                                |  |  |  |  |  |  |  |
|                                                        | Power input               | kW         |            |            | 7.18                                                                  |  |  |  |  |  |  |  |
|                                                        | Current input             | A          |            |            | 11.73 - 11.15 - 10.75, 11.73 - 11.15                                  |  |  |  |  |  |  |  |
|                                                        | COP                       | kW/kW      |            |            | 3.12                                                                  |  |  |  |  |  |  |  |
| Temp. range of                                         | Indoor                    | W.B.       |            |            | 15 to 24°C / 59 to 75°F                                               |  |  |  |  |  |  |  |
| cooling                                                | Outdoor                   | D.B.       |            |            | -5 to 52°C / 23 to 126°F                                              |  |  |  |  |  |  |  |
| Heating capacity (                                     | Nominal)*2                | kW         |            |            | 25.0                                                                  |  |  |  |  |  |  |  |
|                                                        |                           | kcal/h     |            |            | 21,500                                                                |  |  |  |  |  |  |  |
|                                                        | 1                         | Btu/h      |            |            | 85,300                                                                |  |  |  |  |  |  |  |
|                                                        | Power input               | kW         |            |            | 5.85                                                                  |  |  |  |  |  |  |  |
|                                                        | Current input             | A          |            |            | 9.56 - 9.08 - 8.76,<br>9.56 - 9.08                                    |  |  |  |  |  |  |  |
|                                                        | COP                       | kW/kW      |            |            | 4.27                                                                  |  |  |  |  |  |  |  |
| Temp. range of                                         | Indoor                    | D.B.       |            |            | 15 to 27°C / 59 to 81°F                                               |  |  |  |  |  |  |  |
| heating                                                | Outdoor                   | W.B.       |            |            | -20 to 15°C / -4 to 59°F *3*4                                         |  |  |  |  |  |  |  |
| Indoor unit                                            | Total capacity            |            |            |            | 50 to 130% of outdoor unit capacity                                   |  |  |  |  |  |  |  |
| connectable                                            | Model/ Quantity           | CITY M     | ULTI       |            | P10 - P200/12                                                         |  |  |  |  |  |  |  |
|                                                        |                           | Branch     | box        |            | kW type: P15–P100/8                                                   |  |  |  |  |  |  |  |
|                                                        |                           | Mixed      | Branch box | CITY MULTI | P10–P200/5                                                            |  |  |  |  |  |  |  |
|                                                        |                           | system     | 1 unit     | Branch box | kW type: P15–P100/5                                                   |  |  |  |  |  |  |  |
|                                                        |                           |            | Branch box | CITY MULTI | P10-P200/3                                                            |  |  |  |  |  |  |  |
|                                                        |                           |            | 2 units    | Branch box | kW type: P15–P100/8                                                   |  |  |  |  |  |  |  |
| Sound pressure le<br>(measured in aneo                 | evel (SPL)<br>choic room) | dB <a></a> |            |            | 57/61                                                                 |  |  |  |  |  |  |  |
| Sound power level (PWL)<br>(measured in anechoic room) |                           | dB <a></a> |            |            | 76/80                                                                 |  |  |  |  |  |  |  |
| Refrigerant piping                                     | Liquid pipe               | mm (in)    |            |            | 9.52 (3/8), Flare                                                     |  |  |  |  |  |  |  |
| diameter                                               | Gas pipe                  | mm (in)    |            |            | 19.05 (3/4), Flare                                                    |  |  |  |  |  |  |  |
| Fan                                                    | Type × Quantity           |            |            |            | Propellar Fan × 2                                                     |  |  |  |  |  |  |  |
|                                                        | Airflow rate              | m³/min     |            |            | 139/141                                                               |  |  |  |  |  |  |  |
|                                                        |                           | L/s        |            |            | 2,317/2,350                                                           |  |  |  |  |  |  |  |
|                                                        |                           | cfm        |            |            | 4,909/4,979                                                           |  |  |  |  |  |  |  |
|                                                        | Control, Driving          | mechani    | sm         |            | DC contorol                                                           |  |  |  |  |  |  |  |
|                                                        | Motor output              | kW         |            |            | 0.20 + 0.20                                                           |  |  |  |  |  |  |  |
|                                                        | External static p         | ress.      |            |            | 0 Pa                                                                  |  |  |  |  |  |  |  |
| Compressor                                             | Type × Quantity           |            |            |            | scroll hermetic compressor× 1                                         |  |  |  |  |  |  |  |
|                                                        | Manufacturer              |            |            |            | Siam Compressor Industry Co., Ltd.                                    |  |  |  |  |  |  |  |
|                                                        | Starting method           |            |            |            | Inverter                                                              |  |  |  |  |  |  |  |
|                                                        | Capacity control          | %          |            |            | Cooling 25 to 100<br>Heating 17 to 100                                |  |  |  |  |  |  |  |
|                                                        | Motor output              | k\N/       |            |            | 5 3                                                                   |  |  |  |  |  |  |  |
|                                                        | Case heater               | kW         |            |            | 0                                                                     |  |  |  |  |  |  |  |
|                                                        | Lubricant                 | 1.00       |            |            | EVC68D (2.3liter)                                                     |  |  |  |  |  |  |  |
| External finish                                        | Labridant                 |            |            |            | Galvernized Steel Sheet Munsell No. 3Y 7 8/1 1                        |  |  |  |  |  |  |  |
| External dimension                                     | n H x W x D               | Imm        |            |            | 1 338 × 1 050 × 330 (+40)                                             |  |  |  |  |  |  |  |
|                                                        |                           | lin        |            |            | 52 - 11/16 × 41 - 11/32 × 13 (+1 - 10/16)                             |  |  |  |  |  |  |  |
| Protection                                             | High pressure p           | rotection  |            |            | High Pressure Switch                                                  |  |  |  |  |  |  |  |
| devices                                                | Inverter circuit (        | COMP./F    | AN)        |            | Overcurrent detection. Overheat detection (Heat sink thermistor)      |  |  |  |  |  |  |  |
|                                                        | Compressor                |            |            |            | Compressor thermistor. Overcurrent detection                          |  |  |  |  |  |  |  |
|                                                        | Fan motor                 |            |            |            | Overheating, Voltage protection, Overcurrent detection                |  |  |  |  |  |  |  |
| Refrigerant                                            | Type × original o         | charge     |            |            | R410A × 7.3kg (16.1lbs)                                               |  |  |  |  |  |  |  |
|                                                        | Control                   |            |            |            | Linear expansion valve                                                |  |  |  |  |  |  |  |
| Net weight                                             |                           | kg (lb)    |            |            | 141 (311)                                                             |  |  |  |  |  |  |  |
| Heat exchanger                                         |                           |            |            |            | Cross Fin and Copper tube                                             |  |  |  |  |  |  |  |
| HIC circuit (HIC: H                                    | leat Inter-Change         | er)        |            |            | HIC circuit                                                           |  |  |  |  |  |  |  |
| Defrosting method                                      | 1                         |            |            |            | Reversed refrigerant circuit                                          |  |  |  |  |  |  |  |
| Drawing                                                | External                  |            |            |            | RK01B689                                                              |  |  |  |  |  |  |  |
|                                                        | Wiring                    |            |            |            | BH79N143                                                              |  |  |  |  |  |  |  |
| Standard                                               | Document                  |            |            |            | Installation Manual                                                   |  |  |  |  |  |  |  |
| attachment                                             | Accessory                 |            |            |            | Grounded lead wire × 1                                                |  |  |  |  |  |  |  |
| Optional parts                                         |                           |            |            |            | Joint: CMY-Y62-G-E, Header: CMY-Y64/68-G-E, Branch box: PAC-MK34/54BC |  |  |  |  |  |  |  |

Remarks

\*1. Nominal cooling conditions: Indoor: 27°C D.B./19°C W.B. [81°F D.B/66°F W.B.] Outdoor: 35°C D.B. [95°F D.B.] Pipe length: 7.5 m [24-9/16 ft] Level difference: 0 m [0 ft] \*2. Nominal heating conditions: Indoor: 20°C D.B. [68°F D.B.] Outdoor: 7°C DB/6°C W.B. [45°F D.B./43°F W.B.] 7.5 m [24-9/16 ft] Pipe length:

Level difference: 0 m [0 ft] 10 to 52°C D.B. [50 to 126°F D.B.], when connecting following models: PKFY-P10/15/20/25/32VLM, PFFY-P20/25/32VLEM, PFFY-P20/25/32VL-RM(M), PFFY-P20/25/32VKM, PFFY-P20/25/32VCM, PFFY-P20/25/32VEM; and M series, S series, and P series type indoor unit. ~15 to 52°C D.B. [50 to 126°F D.B.], when using an optional air protect guide [PAC-SH95AG-E]. However, this condition does not apply to the indoor \*3.

\*4. unit listed in \*3.

#### Notes:

Nominal conditions \*1, \*2 are subject to ISO 15042.
Due to continuing improvement, above specifications are subject to change without notice.
See the following for unit conversion: kcal/h = kW × 860, Btu/h = kW × 3,412, cfm = m³/min × 35.31, lb = kg/0.4536 Above specification data is subject to rounding variation.

## 5 DATA

## 5-1. Selection of indoor and outdoor units

### 5-1-1. Cooling

|                                       | Design condition                        |         |  |  |  |  |  |  |  |  |  |
|---------------------------------------|-----------------------------------------|---------|--|--|--|--|--|--|--|--|--|
| Outdoor dr                            | Outdoor dry bulb temperature            |         |  |  |  |  |  |  |  |  |  |
| Total coolir                          | Total cooling load                      |         |  |  |  |  |  |  |  |  |  |
| Room 1 Indoor dry bulb temperature 27 |                                         |         |  |  |  |  |  |  |  |  |  |
|                                       | Indoor wet bulb temperature             | 20°C    |  |  |  |  |  |  |  |  |  |
|                                       | Cooling load                            | 9.1 kW  |  |  |  |  |  |  |  |  |  |
| Room 2                                | Indoor dry bulb temperature             | 24°C    |  |  |  |  |  |  |  |  |  |
|                                       | Indoor wet bulb temperature             | 18ºC    |  |  |  |  |  |  |  |  |  |
|                                       | Cooling load                            | 10.3 kW |  |  |  |  |  |  |  |  |  |
| Other                                 | Indoor/Outdoor piping equivalent length | 40 m    |  |  |  |  |  |  |  |  |  |

#### Capacity of indoor unit

| P·FY series | Model class of indoor unit | 10  | 15  | _ | 20  | _   | 25  | 32  | _   | 40  | _   | 50  | _   | 63  | 71  | 80  | 100  | 125  | 140  | 200  |
|-------------|----------------------------|-----|-----|---|-----|-----|-----|-----|-----|-----|-----|-----|-----|-----|-----|-----|------|------|------|------|
|             | Model capacity (kW)        | 1.2 | 1.7 | _ | 2.2 | _   | 2.8 | 3.6 | _   | 4.5 | _   | 5.6 | _   | 7.1 | 8.0 | 9.0 | 11.2 | 14.0 | 16.0 | 22.4 |
| M series    | Model class of indoor unit | _   | 15  | _ | 20  | 22  | 25  | _   | 35  | _   | 42  | 50  | 60  | _   | 71  | _   | 100  | _    | _    | —    |
| P series    | Model capacity (kW)        | -   | 1.5 | — | 2.0 | 2.2 | 2.5 | -   | 3.5 | _   | 4.2 | 5.0 | 6.0 | _   | 7.1 | —   | 10.0 | —    | —    | -    |

#### Cooling calculation

 Tentative selection of indoor units Room1: PEFY-P80 9.0 kW (Rated) Room2: PEFY-P100 11.2 kW (Rated) In this case, the total capacity is 20.2. (9.0 + 11.2 = 20.2)

 Tentative selection of outdoor unit Proper outdoor unit in this case is P200 as the total capacity of the indoor units is 20.2. PUMY-P200 22.4 kW (Rated)

 Calculation for the corrected capacity of the total indoor units (CTi) Correction factor for indoor design wet bulb temperature: Room 1 (20°C) 1.03 (

orrection factor for indoor design wet bulb temperature: Room 1 (20°C) 1.03 (Refer to Figure 1.) Room 2 (18°C) 0.94 (Refer to Figure 1.)

 $CTi = \Sigma$  (Rated capacity of indoor unit × Correction factor for indoor temperature)

- = 9.0 × 1.03 + 11.2 × 0.94
  - = 19.8 kW

 Calculation for the corrected capacity of the outdoor unit (CTo) Correction factor for outdoor temperature (38°C)

Correction factor for piping length (40 m)

0.96 (Refer to Figure 2.) 0.91 (Refer to "Correcting Capacity".)

- CTo = Rated capacity of outdoor unit × Correction factor for outdoor temperature × Correction factor for piping length = 22.4 × 0.96 × 0.91
  - = 19.6 kW
- Determination of maximum system capacity (CTx) Comparison between CTi and CTo:
  - Comparison between CTI and CTO: CTI = 19.8 > CTo = 19.6, thus, select CTo.
  - CTx = CTo = 19.6 kW
- Comparison with essential load
- Against the essential load 19.4 kW, the maximum system capacity is 19.6 kW: A proper outdoor unit is selected. • Calculation for the maximum indoor unit capacity of each room

When CTx = CTo, use the calculation formula below.

Room1: CTx × Corrected capacity for Room1/CTi

= 19.6 × (9.0 × 1.03)/19.8

= 9.2 kW

The capacity is enough for the cooling load of Room 1 (9.1 kW): A proper indoor unit is selected. Room2: CTx × Corrected capacity for Room2/CTi

- = 19.6 × (11.2 × 0.94)/19.8
- = 10.4 kŴ

The capacity is enough for the cooling load of Room 2 (10.3 kW): A proper indoor unit is selected.

Note:

- If CTx = CTi, refer to the calculation formula in "Heating" to calculate the maximum indoor unit capacity of each room.
- Go on to the selection of units for heating after the selection for cooling has successfully completed. If failed, try again until proper units are selected.

### 5-1-2. Heating

|              | Design condition                        |         |  |  |  |  |  |  |  |  |
|--------------|-----------------------------------------|---------|--|--|--|--|--|--|--|--|
| Outdoor we   | Outdoor wet bulb temperature            |         |  |  |  |  |  |  |  |  |
| Total heatir | Total heating load                      |         |  |  |  |  |  |  |  |  |
| Room 1       | Indoor dry bulb temperature             | 21°C    |  |  |  |  |  |  |  |  |
|              | Heating load                            | 9.5 kW  |  |  |  |  |  |  |  |  |
| Room 2       | Indoor dry bulb temperature             | 23°C    |  |  |  |  |  |  |  |  |
|              | Heating load                            | 10.9 kW |  |  |  |  |  |  |  |  |
| Other        | Indoor/Outdoor piping equivalent length | 40 m    |  |  |  |  |  |  |  |  |

#### Capacity of indoor unit

| P·FY series | Model class of indoor unit | 10  | 15  | _ | 20  | —   | 25  | 32  | —   | 40  | —   | 50  | —   | 63  | 71  | 80   | 100  | 125  | 140  | 200  |
|-------------|----------------------------|-----|-----|---|-----|-----|-----|-----|-----|-----|-----|-----|-----|-----|-----|------|------|------|------|------|
|             | Model Capacity (kW)        | 1.4 | 1.9 | — | 2.5 | —   | 3.2 | 4.0 | _   | 5.0 | _   | 6.3 | —   | 8.0 | 9.0 | 10.0 | 12.5 | 16.0 | 18.0 | 25.0 |
| M series    | Model class of indoor unit | —   | 15  | — | 20  | 22  | 25  | —   | 35  | —   | 42  | 50  | 60  | _   | 71  | _    | 100  | —    | —    | —    |
| P series    | Model Capacity (kW)        | _   | 1.7 | _ | 2.3 | 2.5 | 2.9 | _   | 4.0 | _   | 4.8 | 5.7 | 6.9 | _   | 8.1 | _    | 11.2 | _    | _    | _    |

#### Heating calculation

| Tentative selection of in                                                      | door units                                                                 |                                                         |
|--------------------------------------------------------------------------------|----------------------------------------------------------------------------|---------------------------------------------------------|
| Room1: PEFY-P80                                                                | 10.0 kW (Rated)                                                            |                                                         |
| Room2: PEFY-P100                                                               | 12.5 kW (Rated)                                                            |                                                         |
| In this case, the total ca                                                     | pacity is 22.5. (10.0 + 12.5 = 22.5)                                       |                                                         |
| Tentative selection of ou                                                      | Itdoor unit                                                                |                                                         |
| Proper outdoor unit in th<br>PUMY-P200                                         | is case is P200 as the total capacity of th<br>25.0 kW                     | e indoor units is 22.5.                                 |
| Calculation for the corre                                                      | cted capacity of the total indoor units (CT                                | i)                                                      |
| Correction factor for ind                                                      | oor temperature: Room 1 (21°C)                                             | 0.96 (Refer to Figure 3.)                               |
|                                                                                | Room 2 (23°C)                                                              | 0.88 (Refer to Figure 3.)                               |
| CTi = Σ (Rated capacity<br>= 10.0 × 0.96 + 12.5<br>= 20.6 kW                   | of indoor unit × Correction factor for indo $5 \times 0.88$                | or temperature)                                         |
| Calculation for the corre                                                      | cted capacity of the outdoor unit (CTo)                                    |                                                         |
| Correction factor for out                                                      | door temperature (2°C WB)                                                  | 1.00 (Refer to Figure 4.)                               |
| Correction factor for pip                                                      | ing length (40 m)                                                          | 0.98 (Refer to "Correcting Capacity".)                  |
| Correction factor for def                                                      | rosting                                                                    | 0.89 (Refer to Table 1.)                                |
| CTo = Rated capacity of<br>Correction factor<br>= 25.0 × 1.00 × 0<br>= 21.8 kW | outdoor unit × Correction factor for outdo<br>for defrosting<br>.98 × 0.89 | oor temperature × Correction factor for piping length × |

#### Table 1 Table of correction factor for frosting and defrosting

| Outdoor inlet air temp. (°C) | 6    | 4    | 2    | 0    | -2   | -4   | -6   | -8   | -10  | -15  | -20  |
|------------------------------|------|------|------|------|------|------|------|------|------|------|------|
| Correction factor            | 1.00 | 0.98 | 0.89 | 0.88 | 0.89 | 0.90 | 0.95 | 0.95 | 0.95 | 0.95 | 0.95 |

- Determination of maximum system capacity (CTx) Comparison between CTi and CTo: CTi = 20.6 < CTo = 21.8, thus, select CTi. CTx = CTi = 20.6 kW
- Comparison with essential load

Against the essential load 20.4 kW, the maximum system capacity is 20.6 kW: Proper indoor units have been selected.

· Calculation for the maximum indoor unit capacity of each room

When CTx = CTi, use the calculation formula below.

Room1: Rated capacity of Indoor unit × Correction factor for indoor temperature

= 10.0 × 0.96

```
= 9.6 kW
```

The capacity is enough for the heating load of Room 1 (9.5 kW): A proper indoor unit is selected.

Room2: Rated capacity of indoor unit × Corrected capacity for the indoor design temperature

= 12.5 × 0.88

The capacity is enough for the heating load of Room 2 (10.9 kW): A proper indoor unit is selected.

#### Note:

• If CTx = CTo, refer to the calculation formula in "Cooling" to calculate the maximum indoor unit capacity of each room.

• The selection of units is completed when proper units are selected.

## 5-2. Correction by temperature

The outdoor units have varied capacity at different designing temperature. With the nominal cooling/heating capacity value and the ratio below, the capacity can be observed at various temperature.

#### 5-2-1. Cooling

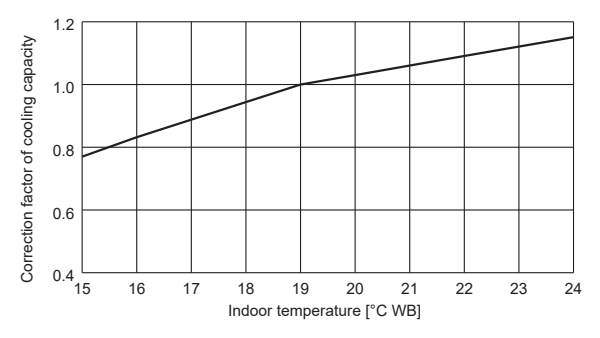

<Figure 1> Indoor unit temperature correction

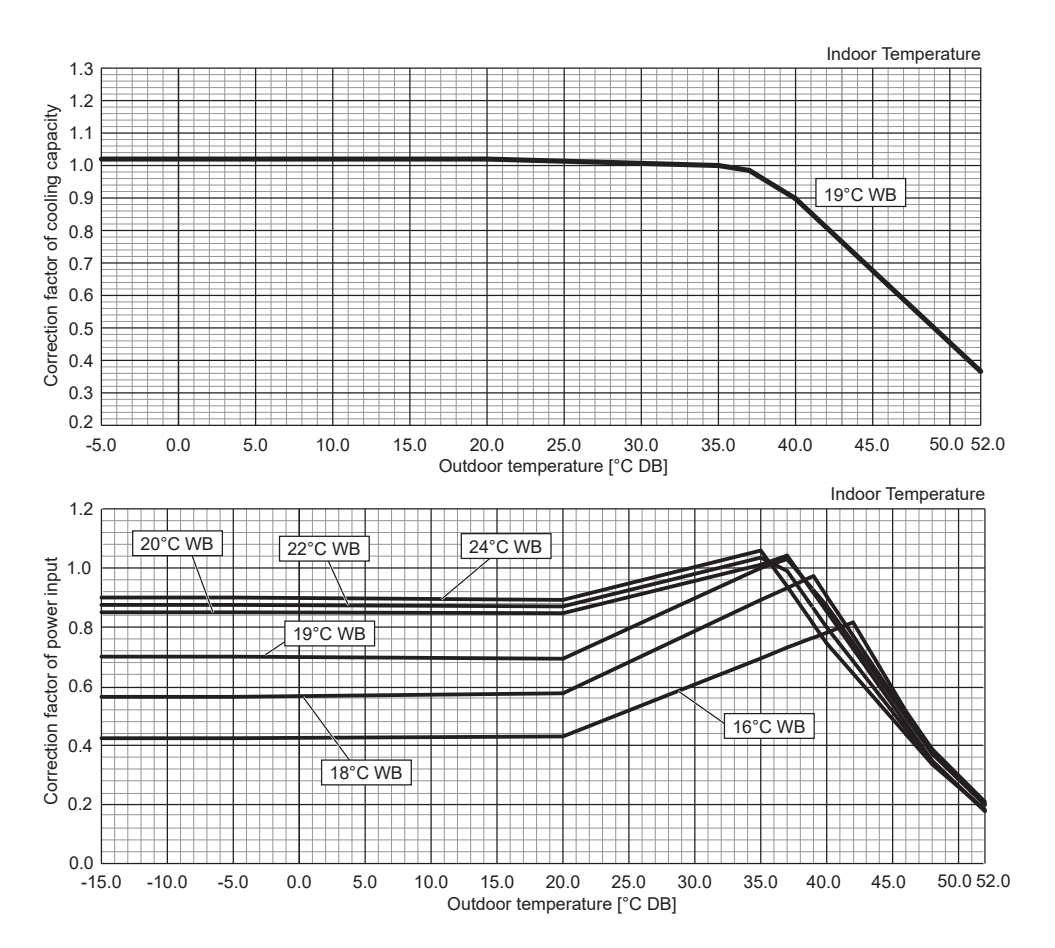

<Figure 2> Outdoor unit temperature correction

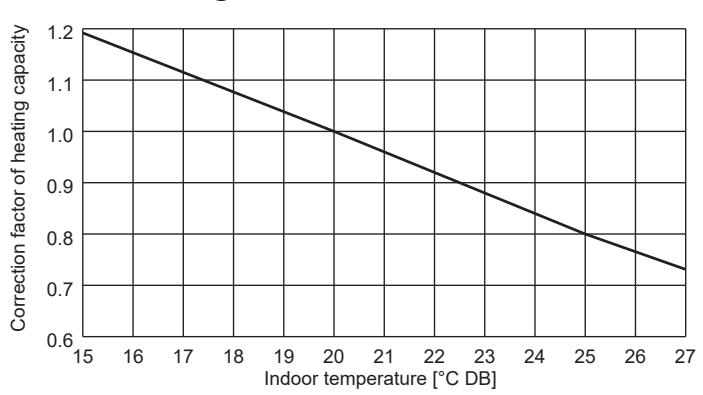

5-2-2. Heating

<Figure 3> Indoor unit temperature correction

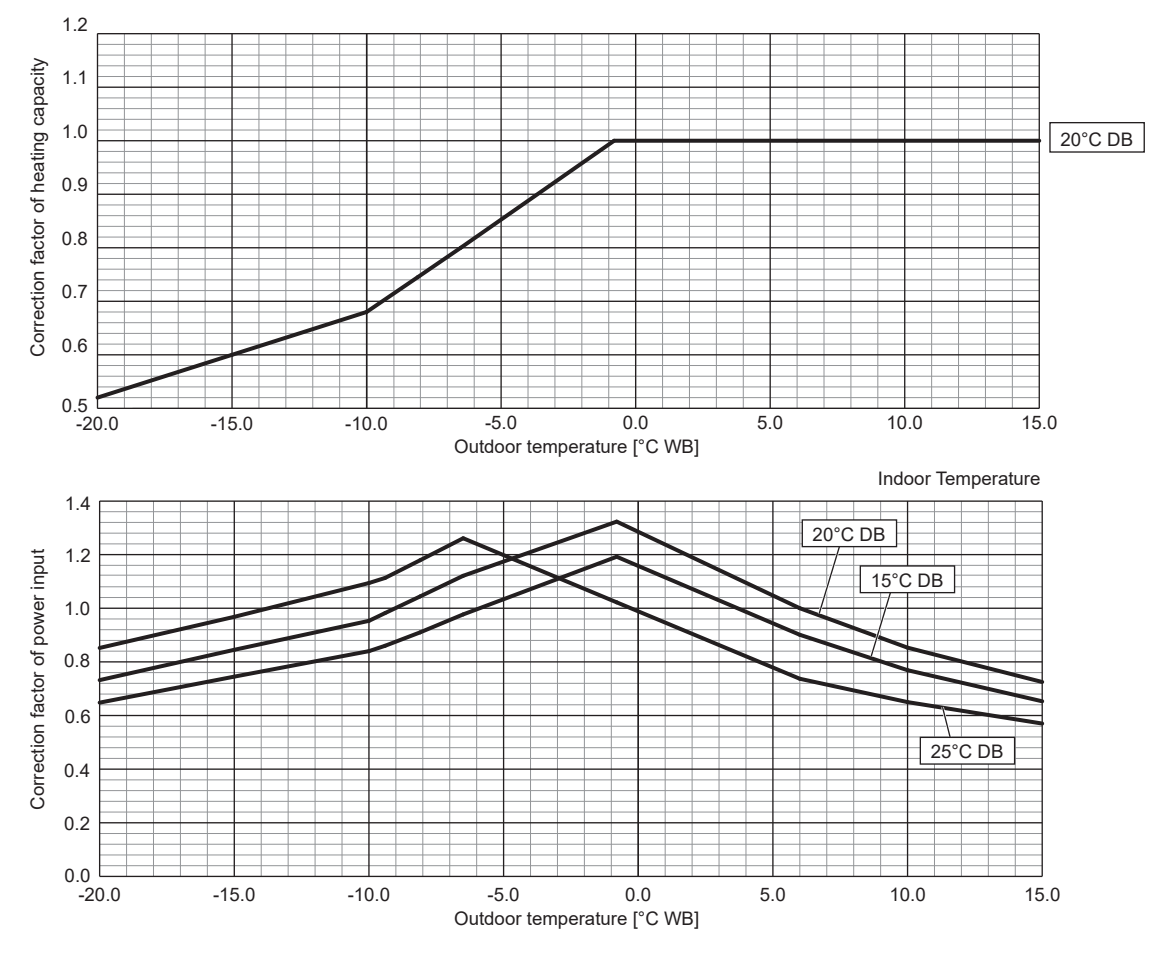

<Figure 4> Outdoor unit temperature correction

| 5-3. | Standard  | operation dat | a (Reference | data) |
|------|-----------|---------------|--------------|-------|
| •••  | oturraura | oporation dat |              | aacaj |

|                       | Operat          | ion                       | PUMY-P200<br>PUMY-P200Y<br>PUMY-P200Y | DYKM3(-BS)<br>/KM3-ER(BS)<br>/KM3-ET(BS) |           |  |  |  |
|-----------------------|-----------------|---------------------------|---------------------------------------|------------------------------------------|-----------|--|--|--|
| Operating conditions  | Ambient         | Indoor                    | DB/                                   | 27°C/19°C 20°C/—                         |           |  |  |  |
|                       | temperature     | Outdoor                   | WB                                    | 35°C                                     | 7°C/6°C   |  |  |  |
|                       | Indoor unit     | No. of connected units    | Unit                                  | 8                                        | 8         |  |  |  |
|                       |                 | No. of units in operation | 1                                     | 8                                        |           |  |  |  |
|                       |                 | Model                     | _                                     | 25 × 7,                                  | /50 × 1   |  |  |  |
|                       | Piping          | Main pipe                 | m                                     |                                          | 5         |  |  |  |
|                       |                 | Branch pipe               | ]                                     | 2.5                                      |           |  |  |  |
|                       |                 | Total pipe length         | ] [                                   | 25                                       |           |  |  |  |
|                       | Fan speed       |                           | _                                     | ŀ                                        | Hi        |  |  |  |
|                       | Amount of refr  | igerant                   | kg                                    | 11                                       | 11.0      |  |  |  |
| Outdoor unit          | Electric curren | t                         | А                                     | 10.03                                    | 9.89      |  |  |  |
|                       | Voltage         |                           | V                                     | 40                                       | 00        |  |  |  |
|                       | Compressor fr   | equency                   | Hz                                    | 71                                       | 86        |  |  |  |
| LEV opening           | Indoor unit     |                           | Pulse                                 | 220                                      | 300       |  |  |  |
| Pressure              | High pressure/  | Low pressure              | MPaG                                  | 2.98/0.93                                | 2.18/0.60 |  |  |  |
| Temp. of each section | Outdoor         | Discharge                 | °C                                    | 64.9                                     | 53.8      |  |  |  |
|                       | unit            | Heat exchanger outlet     |                                       | 39.6                                     | 1.4       |  |  |  |
|                       |                 | Accumulator inlet         | ]                                     | 10.1                                     | -1.7      |  |  |  |
|                       |                 | Compressor inlet          | ]                                     | 9.0                                      | -3.4      |  |  |  |
|                       | Indoor unit     | LEV inlet                 | ]                                     | 28.8                                     | 21.5      |  |  |  |
|                       |                 | Heat exchanger inlet      |                                       | 13.0                                     | 48.7      |  |  |  |

### 5-4. Standard capacity diagram

Before calculating the sum of total capacity of indoor units, please convert the value into the kW model capacity following the formula on "4-1. Selection of indoor and outdoor units".

#### Cooling

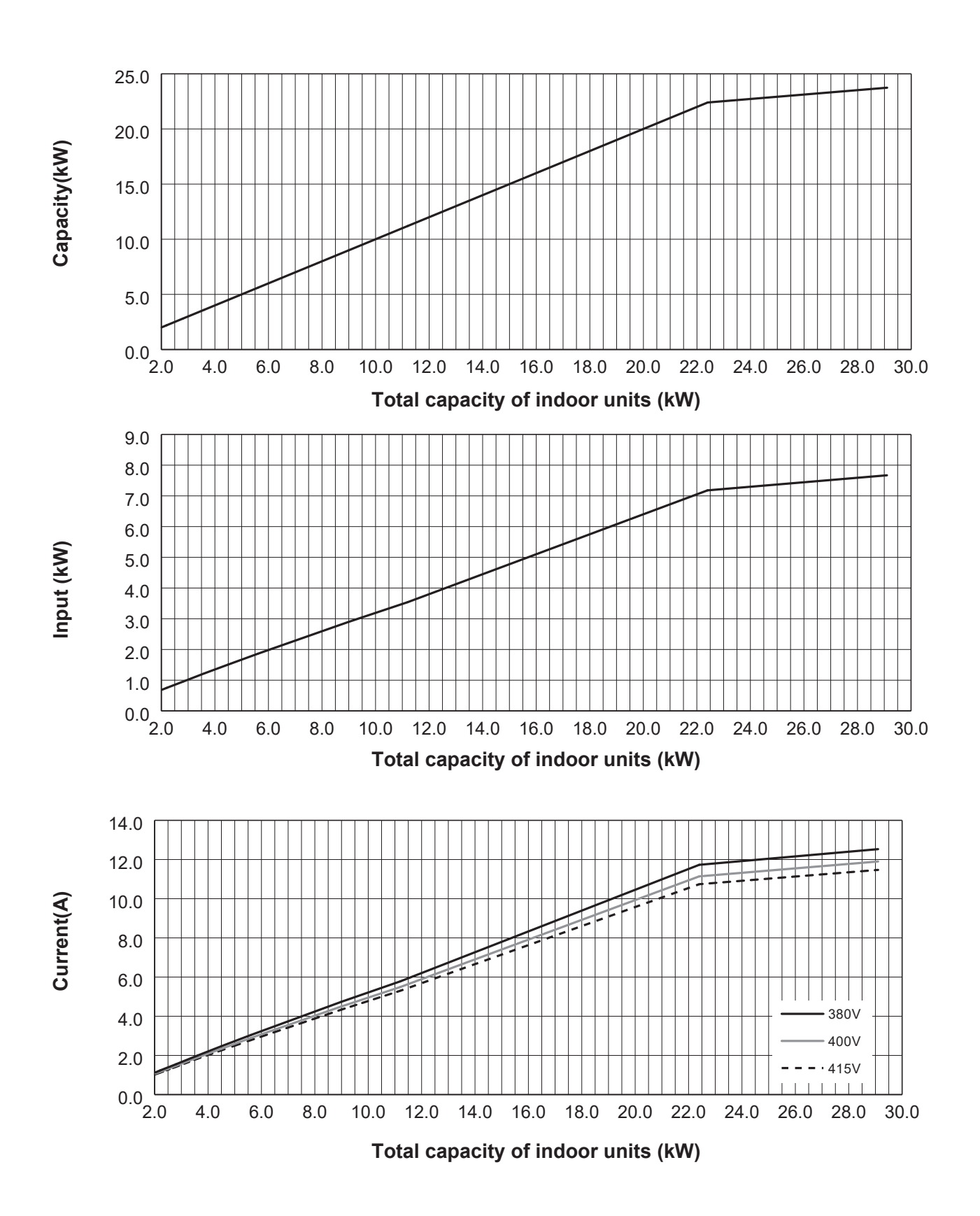

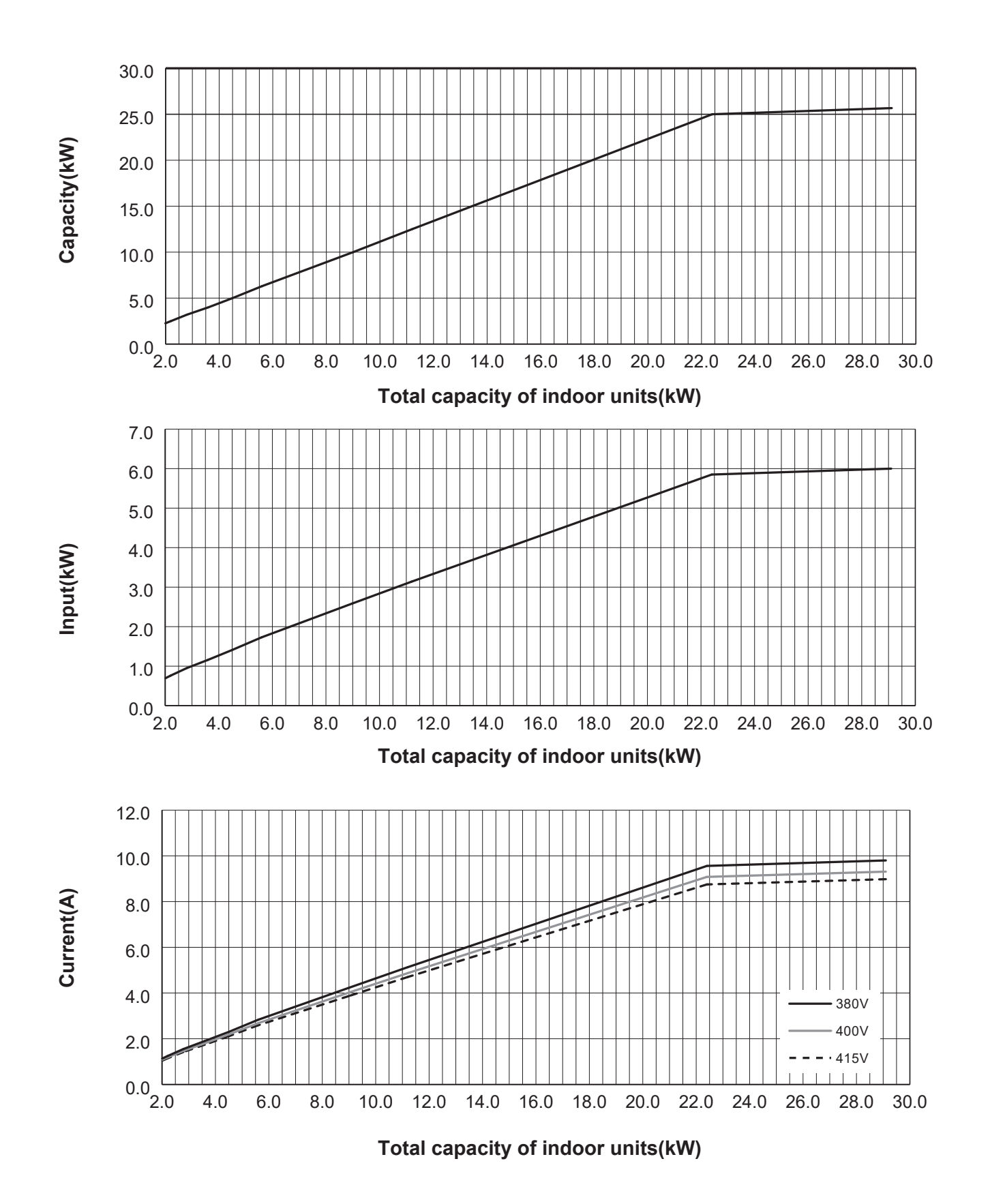

### 5-5. Correcting capacity for changes in the length of refrigerant piping

During cooling, obtain the ratio (and the piping equivalent length) of the outdoor units rated capacity and the total in-use indoor capacity, and find the capacity ratio corresponding to the standard piping length from Figure 5 to 7. Then multiply by the cooling capacity from Figure 1 and 2 in "4-2. Correction by temperature" to obtain the actual capacity. During heating, find the piping equivalent length, and find the capacity ratio corresponding to standard piping length from Figure 8. Then multiply by the heating capacity from Figure 3 and 4 in "4-2. Correction by temperature" to obtain the actual capacity and the actual capacity.

#### Capacity Correction Curve

#### 5-5-1. Cooling

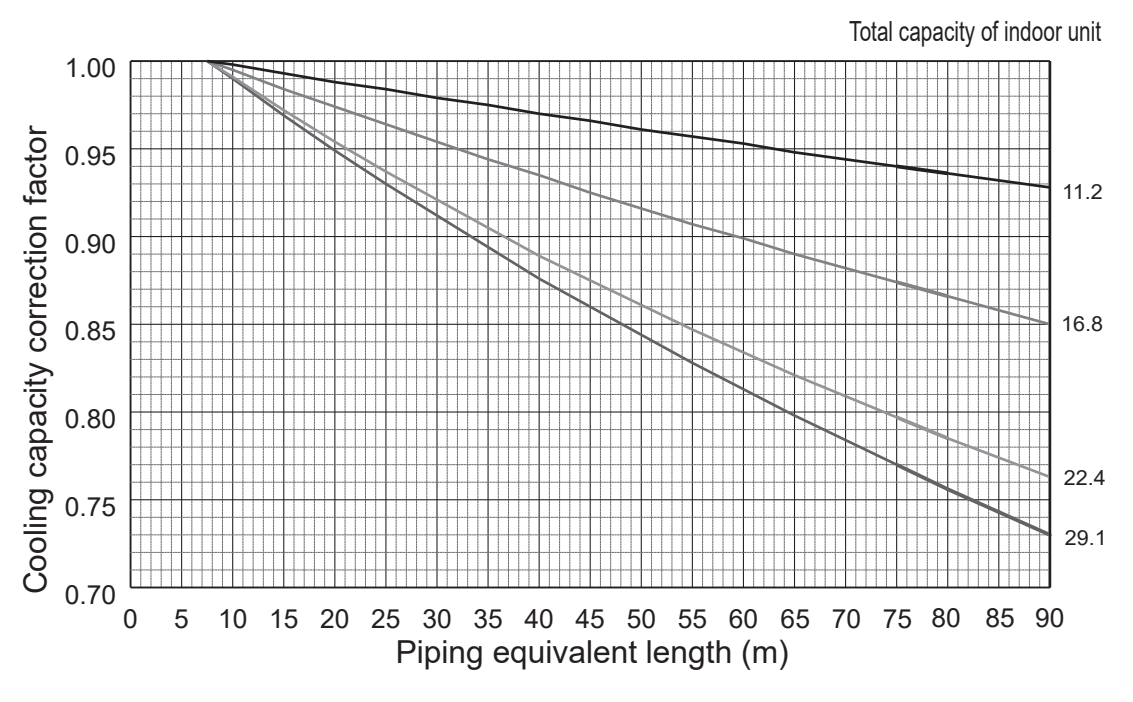

<Figure 5> Correction of refrigerant piping length

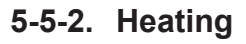

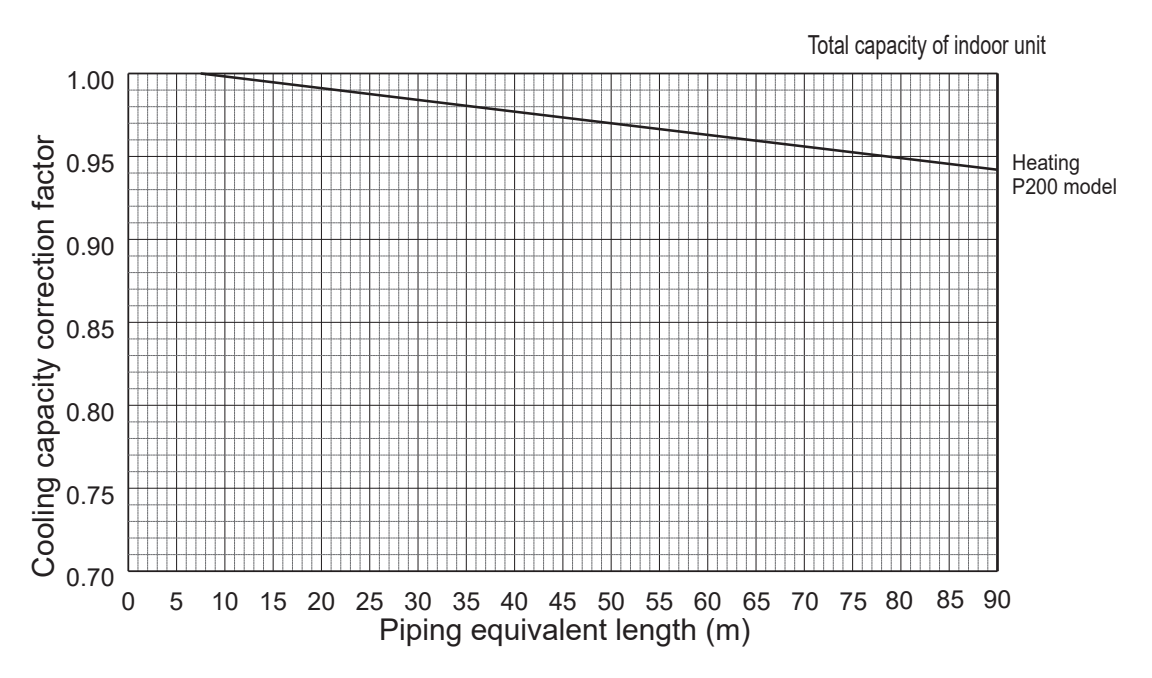

<Figure 6> Correction of refrigerant piping length

#### Method for obtaining the piping equivalent length

Piping equivalent length = piping length to the farthest indoor unit + 0.3 × number of bends in the piping (m)

#### 5-5-3. Correction of heating capacity for frost and defrosting

If heating capacity has been reduced due to frost formation or defrosting, multiply the capacity by the appropriate correction factor from the following table to obtain the actual heating capacity.

| -                                  |      |      |      |      |      |      |      |      |      |      |      |
|------------------------------------|------|------|------|------|------|------|------|------|------|------|------|
| Outdoor Intake temperature (°C WB) | 6    | 4    | 2    | 0    | -2   | -4   | -6   | -8   | -10  | -15  | -20  |
| Correction factor                  | 1.00 | 0.98 | 0.89 | 0.88 | 0.89 | 0.90 | 0.95 | 0.95 | 0.95 | 0.95 | 0.95 |

### 5-6. Noise criterion curves

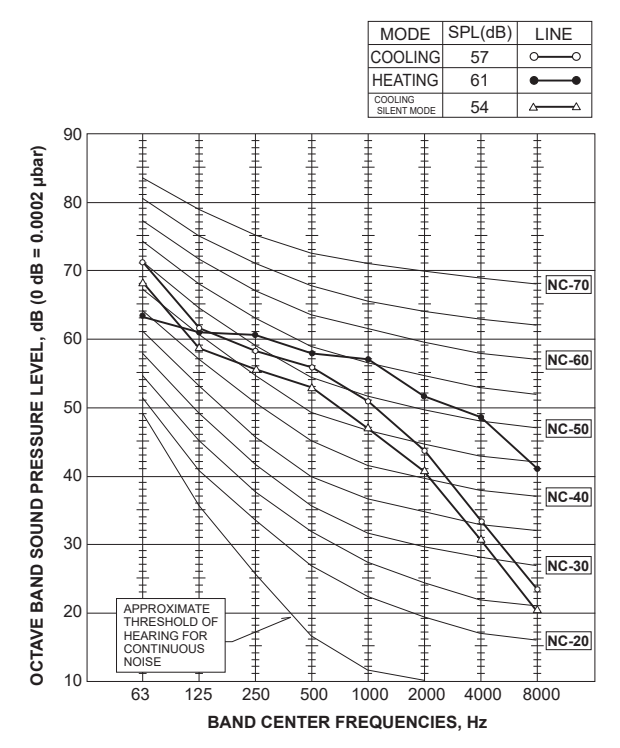

## OUTLINES AND DIMENSIONS

Unit: mm

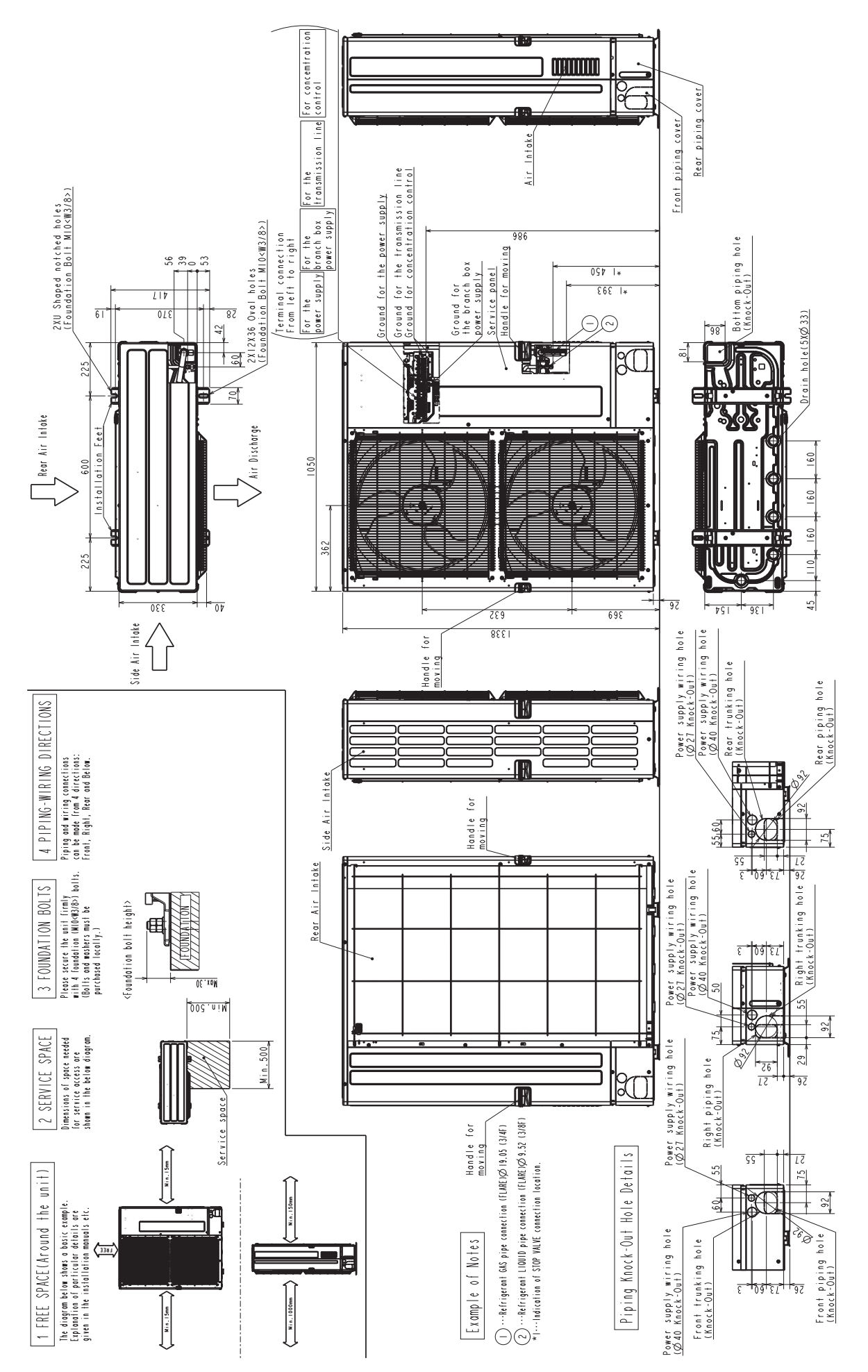

6

## 7 WIRING DIAGRAM

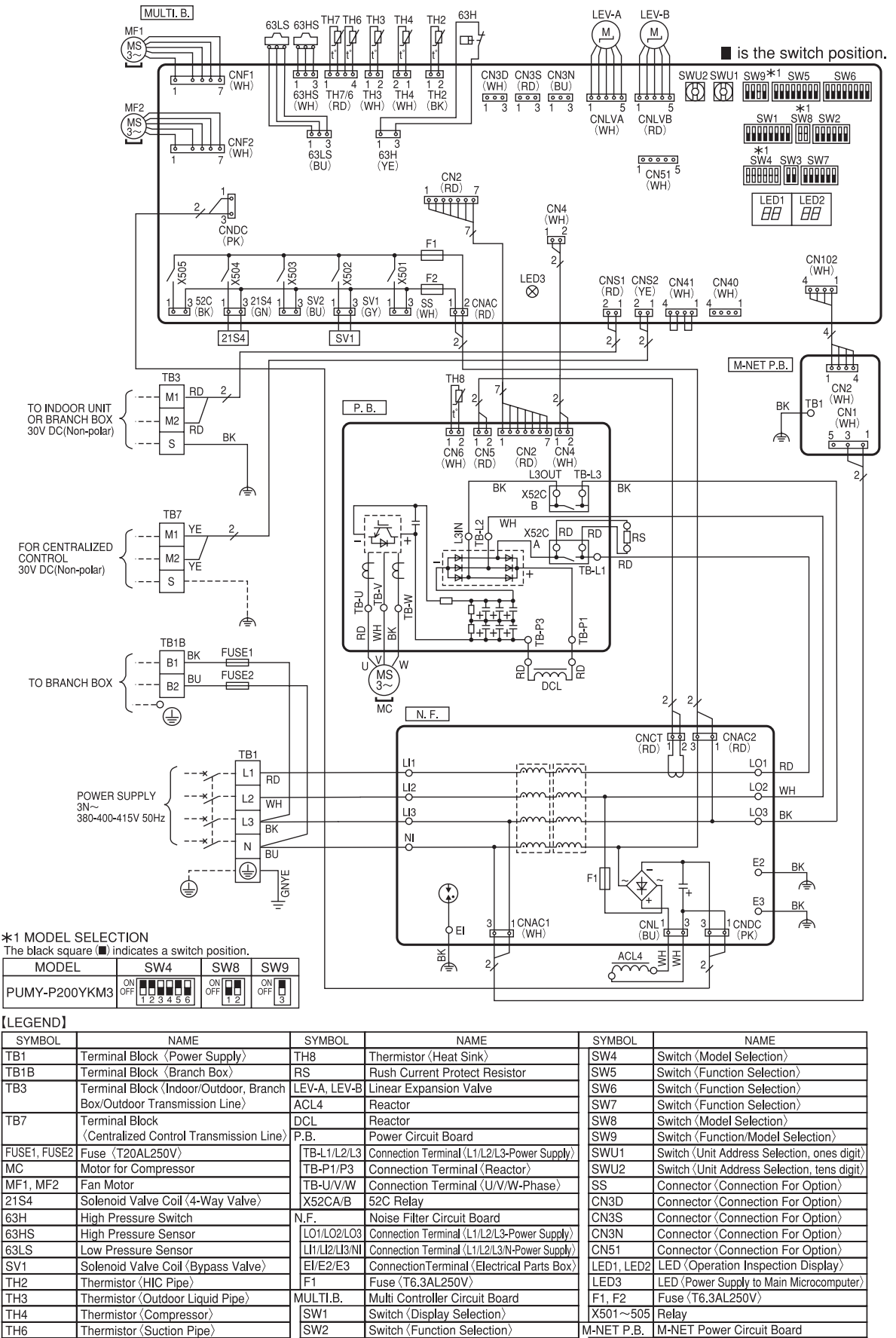

SW

TH7

Thermistor (Ambient)

## 8 TROUBLESHOOTING

## 8-1. Checkpoints for test run

### 8-1-1. Procedures before test run

- 1. Before a test run, make sure that the following work is completed.
  - Installation related:
    - Make sure that the panel of cassette type is installed and electrical wiring is done.
    - Otherwise electrical functions like auto vane will not operate normally.
    - Piping related:
    - Perform leakage test of refrigerant and drain piping. Make sure that all joints are perfectly insulated.
    - Check stop valves on both liquid and gas sides are fully open.
    - · Electrical wiring related:
    - Check ground wire, transmission cable, remote controller cable, and power supply cable for secure connection.
- Make sure that all switch settings of address or adjustments for special specification systems are correctly made. 2. Safety check:
  - With the insulation tester of 500V, inspect the insulation resistance.
  - Do not touch the transmission cable and remote controller cable with the tester.
  - The resistance should be over 1.0 MΩ. Do not proceed inspection if the resistance is less than 1.0 MΩ.
  - Inspect between the outdoor unit power supply terminal block and ground first, metallic parts like refrigerant pipes
- or the electrical box next, then inspect all electrical wiring of outdoor unit, indoor unit, and all linked equipment. 3. Before operation:
  - For compressor protection, turn on the breaker for the outdoor unit and wait at least 12 hours before a test run.
  - Register control systems into remote controller(s). Never touch the on/off switch of the remote controller(s). Refer to "Special function operation setting (for M-NET Remote Controller)" as for settings. In MA remote controller(s), this registration is unnecessary.
- 4. More than 12 hours later after turning on the power to the outdoor unit, turn on all the power switches for the test run. Perform test run and make test run reports.

#### 8-1-2. Test run for M-NET remote controller

Refer to "Test run" for operation procedure.

### 8-1-3. Countermeasures for error during test run

If a problem occurs during test run, a code number will appear on the remote controller (or LED on the outdoor unit), and the air conditioning system will automatically cease operating.

Determine the nature of the abnormality and apply corrective measures.

Make sure to turn the power OFF before connecting/disconnecting any connectors, or replacing boards.

| Error      | Error      |                                                       | Detected Unit |          | it         |                                                               |  |  |
|------------|------------|-------------------------------------------------------|---------------|----------|------------|---------------------------------------------------------------|--|--|
| code       | code       | Trouble                                               | Indoor        | Outdoor  | Remote     | Remarks                                                       |  |  |
| (2 digits) | (4 digits) |                                                       | Indoor        | Outdool  | Controller |                                                               |  |  |
| Ed         | 0403       | Serial communication error/Model selection SW error   |               |          |            | Outdoor unit outdoor multi controller circuit                 |  |  |
|            |            |                                                       |               | 0        |            | board                                                         |  |  |
|            |            |                                                       |               | 0        |            | <ul> <li>Power circuit board communication trouble</li> </ul> |  |  |
|            |            |                                                       |               |          |            | Incorrect setting of model selection                          |  |  |
| U2         | 1102       | Compressor temperature trouble                        |               | 0        |            | Check delay code 1202                                         |  |  |
| UE         | 1302       | High pressure trouble                                 |               | 0        |            | Check delay code 1402                                         |  |  |
| U7         | 1500       | Superheat due to low discharge temperature trouble    |               | 0        |            | Check delay code 1600                                         |  |  |
| U2         | 1501       | Refrigerant shortage trouble                          |               | 0        |            | Check delay code 1601                                         |  |  |
|            |            | Closed valve in cooling mode                          |               | 0        |            | Check delay code 1501                                         |  |  |
| P6         | 1503       | Freeze protection of plate heat exchanger             | 0             |          |            |                                                               |  |  |
| 10         | 1000       | Freeze protection of branch box or indoor unit        | 0             |          |            |                                                               |  |  |
|            | 1508       | 4 way valve trouble in begting mode                   |               | 0        |            | Chack dalay code 1608                                         |  |  |
|            | 2135       | Circulation water freeze protection                   | 0             | 0        |            |                                                               |  |  |
|            | 2135       |                                                       | 0             |          |            |                                                               |  |  |
| PA         | 2500       |                                                       | 0             |          |            |                                                               |  |  |
| P5         | 2502       | Drain overflow protection                             | 0             |          |            |                                                               |  |  |
| P4         | 2503       | Drain sensor abnormality                              | 0             |          |            |                                                               |  |  |
| UF         | 4100       | Compressor current interruption (locked compressor)   |               | 0        |            | Check delay code 4350                                         |  |  |
| Pb         | 4114       | Fan trouble (Indoor unit)                             | 0             |          |            |                                                               |  |  |
| UP         | 4210       | Compressor overcurrent interruption                   |               | 0        |            |                                                               |  |  |
| U9         | 4220       | Voltage shortage/overvoltage/PAM error/L1 open        |               |          |            | Check delay code 4320                                         |  |  |
|            |            | phase/primary current sensor error/power synchroni-   |               | 0        |            |                                                               |  |  |
|            |            | zation signal error                                   |               |          |            |                                                               |  |  |
| U5         | 4230       | Heat sink temperature trouble                         |               | 0        |            | Check delay code 4330                                         |  |  |
| U6         | 4250       | Power module trouble                                  |               | 0        |            | Check delay code 4350                                         |  |  |
| U8         | 4400       | Fan trouble (Outdoor unit)                            |               | 0        |            | Check delay code 4500                                         |  |  |
| U3         | 5101       | Air inlet thermistor (TH21) open/short                | 0             |          |            |                                                               |  |  |
|            |            | Compressor temperature thermistor (TH4) open/short    |               | 0        |            | Check delay code 1202                                         |  |  |
| 1.14       | 5102       | I iquid pipe temperature thermistor (TH22) open/short | 0             |          |            |                                                               |  |  |
| Ŭ.         | 0.02       | Suction nine temperature thermistor (TH6) open/short  |               | 0        |            | Check delay code 1211                                         |  |  |
| 114        | 5103       | Gas nine temperature thermistor (TH23) open/short     | 0             |          |            |                                                               |  |  |
| 114        | 5105       | Outdoor liquid nine temperature thermistor (TH3)      |               |          |            | Check delay code 1205                                         |  |  |
| 04         | 5105       | open/short                                            |               | 0        |            | Check delay code 1205                                         |  |  |
| 114        | 5106       | Ambient temperature thermistor (TH7) open/short       |               | 0        |            | Check delay code 1221                                         |  |  |
| 114        | 5100       | HIC nine temperature thermister (TH2) open/short      |               | 0        |            | Check delay code 1221                                         |  |  |
| 04         | 5109       | Lest sink temperature thermister (TLR) open/short     |               | 0        |            | Check delay code 1222                                         |  |  |
| 04         | 5110       |                                                       |               | 0        |            |                                                               |  |  |
| F5         | 5201       | High pressure sensor (63HS) trouble                   |               | 0        |            |                                                               |  |  |
| F3         | 5202       | Low pressure sensor (63LS) trouble                    |               | 0        |            | Check delay code 1400                                         |  |  |
| UH         | 5300       | Primary current error                                 |               | 0        |            | Check delay code 4310                                         |  |  |
| P4         | 5701       | Contact failure of drain float switch                 | 0             |          |            |                                                               |  |  |
| A0         | 6600       | Duplex address error                                  | 0             | 0        | 0          | Only M-NET Remote controller is detected.                     |  |  |
| A2         | 6602       | Transmission processor hardware error                 | 0             | 0        | 0          | Only M-NET Remote controller is detected.                     |  |  |
| A3         | 6603       | Transmission bus BUSY error                           | 0             | 0        | 0          | Only M-NET Remote controller is detected.                     |  |  |
| A6         | 6606       | Signal communication error with transmission proces-  | 0             | 0        | 0          | Only M-NET Remote controller is detected.                     |  |  |
|            |            | sor                                                   | 0             | 0        | 0          |                                                               |  |  |
| A7         | 6607       | No ACK error                                          | 0             |          | 0          | Only M-NET Remote controller is detected.                     |  |  |
| A8         | 6608       | No response frame error                               | 0             |          | 0          | Only M-NET Remote controller is detected.                     |  |  |
| E0/E4      | 6831       | MA communication receive error                        | 0             |          | 0          | Only MA Remote controller is detected.                        |  |  |
| E3/E5      | 6832       | MA communication send error                           | 0             |          | 0          | Only MA Remote controller is detected.                        |  |  |
| E3/E5      | 6833       | MA communication send error                           | 0             |          | 0          | Only MA Remote controller is detected                         |  |  |
| E0/F4      | 6834       | MA communication receive error                        | 0             |          | 0          | Only MA Remote controller is detected                         |  |  |
| FF         | 7100       | Total capacity error                                  |               | 0        |            | enty its themete controller is detected.                      |  |  |
|            | 7101       | Canacity code error                                   | 0             | 0        |            |                                                               |  |  |
|            | 7100       | Connecting excessive number of units and breach       |               | <u> </u> |            |                                                               |  |  |
|            | / 102      |                                                       |               | 0        |            |                                                               |  |  |
|            | 7105       | Address setting error                                 |               | 0        |            |                                                               |  |  |
|            | 7120       | Incompatible unit combination                         |               | 0        |            |                                                               |  |  |
|            | 1 / 130    |                                                       |               | U        |            |                                                               |  |  |

Notes:

• When the outdoor unit detects No ACK error/No response error, the target indoor unit is treated as a stop, and not assumed to be abnormal.

• The error codes displayed on the units may be different between the error source and others. In that case, please refer to the error code of error source by displayed attribute and address.

• Refer to the service manual of indoor unit or remote controller for the detail of error detected in indoor unit or remote controller.

#### Self-diagnosis function

The indoor and outdoor units can be diagnosed automatically using the self-diagnosis switch (SW1) and LED1, LED2 (LED indication) found on the multi-controller of the outdoor unit. LED indication: Set all contacts of SW1 to OFF.

#### During normal operation

The LED indicates the drive state of the controller in the outdoor unit.

| Bit        | 1                   | 2   | 3    | 4   | 5     | 6 | 7 | 8          |
|------------|---------------------|-----|------|-----|-------|---|---|------------|
| Indication | Compressor operated | 52C | 21S4 | SV1 | (SV2) | — | — | Always lit |

#### Example

When the compressor and SV1 are on during cooling operation.

| 1 | 2 | 3 | 4 | 5 | 6 | 7 | 8 |
|---|---|---|---|---|---|---|---|
|   |   |   |   |   |   |   |   |

## 0403 (Ed): Serial communication error / Model selection SW error

#### Abnormal points and detection methods

Serial communication between the outdoor multi controller circuit board and outdoor power circuit board is defective.

#### **Causes and checkpoints**

- Wire breakage or contact failure of connector CN2 or CN4
- Malfunction of power board communication circuit on outdoor multi controller circuit board
- Malfunction of communication circuit on outdoor power circuit board
- · Incorrect setting of model selection

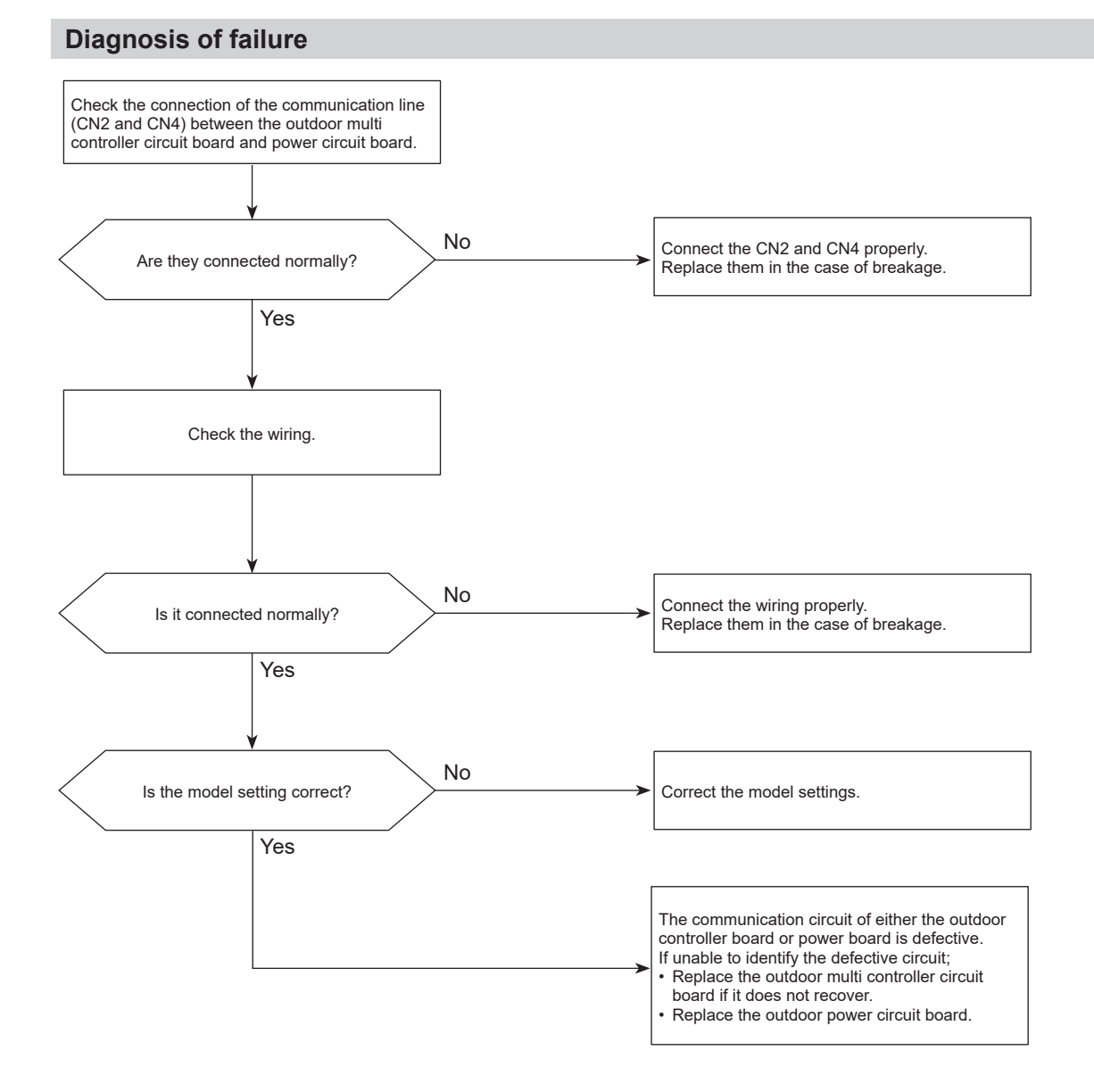

## 1102 (U2): Compressor temperature trouble

#### Abnormal points and detection methods

- TH4 falls into either of the following temperature conditions:
  - over 110°C [230°F] continuously for 5 minutes - over 125°C [257°F]
- The saturation temperature converted from the pressure detected by the high pressure sensor exceeds 40°C [104°F] during defrosting, and TH4 exceeds 110°C [230°F]

TH4:

Thermistor <Compressor> LEV: Linear expansion valve

#### **Diagnosis of failure**

#### **Causes and checkpoints**

- · Malfunction of stop valve
- Over-heated compressor operation caused by shortage of refrigerant
- · Defective thermistor
- · Defective outdoor multi controller circuit board
- LEV performance failure
- Defective indoor controller board
- Clogged refrigerant system caused by foreign object
- Refrigerant shortage (Refrigerant liquid accumulation in compressor while indoor unit is OFF/thermo-OFF.)

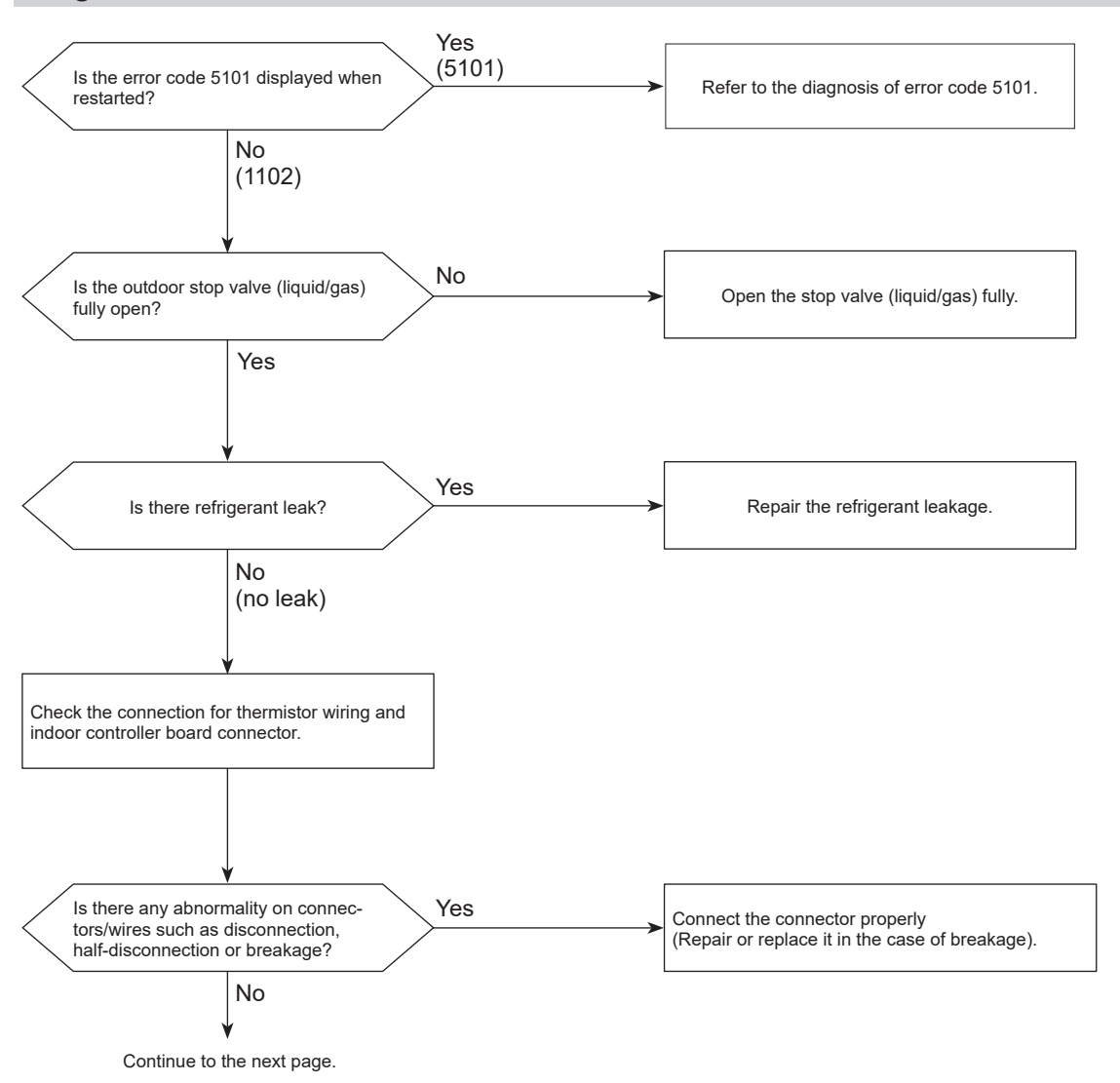

## 1102 (U2): Compressor temperature trouble

#### **Diagnosis of failure**

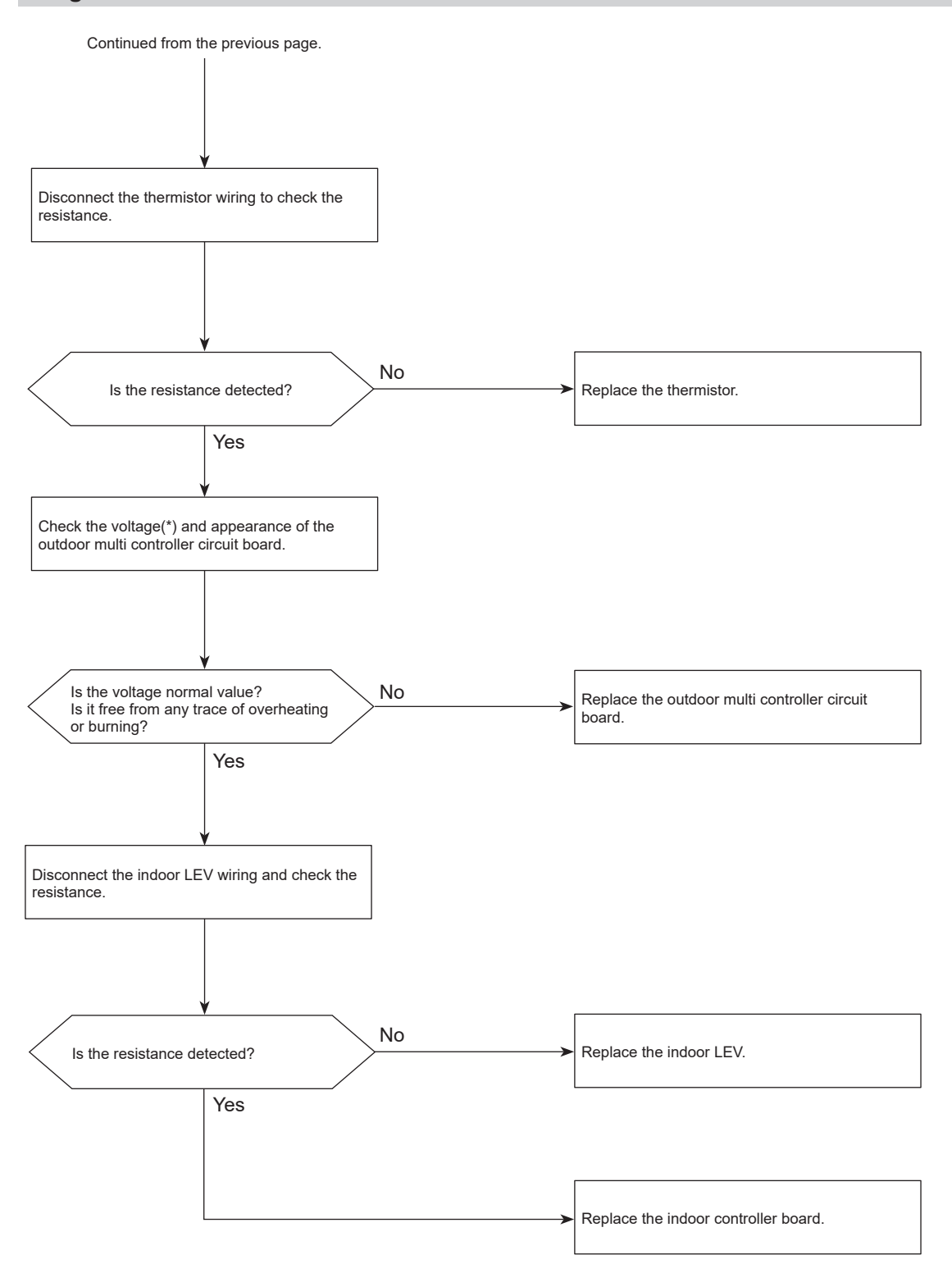

\*For the voltage, refer to "How to check the components".

Chart 2 of 2

#### Abnormal points and detection methods

- High pressure abnormality (63H operation) 63H operates(\*) during compressor operation. (\* 4.15 MPaG [602 psig])
- High pressure abnormality (63HS detected)
  - A pressure detected by 63HS is 4.31 MPaG [625 psig] or more during compressor operation.
    A pressure detected by 63HS is 4.14 MPaG [600
    - psig] or more for 3 minutes during compressor operation.

63H: High pressure switch 63HS: High pressure sensor LEV: Linear expansion valve SV1: Solenoid valve TH7: Thermistor <Ambient>

#### **Causes and checkpoints**

- · Faulty operation of stop valve (not fully open)
- · Clogged or broken pipe
- Malfunction or locked outdoor fan motor
- Short-cycle of outdoor unit
- · Dirt of outdoor heat exchanger
- Remote controller transmitting error caused by noise interference
- Contact failure of the outdoor multi controller circuit board connector
- · Defective outdoor multi controller circuit board
- Short-cycle of indoor unit
- · Decreased airflow, clogged filter, or dirt on indoor unit
- Malfunction or locked indoor fan motor
- Decreased airflow caused by faulty inspection of outdoor temperature thermistor (It detects lower temperature than actual temperature.)
- Indoor LEV performance failure
- Malfunction of fan driving circuit
- SV1 performance failure
- Defective High pressure sensor
- Defective High pressure sensor input circuit on outdoor multi controller circuit board

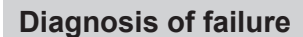

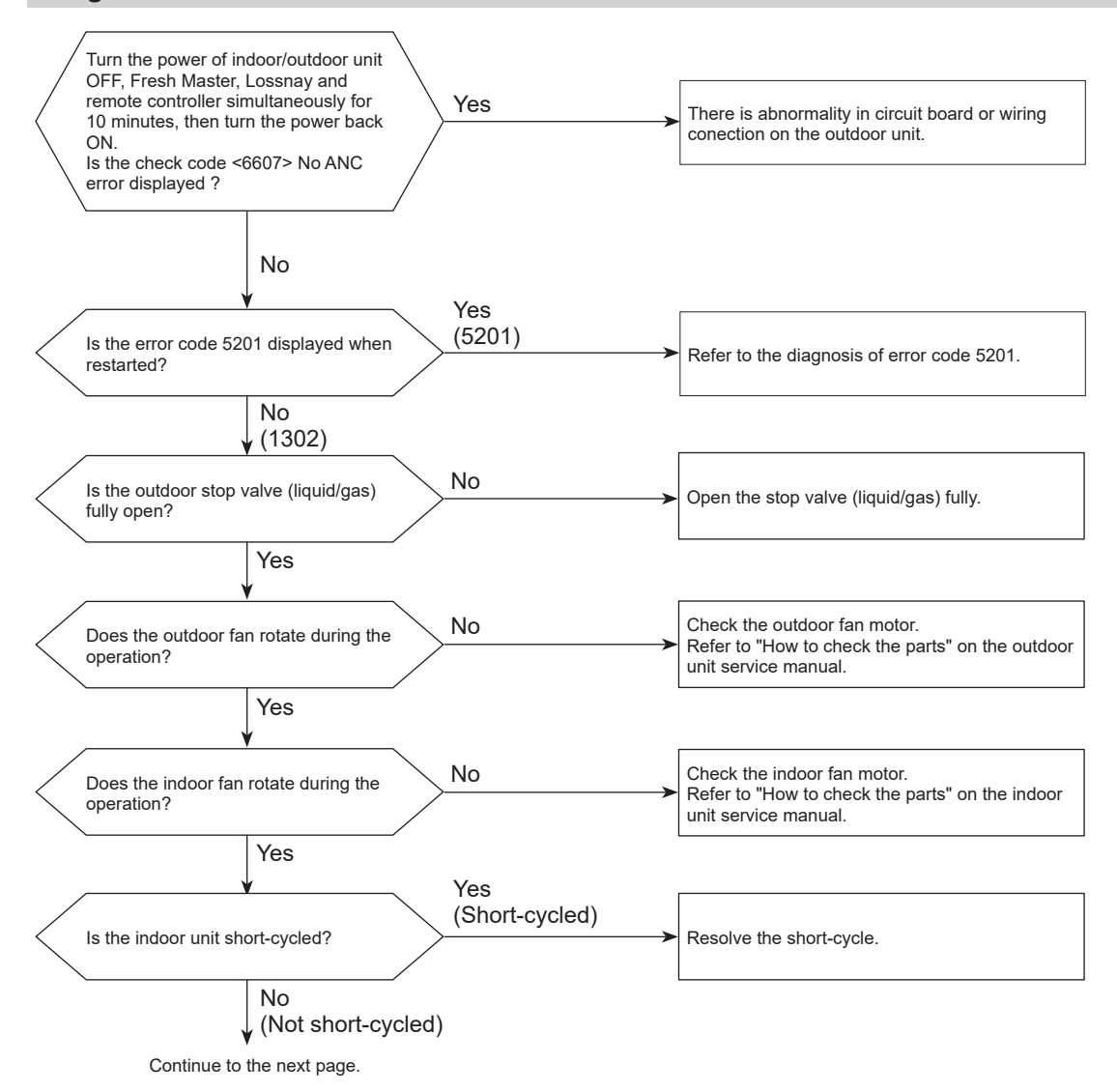

#### **Diagnosis of failure**

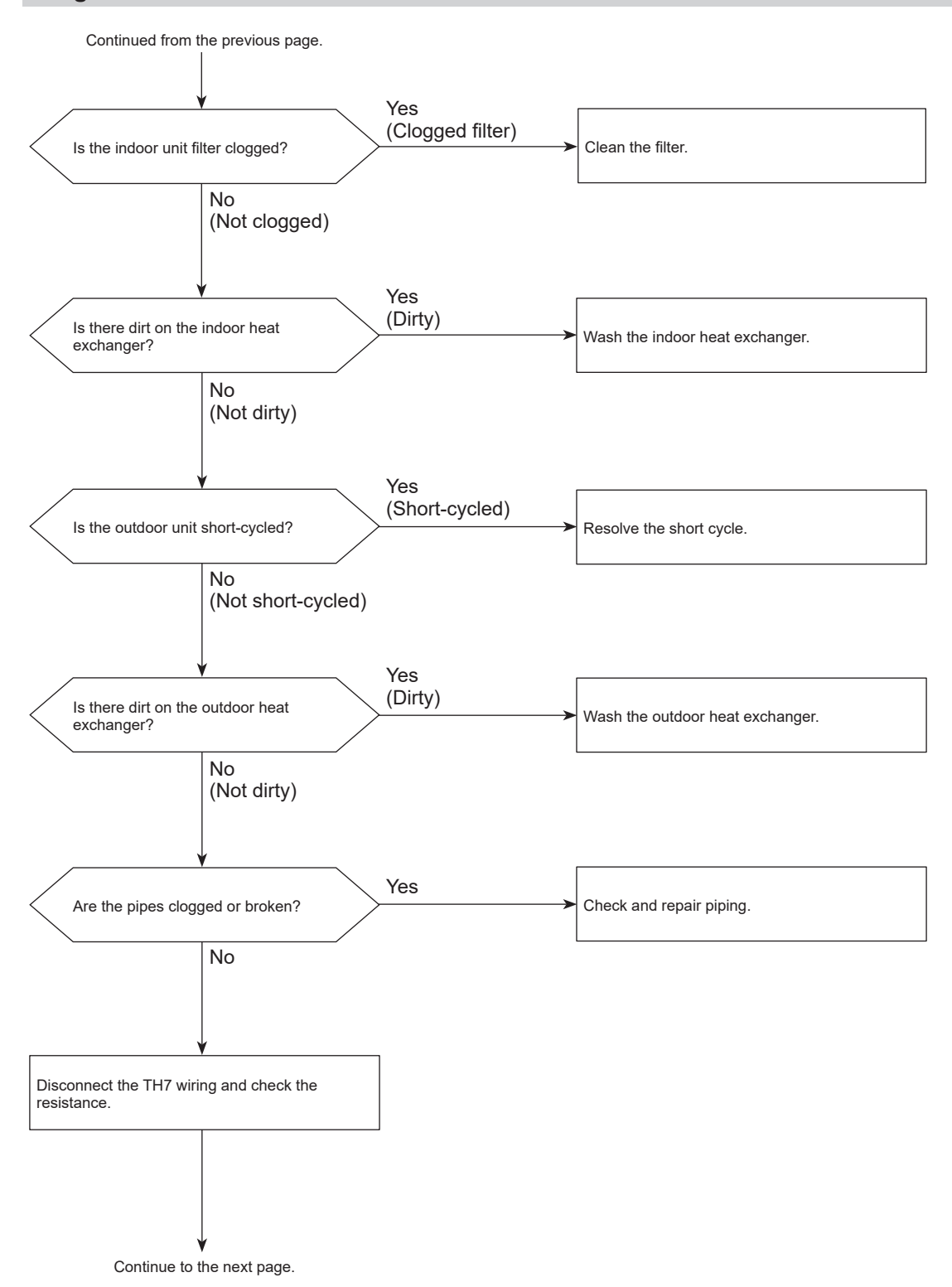

#### **Diagnosis of failure**

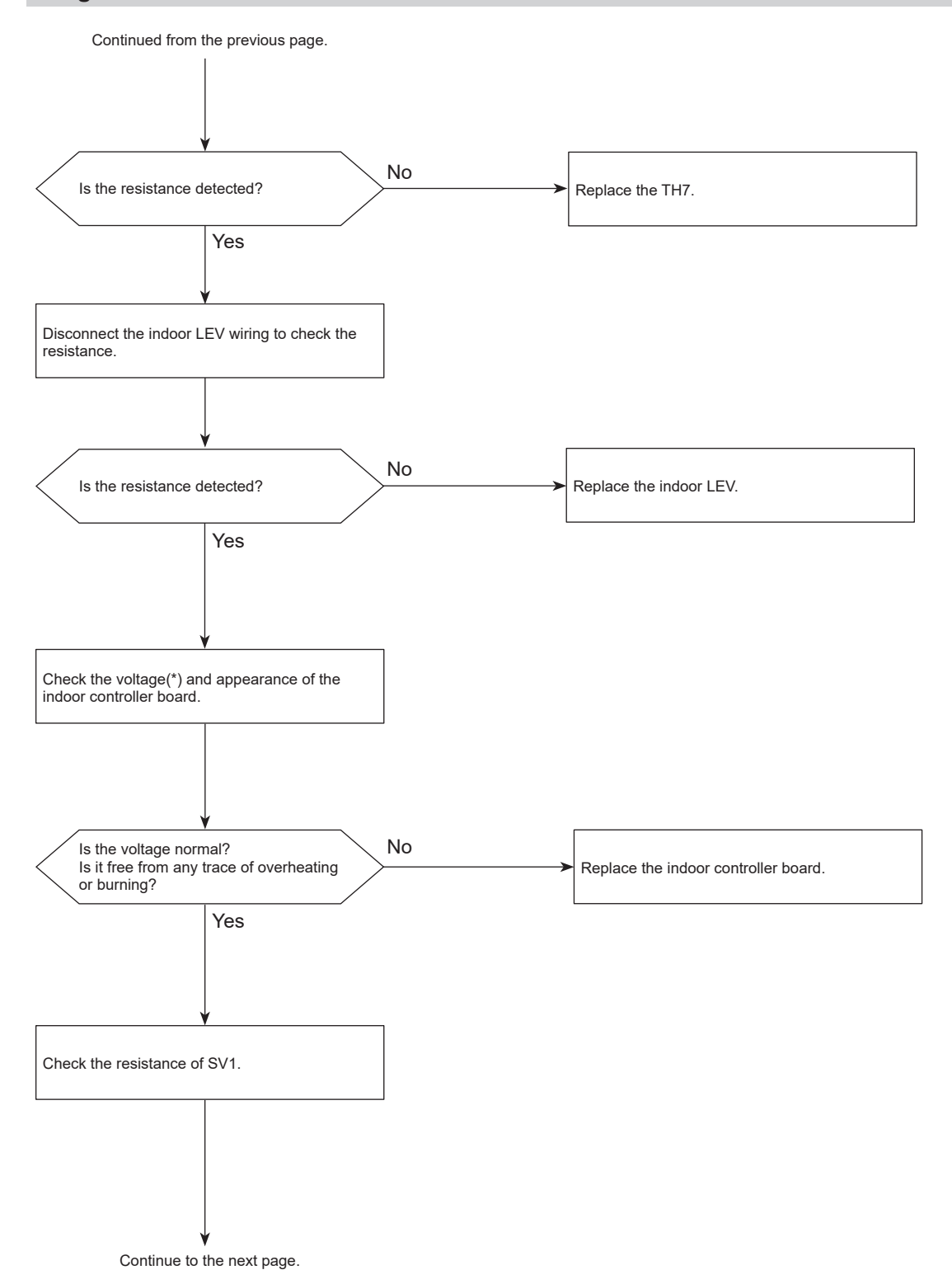

\*For the voltage, refer to "How to check the components".

#### **Diagnosis of failure**

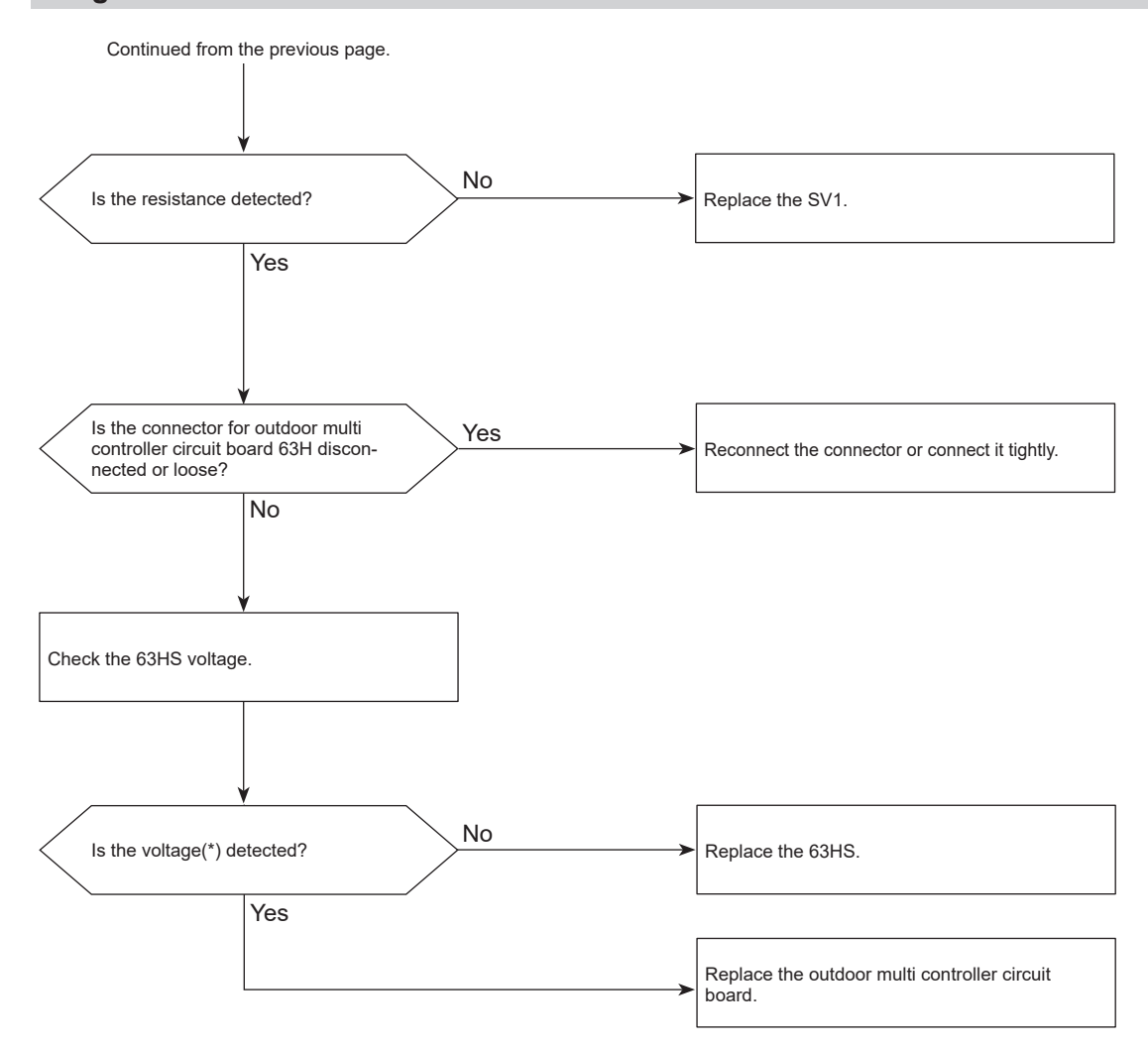

\*For the voltage, refer to "How to check the components".

## 1500 (U7): Superheat due to low discharge temperature trouble

Chart 1 of 2

#### Abnormal points and detection methods

10 or more minutes after the compressor starts operation, if a discharge superheat of  $-15^{\circ}C$  [ $-27^{\circ}F$ ](\*) or less is detected for 5 consecutive minutes even though the indoor LEV has the minimum open pulse.

LEV: Linear expansion valve TH4: Thermistor <Compressor> 63HS: High pressure sensor

\* At this temperature, conditions for the abnormality detection will not be satisfied if no abnormality is detected on either TH4 or 63HS.

#### **Diagnosis of failure**

#### **Causes and checkpoints**

- · Disconnection or loose connection of TH4
- Defective holder of TH4
- Disconnection of LEV coil
- Disconnection of LEV connector
- · LEV performance failure

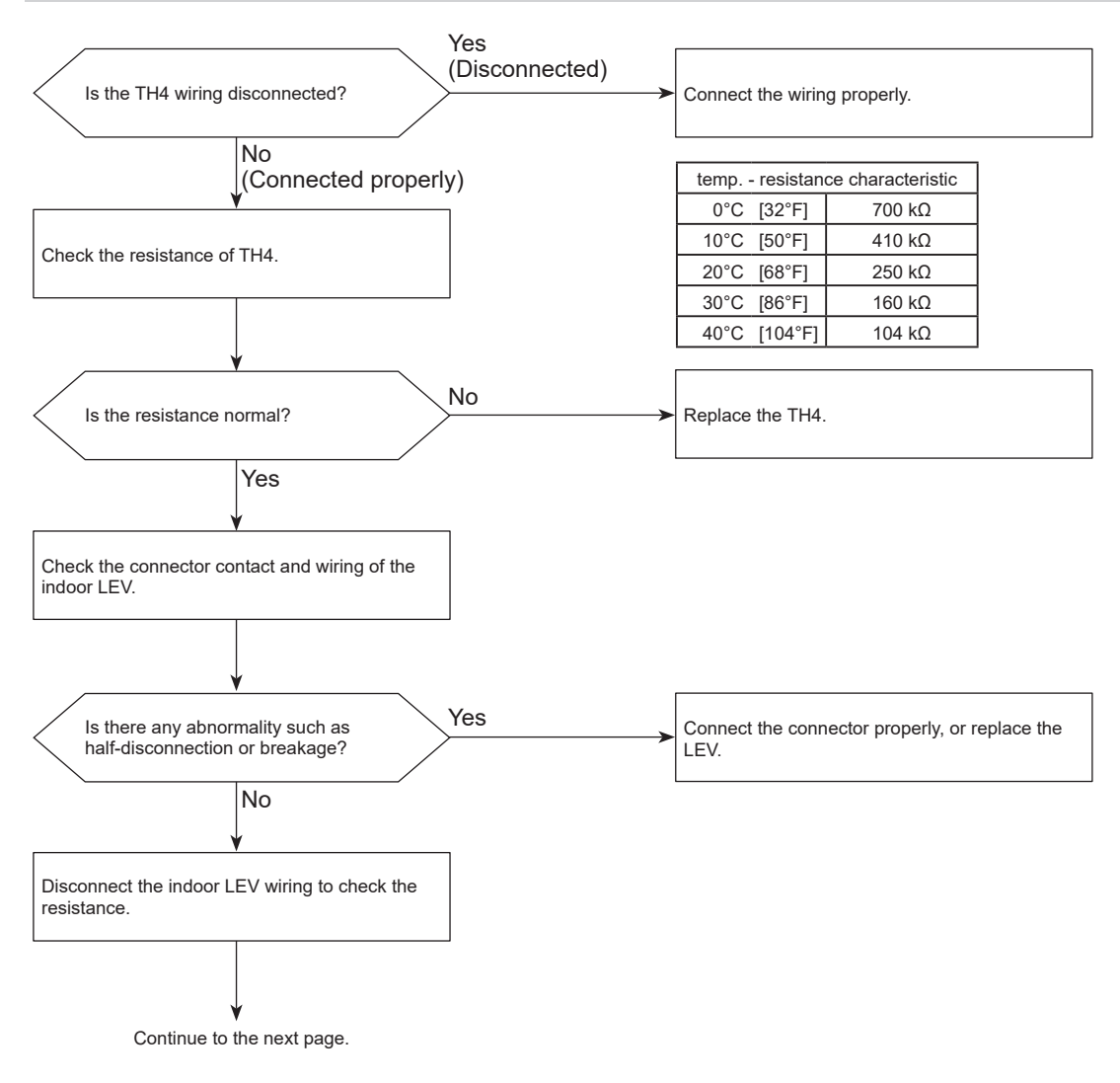

Chart 2 of 2

#### **Diagnosis of failure**

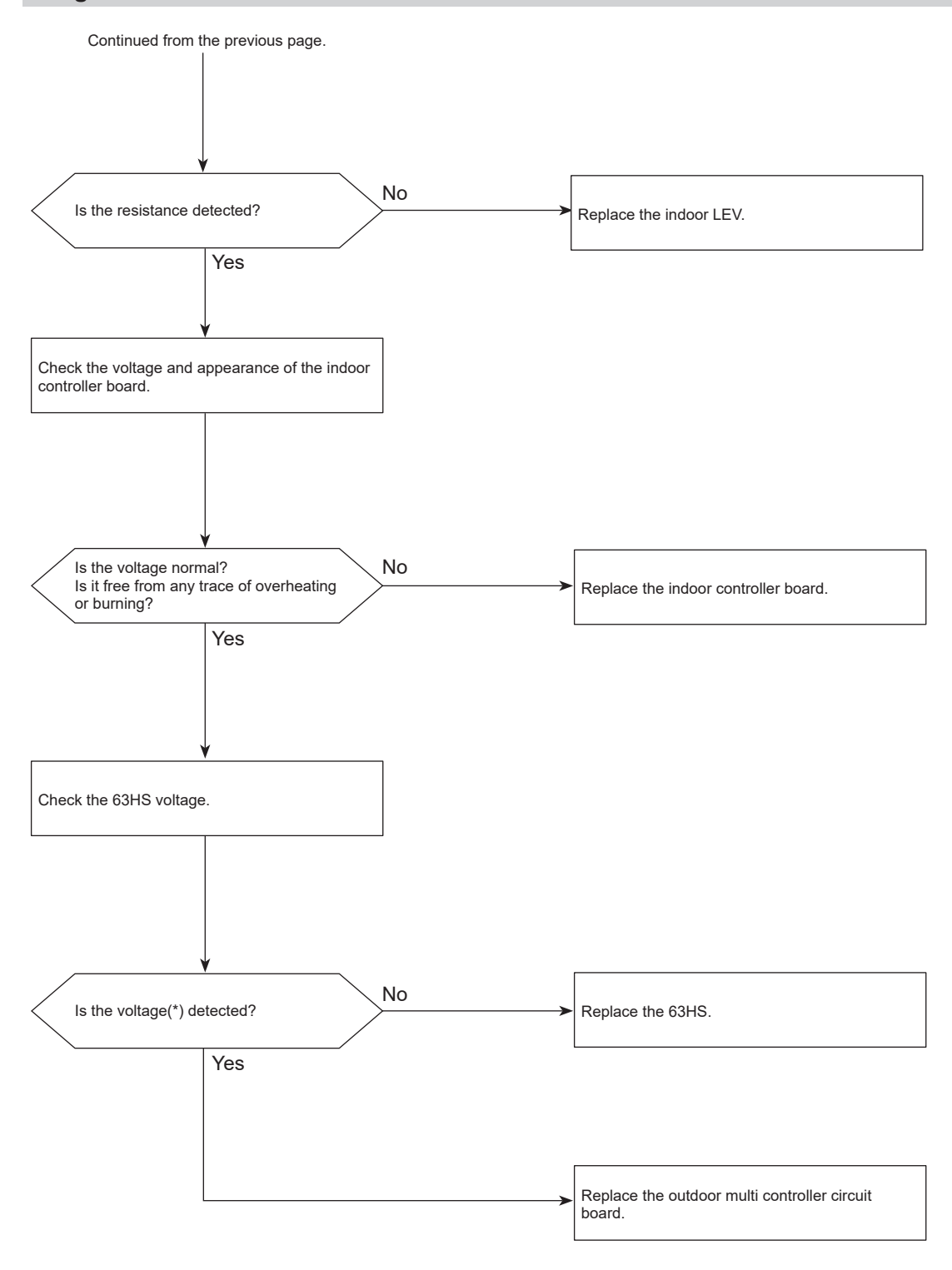

\*For the voltage, refer to "How to check the components".

#### Abnormal points and detection methods

- All of the following conditions have been satisfied for 15 consecutive minutes:
  - The compressor is operating in HEAT mode.
  - Discharge superheat is 80°C [144°F] or more.
  - Difference between TH7 and TH3 fits the formula of TH7-TH3 < 5°C [9°F]
  - The saturation temperature converted from the pressure detected by the high pressure sensor is below 35°C [95°F].
- All of the following conditions have been satisfied:
- The compressor is in operation.
  - When cooling, discharge superheat is 80°C [144°F] or more, and the saturation temperature converted from the pressure detected by the high pressure sensor is over -40°C [-40°F].
  - When heating, discharge superheat is 90°C [162°F] or more.

#### **Causes and checkpoints**

- Defective operation of stop valve (not fully open)
- Defective thermistor
- Defective outdoor multi controller circuit board
- Indoor LEV performance failure
- Gas leakage or shortage

Defective 63HS

TH3:

Thermistor <Outdoor liquid pipe> TH7: Thermistor <Ambient> LEV: Linear expansion valve 63HS: High pressure sensor

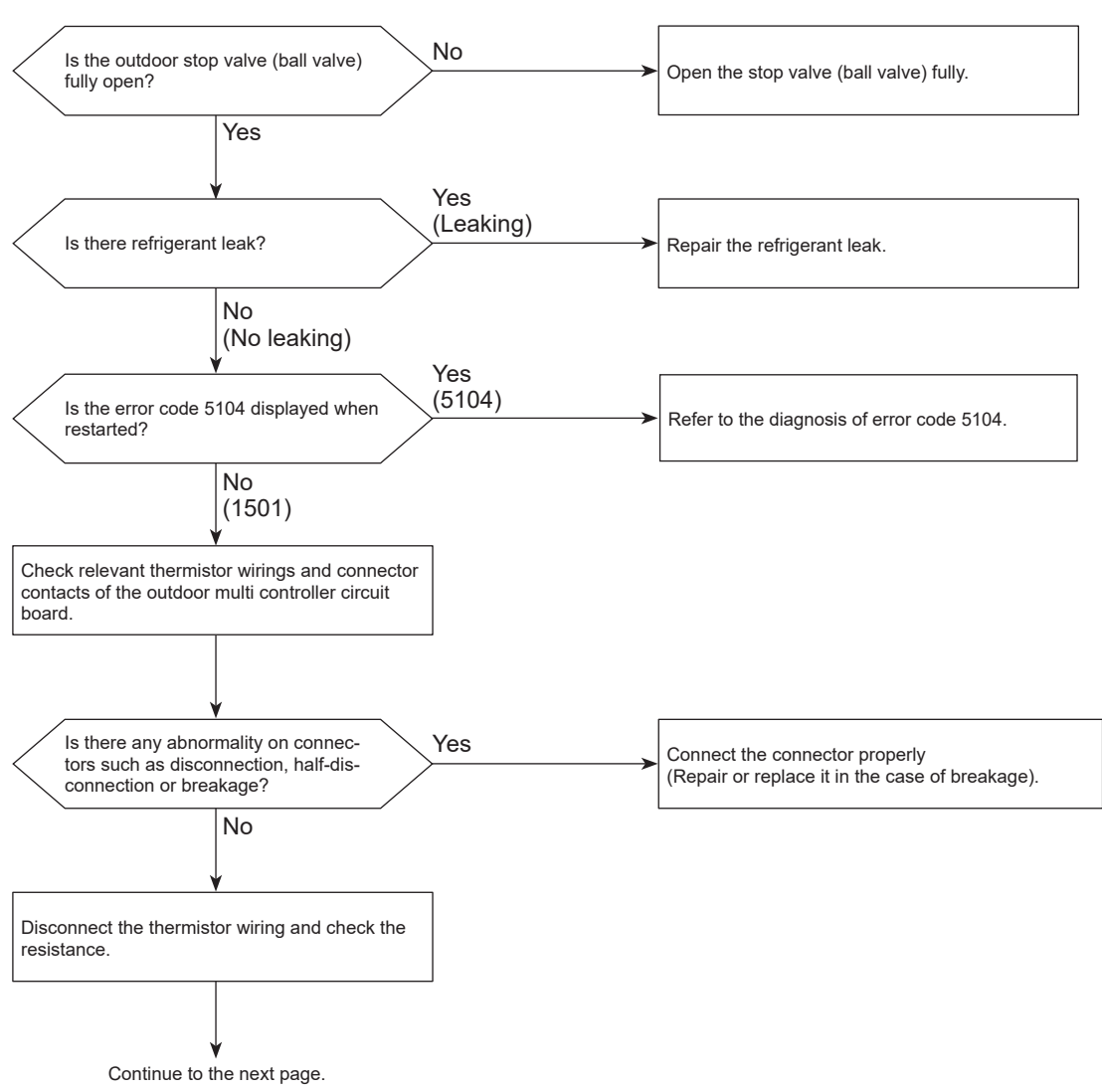

#### Diagnosis of failure

## 1501 (U2): Refrigerant shortage trouble

#### **Diagnosis of failure**

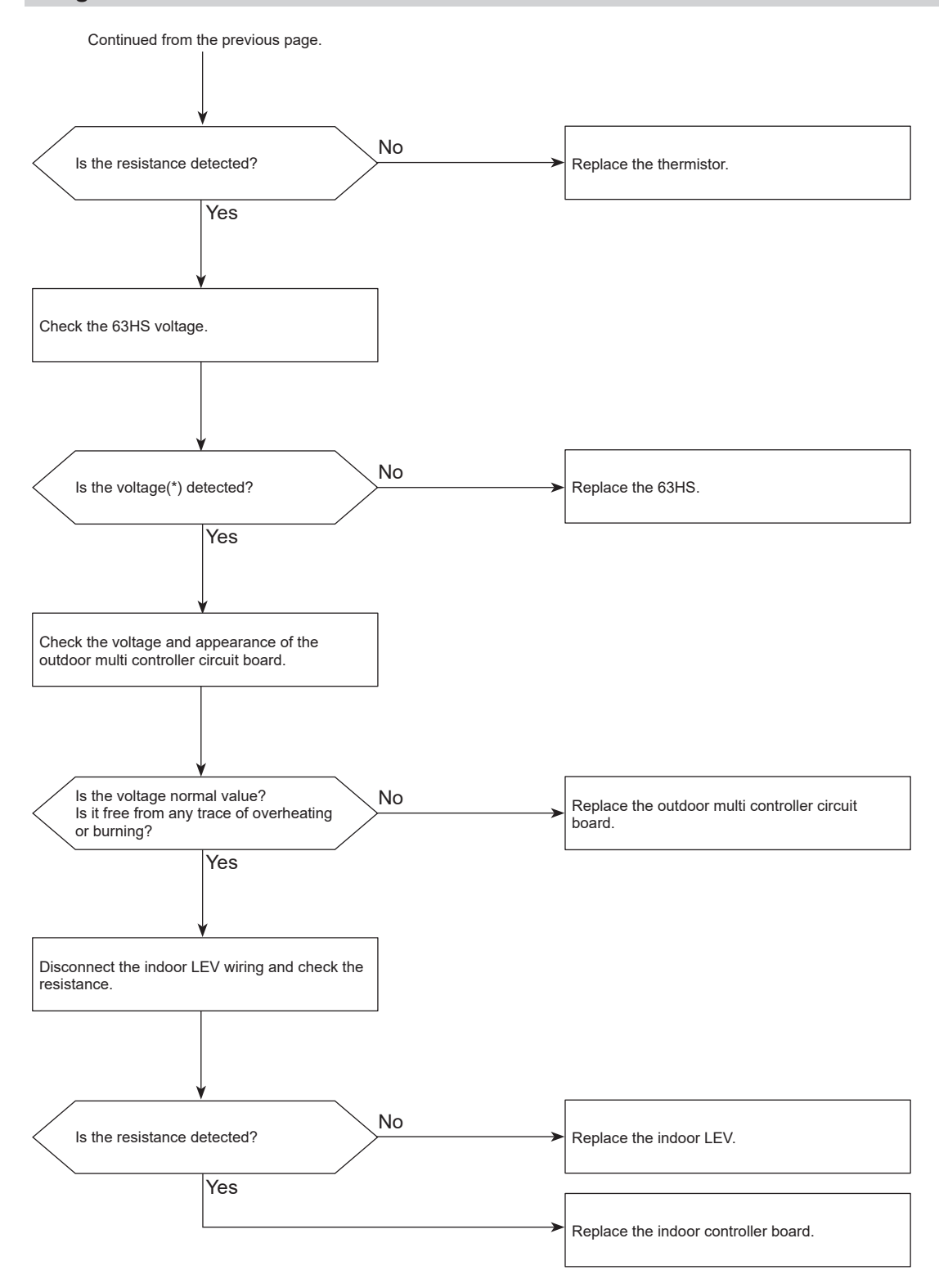

\*For the voltage, refer to "How to check the components".

## 1501 (U2): Closed valve in cooling mode

#### Abnormal points and detection methods

Stop valve is closed during cooling operation. Both of the following temperature conditions have been satisfied for 20 minutes or more during cooling operation.

## $\begin{array}{l} \mathsf{TH22j}{-}\mathsf{TH21j} \geq {-}2^\circ\mathsf{C} \; [{-}3.6^\circ\mathsf{F}] \\ \mathsf{TH23j}{-}\mathsf{TH21j} \geq {-}2^\circ\mathsf{C} \; [{-}3.6^\circ\mathsf{F}] \end{array}$

Note:

• For indoor unit, the abnormality is detected if an operating unit satisfies the condition.

#### **Causes and checkpoints**

- Outdoor liquid/gas valve is closed.
- Malfunction of outdoor LEV (LEV1) (blockage)

TH21:

Indoor intake temperature thermistor (RT11 or TH1) TH22:

Indoor liquid pipe temperature thermistor (RT13 or TH2) TH23:

Indoor gas pipe temperature thermistor (TH-A to E) LEV:

Linear expansion valve

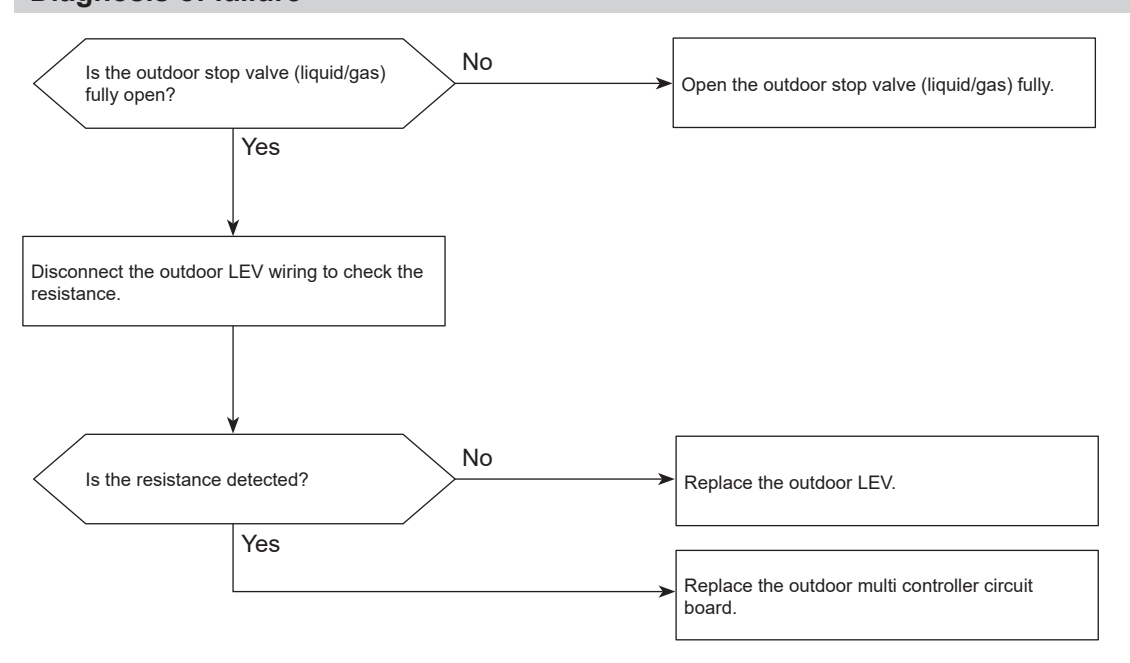

#### Diagnosis of failure

## 1503 (P6): Freeze protection of plate heat exchanger / Freeze protection of branch box or indoor unit

#### Abnormal points and detection methods

The purpose of the error code is to prevent indoor unit from freezing or condensation which is caused when a refrigerant keeps flowing into the indoor unit that is not operating.

All of the following conditions have been satisfied:

- The compressor is operating in COOL mode.
- 15 minutes have passed after the startup of the compressor, or the change in the number of operating indoor units is made (including a change by turning thermo-ON/OFF).
- After the condition 2 above is satisfied, the thermistor of indoor unit in STOP detects TH22j ≤ −5 °C [23°F] for 5 consecutive minutes.

#### **Causes and checkpoints**

- Wrong piping connection between indoor unit and branch box
- · Miswiring between indoor unit and branch box
- Miswiring of LEV in branch box
- Malfunction of LEV in branch box

### Diagnosis of failure

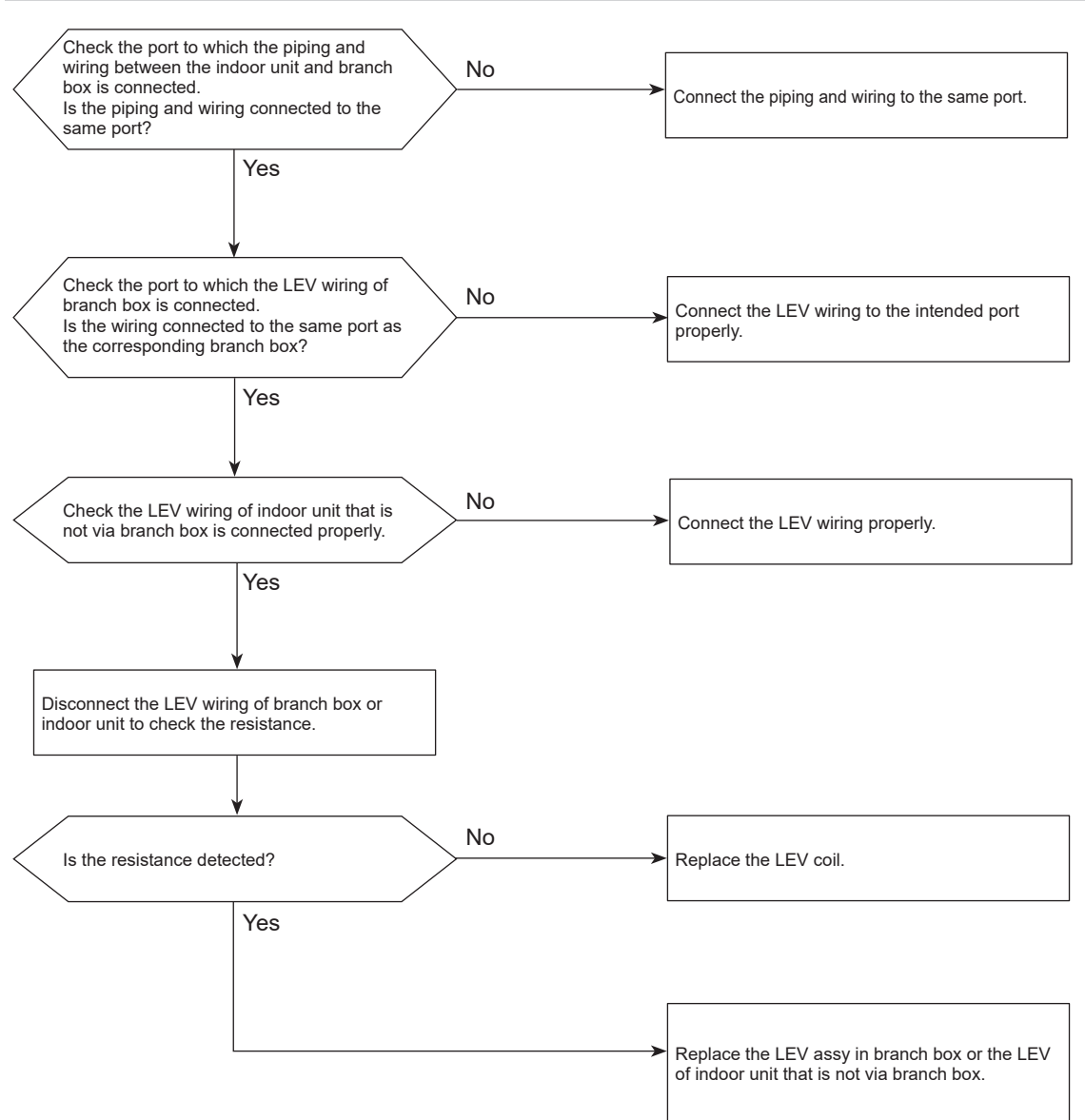
### 1508 (EF): 4-way valve trouble in heating mode

### Abnormal points and detection methods

4-way valve does not operate during heating operation. Any of the following temperature conditions is satisfied for 3 minutes or more during heating operation

TH22j-TH21j  $\leq -10^{\circ}$ C [-18°F] TH23j-TH21j  $\leq -10^{\circ}$ C [-18°F] TH22j  $\leq 3^{\circ}$ C [37.4°F] TH23j  $\leq 3^{\circ}$ C [37.4°F]

Note:

 For indoor unit, the abnormality is detected if an operating unit satisfies the condition.

TH21:

Indoor intake temperature thermistor (RT11 or TH1) TH22:

Indoor liquid pipe temperature thermistor (RT13 or TH2) TH23:

Indoor gas pipe temperature thermistor (TH-A to E)

#### **Diagnosis of failure**

### **Causes and checkpoints**

- 4-way valve failure
- · Disconnection or failure of 4-way valve coil
- Clogged drain pipe
- · Disconnection or loose connection of connectors
- Malfunction of input circuit on outdoor multi controller circuit board
- · Defective outdoor power circuit board

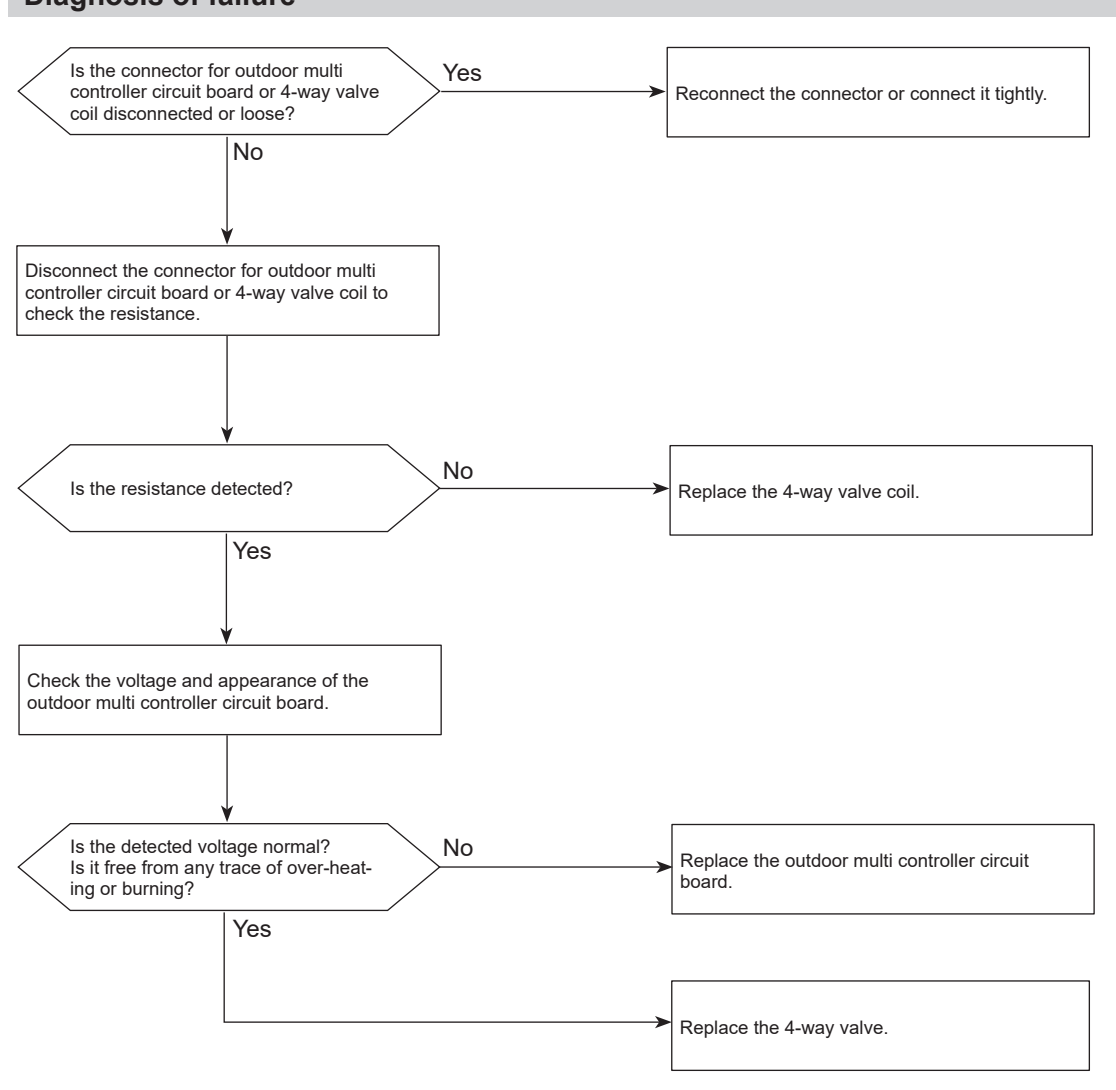

Refer to "How to check the parts" for ohm values.

### 4100 (UF): Compressor current interruption (Locked compressor)

Chart 1 of 2

### Abnormal points and detection methods

Overcurrent of DC bus or compressor is detected within 30 seconds after the compressor starts the operation.

### **Causes and checkpoints**

- · Closed stop valve
- Decrease of power supply voltage
- Looseness, disconnection, or wrong phase of compressor wiring connection
- Incorrect DIP-SW setting of model selection on the outdoor controller board
- Defective compressor
- · Defective outdoor power circuit board

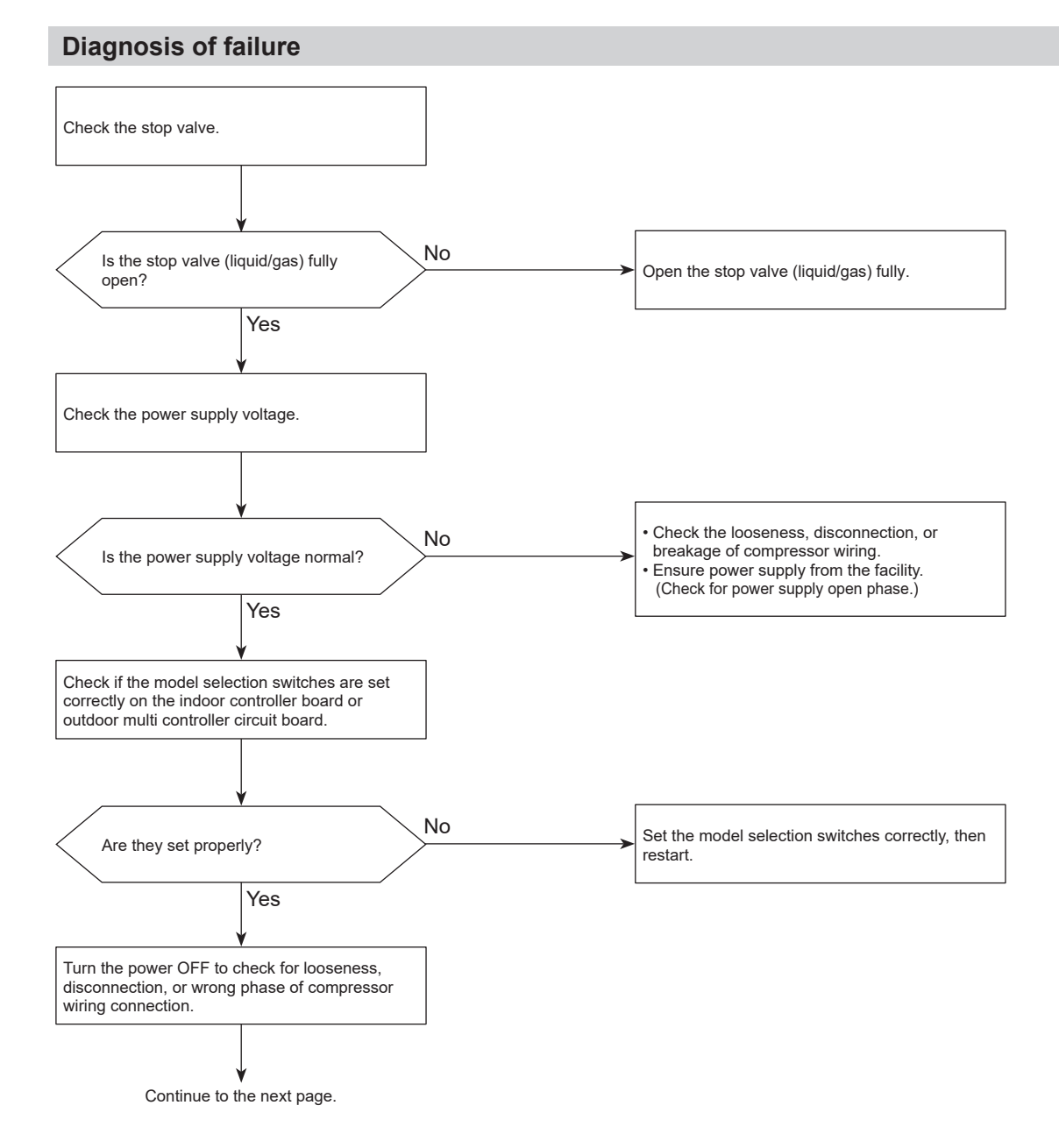

## 4100 (UF): Compressor current interruption (Locked compressor)

Chart 2 of 2

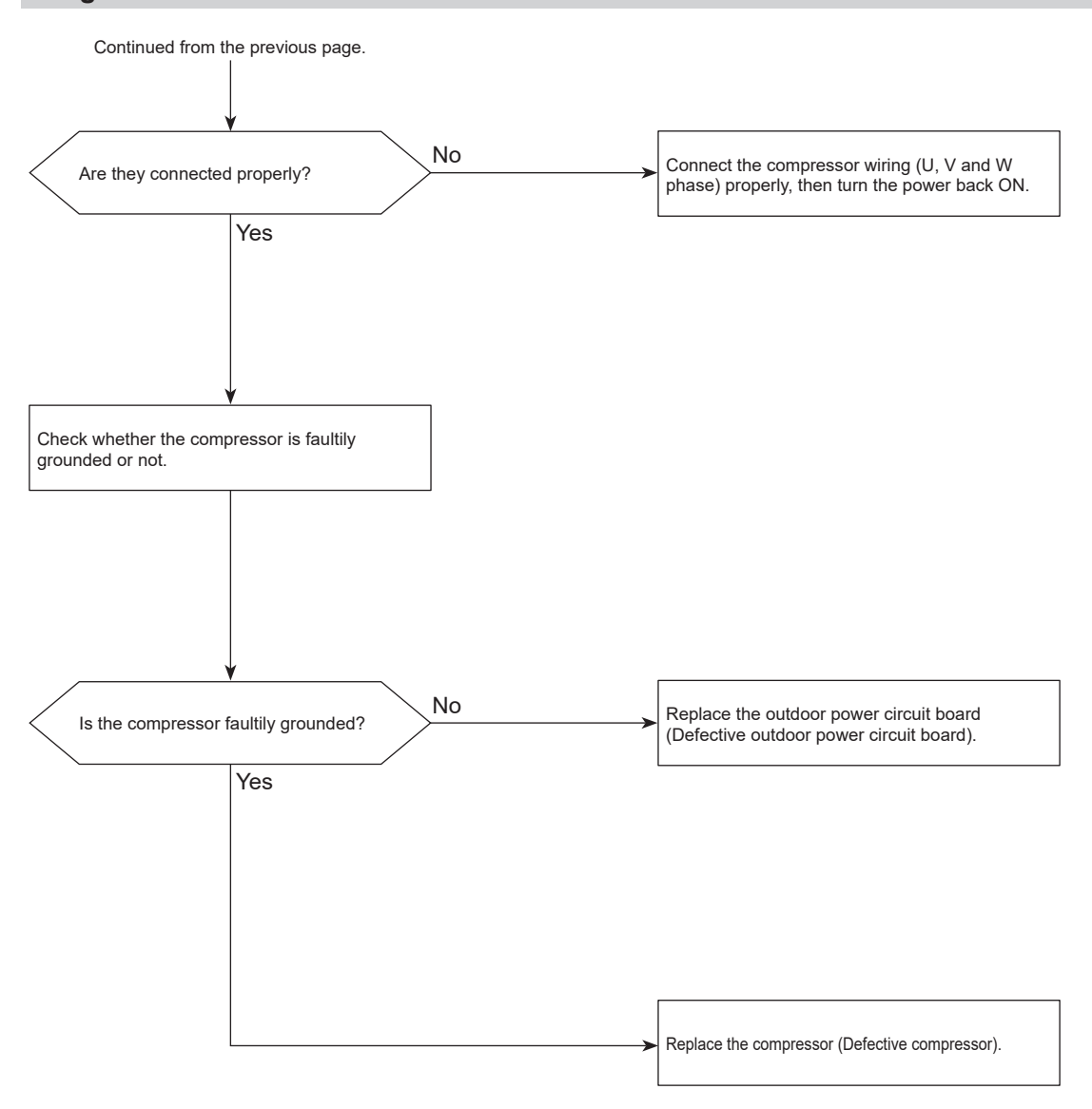

### 4210 (UP): Compressor overcurrent interruption

### Abnormal points and detection methods

Overcurrent of DC bus or compressor is detected 30 or more seconds after the compressor starts the operation.

### **Causes and checkpoints**

- Closed outdoor stop valve
- Decrease of power supply voltage
- Looseness, disconnection, or wrong phase of compressor wiring connection
- Model selection error on indoor controller board or outdoor multi controller circuit board
- Defective compressor
- Defective outdoor power circuit board
- · Defective outdoor multi controller circuit board
- Malfunction of indoor/outdoor unit fan
- · Short-cycle of indoor/outdoor unit

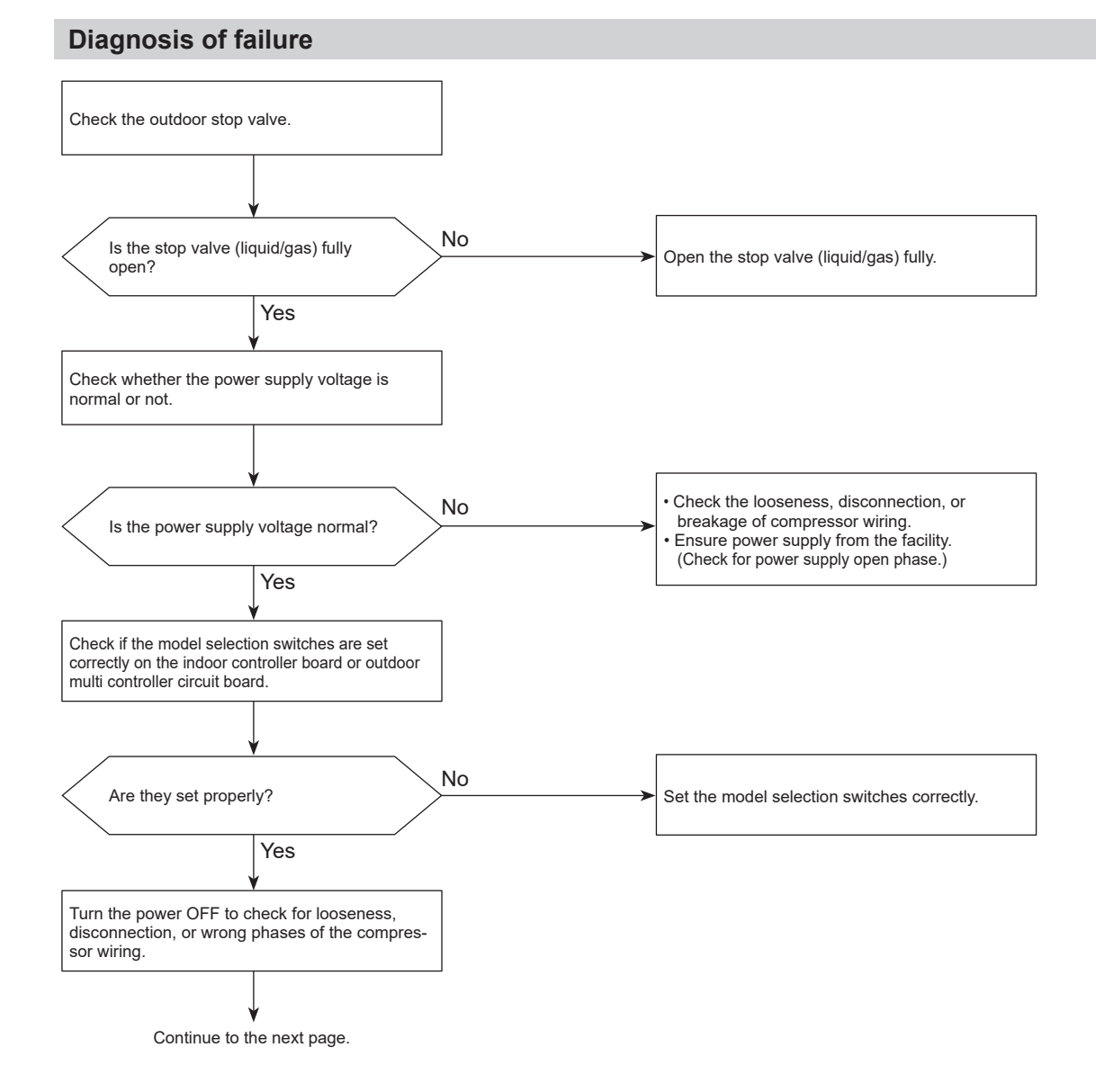

### 4210 (UP): Compressor overcurrent interruption

Chart 2 of 2

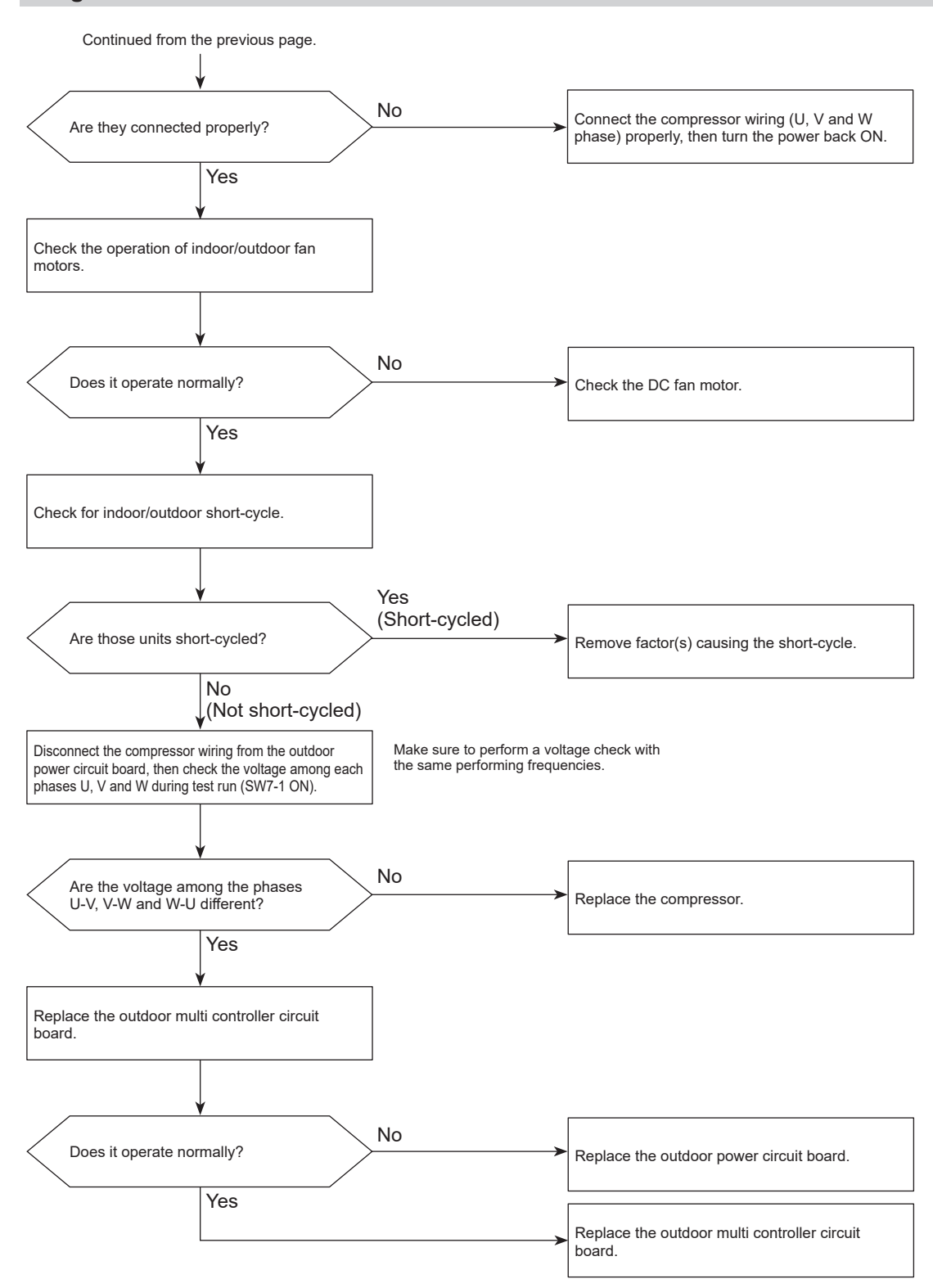

### 4220 (U9): Voltage shortage/Overvoltage/PAM error/L1 open phase/ Primary current sensor error/Power synchronization signal error

#### Chart 1 of 2

### Abnormal points and detection methods

Any of the following symptoms are detected;

- Decrease of DC bus voltage to 200 V (1-phase), 350 V (3-phase)
- Increase of DC bus voltage to 400 V (1-phase), 760 V (3-phase)
- DC bus voltage stays at 310 V or less for 30 consecutive seconds when the operational frequency is over 20 Hz.

Any of the following conditions is satisfied while the detections value of primary current is 0.1 A or less.

- The operational frequency is 40 Hz or more.
- The compressor current is 6 A or more.

#### **Causes and checkpoints**

- · Decrease/increase of power supply voltage
- · L1 open-phase (3-phase only)
- Primary current sensor failure
- Disconnection of compressor wiring
- Malfunction of 52C relay
- Defective outdoor power circuit board
- Malfunction of 52C relay driving circuit on outdoor multi controller circuit board
- Disconnection of CN5 (3-phase only)
- Disconnection of CN2
- Malfunction of primary current detecting circuit on outdoor power circuit board
- Malfunction of resistor connected to 52C relay on outdoor power circuit board (3-phase only)

1-phase: 1-phase model 3-phase: 3-phase 4-wire model The black square (∎) indicates a switch position.

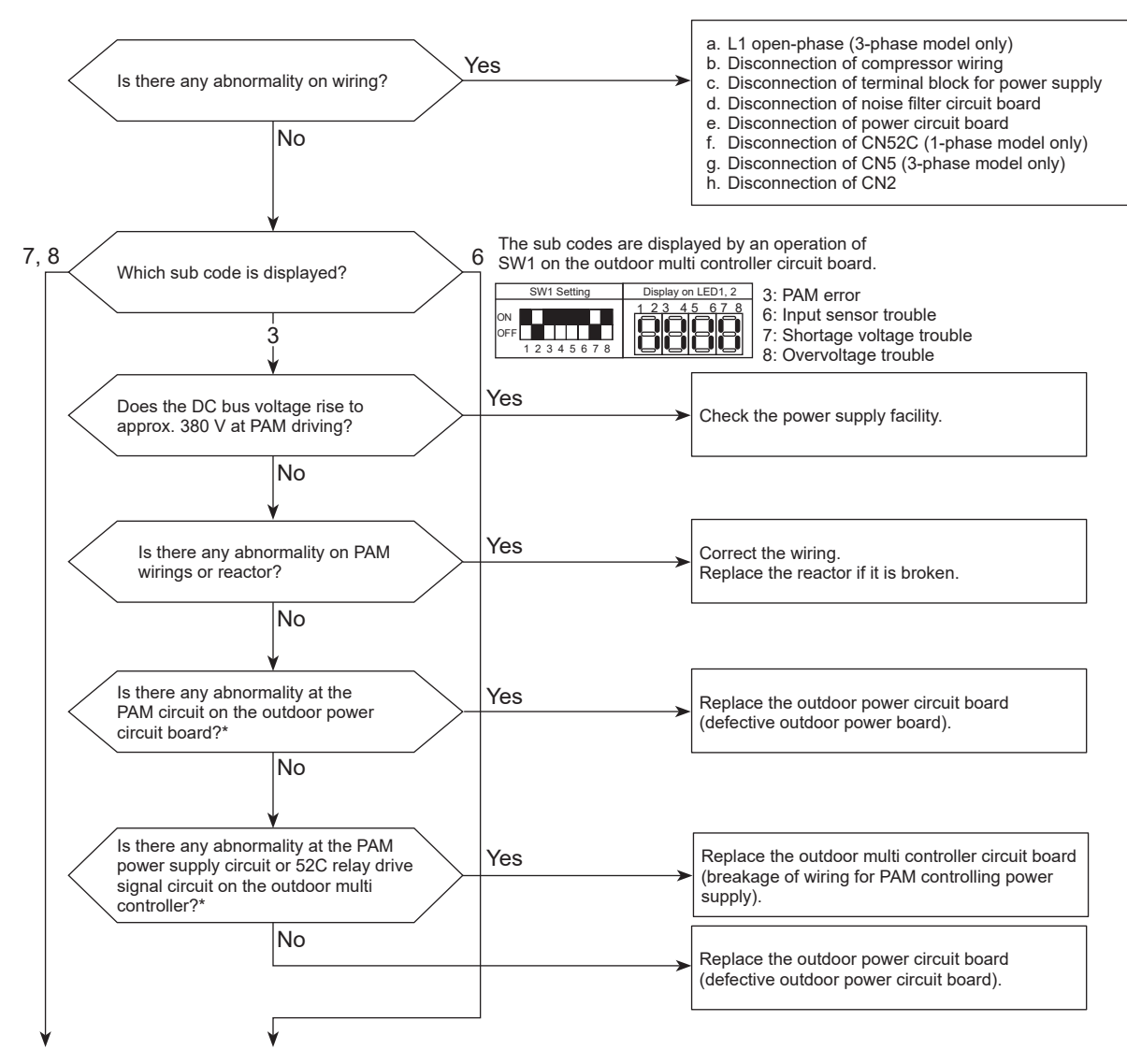

Continue to the next page.

\*Refer to "How to check the parts".

### 4220 (U9): Voltage shortage/Overvoltage/PAM error/L1 open phase/ Primary current sensor error/Power synchronization signal error

Chart 2 of 2 The black square (■) indicates a switch position.

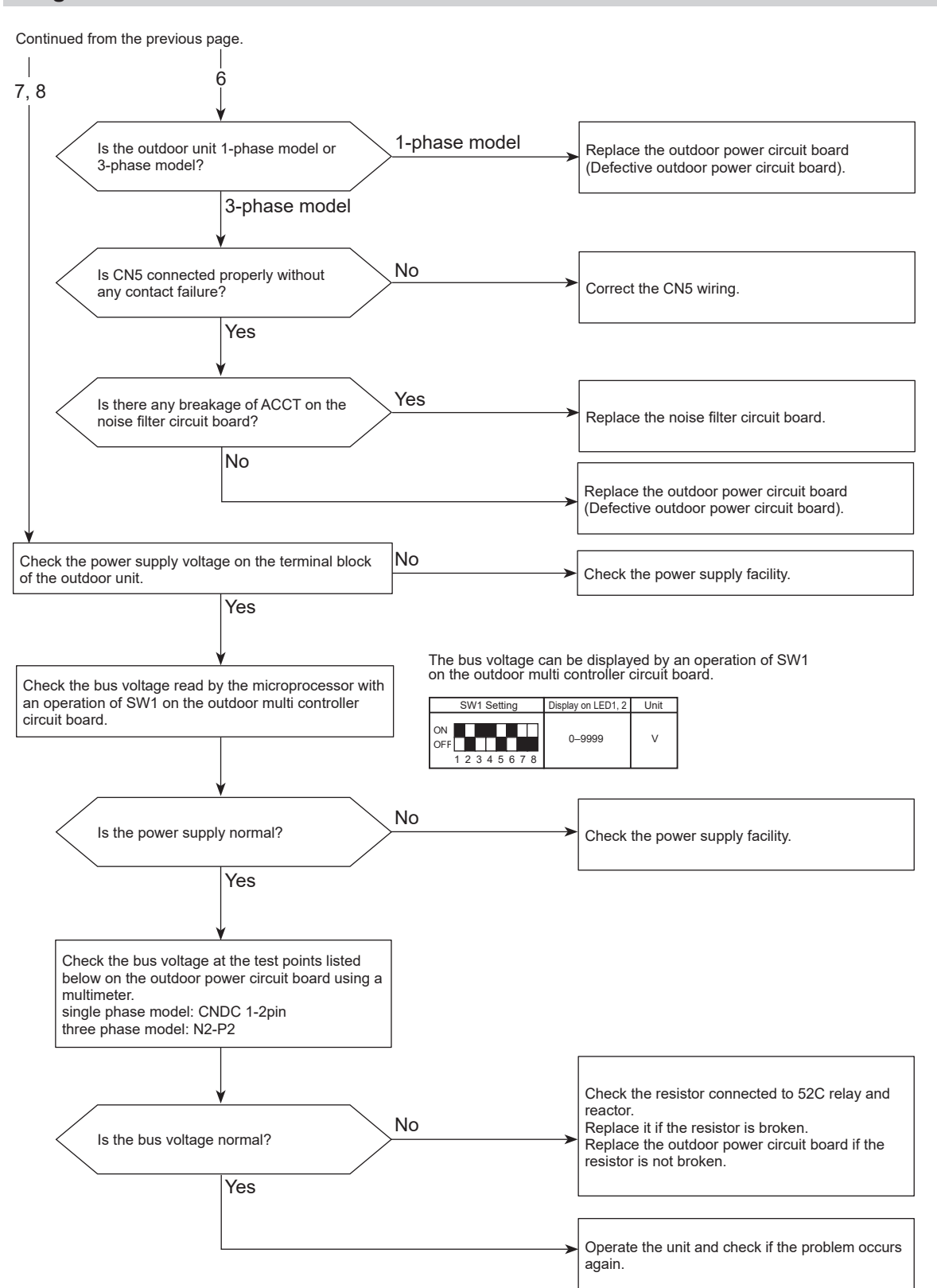

### 4230 (U5): Heat sink temperature trouble

### Abnormal points and detection methods

TH8 detects a temperature outside the specified range during compressor operation.

TH8: Thermistor <Heat sink>

### **Causes and checkpoints**

- Blocked outdoor fan
- Malfunction of outdoor fan motor
- Blocked airflow path
- · Rise of ambient temperature
- Characteristic defect of thermistor
- Malfunction of input circuit on outdoor power circuit board
- · Malfunction of outdoor fan driving circuit

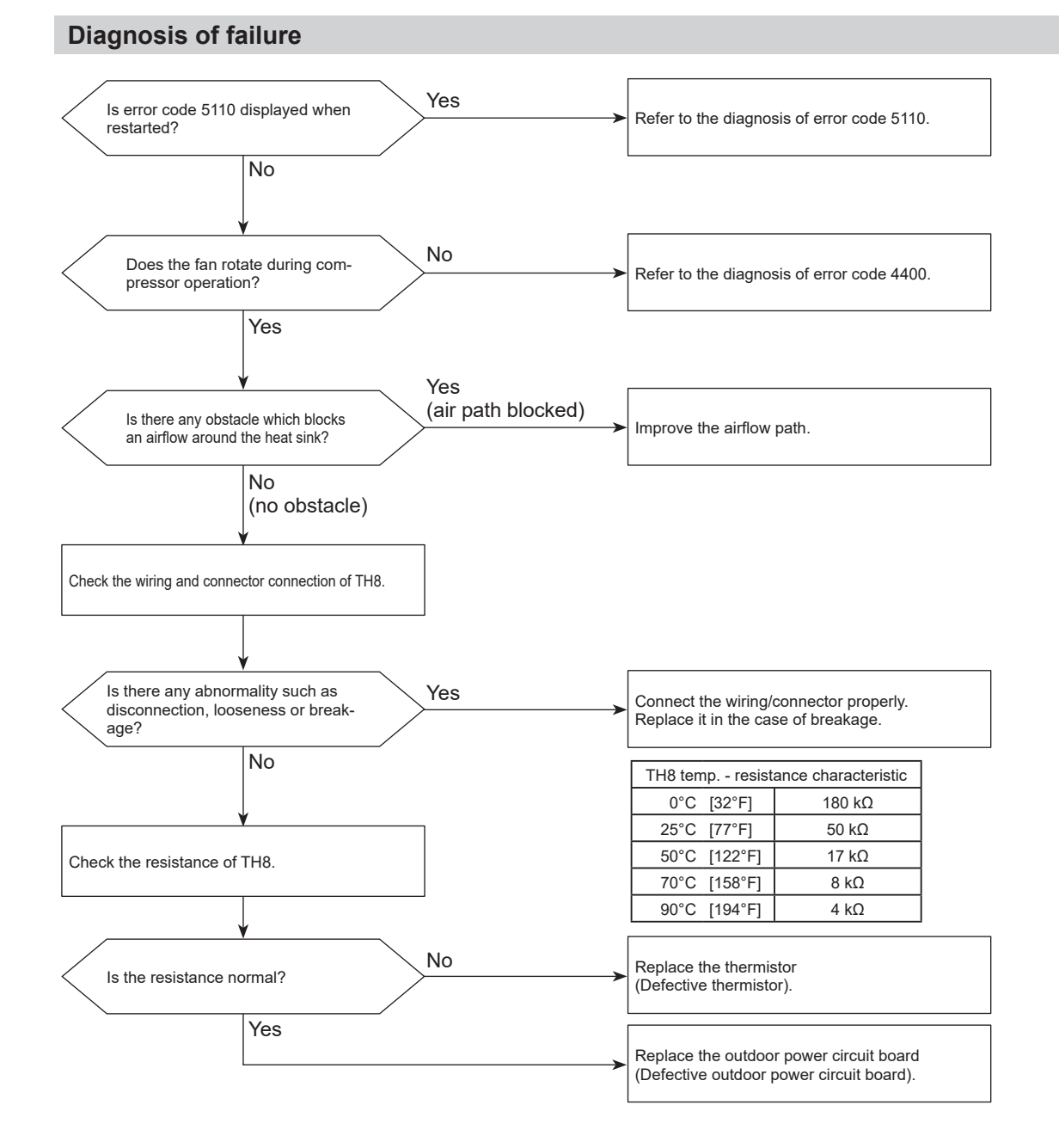

### 4250 (U6): Power module trouble

### Abnormal points and detection methods

- Both of the following conditions have been satisfied:
- Overcurrent of DC bus or compressor is detected during compressor operation.
- Inverter power module is determined to be faulty.

### **Causes and checkpoints**

- Short-circuit caused by looseness or disconnection of compressor wiring
- Defective compressor
- Defective outdoor power circuit board

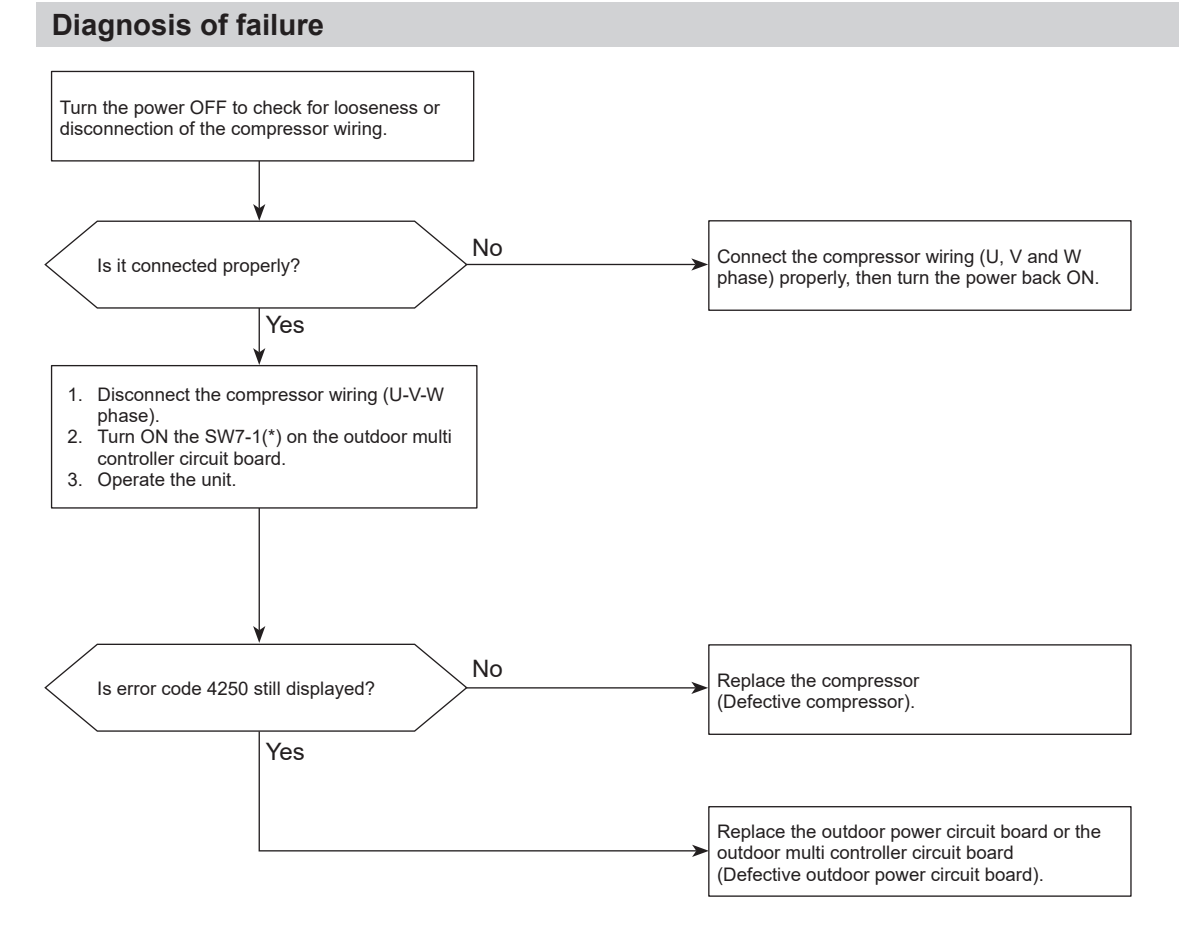

\* SW7-1 ON: Ignore 5300(UH) error.

### 4400 (U8): Fan trouble (Outdoor unit)

### Abnormal points and detection methods

No rotational frequency is detected, a value outside the specified range is detected during fan motor operation.

### **Causes and checkpoints**

- Malfunction of fan motor
- Disconnection of CNF connector
- Defective outdoor multi controller circuit board

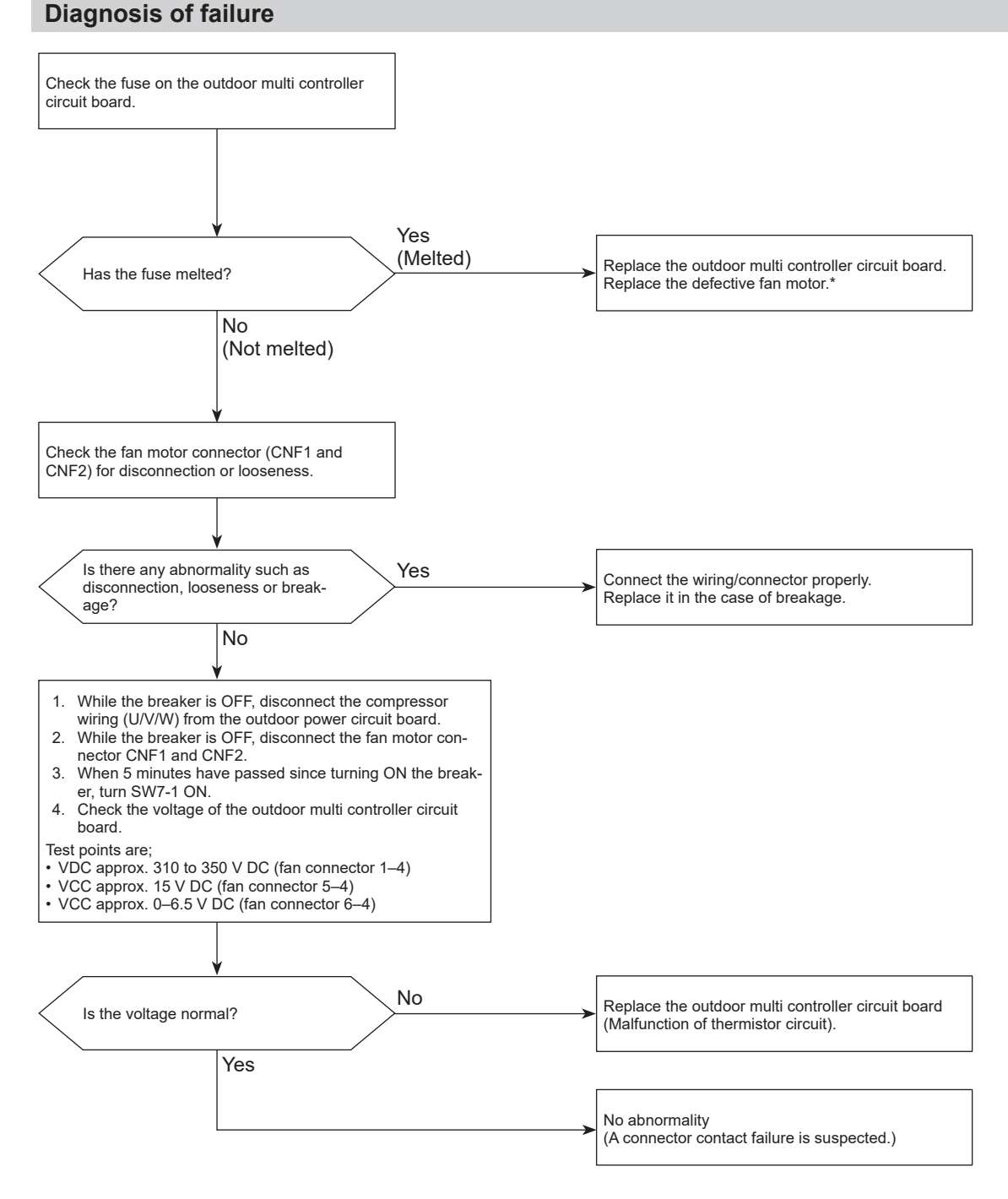

\* For the detail, refer to "Check method of DC fan motor (fan motor/outdoor multi controller circuit board)".

#### Note:

Set SW7-1 OFF after the troubleshooting completes.

### 5101 (U3): Compressor temperature thermistor (TH4) open/short <Detected in outdoor unit>

### Abnormal points and detection methods

TH4 is found to be open/short.

(The open/short detection is disabled for 10 minutes after compressor starts, during defrosting operation, or for 10 minutes after returning from the defrosting operation.)

Open: 3°C [37.4°F] or less\* Short: 217°C [422.6°F] or more TH4: Thermistor <Compressor>

\* -10°C [14°F] or less when PEFY-P·VMH(S)-E-F is connected.

#### **Causes and checkpoints**

- · Disconnection or contact failure of connectors
- · Faulty thermistor
- · Defective outdoor multi controller circuit board

The black square (**■**) indicates a switch position.

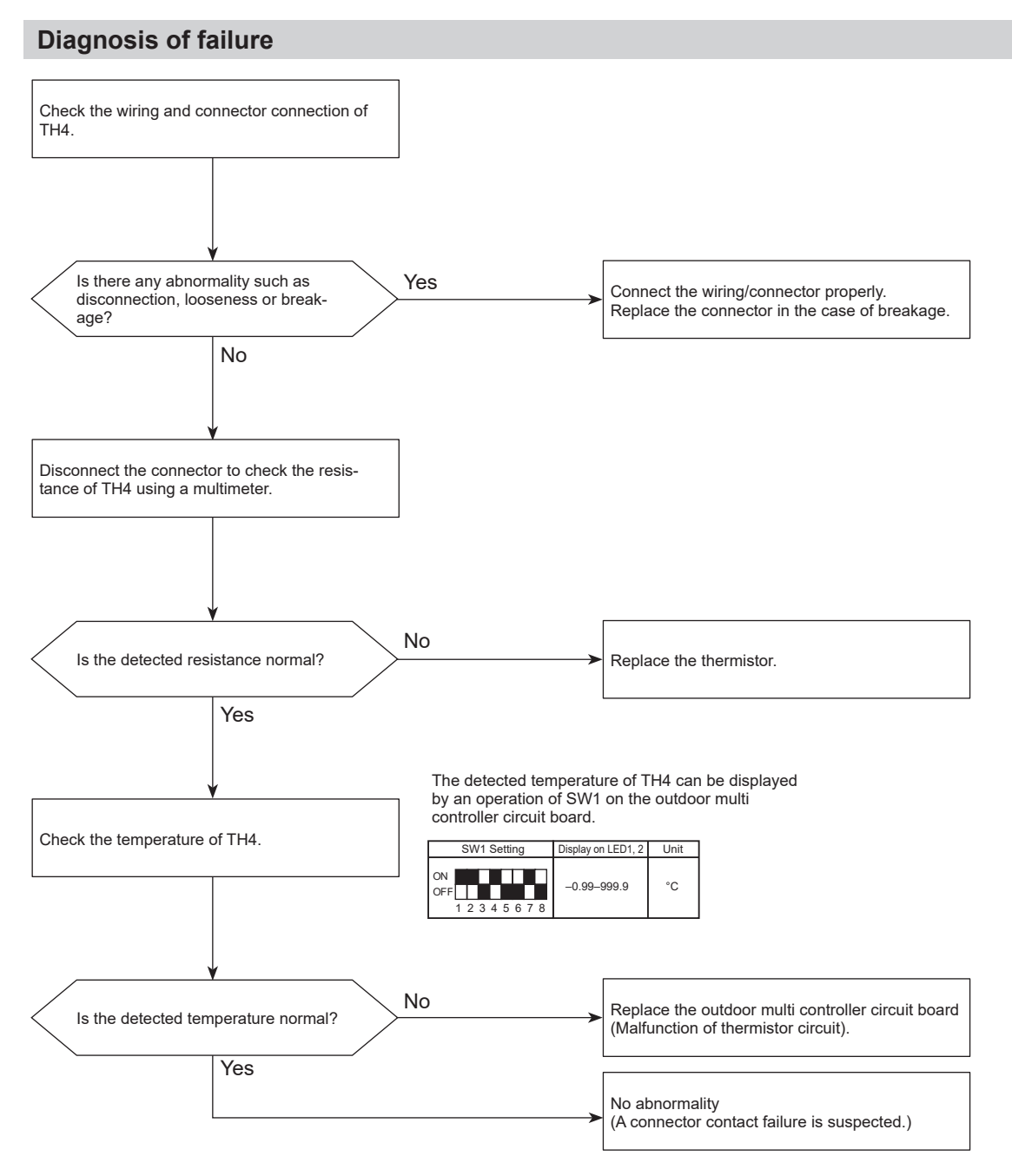

### 5102 (U4): Suction pipe temperature thermistor (TH6) open/short <Detected in outdoor unit>

### Abnormal points and detection methods

TH6 is found to be open/short.

(The open/short detection is disabled for 10 seconds to 10 minutes after compressor starts, during defrosting operation, or for 10 minutes after returning from the defrosting operation.)

Open: -40°C [-40°F] or less Short: 90°C [194°F] or more TH6: Thermistor <Suction pipe>

#### **Causes and checkpoints**

- · Disconnection or contact failure of connectors
- · Faulty thermistor
- · Defective outdoor multi controller circuit board

The black square (
) indicates a switch position.

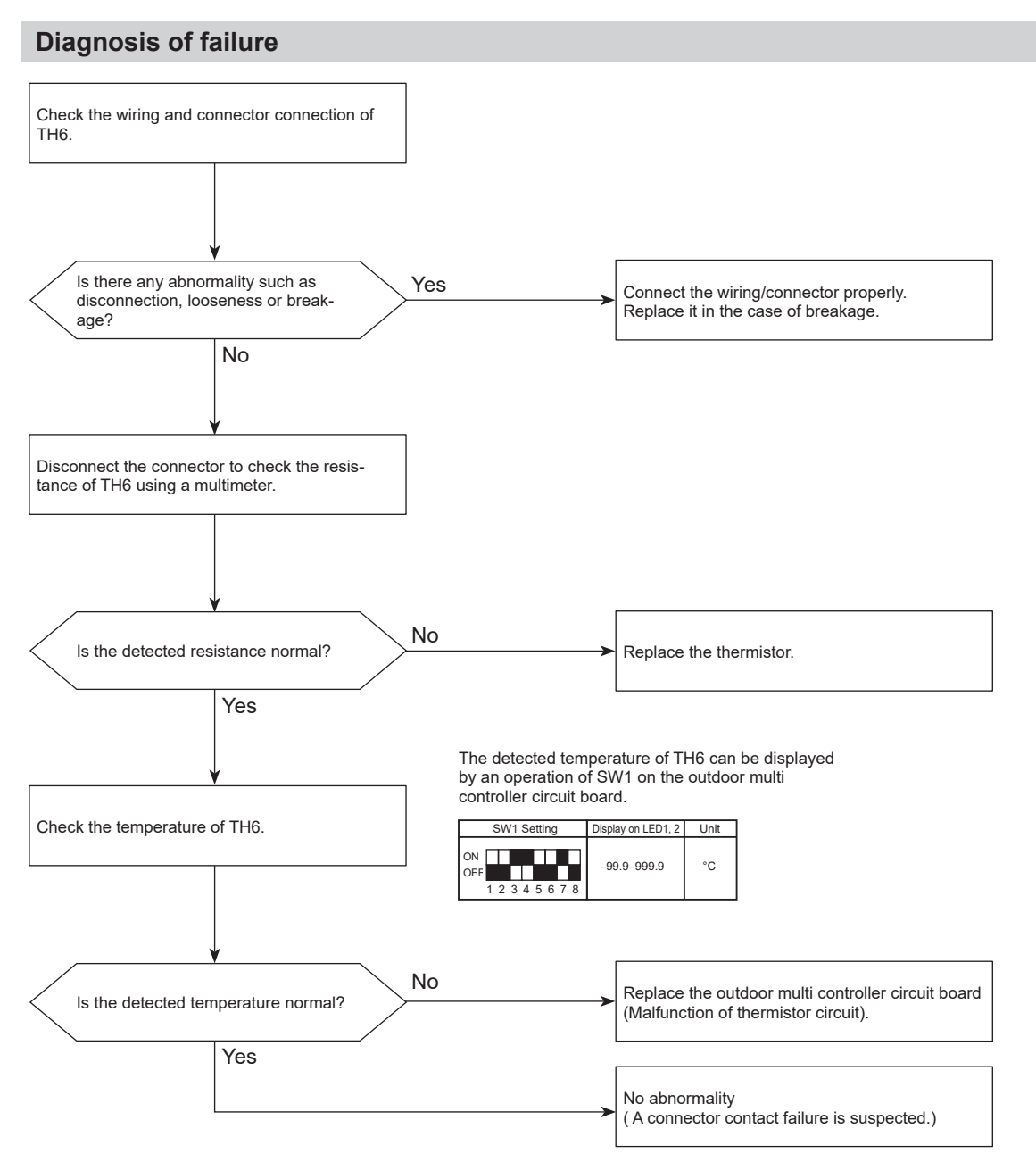

### 5105 (U4): Outdoor liquid pipe temperature thermistor (TH3) open/ short

### Abnormal points and detection methods

TH3 is found to be open/short.

(The open/short detection is disabled for 10 seconds to 10 minutes after compressor starts, during defrosting operation, or for 10 minutes after returning from the defrosting operation.)

Open: -40 [-40°F] or less Short: 90 [194°F] or more TH3: Thermistor <Outdoor liquid pipe>

#### **Causes and checkpoints**

- · Disconnection or contact failure of connectors
- · Faulty thermistor
- · Defective outdoor multi controller circuit board

The black square (■) indicates a switch position.

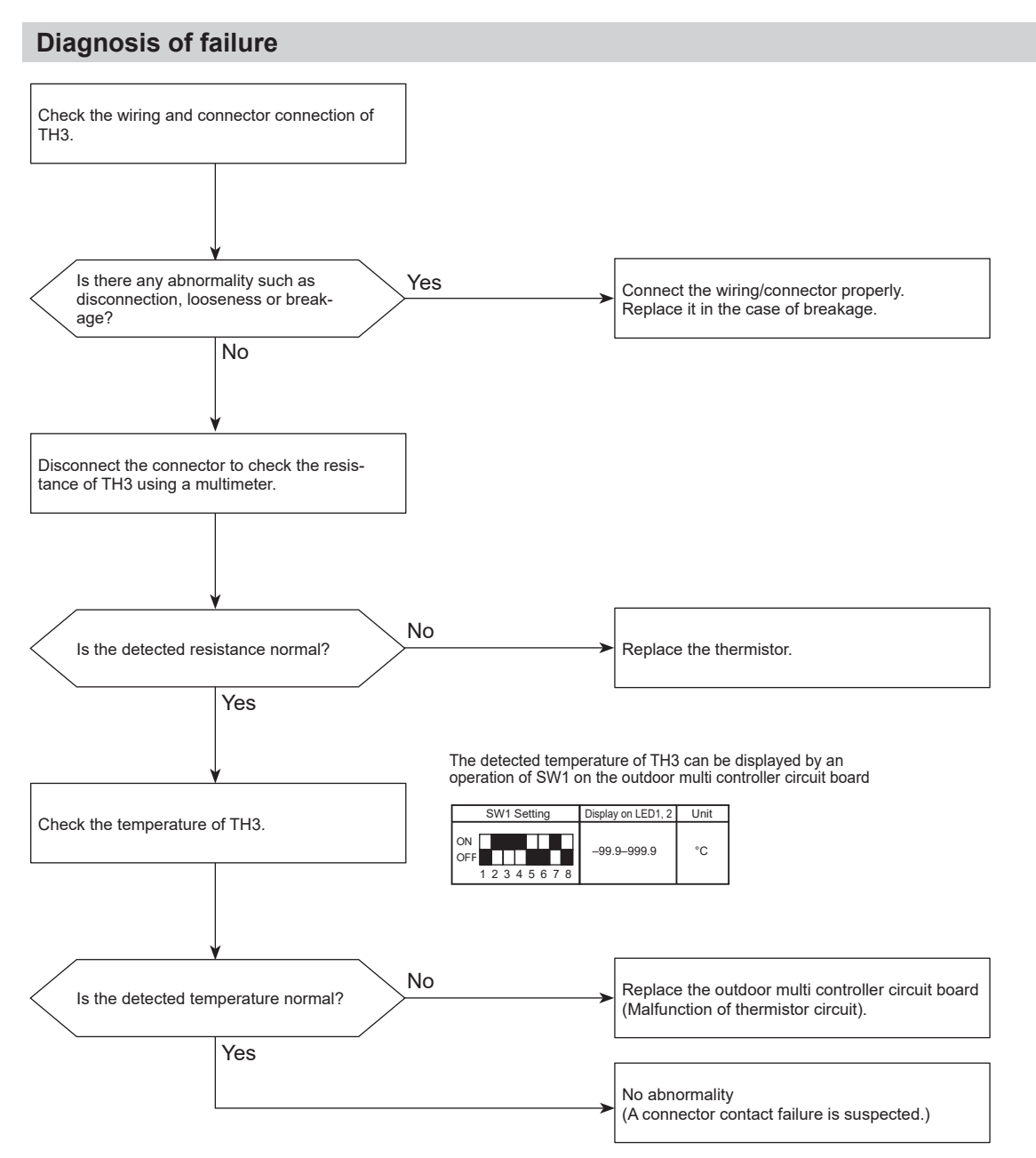

### 5106 (U4): Ambient temperature thermistor (TH7) open/short

### Abnormal points and detection methods

TH7 is found to be open/short

Open: -40°C [-40°F] or less Short: 90°C [194°F] or more TH7: Thermistor <Ambient>

### **Causes and checkpoints**

- · Disconnection or contact failure of connectors
- · Faulty thermistor
- · Defective outdoor multi controller circuit board

The black square (
) indicates a switch position.

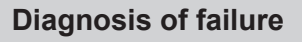

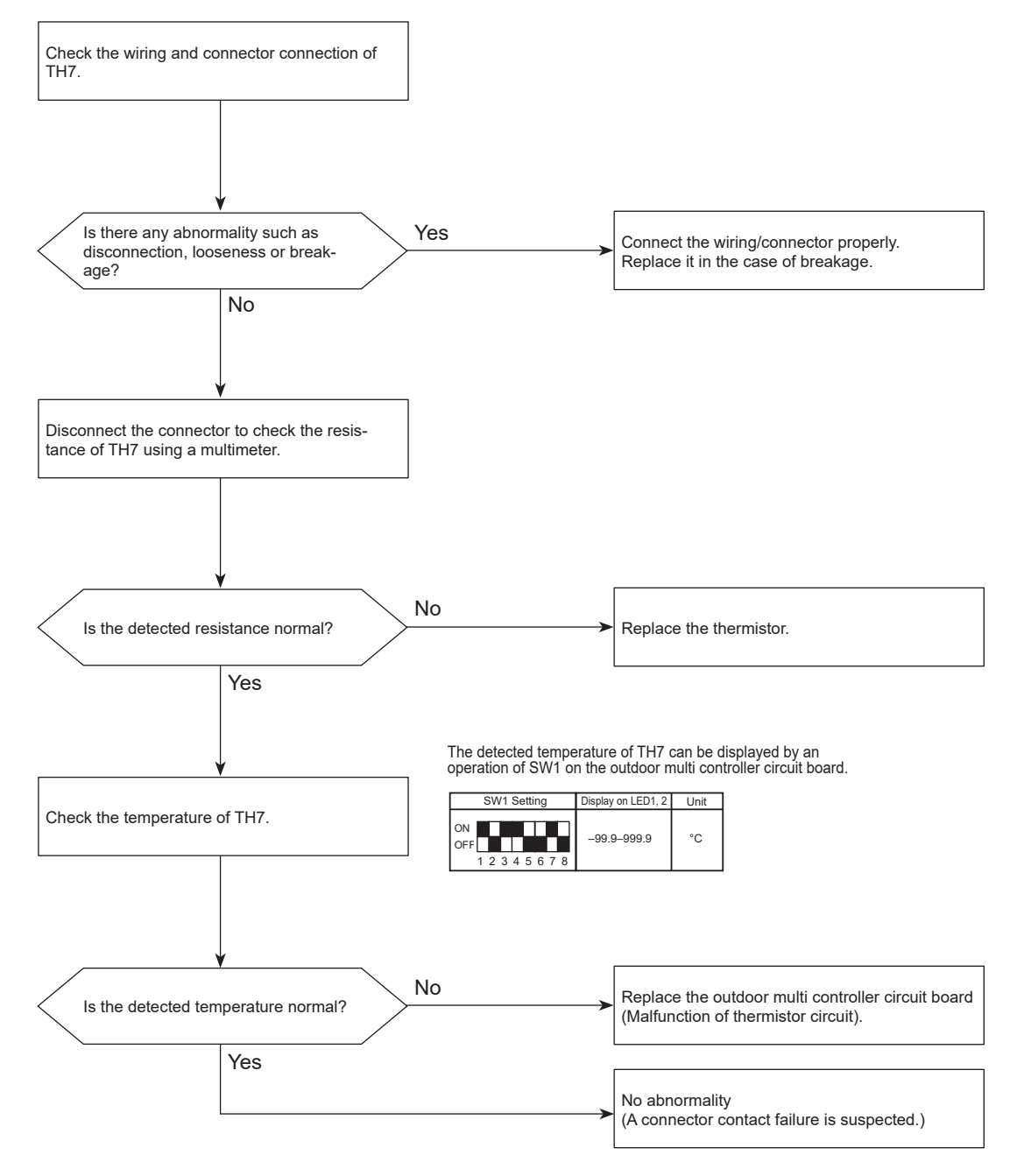

### 5109 (U4): HIC pipe temperature thermistor (TH2) open/short

### Abnormal points and detection methods

TH2 is found to be open/short.

Open: -40°C [-40°F] or less Short: 90°C [194°F] or more TH2: Thermistor <HIC pipe>

### **Causes and checkpoints**

- · Disconnection or contact failure of connectors
- · Faulty thermistor
- · Defective outdoor multi controller circuit board

The black square  $(\blacksquare)$  indicates a switch position.

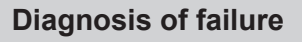

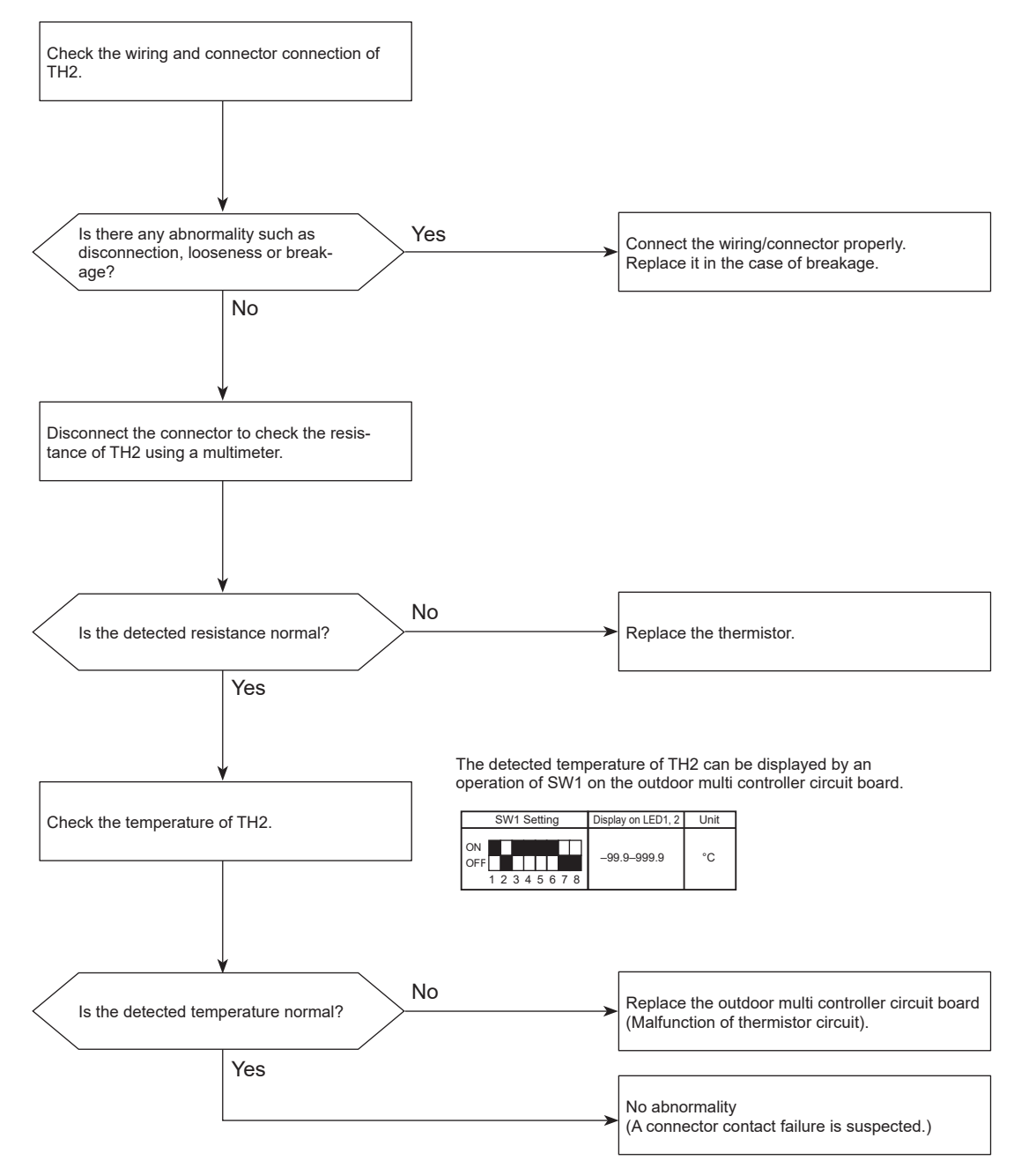

### 5110 (U4): Heat sink temperature thermistor (TH8) open/short

### Abnormal points and detection methods

TH8 (Internal thermistor) is found to be open/short.

 Y model Open: -34.8°C [-30.6°F] or less Short: 102°C [215.6°F] or more TH8: Thermistor <Heat sink>

### **Causes and checkpoints**

- · Disconnection or contact failure of connectors
- · Faulty thermistor
- · Defective outdoor multi controller circuit board

The black square (
) indicates a switch position.

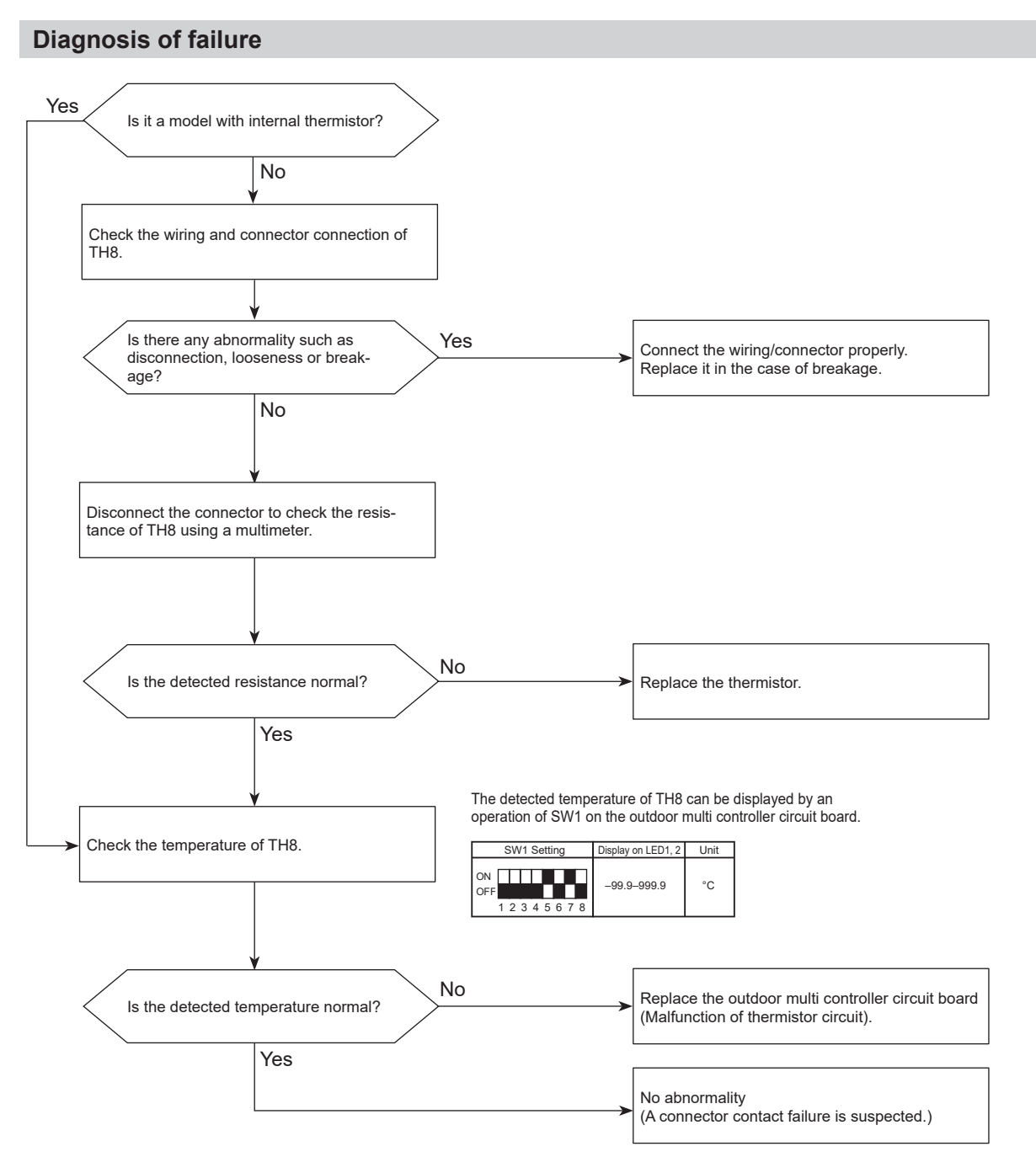

### 5201 (F5): High pressure sensor (63HS) trouble

### Abnormal points and detection methods

- The detected pressure in the high pressure sensor is 1kgf/cm<sup>2</sup> [14PSIG] or less during operation, the compressor stops operation and enters into an anti-restart mode for 3 minutes.
- The detected pressure is 1kgf/cm<sup>2</sup> [14PSIG] or less immediately before restarting, the compressor falls into an abnormal stop with error code 5201.
- For 3 minutes after compressor restarting, during defrosting operation, and for 3 minutes after returning from defrosting operation, above mentioned symptoms are not determined to be abnormal.

### **Causes and checkpoints**

- Defective high pressure sensor
- · Decrease of internal pressure caused by gas leakage
- Disconnection or contact failure of connector
- Malfunction of input circuit on outdoor multi controller circuit board

The black square  $(\blacksquare)$  indicates a switch position.

### **Diagnosis of failure**

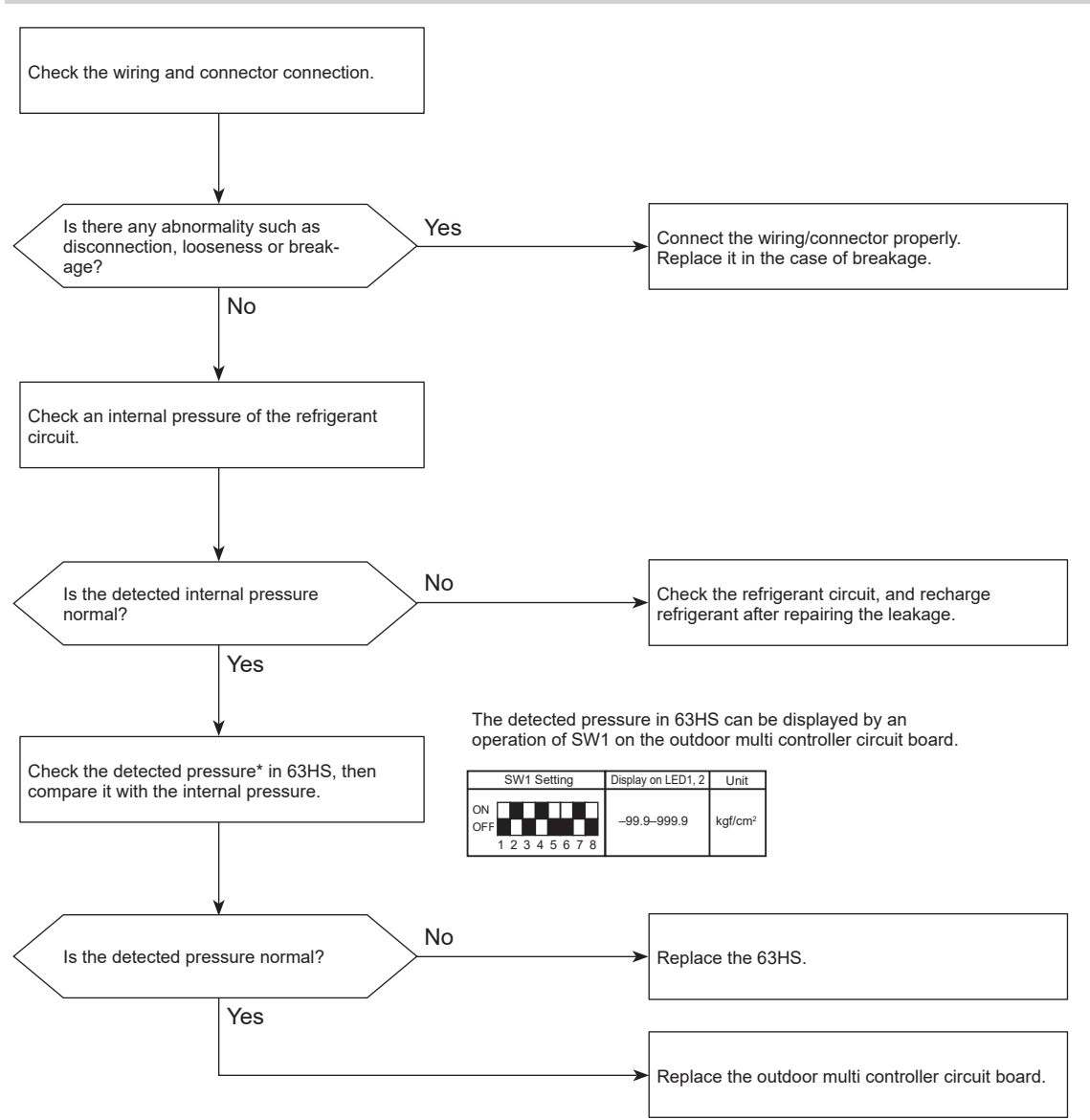

\*For the pressure, refer to "How to check the components".

### 5202 (F3): Low pressure sensor (63LS) trouble

### Abnormal points and detection methods

- The detected pressure in the low pressure sensor is -2.3kgf/cm<sup>2</sup> [-33 PSIG] or less, or 23.1kgf/cm<sup>2</sup> [329 PSIG] or more during operation, the compressor stops operation with error code 5202.
- For 3 minutes after compressor restarting, during defrosting operation, and for 3 minutes after returning from defrosting operation, above mentioned symptoms are not determined to be abnormal.

### **Causes and checkpoints**

- · Defective low pressure sensor
- · Decrease of internal pressure caused by gas leakage
- Disconnection or contact failure of connector
- Malfunction of input circuit on outdoor multi controller circuit board

The black square (
) indicates a switch position.

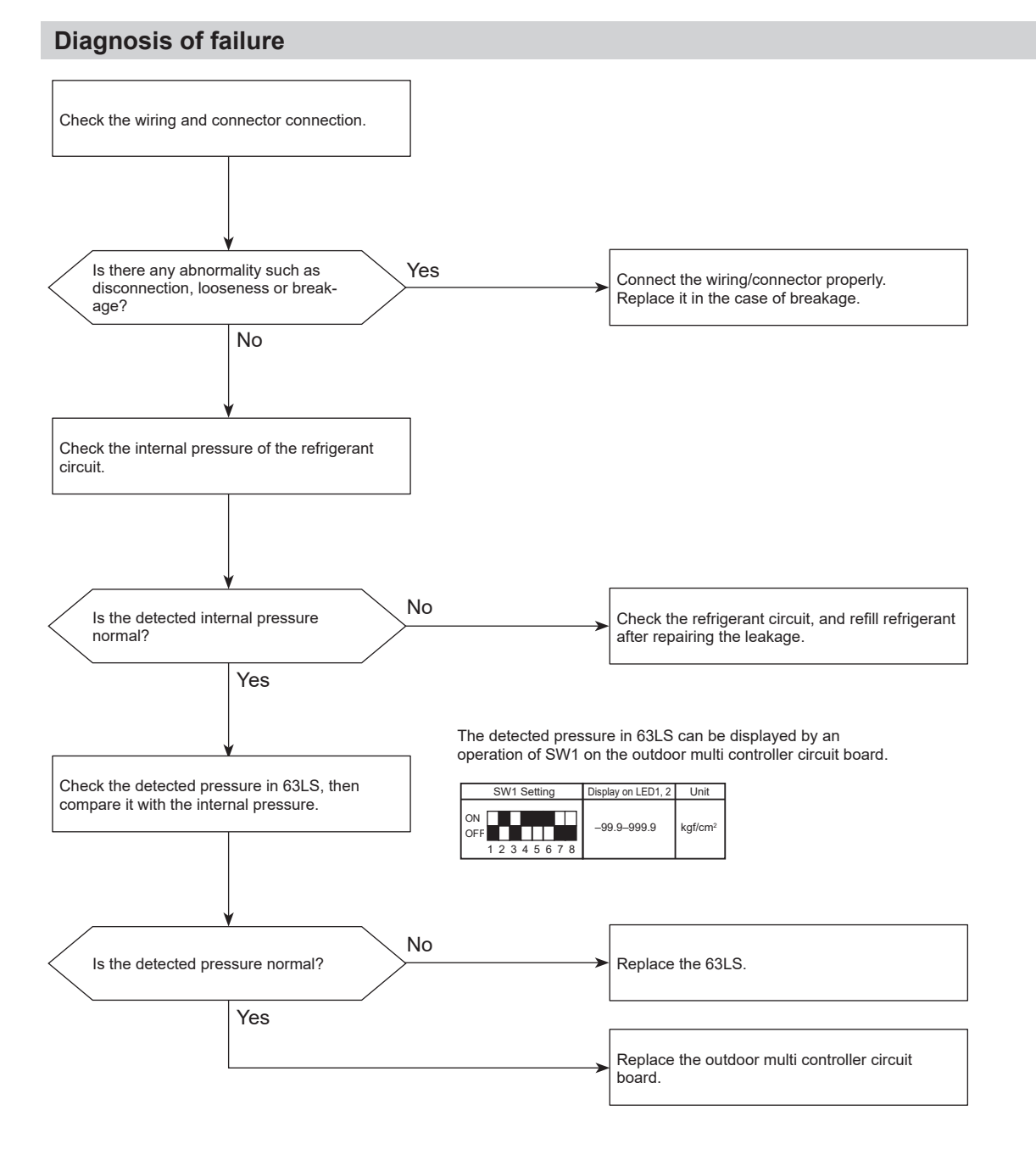

### OCH791\_54

### 5300 (UH): Current sensor trouble

### Abnormal points and detection methods

The detected current sensor input value (primary current) during compressor operation is outside the specified range.

### **Causes and checkpoints**

- Decrease/Trouble of power supply voltage
- Disconnection of compressor wiring
- · Input sensor trouble on outdoor power circuit board

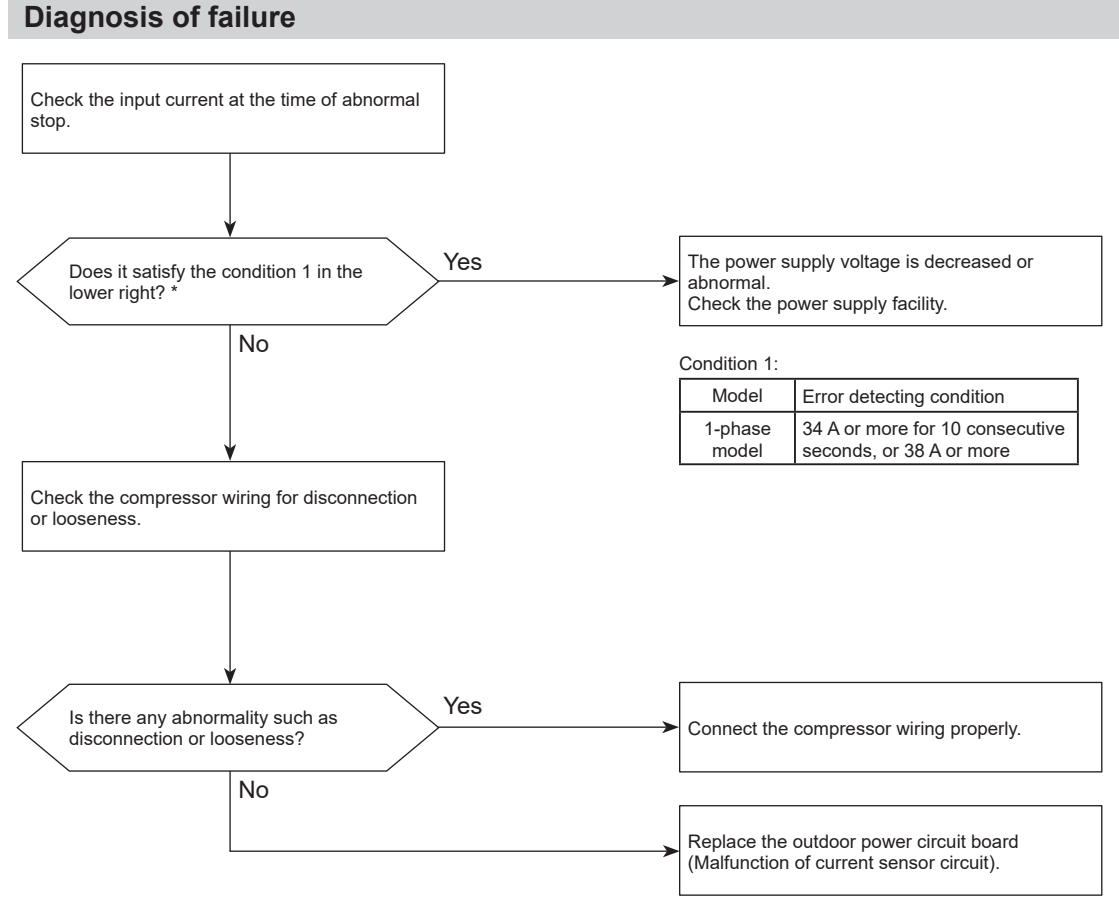

\* Applicable only for single phase model

### 6600 (A0): Duplex address error

### Abnormal points and detection methods

2 or more units with the same address exist.

### **Causes and checkpoints**

- There are 2 units or more with the same address in their controller among outdoor unit, indoor unit, Fresh Master, Lossnay or remote controller.
- Noise interference on indoor/outdoor connectors

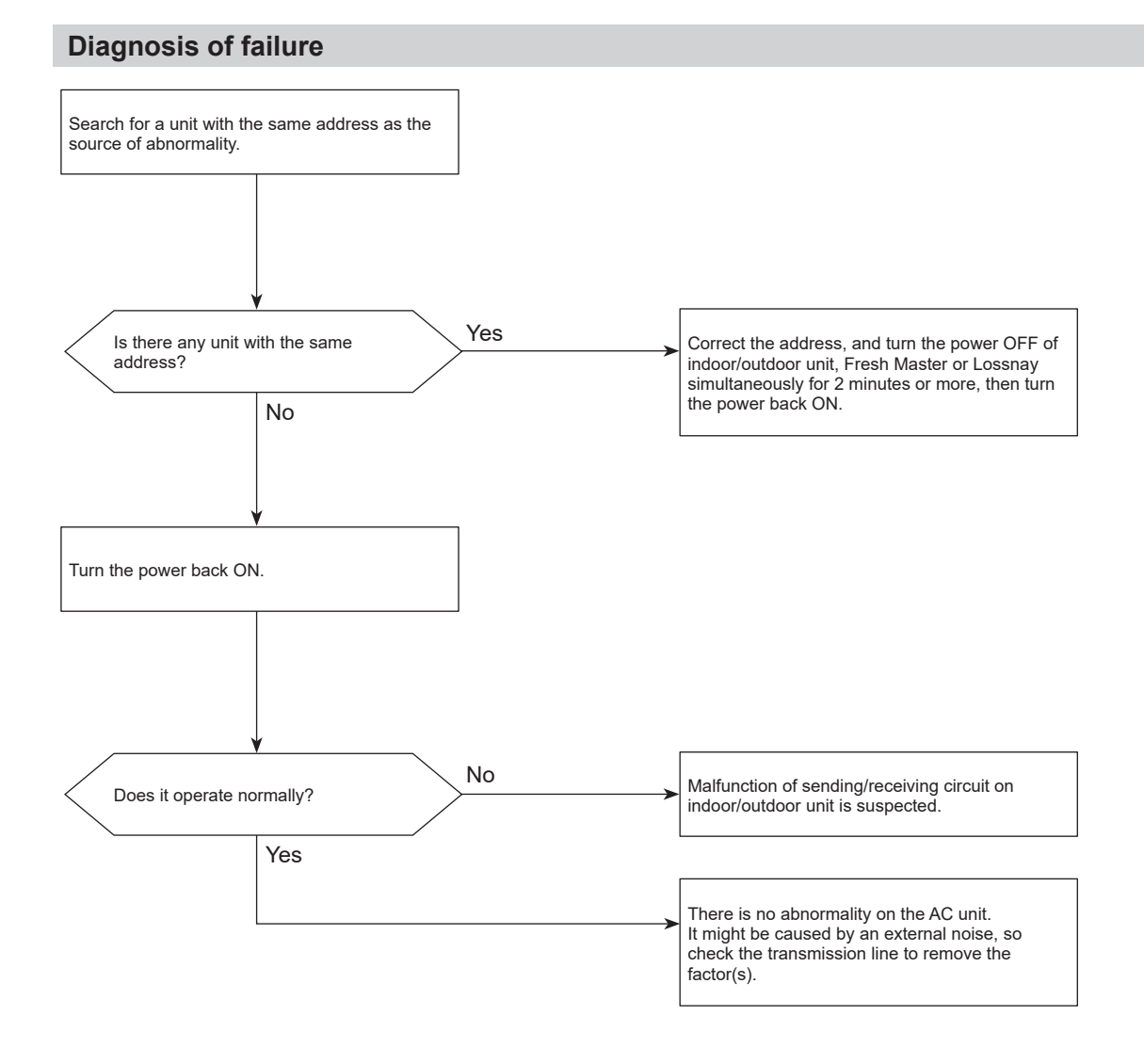

OCH791\_56

### 6602 (A2): Transmission processor hardware error

### Abnormal points and detection methods

The transmission line shows "1" although the transmission processor transmitted "0".

### **Causes and checkpoints**

- A transmitting data collision occurred because of a wiring work or polarity change has performed while the power is ON on either of the indoor/outdoor unit, Fresh Master or Lossnay.
- Malfunction of transmitting circuit on transmission processor
- · Noise interference on indoor/outdoor connectors

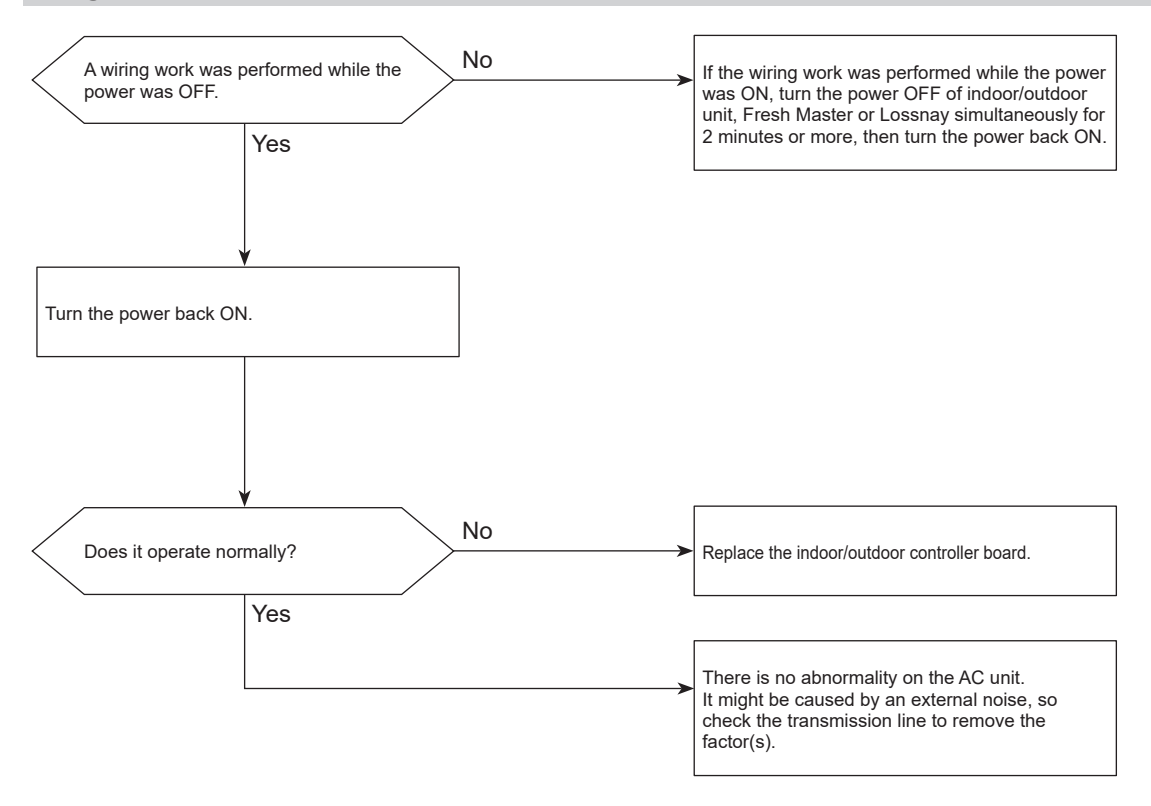

### 6603 (A3): Transmission bus BUSY error

### Abnormal points and detection methods

- Transmission fails due to collision and it continues for 8 to 10 minutes.
- Data cannot be output on the transmission line because of noise etc. consecutively for 8 to 10 minutes.

### **Causes and checkpoints**

- The transmission processor is unable to transmit due to a short-cycle voltage such as noise is mixed on the transmission line.
- The transmission processor is unable to transmit due to an increase of transmission data amount caused by a miswiring of the terminal block (transmission line) (TB3) and the terminal block (centralized control line) (TB7) on the outdoor unit.
- The share on transmission line becomes high due to a mixed transmission caused by a malfunction of repeater on the outdoor unit, which is a function to connect/disconnect transmission from/to control system and centralized control system.

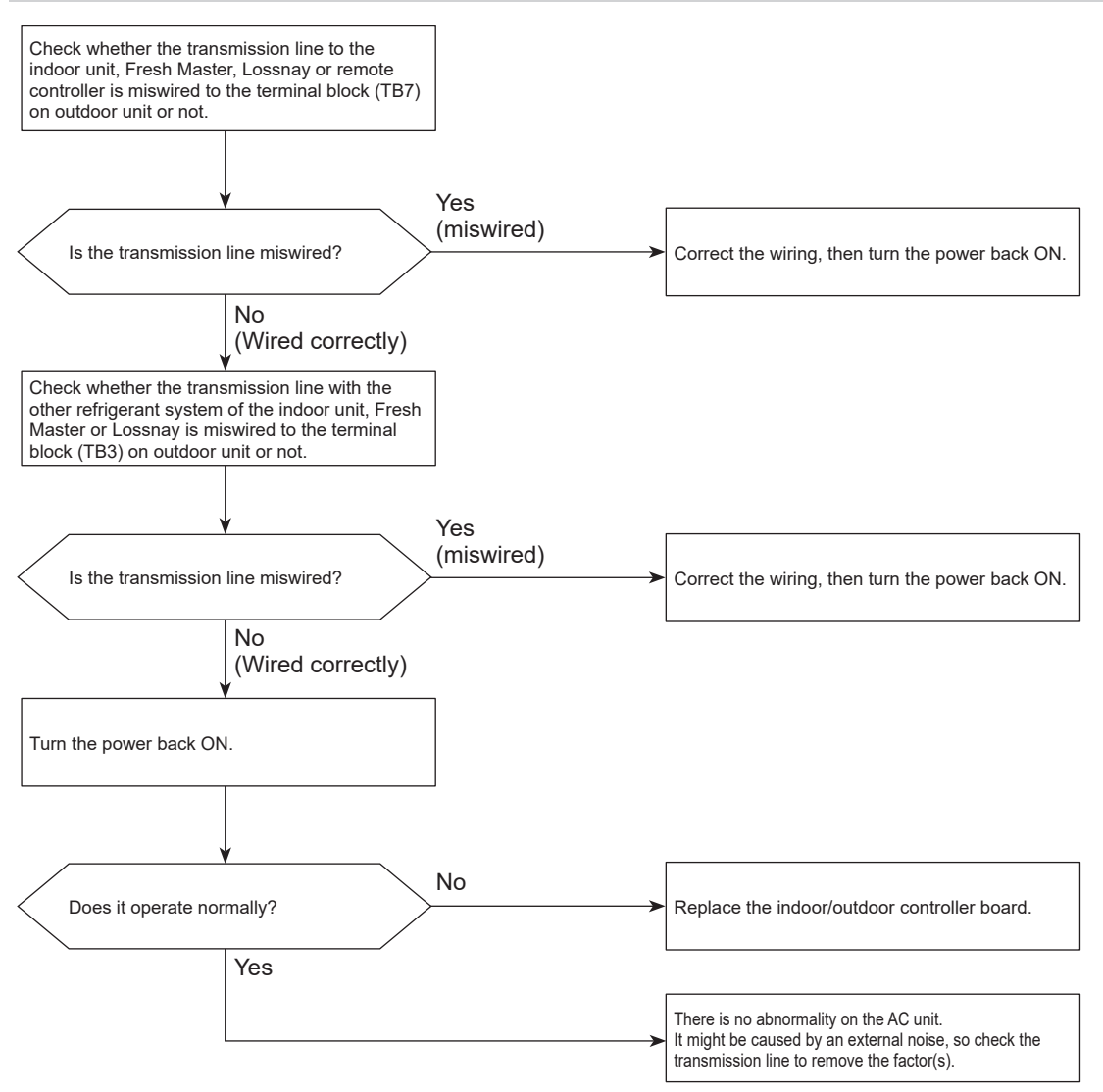

# 6606 (A6): Signal communication error with transmission processor

#### Abnormal points and detection methods

- The data of unit/transmission processor were not normally transmitted.
- The address transmission from the unit processor was not normally transmitted.

### **Diagnosis of failure**

### **Causes and checkpoints**

- Accidental disturbance such as noise or lightning surge
- Hardware malfunction of transmission processor

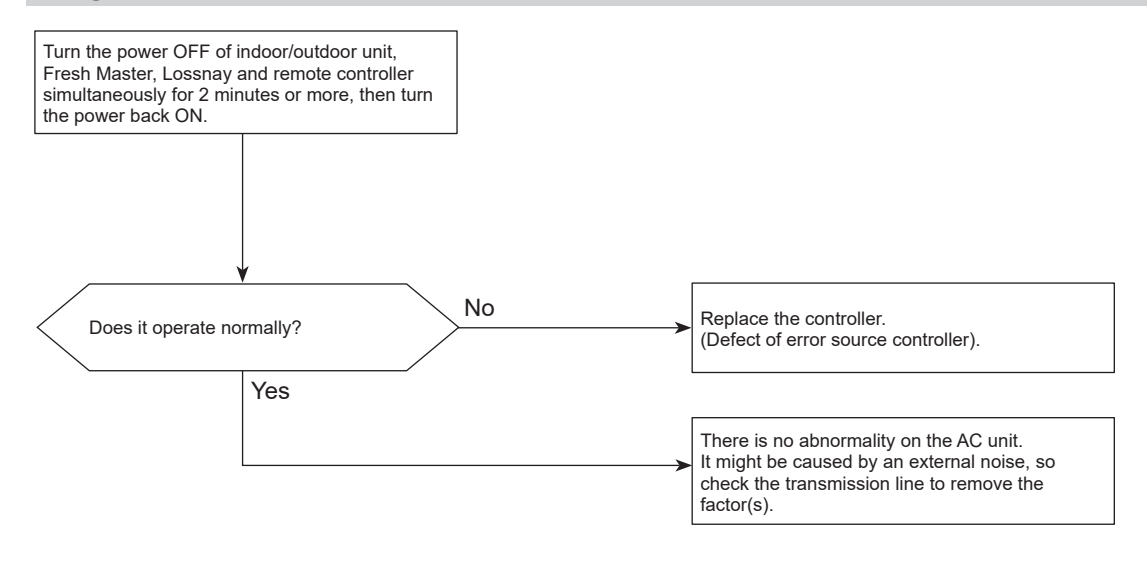

### Abnormal points and detection methods

#### Common to all

An abnormality detected by the sending side controller when receiving no ACK from the receiving side, though signal was once sent. The sending side detects the abnormality when that occurs 6 times in succession at 30 second intervals.

### **Causes and checkpoints**

- The previous address unit does not exist since the address switch was changed while power was on.
- Decline of transmission voltage/signal because the transmission line exceeds the following limits.
  - Indoor/outdoor transmission line maximum distance: 200 m [656 ft]
  - For remote controller line: 12 m [39 ft]
- Decline of transmission voltage/signal due to unmatched transmission line types
  - Types for shield line: CVVS, CPEVS, or MVVS - Line diameter: 1.25 mm<sup>2</sup> [AWG 16] or more
- Decline of transmission voltage/signal due to excessive number of connected units
- Malfunction due to accidental disturbance such as noise or lightning surge
- · Defect of error source controller

#### The address/attribute of the outdoor unit was displayed:

An abnormality detected by the indoor unit if it received no ACK when transmitting signal to the outdoor unit.

- Contact failure of indoor/outdoor unit transmission line.
- Disconnection of transmission connector (CN2M) on indoor unit.
- Malfunction of sending/receiving circuit on indoor/outdoor unit.
- Disconnection of the connectors on the circuit board
- Cut off of power supply for outdoor unit caused by high pressure protection (63H).

### The address/attribute of the indoor unit was displayed:

An abnormality detected by the remote controller if it received no ACK when transmitting signal to the indoor unit.

- While operating with the indoor units in a different refrigerant system, an abnormality is detected when the indoor unit transmits signal to the remote controller during the other refrigerant-system outdoor unit is turned OFF, or within 2 minutes after it turned back ON.
- Contact failure of indoor unit or remote controller transmission line
- Disconnection of transmission connector (CN2M) on indoor unit
- Malfunction of sending/receiving circuit on indoor unit or remote controller

### The address/attribute of the remote controller was displayed:

An abnormality detected by the indoor unit if it received no ACK when transmitting signal to the remote controller.

- While operating with the indoor units in a different refrigerant system, an abnormality is detected when the indoor unit transmits signal to the remote controller during the other refrigerant-system outdoor unit is turned OFF, or within 2 minutes after it turned back ON.
- Contact failure of indoor unit or remote controller transmission line
- Disconnection of transmission connector (CN2M) on indoor unit
- Malfunction of sending/receiving circuit on indoor unit or remote controller

### The address/attribute of Fresh Master was displayed:

An abnormality detected by the indoor unit if it received no ACK when transmitting signal to the Fresh Master.

- While the indoor unit is operating with the remote controller in a different refrigerant system, an abnormality is detected when the indoor unit transmits signal to the remote controller while the outdoor unit in the same refrigerant system as the Fresh Master is turned OFF, or within 2 minutes after it turned back ON.
- Contact failure of indoor unit or Fresh Master transmission line
- Disconnection of transmission connector (CN2M) on indoor unit or Fresh Master
- Malfunction of sending/receiving circuit on indoor unit or Fresh Master

#### Abnormal points and detection methods

#### The address/attribute of Lossnay was displayed:

An abnormality detected by the indoor unit if it received no ACK when transmitting signal to the Lossnay.

#### **Causes and checkpoints**

- An abnormality is detected when the indoor unit transmits signal to Lossnay while the Lossnay is turned OFF.
- While the indoor unit is operating with Lossnay in a different refrigerant system, an abnormality is detected when the indoor unit transmits signal to the Lossnay while the outdoor unit in the same refrigerant system as the Lossnay is turned OFF, or within 2 minutes after it turned back ON.
- Contact failure of indoor unit or Lossnay transmission line
- Disconnection of transmission connector (CN2M) on indoor unit
- Malfunction of sending/receiving circuit on indoor unit or Lossnay

#### The displayed address/attribute is not assigned to any controller.

- The previous address unit does not exist since the address switch was changed while power was on.
- The abnormality was detected when the indoor unit sent or received signal because the address of the Fresh Master/Lossnay was changed after a setting for linking the Fresh master/Lossnay was made on the remote controller.

### 6607 (A7): No ACK error

#### **Diagnosis of failure**

#### Note:

• When the address of the outdoor unit is displayed as abnormal, the outdoor circuit board may be faulty. If the unit is not restored after conducting the following procedure, check the outdoor circuit board.

Procedure 1:

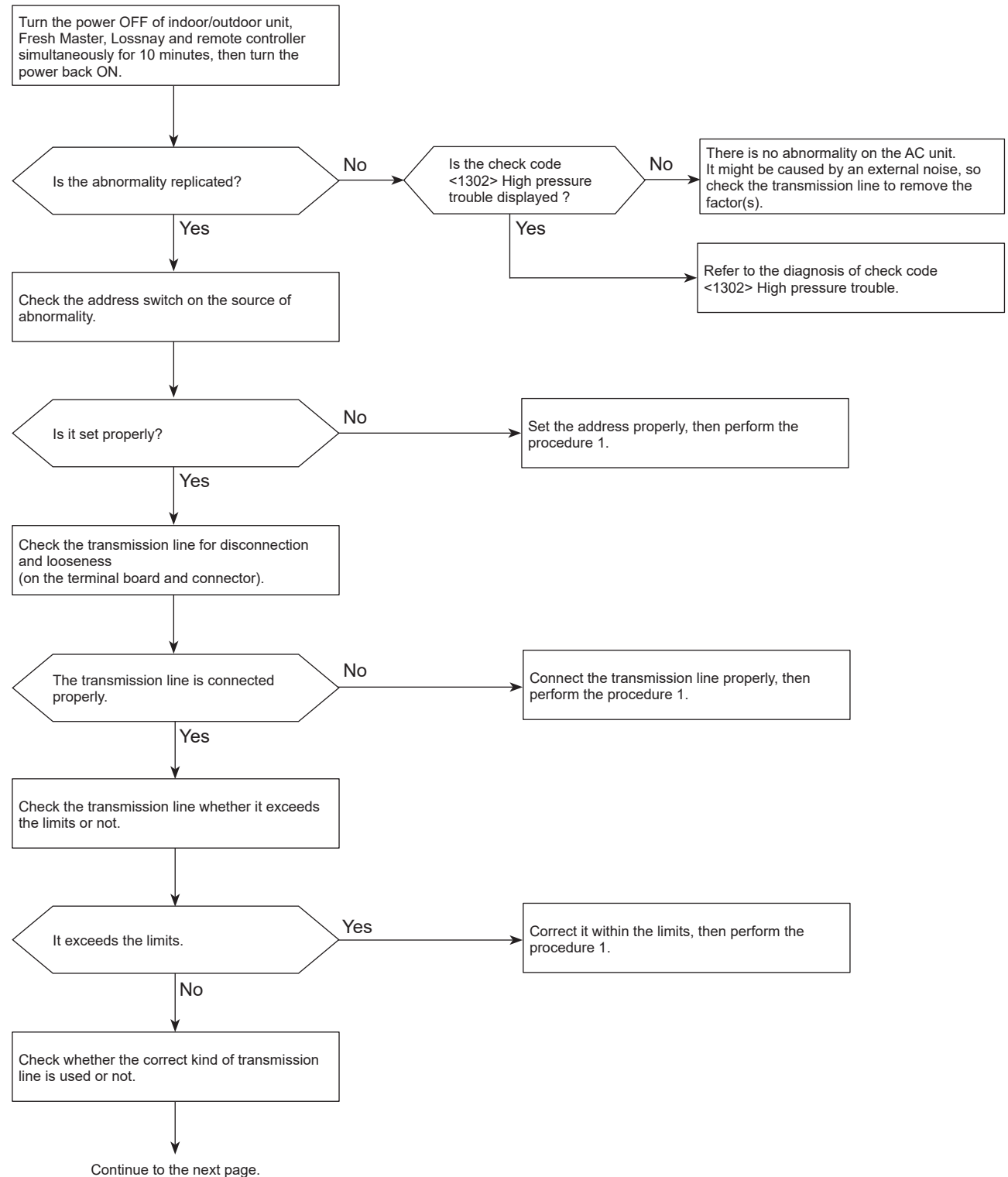

### 6607 (A7): No ACK error

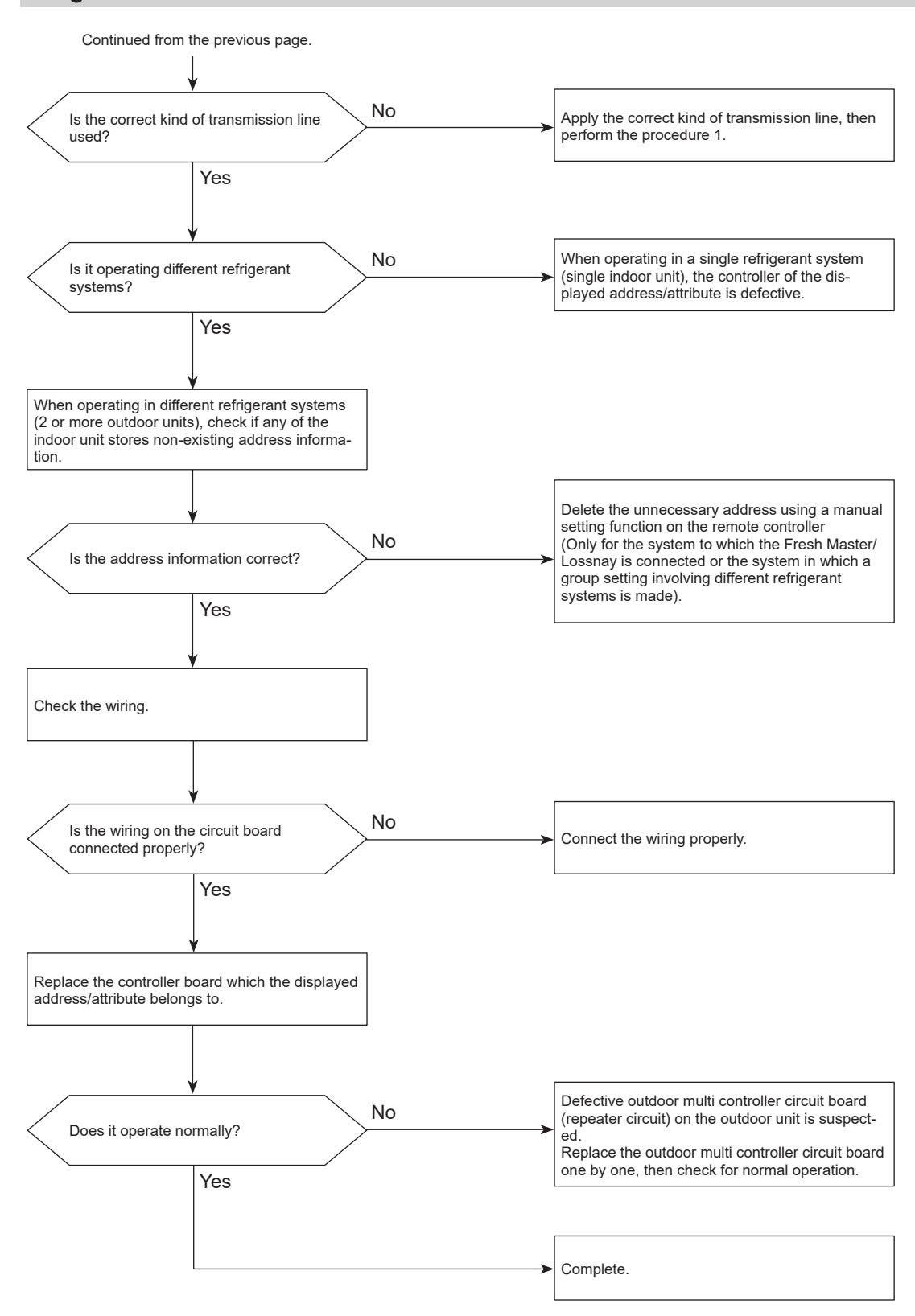

### 6608 (A8): No response frame error

### Abnormal points and detection methods

Although the sending side controller received ACK that notifies the reception of signal, no response command is transmitted from the receiving side.

The sending side detects the abnormality when that occurs 6 times in succession at 30 second intervals.

### **Causes and checkpoints**

- · Continuous failure of transmission due to noise, etc.
- Decline of transmission voltage/signal because the transmission line exceeds the following limits.
  - Indoor/outdoor transmission line maximum distance: 200 m [656 ft]
  - On remote controller line: 12 m [39 ft]
- Decline of transmission voltage/signal due to unmatched transmission line types
  - Types for shield line: CVVS, CPEVS, or MVVS
  - Line diameter: 1.25 mm<sup>2</sup> [AWG 16] or more
- · Accidental malfunction of error source controller

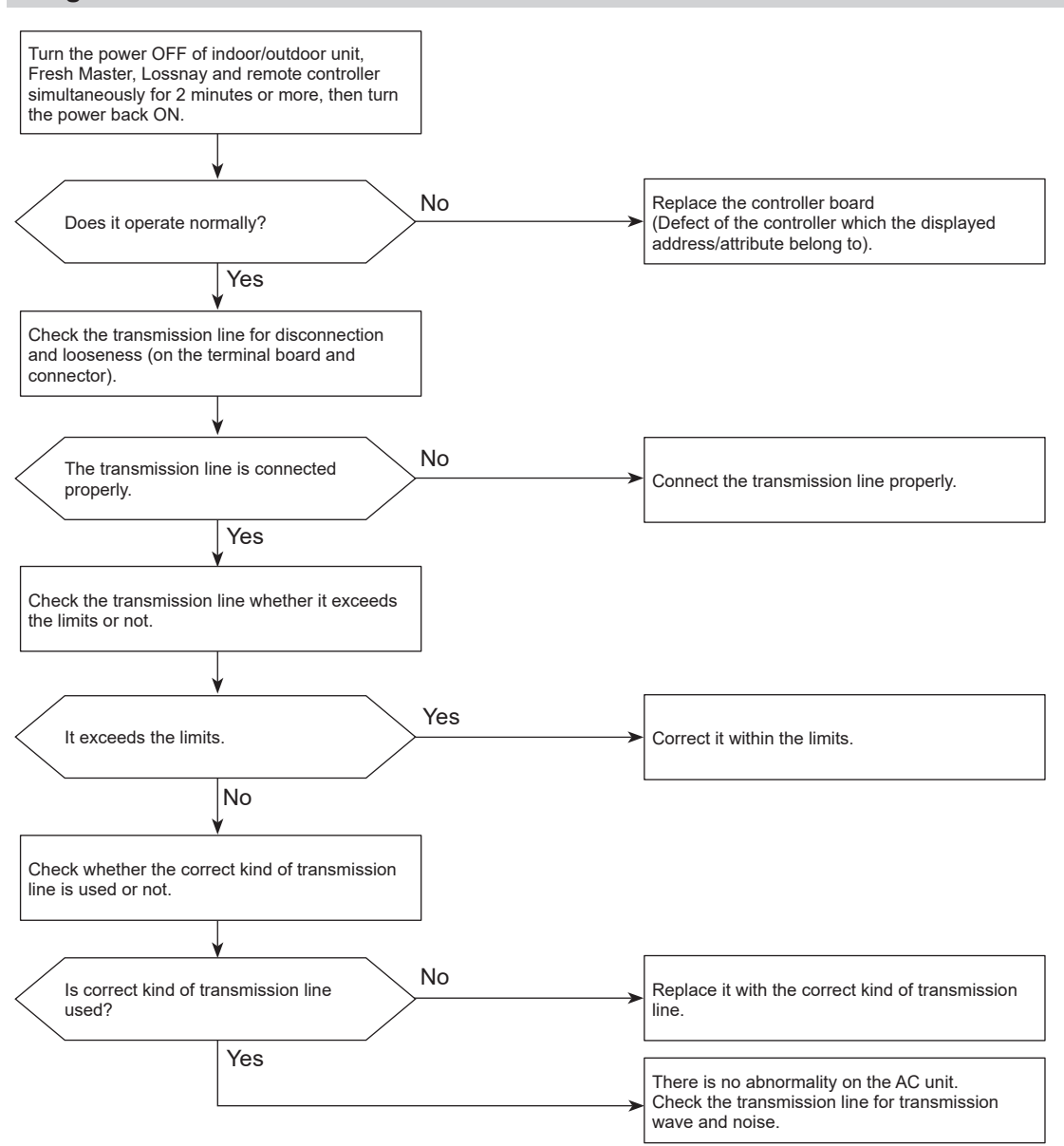

### Abnormal points and detection methods

Detected in remote controller or indoor unit:

- The main or sub remote controller cannot receive signal from indoor unit which has the "0" address.
- · The sub remote controller cannot receive signal.
- The indoor controller board cannot receive signal from remote controller or another indoor unit.
- The indoor controller board cannot receive signal.

#### **Causes and checkpoints**

- · Contact failure of remote controller wiring
- Irregular wiring

   (A wiring length, number of connecting remote controllers or indoor units, or a wiring thickness does not meet the conditions specified in the chapter "Electrical Work" in the indoor unit Installation Manual.)
- Malfunction of the remote controller sending/receiving circuit in the indoor unit with the LED2 blinking.
- Malfunction of the remote controller sending/receiving circuit
- Remote controller transmitting error caused by noise interference

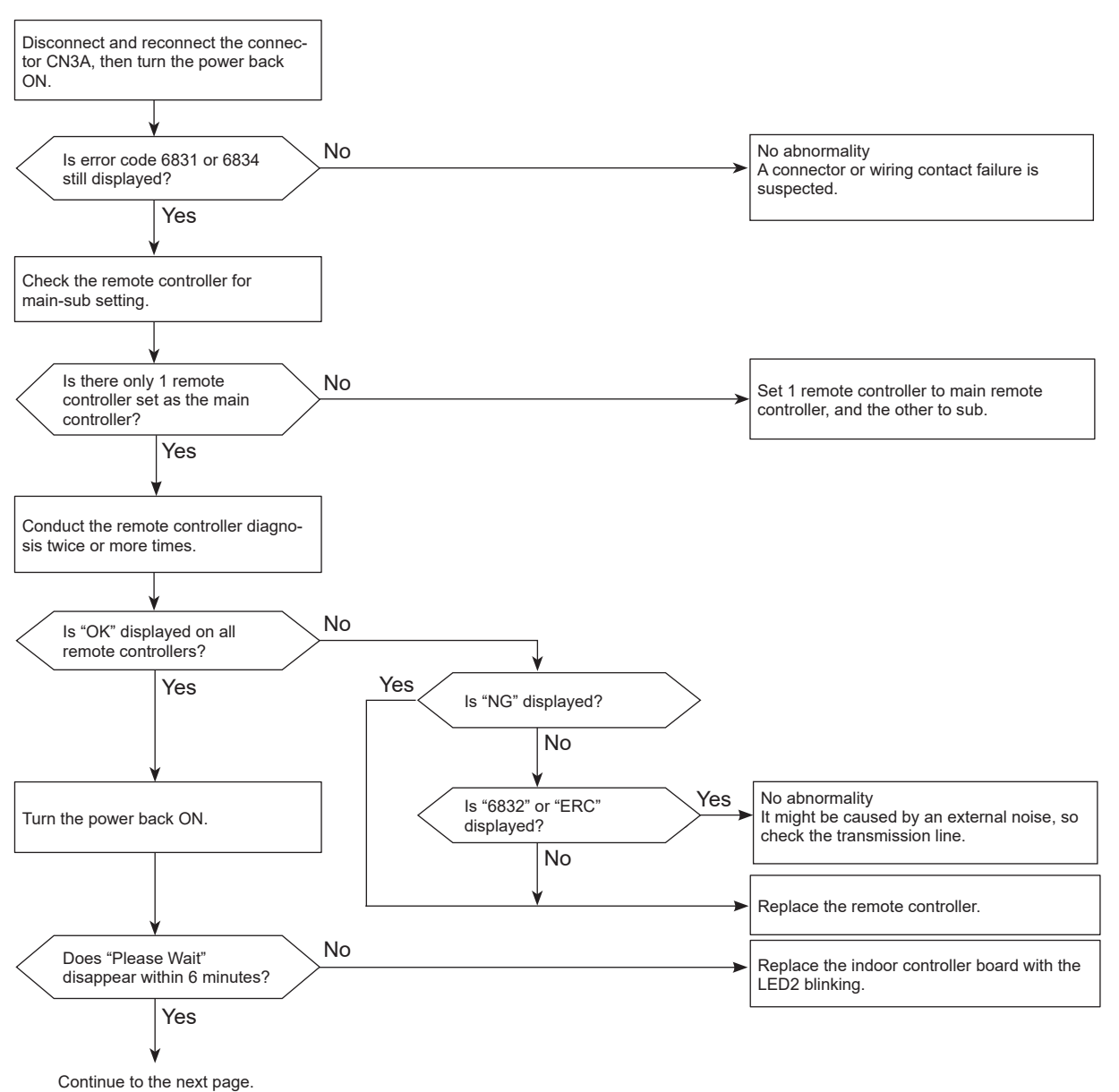

#### Note:

• It takes 6 seconds at maximum until the result is displayed.

## 6831 (E0)/6834 (E4): MA communication receive error

Chart 2 of 2

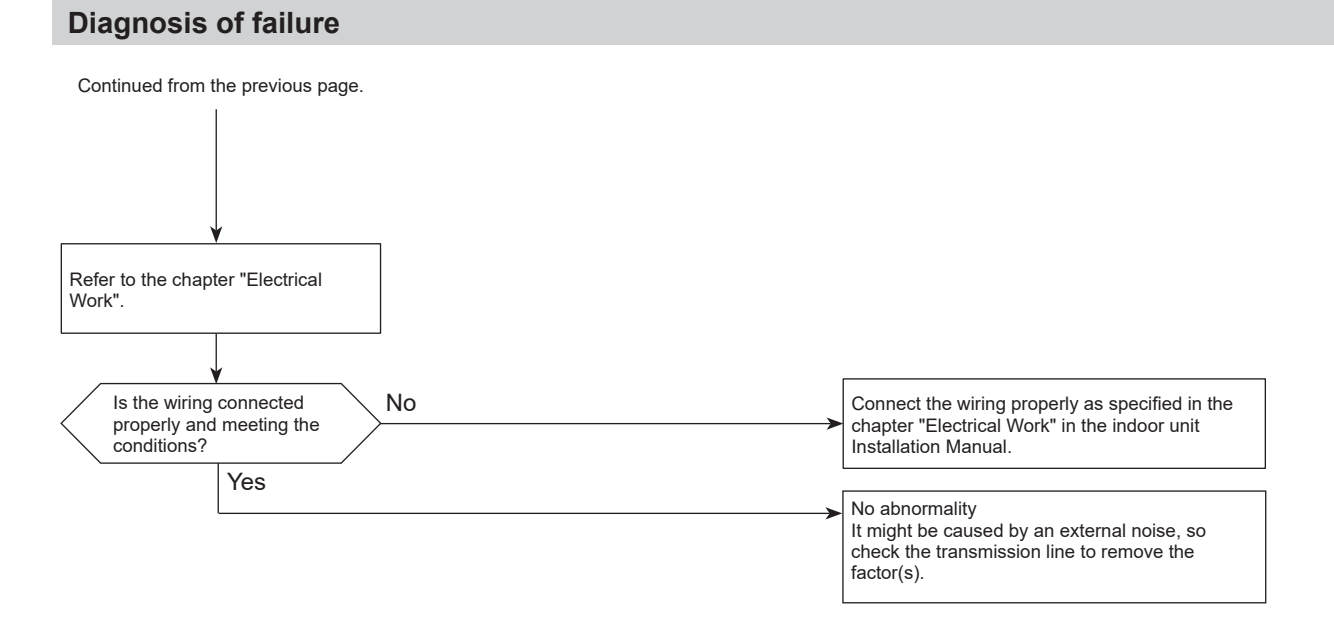

## 6832 (E3)/6833 (E5): MA communication send error

### Abnormal points and detection methods

Detected in remote controller or indoor unit.

### **Causes and checkpoints**

- There are 2 remote controllers set as main.
- Malfunction of remote controller sending/receiving circuit
- Malfunction of sending/receiving circuit on indoor controller board
- Remote controller transmitting error caused by noise interference

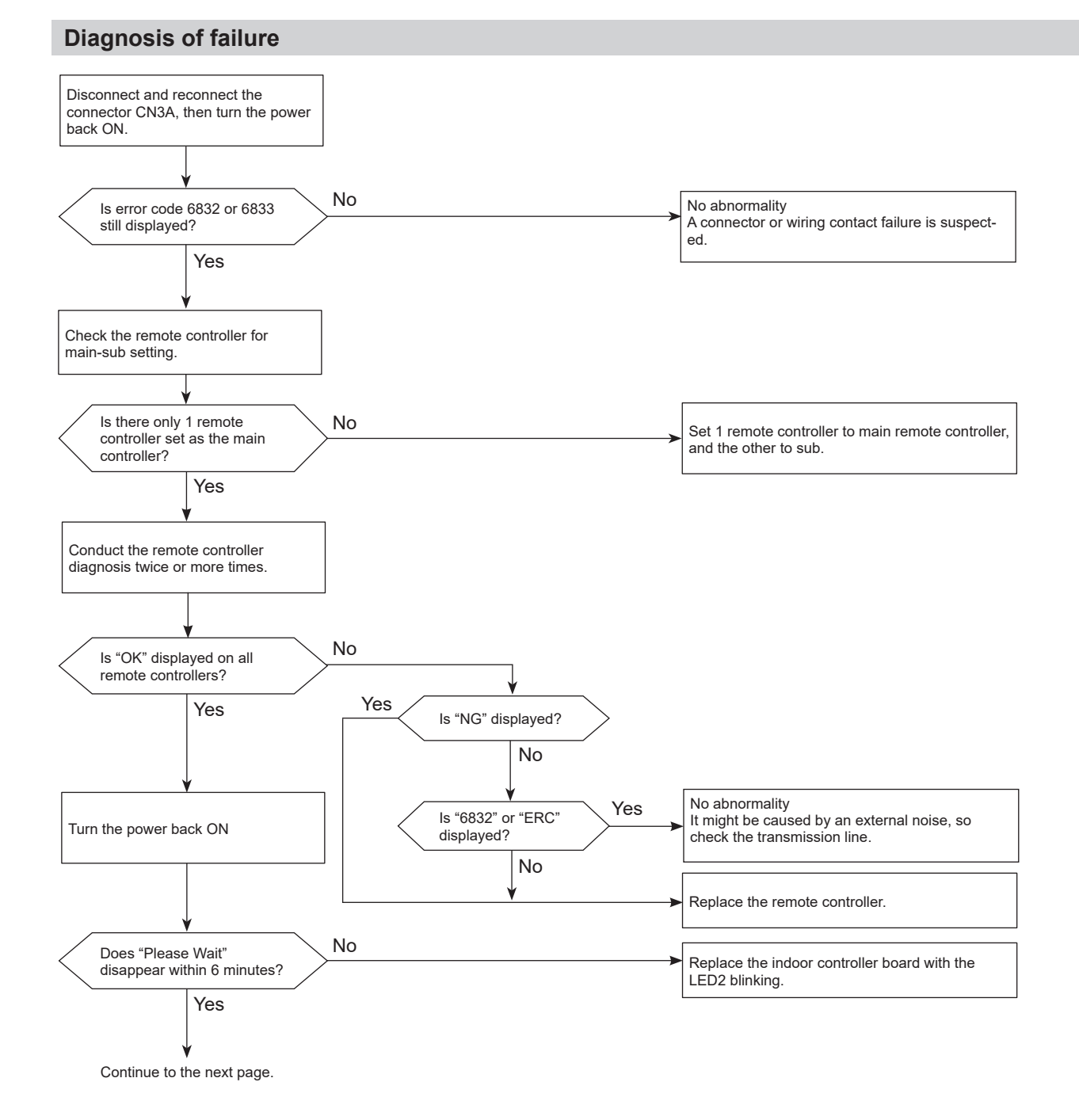

#### Note:

• It takes 6 seconds at maximum until the result is displayed.

## 6832 (E3)/6833 (E5): MA communication send error

Chart 2 of 2

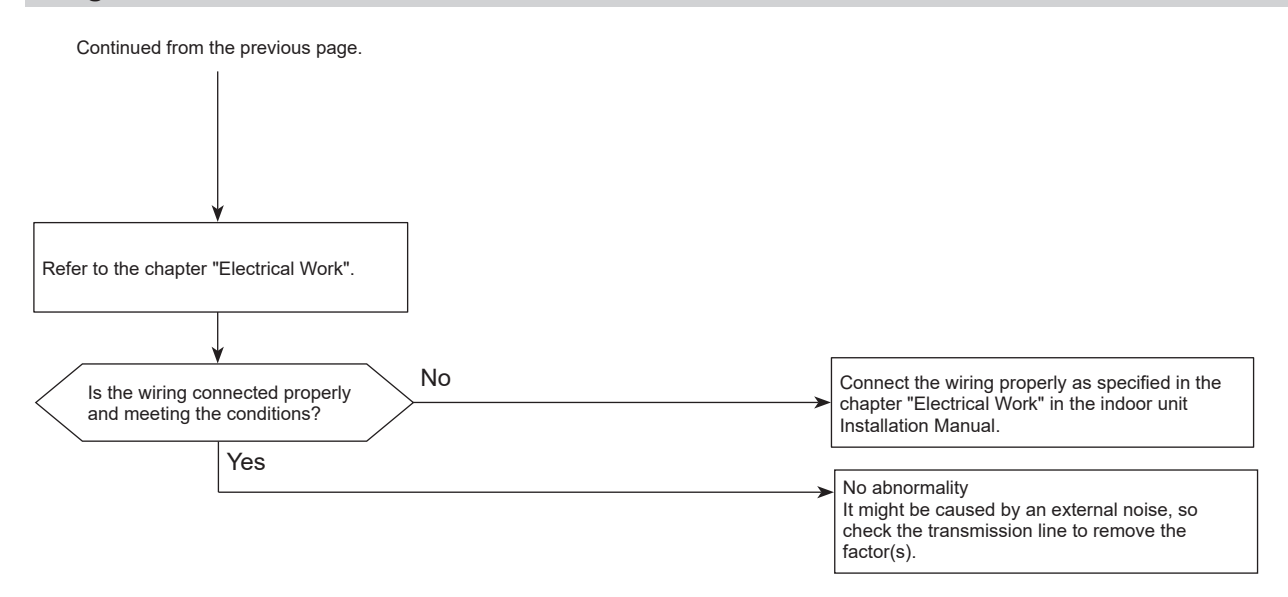

### 7100 (EF): Total capacity error

### Abnormal points and detection methods

The sum of the model class of the connected indoor units exceeds the specified value (130% of the outdoor unit model class), error code 7100 is displayed.

### **Causes and checkpoints**

- The total of number on connected indoor unit model names exceeds the specified capacity level.
- The setting of the model selection switches of the outdoor unit is registered wrongly.

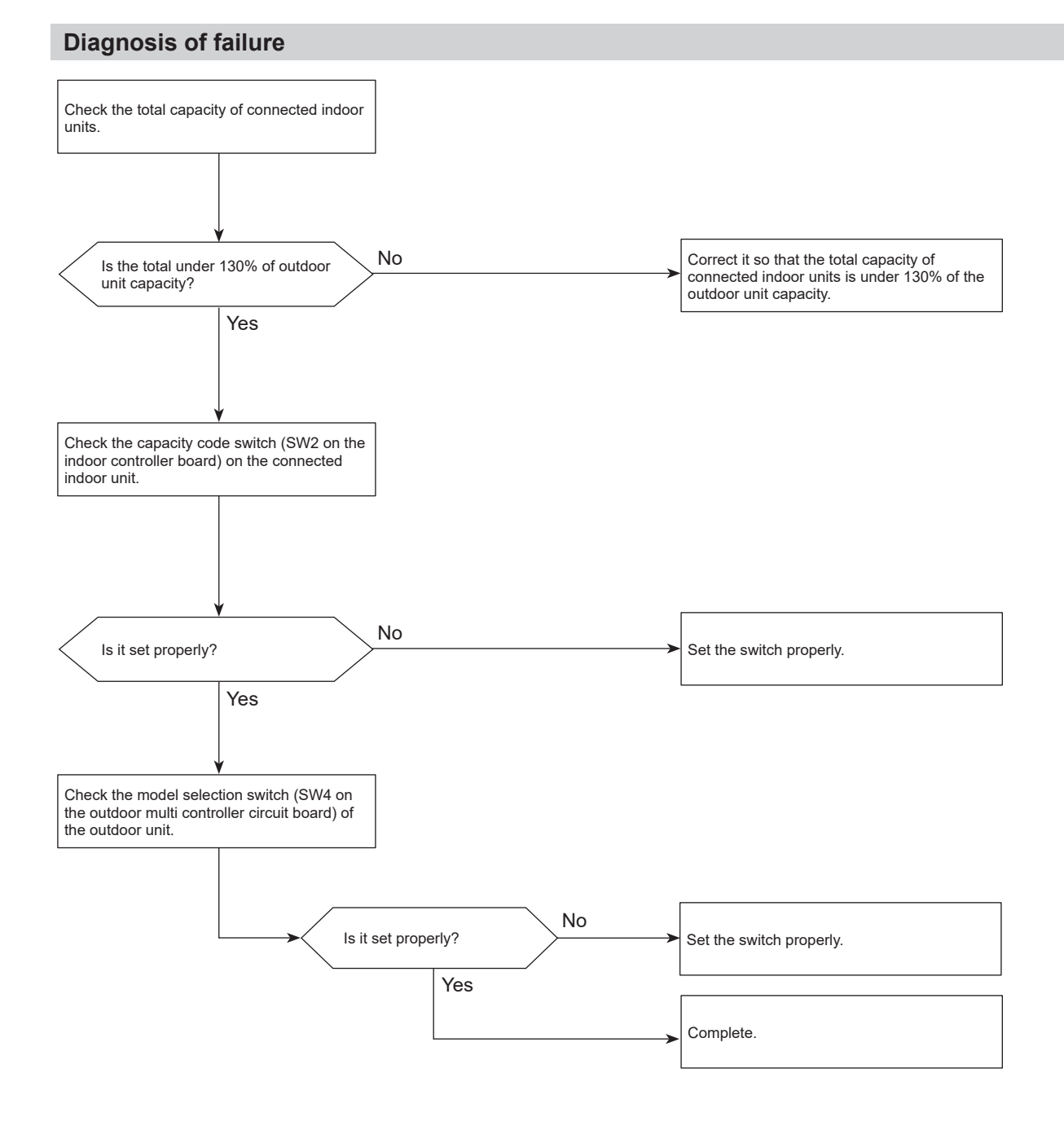

### 7101 (EF): Capacity code error

### Abnormal points and detection methods

• A connected indoor unit is incompatible, error code 7101 is displayed.

### **Causes and checkpoints**

The model name of connected indoor unit (capacity code) is read as incompatible.

The connectable indoor units are:

- P10 to P200 model (capacity code 2 to 40)
- When connecting via branch box: P15 to P100 model (capacity code 4 to 20)

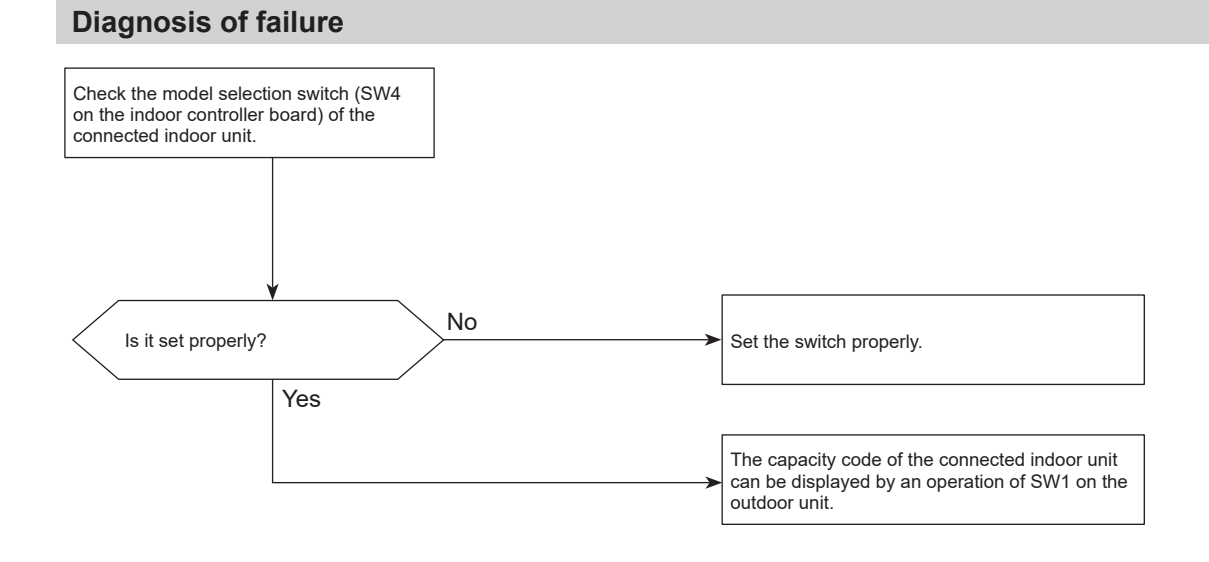

### 7102 (EF): Connecting excessive number of units and branch boxes

#### Abnormal points and detection methods

The number of the connected indoor units exceeds the limit, error code 7102 is displayed.

#### **Causes and checkpoints**

Connecting more indoor units and branch boxes than the limit.

- If connecting status does not comply with the following limit;
- · Connectable up to 12 indoor units
- · Connect at least 1 indoor unit (Abnormal if connected none).
- · Connectable up to 2 branch boxes

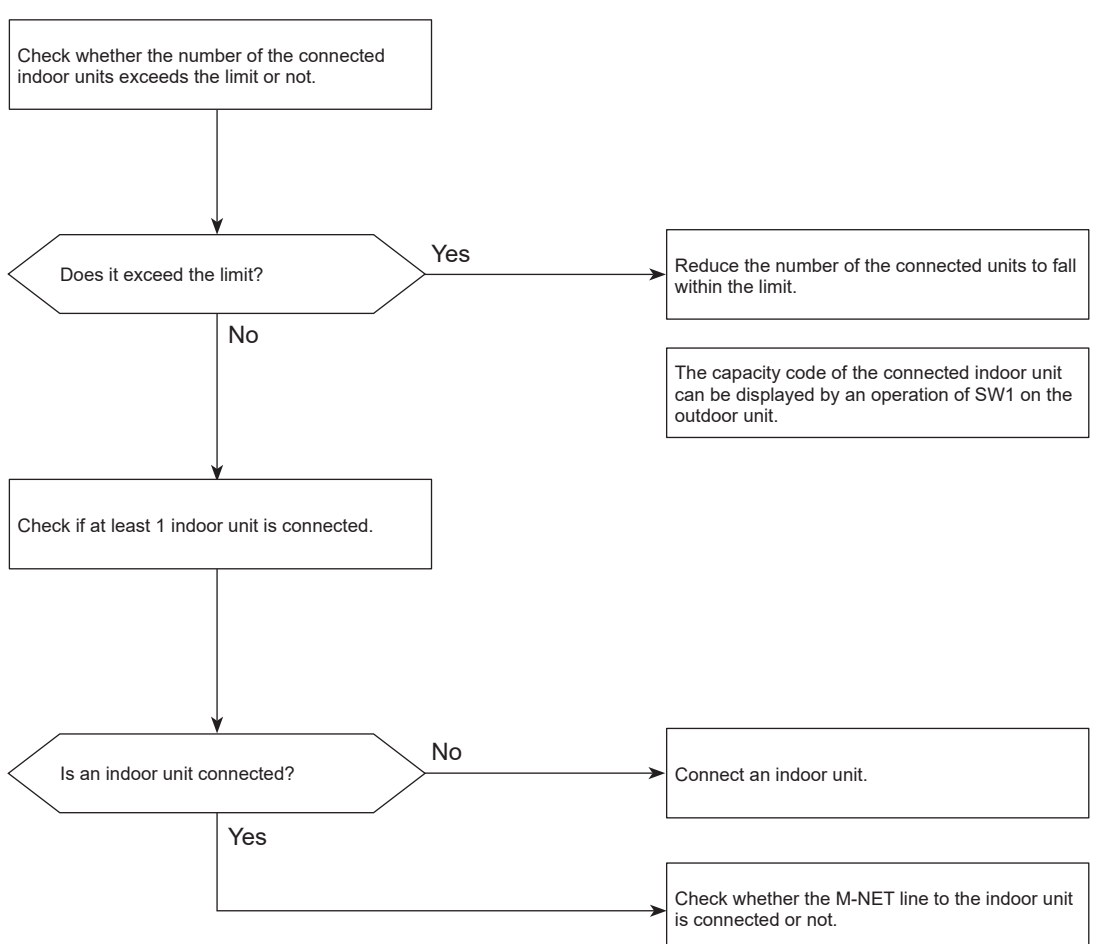

### Abnormal points and detection methods

The address setting of connected outdoor unit is wrong.

#### **Causes and checkpoints**

There is a unit without correct address setting in the range specified in the installation manual.

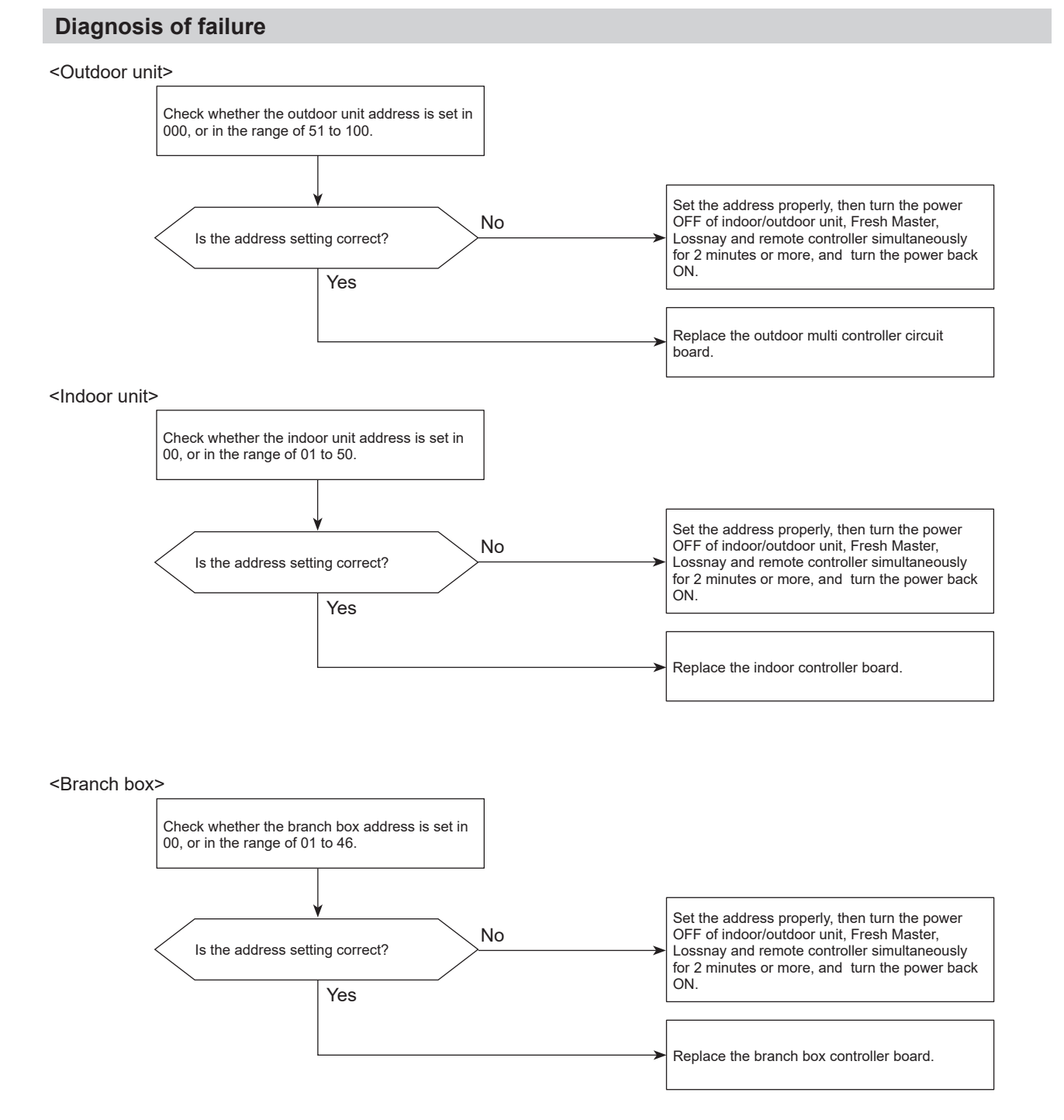
## 7105 (EF): Address setting error

#### **Diagnosis of failure**

#### <M-NET RC (main)>

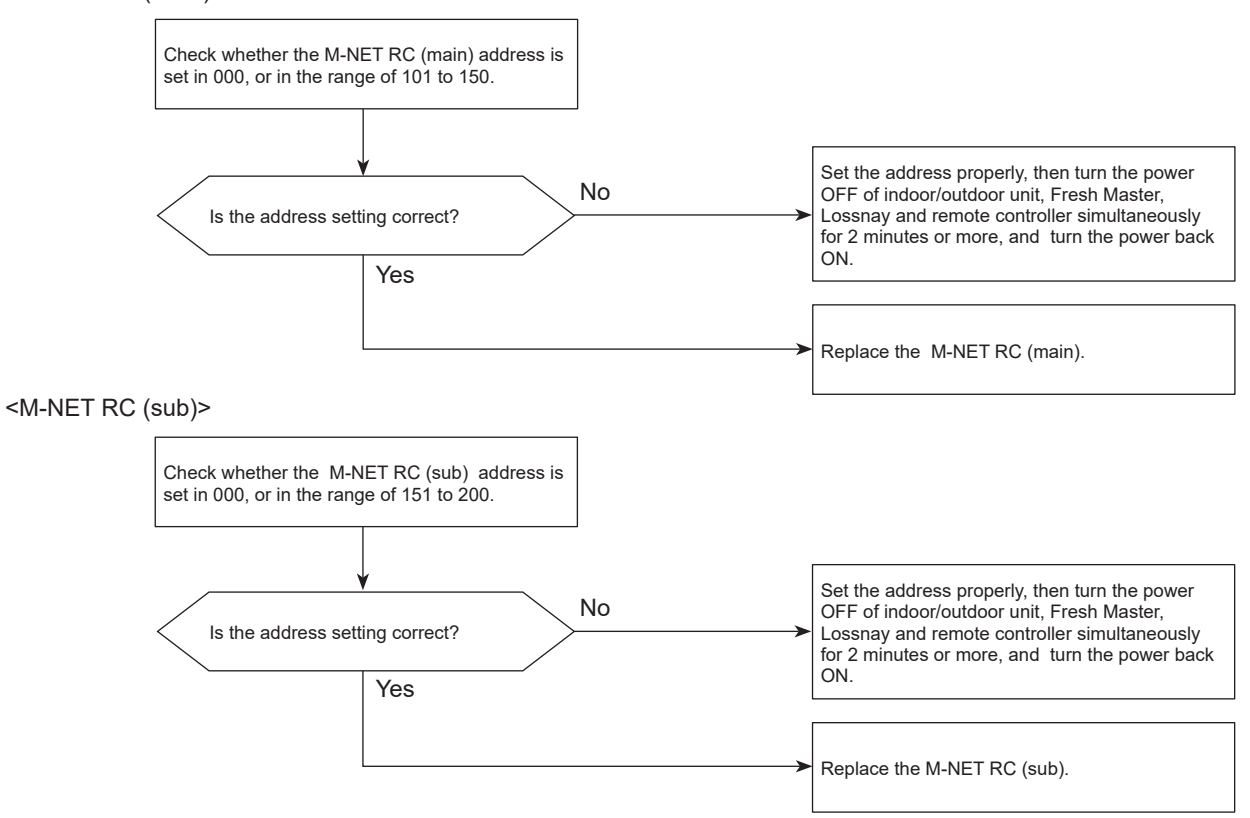

## 7130 (EF): Incompatible unit combination error

#### Abnormal points and detection methods

The connected indoor unit is not compatible with the outdoor unit, the outdoor unit detects the error at startup.

#### **Causes and checkpoints**

Connecting indoor unit(s) which is not authorized to connect to the outdoor unit.

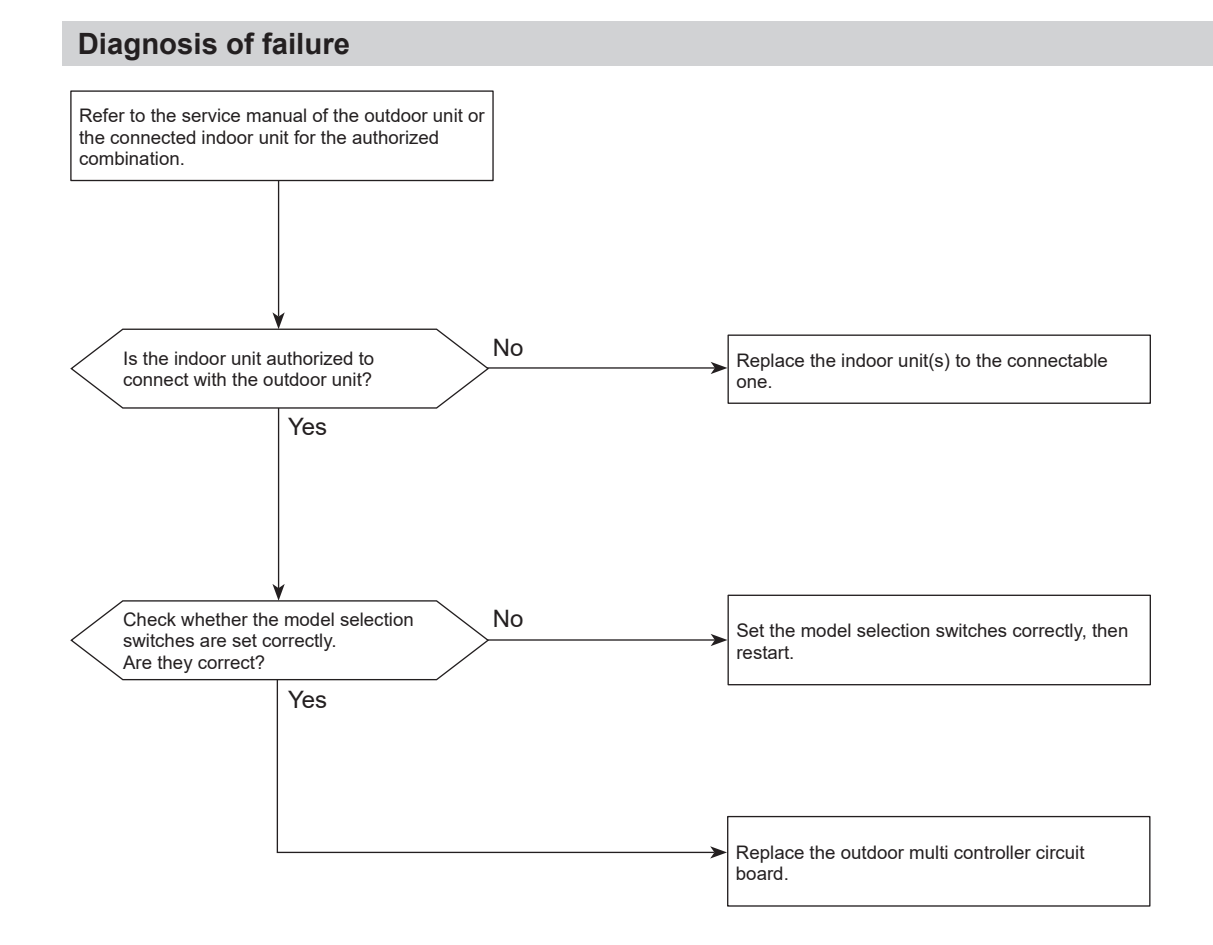

## 8-2. Remote controller diagnosis Refer to "Remote controller check" for MA remote controller system.

## 8-3. Remote controller trouble

## 8-3-1. M-NET remote controller systems

| Symptom or inspection code                                                                                                    | Cause                                                                                                    |
|----------------------------------------------------------------------------------------------------|----------------------------------------------------------------------------------------------------|
| Though the content of operation is displayed on the re-<br>mote controller, some indoor units do not operate.                                                                                 | <ul> <li>The power supply of the indoor unit is not on.</li> <li>The address of the indoor units in the same group or<br/>the remote controller is not set correctly.</li> <li>The indoor units connected in the other system are not<br/>set in the same group by the remote controller.</li> <li>The fuse on the indoor unit controller board is blown.</li> </ul>                                                                                                    |
| Though the indoor unit operates, the display of the remote controller goes out soon.                                                                                                    | <ul><li>The power supply of the indoor unit is not on.</li><li>The fuse on the indoor unit controller board is blown.</li></ul>                                                                                                    |
| The display of the remote controller does not come up.                                                                                                    | <ul> <li>The power supply of the outdoor unit is not on.</li> <li>The connector of transmission outdoor power board is not connected.</li> <li>The number of connected indoor units in the refrigeration system is over the limit or the number of connected remote controller is over the limit.</li> <li>M-NET remote controller is connected to MA remote controller cable.</li> <li>The transmission line of the indoor/outdoor unit is shorted or down.</li> <li>M-NET remote controller cable is shorted or down.</li> <li>Transmission outdoor power board failure.</li> </ul> |
| "Startup screen" keeps being displayed or it is displayed<br>periodically.<br>("Startup screen" is usually displayed about 3 minutes after<br>the power supply of the outdoor unit is on.)    | <ul> <li>The power supply for the feeding expansion unit for the transmission line is not on.</li> <li>The address of the outdoor unit remains "00".</li> <li>The address of the indoor unit or the remote controller is not set correctly.</li> <li>MA remote controller is connected to the transmission line of the indoor/outdoor unit.</li> </ul>                                                                                                    |
| The remote controller does not operate.                                                                                                    | <ul> <li>The transmission line of the indoor/outdoor unit is connected to TB15.</li> <li>The transmission line of the indoor/outdoor unit is shorted down or badly contacted.</li> </ul>                                                                                                    |
| Inspection method and solution                                                                                                    |                                                                                                    |
| <ol> <li>Check the part where the abnormality occurs.</li> <li>The entire system</li> <li>In the entire refrigerant system</li> <li>In same group only</li> <li>1 indoor unit only</li> </ol> | <ul> <li>In the case of the entire system or in the entire refrigerant system</li> <li>Check the self-diagnosis LED of the outdoor unit.</li> <li>Check the items shown in the left that are related to the outdoor unit.</li> <li>In the case of in the same group only or 1 indoor unit only</li> <li>Check the items shown in the left that are related to the indoor unit.</li> </ul>                                                                                                    |

## 8-3-2. For MA remote controller systems

| Symptom or inspection code                                                                                                    | Cause                                                                                                    |
|----------------------------------------------------------------------------------------------------|----------------------------------------------------------------------------------------------------|
| Though the content of operation is displayed on the re-<br>mote controller, some indoor units do not operate.                                                                                                 | <ul> <li>The power supply of the indoor unit is not on.</li> <li>Wiring between indoor units in the same group is not finished.</li> <li>M-IC and A-IC are connected in the same group.</li> </ul>                                                                                                    |
|                                                                                                    | I he fuse on the indoor unit controller board is blown.                                                                                                    |
| Though the indoor unit operates, the display of the remote controller goes out soon.                                                                                                    | <ul> <li>The power supply of the indoor unit (Main) is not on.</li> <li>In the case of connecting the system controller, the setting of the system controller does not correspond to that of MA remote controller.</li> <li>The fuse on the indoor unit (Main) controller board is blown.</li> </ul>                                                                                                    |
| The display of the remote controller does not come up.                                                                                                    | <ul> <li>The remote controller is not fed until the power supply of both indoor unit and outdoor unit is on and the startup of both units is finished normally.</li> <li>The power supply of the indoor unit is not on.</li> <li>The power supply of the outdoor unit is not on.</li> <li>The number of connected remote controllers is over the limit (Maximum: 2 units) or the number of connected indoor units is over the limit (Maximum: 2 units) or the number of connected indoor units is over the limit (Maximum: 16 units).</li> <li>The address of the indoor unit is "00" and the address for the outdoor unit is the one other than "00".</li> <li>The transmission line of the indoor/outdoor unit is connected to TB15.</li> <li>MA remote controller is connected to the transmission line of the indoor/outdoor unit.</li> <li>The remote controller cable is shorted or down.</li> <li>The power supply cable or the transmission line is shorted or down.</li> <li>The fuse on the indoor unit controller board is blown.</li> </ul> |
| "Please Wait" keeps being displayed or it is displayed peri-<br>odically.<br>("Please Wait" is usually displayed for 3 minutes after the<br>power supply of the outdoor unit is on.)                          | <ul> <li>The power supply of the outdoor unit is not on.</li> <li>The power supply of the feeding expansion unit for the transmission line is not on.</li> <li>The setting of MA remote controller is not main remote controller, but sub-remote controller.</li> <li>MA remote controller is connected to the transmission line of the indoor/outdoor unit.</li> </ul>                                                                                                    |
| The remote controller does not operate.                                                                                                    | <ul> <li>The power supply of the indoor unit (Main) is not on.</li> <li>The transmission line of the indoor/outdoor unit is connected to TB15.</li> <li>The transmission line of the indoor/outdoor unit is shorted, down or badly contacted.</li> <li>The fuse on the indoor unit controller board is blown.</li> </ul>                                                                                                    |
| Inspection method and solution                                                                                                    |                                                                                                    |
| <ul> <li>Check the part where the abnormality occurs.</li> <li>1. The entire system</li> <li>2. In the entire refrigerant system</li> <li>3. In the same group only</li> <li>4. 1 indoor unit only</li> </ul> | <ul> <li>In the case of the entire system or in the entire refrigerant system</li> <li>Check the self-diagnosis LED of the outdoor unit.</li> <li>Check the items shown in the left that are related to the outdoor unit.</li> <li>In the case of in the same group only or 1 indoor unit only</li> <li>Check the items shown in the left that are related to the indoor unit.</li> </ul>                                                                                                    |

## 8-4. The following symptoms do not represent product failure

| Symptom                                                                                                    | Cause                                                                                                    |
|----------------------------------------------------------------------------------------------------|----------------------------------------------------------------------------------------------------|
| Even the cooling (heating) operation selection button is<br>pressed, the indoor unit cannot be operated.<br>Display: "Cooling (Heating)" blinks   | The indoor unit cannot cool (heat) if other indoor units are heating (cooling).                                                                                                    |
| The auto vane runs freely.<br>Display: Normal display                                                                                             | Because of the control operation of auto vane, it may<br>change over to horizontal blow automatically from the<br>downward blow in cooling because the downward blow<br>operation has been continued for 1 hour. At defrosting in<br>heating, hot adjusting and thermostat OFF, it automatically<br>changes over to horizontal blow. |
| Fan setting changes during heating.<br>Display: Normal display                                                                                    | Ultra-low speed operation is commenced at thermostat<br>OFF. Light air automatically change over to set value by<br>time or piping temperature at thermostat ON.                                                                                                    |
| Fan stops during heating operation.<br>Display: "Heat Defrost 🕷"                                                                                  | The fan stops during defrosting.                                                                                                    |
| Fan does not stop while operation has been stopped.<br>Display: Light is off                                                                      | Fan runs for 1 minute after stopping to exhaust residual heat (only in heating).                                                                                                    |
| No setting of fan while start SW has been turned on.<br>Display: "Heat Standby 💭                                                                  | Ultra-low speed operation for 5 minutes after SW ON or<br>until piping temperature reaches 35°C [95°F]. Then low<br>speed operates for 2 minutes and operates at the normal<br>set air volume. (Hot adjust control)                                                                                                    |
| Indoor unit remote controller shows "Please Wait" indicator<br>for about 2 minutes when turning ON power supply.<br>Display: "Please Wait" blinks | The system is in the process of startup. Operate remote controller again after "Please Wait" disappears.                                                                                                    |
| Drain pump does not stop while unit has been stopped.<br>Display: Light is off                                                                    | After a stop of cooling operation, unit continues to operate drain pump for 3 minutes and then stops.                                                                                                    |
| Drain pump continues to operate while unit has been stopped.<br>Display: —                                                                        | Unit continues to operate drain pump if drainage is gener-<br>ated, even during a stop.                                                                                                    |

## 8-5. Internal switch function table

#### ■ SWU1 and SWU2

|                    | R.                          |
|--------------------|-----------------------------|
| SWU2 SW            | /U1                         |
| (tens digit) (ones | aigit)                      |
| Bit                | When to set                 |
| Rotary switch      | Before turning the power ON |

### SW1: Digital display switch

Initial setting

## ON OFF

2345678

The black square (■) indicates a switch position.

| l | Bit | When to set | Purpose                                                                                     |
|---|-----|-------------|---------------------------------------------------------------------------------------------|
|   | 1-8 | Any time    | To display outdoor unit's information to the LED on outdoor multi controller circuit board. |
| Į |     |             | Refer to "Outdoor unit information display".                                                |

#### SW2: Function switch

Initial setting

## ON OFF

The black square (■) indicates a switch position.

| Bit | Function                           | Operation in each switch setting  |                                      |                                                                        | Purpose                                                                                                    | Additional information                                                                                                    |  |
|-----|------------------------------------|-----------------------------------|--------------------------------------|------------------------------------------------------------------------|----------------------------------------------------------------------------------------------------|----------------------------------------------------------------------------------------------------|--|
|     |                                    | ON                                | OFF                                  | When to set                                                            |                                                                                                    |                                                                                                    |  |
| 1   | Select operating<br>system startup | With<br>centralized<br>controller | Without<br>centralized<br>controller | Before turning<br>the power ON                                         | Turn ON when the centralized<br>controller is connected to the<br>outdoor unit.                                                                                            | <ul> <li>SW2-1 must be turned ON if a centralized controller is connected to the system. An example of this would be a TC-24, EB50A, AG150, AE50 or AE200. If SW2-1 is OFF, while using a centralized controller, in rare circumstances problems may be encountered such as indoor units not responding to group commands.</li> <li>Group setting of 2 or more A-IC units which are connected to branch box via centralized controller is not allowed.</li> </ul> |  |
| 2   | Clear connection<br>information    | Activated                         | Deactivated                          | Before turning the power ON                                            | To clear connection informa-<br>tion.                                                                                                    | <ul> <li>Clear connection information when relocating units<br/>or connecting additional units.</li> </ul>                                                                                                    |  |
| 3   | Clear error history                | Activated                         | Deactivated                          | OFF to ON<br>under suspen-<br>sion after the<br>power is turned<br>on. | To clear error history.                                                                                                    | -                                                                                                    |  |
| 4   | Pump down                          | Activated                         | Deactivated                          | While the<br>compressor is<br>running                                  | To facilitate outdoor unit the<br>pumping down operation.<br>Frequency = Fixed to 65 Hz<br>Indoor-linear expansion valve<br>= Fully open<br>Outdoor fan step = Fixed to 10 | Refer to a section referring to the pumping down on<br>outdoor units Installation Manuals. It might not be<br>possible to collect all the refrigerant if the amount is<br>excessive.<br>Do not perform pump down work when there is a gas<br>leak. The intake of air or other gases causes<br>abnormally high pressure in the refrigeration cycle,<br>which may cause explosion or injury.                                                                        |  |
| 5   | -                                  | -                                 | -                                    | -                                                                      | -                                                                                                    | -                                                                                                    |  |
| 6   | -                                  | -                                 | -                                    | -                                                                      | -                                                                                                    | -                                                                                                    |  |

### SW3: Trial operation

Initial setting

#### ON OFF

The black square (**■**) indicates a switch position.

| Bit | Function            | Operation in each switch setting |             |                          |  |  |  |  |
|-----|---------------------|----------------------------------|-------------|--------------------------|--|--|--|--|
|     |                     | ON                               | OFF         | When to set              |  |  |  |  |
| 1   | ON/OFF from outdoor | Activated                        | Deactivated | Any time after the power |  |  |  |  |
|     | Junit               |                                  |             | jis turnea ON.           |  |  |  |  |
| 2   | Mode setting        | Heating                          | Cooling     |                          |  |  |  |  |

#### SW4/SW8: Model switch

Model selection

| MODEL         | SW4             | SW8 | SW9 |
|---------------|-----------------|-----|-----|
| PUMY-P200YKM3 | ON              | ON  | ON  |
|               | OFF 1 2 3 4 5 6 | OFF | OFF |

The black square (■) indicates a switch position.

BitWhen to set1-6Before the power is turned ON.

## SW5: Function switch

Initial setting

OFF

#### 1 2 3 4 5 6 7 8 The black square $(\blacksquare)$ indicates a switch position.

|              | 1 ()                                                                                                    |                                  |             |             |                                                                                                    |                                                                                                    |  |
|--------------|----------------------------------------------------------------------------------------------------|----------------------------------|-------------|-------------|----------------------------------------------------------------------------------------------------|----------------------------------------------------------------------------------------------------|--|
| Bit Function |                                                                                                    | Operation in each switch setting |             |             | Purpose                                                                                                    | Additional information                                                                                                    |  |
|              |                                                                                                    | ON                               | OFF         | When to set |                                                                                                    |                                                                                                    |  |
| 1            | Demand control setting for Australia <sup>*1</sup>                                                                                                    | Activated                        | Deactivated | Any time    | Turn ON to activate the demand control for Australia.                                                                                                    | (Do not turn this ON if the unit is in<br>outside Australia)                                                                                                    |  |
| 2            | Change the indoor<br>unit's LEV opening at<br>startup                                                                                                    | Activated                        | Deactivated | Any time    | To set the LEV opening at startup higher than usual (+150 pulses). To improve the operation with the LEV almost clogged.                                                                                                    | The refrigerant flow noise at startup become louder.                                                                                                    |  |
| 3            | -                                                                                                    | -                                | -           | -           | -                                                                                                    | -                                                                                                    |  |
| 4            | -                                                                                                    | -                                | -           | -           | -                                                                                                    | -                                                                                                    |  |
| 5            | Change the indoor<br>unit's LEV opening at<br>defrost                                                                                                    | Activated                        | Deactivated | Any time    | To set the LEV opening higher than usual during defrosting operation. (Only $Qj \le 10$ is valid, + 300 pulses) To avoid the discharge temperature increase and provide efficient defrosting operation.                                                      | The refrigerant flow noise during the<br>defrosting operation become louder.                                                                                                    |  |
| 6            | Decreasing the target<br>sub cool (Heating<br>mode)                                                                                                    | Activated                        | Deactivated | Any time    | To reduce the discharge temperature decrease due to refrigerant liquid accumu-<br>lation in the units.                                                                                                    | A refrigerant flow noise might be generat-<br>ed if the sub cool value is too small.                                                                                                    |  |
| 7            | While the outdoor unit<br>is in HEAT operation,<br>additionally increase by<br>50 to 70 pulses of the<br>LEV opening on the<br>indoor unit which is in<br>FAN, STOP, COOL or<br>thermo-OFF. <sup>2</sup> | Activated                        | Deactivated | Any time    | To additionally increase by about 50 to 70<br>pulses of the LEV opening for units other<br>than in HEAT operation.<br>To avoid a refrigerant shortage (less<br>capacity) due to refrigerant liquid accumu-<br>lation in the units which is not in operation. | A refrigerant flow noise might be generat-<br>ed in units other than the one in opera-<br>tion.                                                                                                    |  |
| 8            | While the outdoor unit<br>is in HEAT operation,<br>fully close the LEV on<br>the indoor unit which is<br>in FAN or COOL. <sup>*3</sup>                                                                   | Activated                        | Deactivated | Any time    | To reduce the room temperature increase<br>by setting the LEV opening lower for the<br>indoor units in FAN or COOL.                                                                                                    | The refrigerant is more likely to collect in<br>the indoor units in FAN or COOL, which<br>can cause refrigerant shortage of units,<br>resulting in less capacity and increase in<br>discharge temperature. |  |

\*1. Refer to "Outdoor unit input/output connector".

- \*2. SW5-7 Opens the indoor-linear expansion valve as a countermeasure against the indoor unit in FAN, COOL, STOP, or thermo-OFF operation with refrigerant-shortage status due to an accumulation of liquid refrigerant in the indoor unit.
- \*3. SW5-8 Countermeasure against room temperature rise for indoor unit in FAN and COOL mode.

#### SW6: Function switch

Initial setting

| ON  |  |  |  |  |  |
|-----|--|--|--|--|--|
| ~~~ |  |  |  |  |  |

| OFF |   |   |   |   |   |   |   |   |
|-----|---|---|---|---|---|---|---|---|
|     | 1 | 2 | 2 | 1 | 5 | 6 | 7 | 0 |

1 2 3 4 5 6 7 8 The black square ( $\blacksquare$ ) indicates a switch position.

| SW6-6                            | OFF    | ON      | ]      |        |
|----------------------------------|--------|---------|--------|--------|
| Target Pdm (kg/cm <sup>2</sup> ) | 29.5   | 31.5    | ]      |        |
| SW6-7                            | OFF    | ON      | OFF    | ON     |
| SW6-8                            | OFF    | OFF     | ON     | ON     |
|                                  | 0 1401 | 44 1501 | 0 1401 | 445571 |

| Tary |                                                                | [11[JZ                              | [ [0[43]    | 14 [37]                           |                                                                                                    |                                                                                                    |
|------|----------------------------------------------------------------|-------------------------------------|-------------|-----------------------------------|----------------------------------------------------------------------------------------------------|----------------------------------------------------------------------------------------------------|
| Bit  | Function                                                       | Operation in each switch setting    |             | n setting                         | Purpose                                                                                                    | Additional information                                                                                                    |
|      |                                                                |                                     |             |                                   | l                                                                                                    | l                                                                                                    |
| 1    | -                                                              | -                                   | -           | -                                 | -                                                                                                    | -                                                                                                    |
| 2    | Switch of current<br>imitation reading in a<br>different way   | Activated                           | Deactivated | Before<br>turning the<br>power ON | To lower the primary current limit by 3A.<br>This switch is used for a single phase<br>model with a breaker capacity 30A. (32A is<br>the specified value) | The performance of the unit might be<br>somewhat reduced since the frequency<br>would not rise enough due to the lowered<br>current limitation. |
| 3    | -                                                              | -                                   | -           | -                                 | -                                                                                                    | -                                                                                                    |
| 4    | Change of defrosting control                                   | Activated<br>(For high<br>humidity) | Deactivated | Any time                          | To shorten the defrosting prohibition time<br>in high humidity (or heavy snow) region, in<br>order to reduce malfunctions caused by<br>frost.             | The performance of HEAT operation is<br>somewhat reduced since the defrosting<br>operation is frequently performed.                             |
| 5    | -                                                              | -                                   | -           | Any time                          | -                                                                                                    | -                                                                                                    |
| 6    | Switching the target<br>discharge pressure<br>(Pdm)            | Activated                           | Deactivated | Any time                          | To raise the performance by setting the PDm higher during HEAT operation.                                                                                 | Power consumption increases due to a<br>higher frequency. (The performance<br>would not increase at the maximum<br>operating frequency.)        |
| 7    | Switching (1) the target<br>evaporation tempera-<br>ture (ETm) | Activated                           | Deactivated | Any time                          | To raise/lower the temperature by chang-<br>ing the target ETm during COOL opera-<br>tion.                                                                | Switching it to lower the temperature, it<br>raises the power consumption, and<br>produces more condensation. Switching it                      |
| 8    | Switching (2) the target<br>evaporation tempera-<br>ture (ETm) | Activated                           | Deactivated | Any time                          | Switch to lower the temperature:<br>raises the performance<br>Switch to raise the temperature: prevents<br>condensation                                   | to raise the temperature, it makes the performance insufficient.                                                                                |

#### SW7: Function switch

Initial setting

ON OFF 1 2 3 4 5 6

The black square (■) indicates a switch position.

|     | 1                                                                                                    | ·           |               |                                                                                 |                                                                                                    |                                                                                                    |
|-----|----------------------------------------------------------------------------------------------------|-------------|---------------|---------------------------------------------------------------------------------|----------------------------------------------------------------------------------------------------|----------------------------------------------------------------------------------------------------|
| Bit | Function                                                                                                | Operation i | n each switcl | n setting                                                                       | Purpose                                                                                                    | Additional information                                                                                                    |
|     |                                                                                                    | ON          | OFF           | When to set                                                                     |                                                                                                    |                                                                                                    |
| 1   | Ignore current sensor<br>abnormality and<br>rotational frequency<br>abnormality of<br>outdoor fan motor | Activated   | Deactivated   | OFF to ON under<br>suspension after<br>the power is<br>turned on.* <sup>4</sup> | To perform a test run for electrical parts<br>alone without running the compressor.<br>Also, to perform the troubleshooting of<br>electrical parts without operating the<br>outdoor unit's fan. | Make sure to connect the connectors<br>to the compressor after checking the<br>electrical parts. Be careful not to get<br>electrical shock while working on<br>electrical parts.                                     |
| 2   | Set the freeze stat<br>heater (optional part)<br>to be energized only<br>during heating.                | Activated   | Deactivated   | Any time                                                                        | Power consumption is reduced by limiting<br>the energization of the freeze stat heater<br>to heating only.                                                                                      | When SW7-2 is OFF, the freeze stat<br>heater is energized even when the<br>compressor is stopped during cooling<br>to prevent fan from being damaged<br>due to snow blowing inside the outdoor<br>unit and freezing. |
| 3   | -                                                                                                    | -           | -             | -                                                                               | -                                                                                                    | -                                                                                                    |
| 4   | Maximum frequency<br>down at 1 hour after<br>COOL operation                                             | Activated   | Deactivated   | Any time                                                                        | To reduce condensation on the indoor unit<br>by lowering the frequency                                                                                                    | The performance might be insufficient.                                                                                                    |
| 5   | -                                                                                                    | -           | -             | -                                                                               | -                                                                                                    | -                                                                                                    |
| 6   | Manual defrost                                                                                          | Activated   | Deactivated   | During compres-<br>sor running in<br>HEAT mode.                                 | Turn ON when it is necessary to perform<br>the defrosting operation forcedly. (Effective<br>only at startup, or 10 minutes after the last<br>defrosting operation)                              | It performs the defrosting operation<br>forcedly. (HEAT operation is stopped<br>temporarily.)                                                                                                    |

\*4. Make sure to wait for 5 minutes after turning the breaker ON.

#### SW9: Function switch

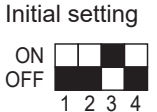

#### The black square (■) indicates a switch position.

| Bit | Function                                                                       | Operation in each switch setting |             | n setting                         | Purpose                                                                                                    | Additional information                                                                        |
|-----|--------------------------------------------------------------------------------|----------------------------------|-------------|-----------------------------------|----------------------------------------------------------------------------------------------------|-----------------------------------------------------------------------------------------------|
|     |                                                                                | ON                               | OFF         | When to set                       |                                                                                                    |                                                                                               |
| 1   | Auto change over from<br>remote controller (IC<br>with the minimum<br>address) | Activated <sup>•₅</sup>          | Deactivated | Before<br>turning the<br>power ON | Enables the indoor unit with the minimum<br>address to select AUTO mode, and<br>switches the operation mode of the other<br>indoor units to the same mode. | Cannot be set when the centralized<br>control is ON.                                          |
| 2   | Switching the Silent/<br>Demand mode                                           | Demand<br>control                | Silent mode | Any time                          | -                                                                                                    | About the Silent mode/Demand control setting, refer to "Outdoor unit input/output connector". |
| 3   | -                                                                              | -                                | -           | -                                 | -                                                                                                    | -                                                                                             |
| 4   | -                                                                              | -                                | -           | -                                 | -                                                                                                    | -                                                                                             |

\*5. When a PWFY series is connected, this function is always disable regardless of the switch.

## 8-6. Outdoor unit input/output connector

#### State (CN51)

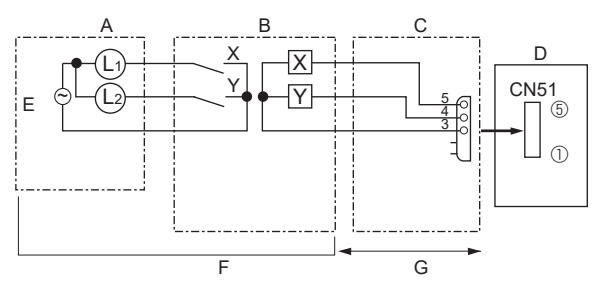

#### Auto changeover (CN3N)

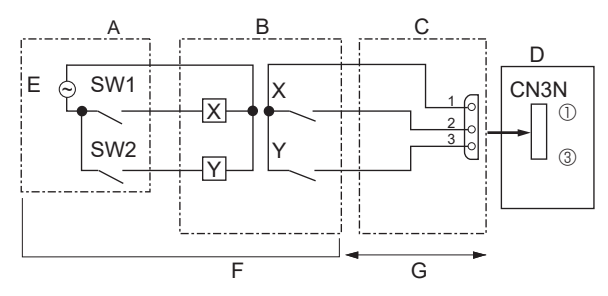

#### Silent Mode/Demand Control (CN3D)

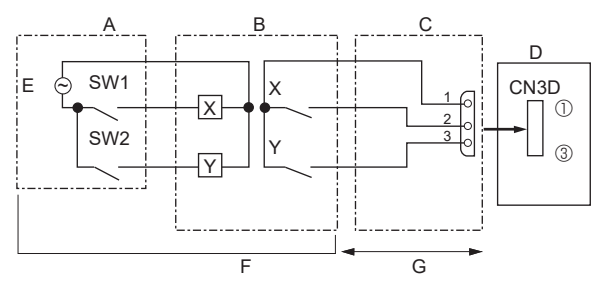

- A: Distant control board
- B: Relay circuit
- C: External output adapter (PAC-SA88HA-E)
- D: Outdoor unit control board
- E: Lamp power supply
- F: Procure locally
- G: Max. 10m [32 ft]
- L1: Error display lamp
- L2: Compressor operation lamp
- X, Y: Relay (coil rating: ≤ 0.9W. DC 12 VDC)
- A: Remote control panel
- B: Relay circuit
- C: External input adapter (PAC-SC36NA-E)
- D: Outdoor unit control board
- E: Relay power supply
- F: Procure locally
- G: Max. 10 m [32 ft]
- SW1: Switch
- SW2: Switch
- X, Y: Relay (contact rating:  $\geq$  0.1 A. 15 VDC, min. applicable load:  $\leq$  1 mA)
- SW1-ON: Heating, SW1-OFF: Cooling
- SW2-ON: Validity of SW1, SW2-OFF: Invalidity of SW1
- A: Remote control panel
- B: Relay circuit
- C: External input adapter (PAC-SC36NA-E)
- D: Outdoor unit control board
- E: Relay power supply
- F: Procure locally
- G: Max. 10 m [32 ft]
- SW1: Switch SW2: Switch
- X, Y: Relay (contact rating: ≥ 0.1 A. 15 VDC, min. applicable load: ≤ 1 mA)

## The silent mode and the demand control are selected by switching the DIP switch 9-2 on outdoor controller board. It is possible to set it to the following power consumption (compared with ratings) by setting SW1, 2.

|                | Outdoor controller board DIP SW9-2 | SW1 | SW2 | Function              |
|----------------|------------------------------------|-----|-----|-----------------------|
| Silent mode    | OFF                                | ON  | —   | Silent mode operation |
| Demand control | ON                                 | OFF | OFF | 100% (Normal)         |
|                |                                    | ON  | OFF | 75%                   |
|                |                                    | ON  | ON  | 50%                   |
|                |                                    | OFF | ON  | 0% (Stop)             |

## 8-7. How to check the parts

### 8-7-1. Checkpoints for each part

#### Thermistors

Disconnect the connector then measure the resistance with a multimeter (at the ambient temperature 10 to 30°C [50 to 80°F]).

| Thermistors               | Normal        | Abnormal      |
|---------------------------|---------------|---------------|
| TH4 (Compressor)          | 160 to 410 kΩ | Open or short |
| TH2 (HIC pipe)            | 4.3 to 9.6 kΩ |               |
| TH3 (Outdoor liquid pipe) |               |               |
| TH6 (Suction pipe)        |               |               |
| TH7 (Ambient)             |               |               |
| TH8 (Heat sink)*          | 39 to 105 kΩ  |               |

\* TH8 is internal thermistor of power module. (V)

#### ■ Fan motor (MF1, MF2)

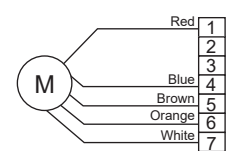

Measure the resistance between the connector pins with a multimeter (at the ambient temperature 20°C [68°F]).

| Connector pins | Normal        | Abnormal                  |
|----------------|---------------|---------------------------|
| Red - Blue     | 1.1 ± 0.05 MΩ | Open or short             |
| Brown - Blue   | 40 ± 4 kΩ     | (Short, for White - Blue) |
| Orange - Blue  | 220 ± 22 kΩ   |                           |
| White - Blue   | Open          |                           |

#### Solenoid valve coil <4-way valve> (21S4)

Measure the resistance between the terminals with a multimeter (at the ambient temperature 20°C [68°F]).

| Normal         | Abnormal      |
|----------------|---------------|
| 2085 ± 208.5 Ω | Open or short |

#### Motor for compressor (MC)

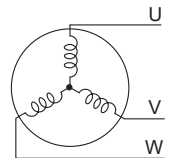

Measure the resistance between the terminals with a multimeter (at the ambient temperature 20°C [68°F]).

| Normal          | Abnormal      |
|-----------------|---------------|
| 0.305 ± 0.015 Ω | Open or short |

#### Solenoid valve coil <Bypass valve> (SV1)

Measure the resistance between the terminals with a multimeter (at the ambient temperature 20°C [68°F]).

| Normal        | Abnormal      |
|---------------|---------------|
| 1182.5 ± 83 Ω | Open or short |

#### Linear expansion valve (LEV-A)

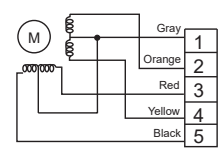

| Connector pins | Normal   | Abnormal      |
|----------------|----------|---------------|
| Gray - Black   | 46 ± 3 Ω | Open or short |
| Gray - Red     |          |               |
| Gray - Yellow  |          |               |
| Gray - Orange  | ]        |               |

#### ■ Linear expansion valve (LEV-B)

| $\frown$ | <br>Red |   |
|----------|---------|---|
|          |         | 1 |
|          | Blue    | 2 |
|          | Orange  | 3 |
|          | Yellow  | 4 |
|          | White   | 5 |

| Connector pins | Normal   | Abnormal      |
|----------------|----------|---------------|
| Red - White    | 46 ± 4 Ω | Open or short |
| Red - Orange   |          |               |
| Red - Yellow   |          |               |
| Red - Blue     |          |               |

## 8-7-2. Check method of DC fan motor (fan motor/outdoor multi controller circuit board)

#### Precaution

- · High voltage is applied to the connector (CNF1, 2) for the fan motor. Pay attention to the service.
- Do not pull out the connector (CNF1, 2) for the motor with the power supply on. (It causes trouble of the outdoor multi controller circuit board and fan motor.)

#### Self-check

Symptom: The outdoor fan cannot rotate.

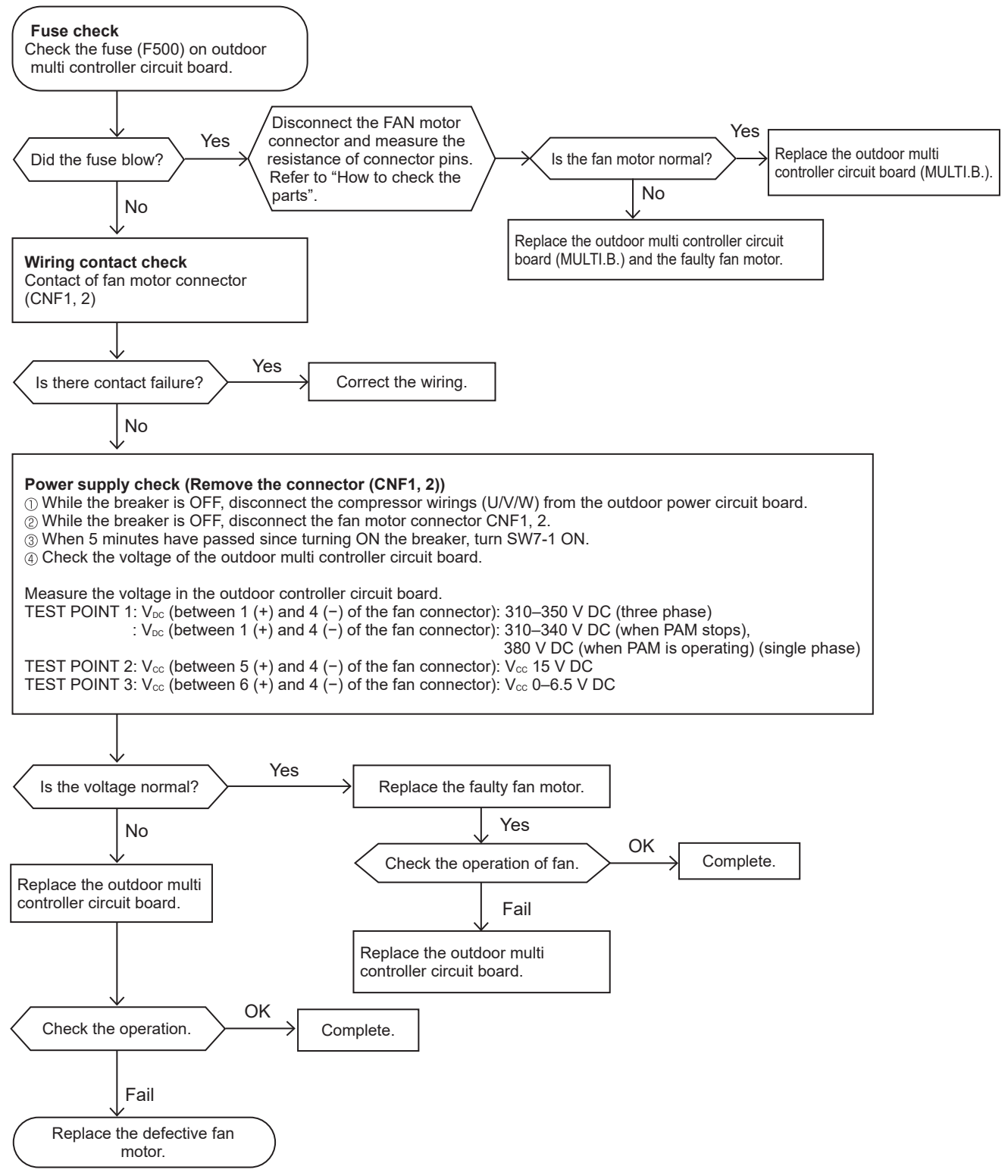

#### Note:

- Turn SW7-1 OFF after the troubleshooting completes.
- The fan sometimes starts on-off cycle operation during low load operation or cooling at low outside temperature. It is not abnormal; the operation ensures reliability of the product.

## 8-8. How to check the components

### 8-8-1. Thermistor feature chart

#### Low temperature thermistors

- TH2 (HIC pipe)
- TH3 (Outdoor liquid pipe)
- TH6 (Suction pipe)
- TH7 (Ambient)

Thermistor R0 =  $15 \text{ k}\Omega \pm 3 \%$ B constant =  $3480 \pm 1 \%$ 

Rt =15exp{3480(
$$\frac{1}{273+t} - \frac{1}{273}$$
)}

| Temperature  | Resistance value |
|--------------|------------------|
| 0°C [32°F]   | 15 kΩ            |
| 10°C [50°F]  | 9.6 kΩ           |
| 20°C [68°F]  | 6.3 kΩ           |
| 25°C [77°F]  | 5.2 kΩ           |
| 30°C [86°F]  | 4.3 kΩ           |
| 40°C [104°F] | 3.0 kΩ           |

#### Medium temperature thermistor

• TH8 (Heat sink) Thermistor R50 = 17 k $\Omega \pm 2$  % B constant = 4150  $\pm 3$  %

$$Rt = 17 \exp\{4150(\frac{1}{273+t} - \frac{1}{323})\}$$

| Temperature  | Resistance value |
|--------------|------------------|
| 0°C [32°F]   | 180 kΩ           |
| 25°C [77°F]  | 50 kΩ            |
| 50°C [122°F] | 17 kΩ            |
| 70°C [158°F] | 8 kΩ             |
| 90°C [194°F] | 4 kΩ             |

#### High temperature thermistor

TH4 (Compressor)

Thermistor R120 = 7.465 k $\Omega$  ± 2 % B constant = 4057 ± 2 %

Rt =7.465exp{4057(
$$\frac{1}{273+t} - \frac{1}{393}$$
)}

| Temperature   | Resistance value |
|---------------|------------------|
| 20°C [68°F]   | 250 kΩ           |
| 30°C [86°F]   | 160 kΩ           |
| 40°C [104°F]  | 104 kΩ           |
| 50°C [122°F]  | 70 kΩ            |
| 60°C [140°F]  | 48 kΩ            |
| 70°C [158°F]  | 34 kΩ            |
| 80°C [176°F]  | 24 kΩ            |
| 90°C [194°F]  | 17.5 kΩ          |
| 100°C [212°F] | 13.0 kΩ          |
| 110°C [230°F] | 9.8 kΩ           |

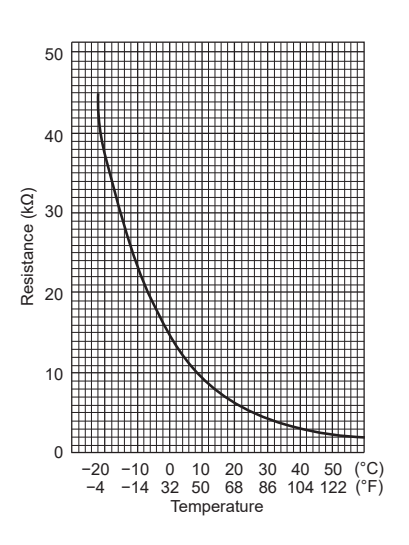

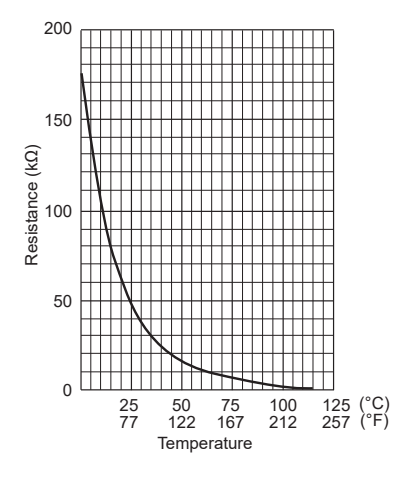

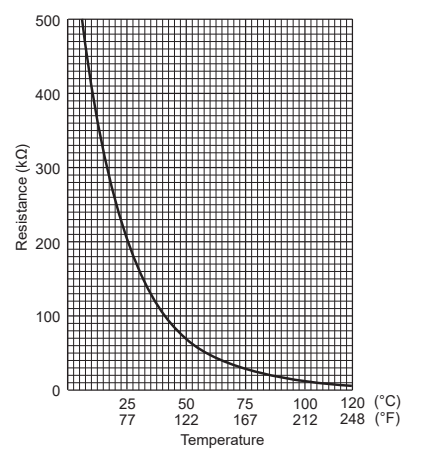

### 8-8-2. High pressure sensor

#### • The methods of comparing the high pressure sensor measurement and gauge pressure

By configuring the digital display setting switch (SW1) as shown in the figure below, the pressure as measured by the high pressure sensor appears on the LED1 on the control board.

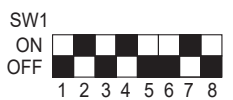

The black square (
) indicates a switch position.

- 1. While the outdoor unit is stopped, compare the gauge pressure and the pressure displayed on the self-diagnosis LED1, 2.
  - When the gauge pressure is between 0 and 0.098 MPaG [14 psig], internal pressure is caused due to gas leak.
  - When the pressure displayed on the self-diagnosis LED1, 2 is between 0 and 0.098 MPaG [14 psig], the connector may be faulty or be disconnected. Check the connector and go to the method 4.
  - When the pressure displayed on the self-diagnosis LED1, 2 exceeds 5.0 MPaG [725 psig], go to the method 3.
  - If other than listed above, compare the pressures while the sensor is running. Go to the method 2.
- 2. Compare the gauge pressure and the pressure displayed on the self-diagnosis LED1, 2 after 15 minutes have passed since the start of operation. (Compare them by MPaG [psig] unit.)
  - When the difference between both pressures is within 0.25 MPaG [36 psig], both the high pressure sensor and the control board are normal.
  - When the difference between both pressures exceeds 0.25 MPaG [36 psig], the high pressure sensor has a problem. (performance deterioration)
  - When the pressure displayed on the self-diagnosis LED1, 2 does not change, the high pressure sensor has a problem.
- 3. Remove the high pressure sensor from the control board to check the pressure on the self-diagnosis LED1, 2.
  - When the pressure displayed on the self-diagnosis LED1, 2 is between 0 and 0.098 MPaG [14 psig], the high pressure sensor has a problem.
  - When the pressure displayed on the self-diagnosis LED1, 2 is approximately 5.0 MPaG [725 psig], the control board has a problem.
- 4. Remove the high pressure sensor from the control board, and short-circuit between the pin 2 and pin 3 connectors (63HS) to check the pressure with the self-diagnosis LED1, 2.
  - When the pressure displayed on the self-diagnosis LED1, 2 exceeds 5.0 MPaG [725 psig], the high pressure sensor has a problem.
  - If other than listed above, the control board has a problem.

#### High pressure sensor configuration (63HS)

The high pressure sensor consists of the circuit shown in the figure below. If 5 V DC is applied between the red and the black wires, voltage corresponding to the pressure between the white and the black wires will be output, and the value of this voltage will be converted by the microprocessor. The output voltage is 0.078 V per 0.098 MPaG [14 psig].

#### Note:

• The pressure sensor on the body side is designed to connect to the connector. The connector pin number on the body side is different from that on the control board side.

|      | Body side | Control board side |
|------|-----------|--------------------|
| Vcc  | Pin 1     | Pin 3              |
| Vout | Pin 2     | Pin 2              |
| GND  | Pin 3     | Pin 1              |

OUTDOOR MULTI CONTROLLER

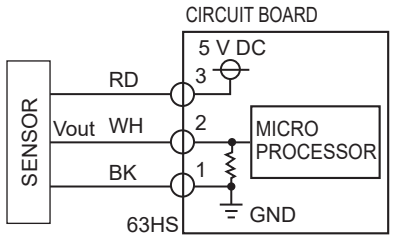

Pressure: 0–5.0 MPaG [725 psig] Vout: 0.5–4.5 V 0.078 V/0.098 MPaG [14 psig]

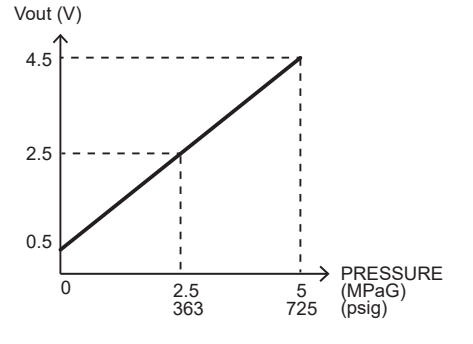

③-①: 5 V (DC)

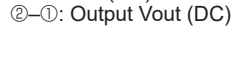

#### 8-8-3. Low pressure sensor

#### ■ The methods of comparing the low pressure sensor measurement and gauge pressure

By configuring the digital display setting switch (SW1) as shown in the figure below, the pressure as measured by the low pressure sensor appears on the LED1 on the control board.

| SW1 |   |   |   |   |   |   |   |   |  |
|-----|---|---|---|---|---|---|---|---|--|
| ON  |   |   |   |   |   |   |   |   |  |
| OFF |   |   |   |   |   |   |   |   |  |
|     | 1 | 2 | S | Λ | 5 | 6 | 7 | 8 |  |

The black square (**•**) indicates a switch position.

- 1. While the outdoor unit is stopped, compare the gauge pressure and the pressure displayed on the self-diagnosis LED1, 2.
  - When the gauge pressure is between 0 and 0.098 MPaG [14 psig], internal pressure is caused due to gas leak.
  - When the pressure displayed on the self-diagnosis LED1, 2 is between 0 and 0.098 MPaG [14 psig], the connector may be faulty or be disconnected. Check the connector and go to the method 4.
  - When the outdoor temperature is 30°C [86°F] or less, and the pressure displayed on the self-diagnosis LED1, 2 exceeds 1.7 MPaG [247 psig], go to the method 3.
  - When the outdoor temperature exceeds 30°C [86°F], and the pressure displayed on the self-diagnosis LED1, 2 exceeds 1.7 MPaG [247 psig], go to the method 5.
  - If other than listed above, compare the pressures while the sensor is running. Go to the method 2.
- 2. Compare the gauge pressure and the pressure displayed on the self-diagnosis LED1, 2 after 15 minutes have passed since the start of operation. (Compare them by MPaG [psig] unit.)
  - When the difference between both pressures is within 0.2 MPaG [29 psig], both the low pressure sensor and the control board are normal.
  - When the difference between both pressures exceeds 0.2 MPaG [29 psig], the low pressure sensor has a problem. (performance deterioration)
  - When the pressure displayed on the self-diagnosis LED1, 2 does not change, the low pressure sensor has a problem.
- 3. Remove the low pressure sensor from the control board to check the pressure with the self-diagnosis LED1, 2.
  - When the pressure displayed on the self-diagnosis LED1, 2 is between 0 and 0.098 MPaG [14 psig], the low pressure sensor has a problem.
  - When the pressure displayed on the self-diagnosis LED1, 2 is approximately 1.7 MPaG [247 psig], the control board has a problem.
  - When the pressure displayed on the self-diagnosis LED1, 2 exceeds 1.7 MPaG [247 psig], the low pressure sensor has a problem.
  - If other than listed above, the control board has a problem.
- 4. Remove the high pressure sensor (63HS) from the control board, and insert it into the connector for the low pressure sensor (63LS) to check the pressure with the self-diagnosis LED1, 2.
  - When the pressure displayed on the self-diagnosis LED1, 2 exceeds 1.7 MPaG [247 psig], the control board has a problem.
  - If other than listed above, go to the method 2.

#### Low pressure sensor configuration (63LS)

The low pressure sensor consists of the circuit shown in the figure below. If 5 V DC is applied between the red and the black wires, voltage corresponding to the pressure between the white and the black wires will be output, and the value of this voltage will be converted by the microprocessor. The output voltage is 0.173 V per 0.098 MPaG [14 psig].

#### Note:

• The pressure sensor on the body side is designed to connect to the connector. The connector pin number on the body side is different from that on the control board side.

|      | Body side | Control board side |
|------|-----------|--------------------|
| Vcc  | Pin 1     | Pin 3              |
| Vout | Pin 2     | Pin 2              |
| GND  | Pin 3     | Pin 1              |

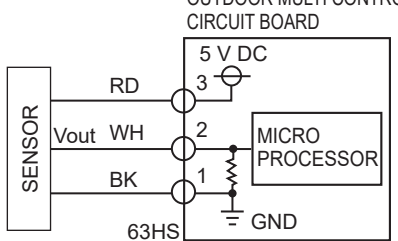

OUTDOOR MULTI CONTROLLER

Pressure: 0–5.0 MPaG [725 psig] Vout: 0.5–4.5 V 0.078 V/0.098 MPaG [14 psig]

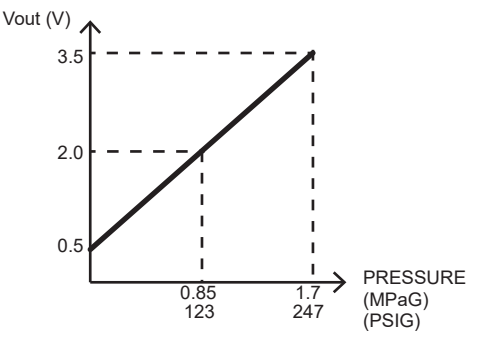

3–0:5V(DC)

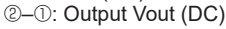

## 8-9. Test point diagram

#### Outdoor multi controller circuit board

**∕Caution**:

TEST POINT 1 is high voltage. **CN51** SW2 SW3 SW7 SW4 SW8 External signal Pump down Test run Manual defrost Model selection output statot 🖗 В ٢ 2 SW6 798800H8 141 **D**i SW5 507 272 ∘∦ -48 Ľ ġ Dí SW9 ¥ SK4 6422 £ Πſ M SW1 Ħ ΠŔ 831 θ Display selection 78 # SWU2, SWU1 €) : ů[ 4 િનાન્ગ 50450 CNLVB Linear expansion 05459 ÎП 🗆. CNLVA 128 H Linear expansion <u>ا ا ا</u> ŧ ŧ ŝ CN3N Auto change over ШШ Ц3 ессы C314 0 R302 63H 824 R30 6297 R233 CN3D **\_**\_\_\_ Input of silent mode or Ħ demand control **TH2** Thermistor DA233 <HIC pipe> Ŀ. 1 ŏ ŝ TH4 Thermistor <Compressor> ര 0 **TH3 Thermistor** Ы **TH7/TH6** Thermistor **D** <Ambient/Suction pipe> łł 63HS -W soan 63LS - ⊪ 88° 888 1 ° ا 27C0 ര VFG (TEST POINT 4) Ē -W (Voltage between pin3 and ۲ <u>ال</u>ا 8 8 1 8 2 3 £ 0<u>7</u>,8 pin4 of PC511 or PC512): ∦ ∘ B D708 1010 (Correspond to CNF1,2 ١Ň -7098 (+)-(4)(-)) 11 IATA 361C 월 \_ \_ \_ + ∘ -М <u>⊪</u>∘ -1 CINDC Vsp VDC (TEST POINT<sup>®</sup>) CNDC (Voltage between pins of C510) 310–340 V DC CNF1, 2 (Voltage between pins of Connect to fan motors C515 and C516) : : 310-340 V DC (1)(+)-3(-)) ①-④: 310-340 V DC 0 V DC (when stopped) ⑤-④: 15 V DC (Same as CNF1,2 ()(+)-()(-)) 1-6.5 V DC (when operated) 6-4:0-6.5 V DC (Same as CNF1,2 (+)-⑦–④: 15 V DC (when stopped) 0–15 V DC pulse (-)) (when operated)

#### **CN102**

Connect to the M-NET P.B (M-NET power circuit board)

#### CN40,CN41

Centralized control power supply/ For storing jumper connector selection

#### CNS2

Transmission wire of centralized control

#### CNS1

Indoor/ outdoor unit connecting wire

#### CN4

Connect to the outdoor power circuit board(CN4)

#### CN2

Connect to the outdoor power circuit board (CN2) -5: Power circuit board  $\rightarrow$ Transmitting signal to the outdoor multi controller circuit board (0-5V DC) 2–5: Zero cross signal (0-5 V DC) 3-4: Not used 6-5: 15 V DC ⑦-⑤: 15 V DC

#### CNAC

Power supply for outdoor multi controller circuit board

#### SS

Base heater

SV1 Bypass valve

21S4 4-way valve

#### Vcc (TEST POINT<sup>2</sup>) (Voltage between pins of C82A): 15 V DC (Same as CNF1,2 (5(+)-(4)(-))

OCH791 86

#### **Brief Check of POWER MODULE**

If they are short-circuited, it means that they are broken. Measure the resistance in the following points (connectors, etc.). 1. Check of DIODE MODULE

- L1-P1, L2-P1, L3-P1, L1-N1, L2-N1, L3-N1 2. Check of DIP-IPM
- P2-U, P2-V, P2-W, N2-U, N2-V, N2-W

Note: The marks  $\underline{L1}$ ,  $\underline{L2}$ ,  $\underline{L3}$ ,  $\underline{N1}$ ,  $\underline{N2}$ ,  $\underline{P1}$ ,  $\underline{P2}$ ,  $\underline{U}$ ,  $\underline{V}$  and  $\underline{W}$ shown in the diagram are not actually printed on the board.

TB-U, TB-V, TB-W

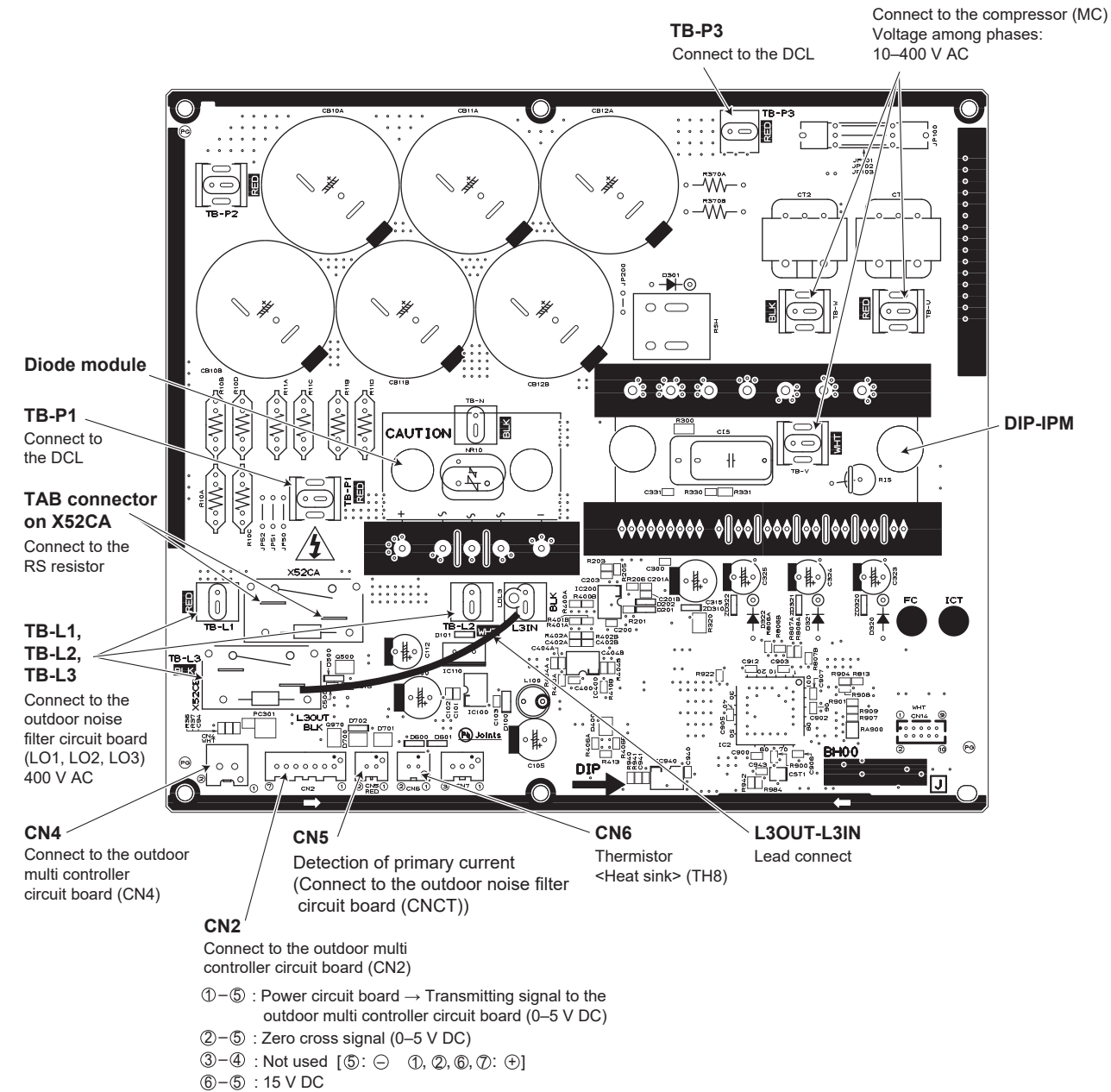

- ⑦-⑤:15 V DC

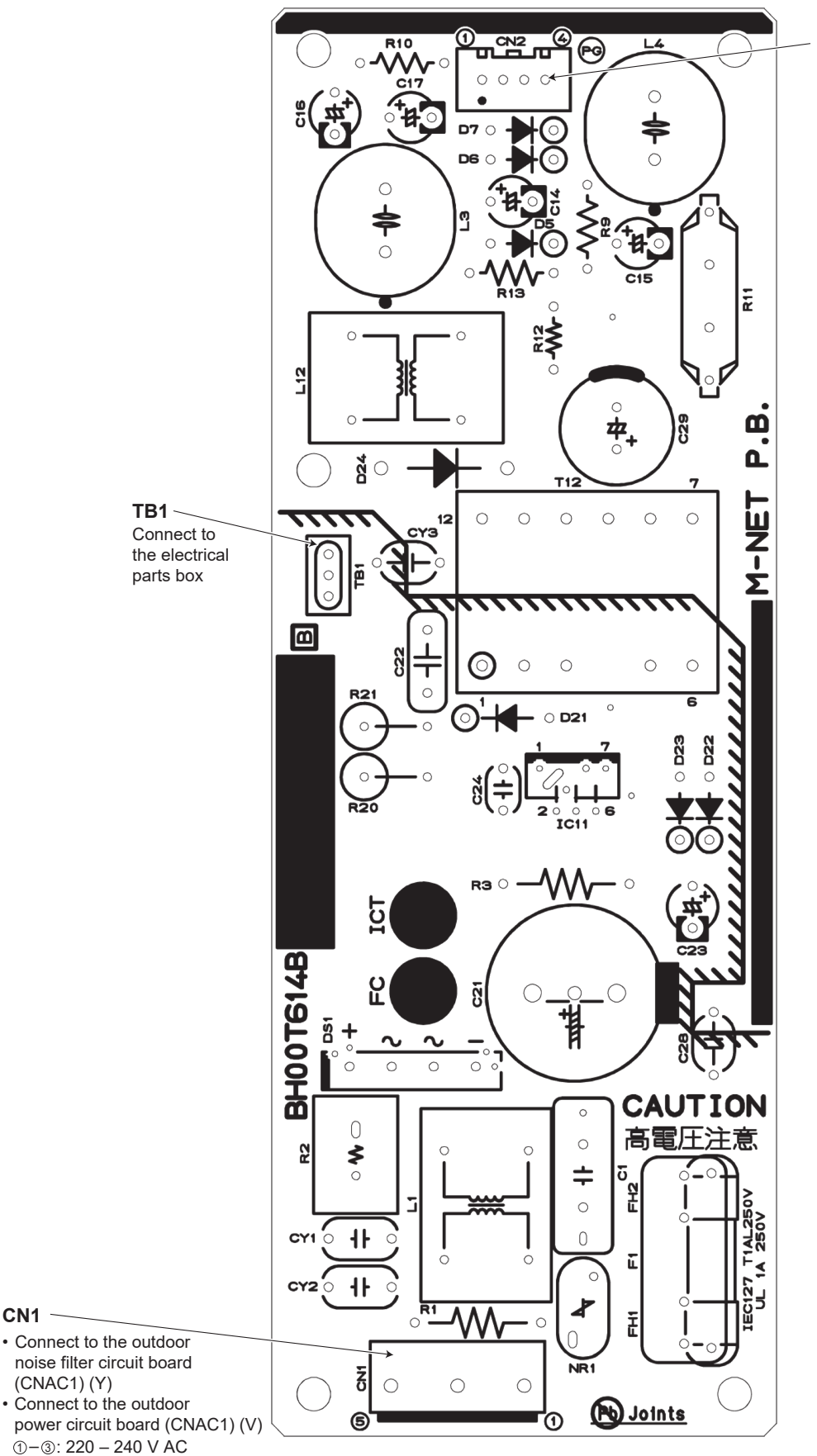

CN2

Connect to the outdoor multi controller circuit board (CN102)  $\bigcirc - \bigcirc: 24 - 30 \text{ V DC}$  $\bigcirc - \textcircled{0}: 24 - 30 \text{ V DC}$ 

#### Outdoor noise filter circuit board

#### CNCT

Primary current Connect to the outdoor power circuit board (CN5)

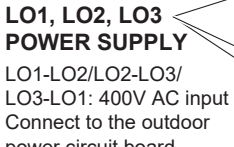

power circuit board . (TB-L1,TBL2, TB-L3)

400V AC input

block (TB1)

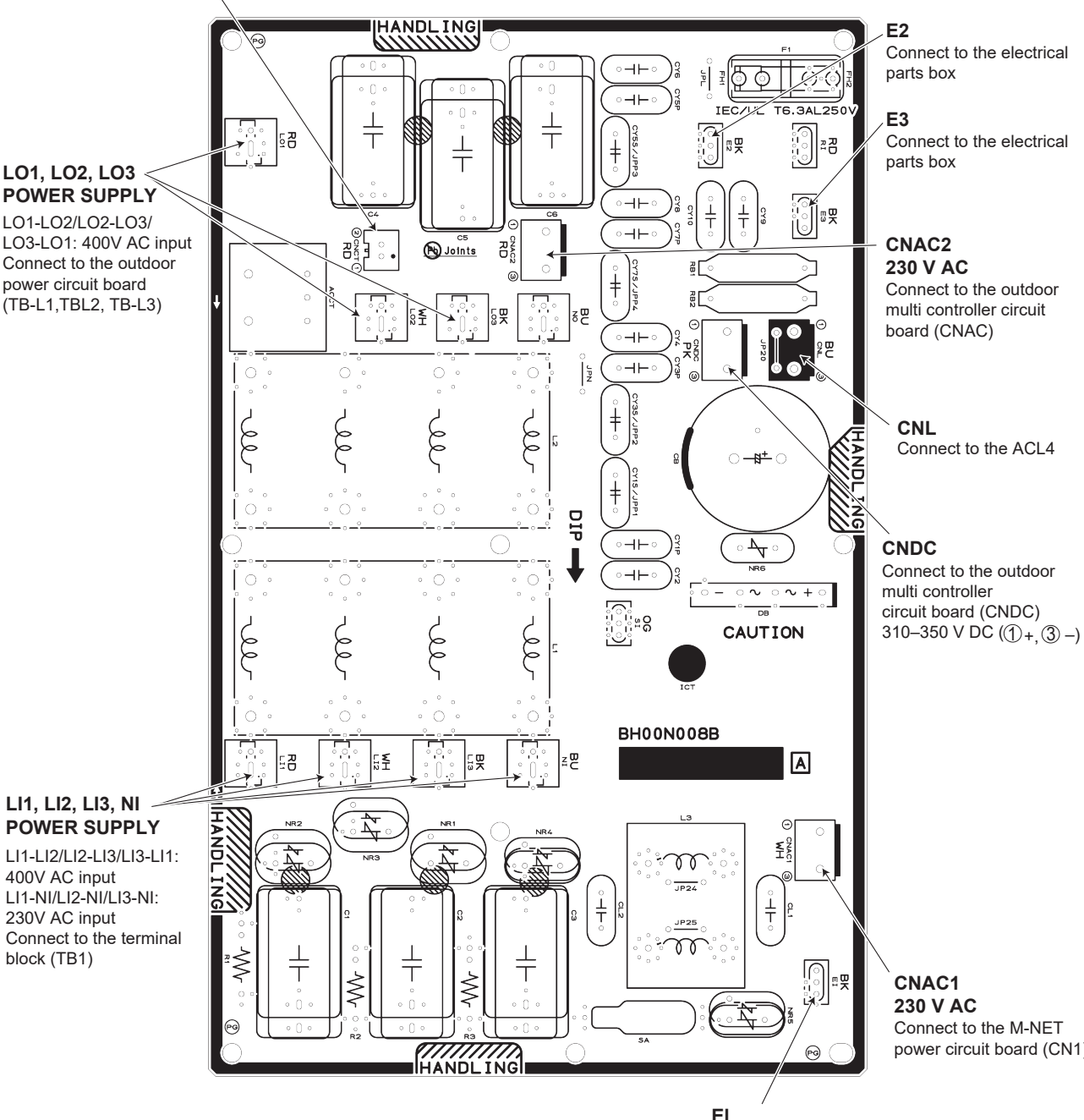

Connect to the M-NET power circuit board (CN1)

EI Connect to the electrical parts box

## 8-10. Outdoor unit information display

| $\square$                          | SW1       | Contents                                       |                                              | LED1, 2                                                                                                    |                                                              |                                                                                   |                                                                 |                                                              |                                        |                                                               |
|------------------------------------|-----------|------------------------------------------------|----------------------------------------------|----------------------------------------------------------------------------------------------------|--------------------------------------------------------------|-----------------------------------------------------------------------------------|-----------------------------------------------------------------|--------------------------------------------------------------|----------------------------------------|---------------------------------------------------------------|
|                                    | setting   |                                                | 1                                            | 2                                                                                                    | 2                                                            | 4                                                                                 | 5                                                               | 6                                                            | 7                                      | 0                                                             |
| 0                                  | 000000000 | Relay output (at                               | Compressor                                   | 2<br>52C                                                                                                    | 21S4                                                         | SV1                                                                               | (SV2)                                                           | 0                                                            | 1                                      | o<br>Always                                                   |
|                                    |           | normal state)                                  | operation                                    |                                                                                                    |                                                              |                                                                                   | <u> </u>                                                        | _                                                            | _                                      | lighting                                                      |
|                                    |           | Error code (at                                 | 0000–9999 (A                                 | Iternating displa                                                                                                    | ay of addresses                                              | and error code                                                                    | e)                                                              |                                                              |                                        |                                                               |
|                                    | 10000000  |                                                | Note: When at                                | onormality occu                                                                                                    | rs, check displa                                             | ay.                                                                               |                                                                 |                                                              |                                        |                                                               |
| 1                                  | 10000000  | Indoor unit check                              | No.1 unit<br>check                           | No.2 unit<br>check                                                                                                    | No.3 unit<br>check                                           | No.4 unit<br>check                                                                | No.5 unit<br>check                                              | No.6 unit<br>check                                           | No.7 unit<br>check                     | No.8 unit<br>check                                            |
|                                    |           |                                                | Note: Light on                               | at time of abno                                                                                                    | rmality                                                      |                                                                                   |                                                                 |                                                              | 100000                                 | 100000                                                        |
| 2                                  | 01000000  | Protection input                               | High pressure<br>abnormality                 | Superheat<br>due to low<br>discharge                                                                                                    | Compressor<br>shell tem-<br>perature                         | TH4 abnor-<br>mality                                                              | TH3 abnor-<br>mality                                            | Outdoor fan<br>rotation<br>frequency                         | TH7 abnor-<br>mality                   | TH8 abnor-<br>mality                                          |
|                                    |           |                                                | Note: Display                                | detected micror                                                                                                    | processor prote                                              | tion or abnorm                                                                    | l<br>nality                                                     |                                                              | 1                                      | <sup>1</sup>                                                  |
| 3                                  | 11000000  | Protection input                               | Heat sink                                    | Compressor                                                                                                    | Voltage                                                      | Insufficient                                                                      | Current                                                         | 63LS                                                         | 63HS                                   | start over                                                    |
|                                    |           |                                                | overheating                                  | over current<br>interception                                                                                                    | abnormality                                                  | refrigerant<br>amount<br>abnormality                                              | sensor/<br>primary<br>current abnor-<br>mality                  | abnormality                                                  | abnormality                            | current<br>interception<br>abnormality<br>delay               |
|                                    | 00400000  |                                                | Note: Display                                | detected microp                                                                                                    | processor prote                                              | ction or abnorm                                                                   | nality                                                          |                                                              |                                        |                                                               |
| 4                                  | 00100000  | Protection input                               | in the number<br>of indoor units             | double setting<br>abnormality                                                                                                    | capacity error                                               | Over capacity                                                                     | address error                                                   | address error                                                | short                                  | communica-<br>tion abnor-<br>mality<br>(outdoor unit)         |
| 5                                  | 10100000  | Abnormality delay                              | High pressure                                | Superheat                                                                                                    | Compressor                                                   | TH4 abnor-                                                                        | TH3 abnor-                                                      | Outdoor fan                                                  | TH7 abnor-                             | TH8 abnor-                                                    |
|                                    |           | display 1                                      | abnormality<br>delay                         | due to low<br>discharge<br>temperature<br>delay                                                                                                    | shell tem-<br>perature<br>abnormality<br>delay               | mality delay                                                                      | mality delay                                                    | rotation<br>frequency<br>abnormality<br>delay                | mality delay                           | mality delay                                                  |
| 6                                  | 01100000  | Aba armality dalay                             | Note: Display a                              | all abnormalitie                                                                                                    | s remaining in a                                             | abnormality dela                                                                  | ay<br>Lournant                                                  | 621.0                                                        | 62116                                  | atart avar                                                    |
| 0                                  | 01100000  | display 2                                      | overheating<br>delay                         | over current<br>interception<br>delay                                                                                                    | abnormality<br>delay                                         | refrigerant<br>amount<br>abnormality<br>delay                                     | sensor/<br>primary<br>current abnor-<br>mality delay            | abnormality<br>delay                                         | abnormality<br>delay                   | interception<br>abnormality<br>delay                          |
|                                    |           |                                                | Note: Display                                | all abnormalitie:                                                                                                    | s remaining in a                                             | abnormality dela                                                                  | ay                                                              | ·                                                            |                                        |                                                               |
| 7                                  | 11100000  | Abnormality delay<br>display 3                 | 63LS<br>abnormality<br>delay                 | TH2 abnor-<br>mality delay                                                                                                    | 4-way valve<br>abnormality<br>delay                          | Delay caused<br>by closed<br>valve in<br>cooling mode                             | Power<br>module<br>abnormality<br>delay                         | TH6 abnor-<br>mality delay                                   | Current<br>sensor open/<br>short delay | _                                                             |
|                                    |           |                                                | Note: Display                                | all abnormalitie                                                                                                    | s remaining in a                                             | abnormality dela                                                                  | ay                                                              |                                                              | I                                      |                                                               |
| 8                                  | 00010000  | Abnormality delay<br>history 1                 | High pressure<br>abnormality<br>delay        | Superheat<br>due to low<br>discharge<br>temperature<br>delay                                                                                                    | Compressor<br>shell tem-<br>perature<br>abnormality<br>delay | TH4 abnor-<br>mality delay                                                        | TH3 abnor-<br>mality delay                                      | Outdoor fan<br>rotation<br>frequency<br>abnormality<br>delay | TH7 abnor-<br>mality delay             | TH8 abnor-<br>mality delay                                    |
|                                    |           |                                                | Note: Display a                              | all abnormalitie                                                                                                    | s remaining in a                                             | abnormality dela                                                                  | ay                                                              |                                                              | ·                                      | *                                                             |
| 9                                  | 10010000  | Abnormality delay<br>history 2                 | Heat sink<br>overheating<br>delay            | Compressor<br>over current<br>interception<br>delay                                                                                                    | Voltage<br>abnormality<br>delay                              | Insufficient<br>refrigerant<br>amount<br>abnormality<br>delay                     | Current<br>sensor/<br>primary<br>current abnor-<br>mality delay | 63LS<br>abnormality<br>delay                                 | 63HS<br>abnormality<br>delay           | start over<br>current<br>interception<br>abnormality<br>delay |
|                                    |           |                                                | Note: Display                                | all abnormalities                                                                                                    | s remaining in a                                             | abnormality dela                                                                  | ay<br>Lo                                                        | -                                                            |                                        |                                                               |
| 10                                 | 01010000  | Abnormality delay<br>history 3                 | 63LS<br>abnormality<br>delay                 | TH2 abnor-<br>mality delay                                                                                                    | 4-way valve<br>abnormality<br>delay                          | Delay caused<br>by closed<br>valve in<br>cooling mode                             | Power<br>module<br>abnormality<br>delay                         | TH6 abnor-<br>mality delay                                   | Current<br>sensor open/<br>short delay | _                                                             |
| 14                                 | 11010000  | Abnows-the                                     | Note: Display                                | all abnormalitie                                                                                                    | s remaining in a                                             | abnormality dela                                                                  | ay                                                              |                                                              |                                        |                                                               |
| $\begin{bmatrix} 11 \end{bmatrix}$ | 11010000  | history 1 (the                                 | Alternating dis                              | play of address                                                                                                    | es 0000-9999                                                 | and appormalit                                                                    | y coae (includir                                                | ig aphormality (                                             | uelay code)                            |                                                               |
| 40                                 | 00440000  | latest)                                        | Followings are                               | the delay code                                                                                                    | and the details                                              | s of the abnorm                                                                   | al delay                                                        |                                                              |                                        |                                                               |
| 12                                 | 00110000  | Abnormality code                               | 1202: Discharg<br>1205: Thermis              | Je/∪omp. temp<br>tor <outdoor lic<="" th=""><th>erature, Thermi<br/>quid pipe&gt; (TH3</th><th>istor <compres< th=""><th>sor&gt;(1H4)</th><th></th><th></th><th></th></compres<></th></outdoor> | erature, Thermi<br>quid pipe> (TH3                           | istor <compres< th=""><th>sor&gt;(1H4)</th><th></th><th></th><th></th></compres<> | sor>(1H4)                                                       |                                                              |                                        |                                                               |
| 13                                 | 10110000  | Abnormality code                               | 1211: Thermis                                | tor <suction pip<="" th=""><th>be&gt; (TH6)</th><th></th><th></th><th></th><th></th><th></th></suction>                                                                                         | be> (TH6)                                                    |                                                                                   |                                                                 |                                                              |                                        |                                                               |
| 14                                 | 01110000  | nistory 3<br>Abnormality code                  | 1221: Thermis                                | tor <ambient></ambient>                                                                                                    | (TH7)                                                        |                                                                                   |                                                                 |                                                              |                                        |                                                               |
| 15                                 | 11110000  | history 4<br>Abnormality code                  | 1222: Thermis<br>1400: Low pre               | tor <hic> (TH2<br/>ssure sensor</hic>                                                                                                    | :)<br>· ·                                                    | /                                                                                 |                                                                 |                                                              |                                        |                                                               |
| 16                                 | 00001000  | history 5<br>Abnormality code                  | 1402: High pre                               | essure (63H), H<br>ge superheat (S                                                                                                    | igh pressure se<br>SHd), Over chai                           | ensor (63HS)<br>ge refrigerant                                                    |                                                                 |                                                              |                                        |                                                               |
| 17                                 | 10001000  | history 6                                      | 1601: Insufficie<br>1608: 4-way va           | ent refrigerant,<br>alve disconnect                                                                                                    | Closed cooling                                               | valve                                                                             |                                                                 |                                                              |                                        |                                                               |
| 10                                 | 01001000  | history 7                                      | 4310: Current<br>4320: Undervo               | sensor open/sh<br>oltage, overvolta                                                                                                    | iort<br>age, or power n                                      | nodule                                                                            |                                                                 |                                                              |                                        |                                                               |
| 18                                 | 01001000  | Abnormality code<br>history 8                  | 4330: Heat sin<br>4350: Power n              | k temperature<br>nodule                                                                                                    |                                                              |                                                                                   |                                                                 |                                                              |                                        |                                                               |
| 19                                 | 11001000  | Abnormality code<br>history 9                  | 4500: Outdoor                                | fan motor                                                                                                    |                                                              |                                                                                   |                                                                 |                                                              |                                        |                                                               |
| 20                                 | 00101000  | Abnormality code<br>history 10 (the<br>oldest) | Notes:<br>• Display abno<br>• History record | rmalities up to<br>d in 1 is the late                                                                                                    | present (includi<br>est; records bec                         | ng abnormality<br>come older in se                                                | terminals)<br>equence; histor                                   | y record in 10 is                                            | s the oldest.                          |                                                               |
| 21                                 | 10101000  | Cumulative time                                | 0–9999 (unit: 1                              | l hour)                                                                                                    |                                                              |                                                                                   |                                                                 |                                                              |                                        |                                                               |
| 22                                 | 01101000  | Cumulativa tima                                | Note: Display                                | of cumulative co                                                                                                    | ompressor oper                                               | ating time                                                                        |                                                                 |                                                              |                                        |                                                               |
|                                    | 010101000 |                                                | Note: Display                                | of cumulative or                                                                                                    | ompressor oper                                               | rating time                                                                       |                                                                 |                                                              |                                        |                                                               |
| 23                                 | 11101000  | Outdoor unit oper-                             | Compressor                                   | Compressor                                                                                                    | Compressor                                                   | Abnormality                                                                       |                                                                 |                                                              |                                        |                                                               |
|                                    |           | ation display                                  | energizing                                   | operating<br>prohibition                                                                                                    | in operation                                                 | detection                                                                         |                                                                 | -                                                            | -                                      | -                                                             |

| $\square$ | SW1                 | Contents                             |                            | LED1, 2                              |                          |                           |               |                  |                |                       |  |  |  |
|-----------|---------------------|--------------------------------------|----------------------------|--------------------------------------|--------------------------|---------------------------|---------------|------------------|----------------|-----------------------|--|--|--|
| No        | setting<br>12345678 |                                      | 1                          | 2                                    | 3                        | 4                         | 5             | 6                | 7              | 8                     |  |  |  |
| 24        | 00011000            | Indoor unit                          | No.1 unit                  | No.2 unit                            | No.3 unit                | No.4 unit                 | No.5 unit     | No.6 unit        | No.7 unit      | No.8 unit             |  |  |  |
|           |                     | operation mode                       | mode                       | mode                                 | mode                     | Imode                     | mode          | mode             | mode           | mode                  |  |  |  |
| 25        | 10011000            | Indoor unit                          | No 1 unit                  | No 2 unit                            | No 3 unit                | $\frac{1}{100}$ Mo 4 unit | No 5 unit     | No 6 unit        | No 7 unit      | No 8 unit             |  |  |  |
| 25        | 10011000            | operation display                    | Thermo ON                  | Thermo ON                            | Thermo ON                | Thermo ON                 | Thermo ON     | Thermo ON        | Thermo ON      | Thermo ON             |  |  |  |
| 26        | 01011000            | Capacity code                        | 0–255                      | -255                                 |                          |                           |               |                  |                |                       |  |  |  |
| 27        | 11011000            | (No. 1 Indoor unit)<br>Capacity code | Notes:                     | otes:                                |                          |                           |               |                  |                |                       |  |  |  |
|           |                     | (No. 2 indoor unit)                  | •Display of ind            | oor unit capaci<br>t will start from | ty code<br>the M-NET add | trees with the l          | west number   |                  |                |                       |  |  |  |
| 28        | 00111000            | Capacity code                        |                            |                                      |                          |                           |               |                  |                |                       |  |  |  |
| 29        | 10111000            | Capacity code                        | -                          |                                      |                          |                           |               |                  |                |                       |  |  |  |
|           |                     | (No. 4 indoor unit)                  | -                          |                                      |                          |                           |               |                  |                |                       |  |  |  |
| 30        | 01111000            | (No. 5 indoor unit)                  |                            |                                      |                          |                           |               |                  |                |                       |  |  |  |
| 31        | 11111000            | IC1 operation                        | STOP                       | Fan                                  | Cooling                  | Cooling                   | Heating       | Heating          |                |                       |  |  |  |
| 32        | 00000100            | mode<br>IC2 operation                |                            |                                      | thermo-ON                | Inermo-OFF                | Ithermo-ON    | thermo-OFF       |                |                       |  |  |  |
|           |                     | mode                                 |                            |                                      |                          |                           |               |                  |                |                       |  |  |  |
| 33        | 10000100            | IC3 operation                        |                            |                                      |                          |                           |               |                  | _              | _                     |  |  |  |
| 34        | 01000100            | IC4 operation                        |                            |                                      |                          |                           |               |                  |                |                       |  |  |  |
| 25        | 44000400            | mode                                 |                            |                                      |                          |                           | <u> </u>      |                  |                |                       |  |  |  |
| 30        | 11000100            | mode                                 | Note: Display              | of indoor unit o                     | perating mode            |                           |               |                  |                |                       |  |  |  |
| 36        | 00100100            | OC operation                         | Compressor                 | Heating/                             | Abnormal/                | DEFROST/                  | Refrigerant   | Excitation       | 3-min delay/   | _                     |  |  |  |
|           |                     | mode                                 | Note: Light on/            | light off                            | Inormai                  | INO                       | Трип раск/по  |                  | Tuo            | 1                     |  |  |  |
| 37        | 10100100            | External connec-                     | CN3N1-3                    | CN3N1-2                              | CN3S1-2                  | CN3D1-3                   | CN3D1-2       | _                | _              | _                     |  |  |  |
|           |                     | tion status                          | linput<br>Note: Input: lig | input<br>ht off. No input            | linput<br>: light on     | linput                    | linput        | I                | 1              | I                     |  |  |  |
| 38        | 01100100            | Communication                        | 0–255 (%)                  |                                      | . light on               |                           |               |                  |                |                       |  |  |  |
|           |                     | demand capacity                      | Note: Display              | of communicati                       | on demand car            | pacity                    |               |                  |                |                       |  |  |  |
| 39        | 11100100            | Number of                            | 0000–9999 (ur              | nit: x10)                            |                          |                           |               |                  |                |                       |  |  |  |
|           |                     | compressor ON/                       | Note: Display a            | a count of com                       | pressor operation        | on/stop                   |               |                  |                |                       |  |  |  |
| 40        | 00010100            | Compressor                           | 0–999.9 (Arms              | ;)                                   |                          |                           |               |                  |                |                       |  |  |  |
| 11        | 10010100            | operating current                    | Note: Display              | lote: Display detected current       |                          |                           |               |                  |                |                       |  |  |  |
| 41        | 10010100            | outdoor unit                         |                            |                                      |                          |                           |               |                  |                |                       |  |  |  |
| 42        | 01010100            | Thermo-ON                            | 0000–9999 (ur              | nit: x10)                            |                          |                           |               |                  |                |                       |  |  |  |
|           |                     |                                      | Note: Display              | cumulative time                      | e of thermo-ON           | operation                 |               |                  |                |                       |  |  |  |
| 43        | 11010100            | Total capacity of thermo-ON          | 0–255                      |                                      |                          |                           |               |                  |                |                       |  |  |  |
| 4.4       | 00110100            | Number of indeer                     | Note: Display 1            | otal capacity c                      | ode of indoor u          | nits in thermo-0          | <u>N</u>      |                  |                |                       |  |  |  |
| 44        | 00110100            | units                                | 0-200                      |                                      |                          |                           |               |                  |                |                       |  |  |  |
| 45        | 10110100            | DC bus voltage                       | Note: Display i            | number of conr                       | nected indoor u          | nits                      |               |                  |                |                       |  |  |  |
|           |                     | 20 suo ronago                        | Noto: Diaplay/             |                                      |                          |                           |               |                  |                |                       |  |  |  |
| 46        | 01110100            | State of LEV                         | Td over heat               | SHd de-                              | Min.Sj                   | Min.Sj                    | LEV opening   | LEV opening      | Correction of  | 1                     |  |  |  |
|           |                     | control                              | prevention                 | crease                               | correction               | correction                | correction    | correction       | high com-      | _                     |  |  |  |
|           |                     |                                      |                            | prevention                           | depends on<br>Td         | Shd                       | Pd            | depends on<br>Td | pression ratio |                       |  |  |  |
|           |                     |                                      | Note: Display a            | active LEV con                       | trol                     | ·                         |               |                  |                |                       |  |  |  |
| 47        | 11110100            | State of compres-                    | Condensing                 | Compressor                           |                          | Discharge                 | Pd abnormali- | Pd Back up       |                | Freeze                |  |  |  |
|           |                     | control 1                            | limit control              | control                              | _                        | (heating)                 | (heating)     | (heating)        | _              | control at the        |  |  |  |
|           |                     |                                      |                            |                                      |                          | backup                    |               |                  |                | beginning of          |  |  |  |
|           |                     |                                      | Note: Display a            | active compres                       | sor frequency of         | control                   | 1             | 1                | 1              |                       |  |  |  |
| 48        | 00001100            | State of compres-                    | Heat sink                  | Secondary                            | Input current            |                           | Frequency     | Low pressure     | Hz-up inhibit  |                       |  |  |  |
|           |                     | control 2                            | prevention                 | control                              | Control                  | _                         | receipt       | prevention       | beginning of   | _                     |  |  |  |
|           |                     |                                      | control                    |                                      |                          |                           | voltage       |                  | SHd            |                       |  |  |  |
|           |                     |                                      | Note: Display a            | active compres                       | sor frequency of         | I<br>control              | Ichange       | 1                | 1              | 1                     |  |  |  |
| 49        | 10001100            | Protection input                     | 63LS                       | HIC abnor-                           |                          | Frozen                    | 4-way valve   | Delay caused     | TH6 abnor-     | Power                 |  |  |  |
|           |                     |                                      | abnormality                | mality                               | -                        | protection                | disconnection | by blocked       | mality         | module<br>abnormality |  |  |  |
|           |                     |                                      |                            |                                      |                          |                           |               | cooling mode     |                |                       |  |  |  |
| 50        | 01001100            | The second                           | 0–999.9[Arms]              |                                      |                          |                           |               |                  |                |                       |  |  |  |
|           |                     | when micropro-                       | Note: Display              | data at time of                      | abnormality              |                           |               |                  |                |                       |  |  |  |
|           |                     | cessor of power                      |                            |                                      |                          |                           |               |                  |                |                       |  |  |  |
|           |                     | is detected                          |                            |                                      |                          |                           |               |                  |                |                       |  |  |  |
| 51        | 11001100            | Heatsink tem-                        | -99.9-999.9 (*             | °C)                                  |                          |                           |               |                  |                |                       |  |  |  |
|           |                     | microprocessor of                    | Note: Display              | data at time of                      | abnormality              |                           |               |                  |                |                       |  |  |  |
|           |                     | power board                          |                            |                                      |                          |                           |               |                  |                |                       |  |  |  |
|           |                     | detected                             |                            |                                      |                          |                           |               |                  |                |                       |  |  |  |

| $\square$  | SW1                  | Contents                          | LED1, 2                                                                                               |
|------------|----------------------|-----------------------------------|----------------------------------------------------------------------------------------------------|
|            | setting              |                                   |                                                                                                    |
| 52         | 00101100             | Outdoor LEV-A                     | 0–2000 (pulse)                                                                                        |
| <b>5</b> 0 | 40404400             | opening pulse                     | Note: Display of opening pulse of outdoor LEV                                                         |
| 55         | 10101100             | opening pulse                     |                                                                                                    |
| 54         | 01101100             | abnormality delay                 |                                                                                                    |
| 54         | 01101100             | opening pulse                     |                                                                                                    |
| 55         | 11101100             | abnormality                       |                                                                                                    |
| 55         | 11101100             | opening pulse                     |                                                                                                    |
| 56         | 00011100             | Outdoor LEV-B                     |                                                                                                    |
|            |                      | abnormality delay                 |                                                                                                    |
| 57         | 10011100             | Outdoor LEV-B                     |                                                                                                    |
|            |                      | abnormality                       |                                                                                                    |
| 58         | 01011100             | 63LS (Low<br>pressure)            | -99.9–999.9 (kgf/cm²)                                                                                 |
| 59         | 11011100             | 63LS abnormality                  | Note: Display of data from sensor and thermistor                                                      |
| 60         | 00111100             | 63 LS abnormality                 |                                                                                                    |
| 61         | 10111100             | TH2 (HIC pipe)                    | -99.9–999.9 (°C)                                                                                      |
| 62         | 01111100             | abnormality delay                 | Note: Display of data from sensor and thermistor                                                      |
| 63         | 11111100             | TH2 (HIC)                         |                                                                                                    |
| 64         | 00000010             | Operational                       | 0–255 (Hz)                                                                                            |
|            |                      | frequency                         | Note: Display of actual operating frequency                                                           |
| 65         | 10000010             | Target frequency                  | 0–255 (Hz)                                                                                            |
|            | 040000               |                                   | Note: Display of target frequency                                                                     |
| 66         | 01000010             | Outdoor fan<br>control step       | 0–15                                                                                                  |
|            | 10100010             | number                            | Note: Display of number of outdoor fan control steps (target)                                         |
| 69         | 10100010             | pulse                             | 0–2000 (pulse)                                                                                        |
| 70         | 01100010             | IC2 LEV Opening                   | Note: Display of opening pulse of indoor LEV                                                          |
| 71         | 11100010             | IC3 LEV Opening                   |                                                                                                    |
| 70         | 00010010             | pulse                             |                                                                                                    |
| 12         | 00010010             | pulse                             |                                                                                                    |
| 73         | 10010010             | IC5 LEV Opening                   |                                                                                                    |
| 74         | 01010010             | High pressure                     | -99.9–999.9 (kgf/cm²)                                                                                 |
|            |                      | sensor (Pd)                       | Note: Display detected data of outdoor unit sensors and thermistors                                   |
| 75         | 11010010             | TH4(Compressor)                   | -99.9-999.9 (°C)                                                                                      |
| 76         | 00110010             | TH6(Suction pipe)                 | Note: Display detected data of outdoor unit sensors and thermistors                                   |
| 77         | 10110010             | (ET) data                         |                                                                                                    |
|            | 10110010             | data                              |                                                                                                    |
| 78         | 01110010             | TH3 (Outdoor<br>liquid pipe) data |                                                                                                    |
| 80         | 00001010             | TH8 (Heat sink)                   |                                                                                                    |
| 81         | 10001010             | IC1 TH23 (Gas)                    | –99.9–999.9 (°C)                                                                                      |
| 82         | 01001010             | IC2 TH23 (Gas)                    | (When indoor unit is not connected, it is displayed as 0.)                                            |
| 83<br>84   | 11001010<br>00101010 | IC3 TH23 (Gas)<br>IC4 TH23 (Gas)  | Note: Display detected data of indoor unit thermistors                                                |
| 85         | 10101010             | IC5 TH23 (Gas)                    |                                                                                                    |
| 86<br>87   | 01101010<br>11101010 | IC1 TH22 (Liquid)                 |                                                                                                    |
| 88         | 00011010             | IC3 TH22 (Liquid)                 |                                                                                                    |
| 89<br>90   | 10011010             | IC4 TH22 (Liquid)                 |                                                                                                    |
| 91         | 11011010             | IC1 TH21 (Intake)                 |                                                                                                    |
| 92<br>03   | 00111010             | IC2 TH21 (Intake)                 |                                                                                                    |
| 94         | 01111010             | IC4 TH21 (Intake)                 |                                                                                                    |
| 95<br>96   | 11111010             | IC5 TH21 (Intake)                 |                                                                                                    |
| 30         | 00000110             | (cooling)                         | Note: Diaplay of autoon subcool (SC) data                                                             |
| 97         | 10000110             | Target subcool                    | -2-4                                                                                                  |
|            |                      | step                              | Note: Display of target subcool step data                                                             |
| 98         | 01000110             | IC1 SC/SH                         | -99.9-999.9 (°C)                                                                                      |
| 99<br>100  | 11000110<br>00100110 | IC2 SC/SH<br>IC3 SC/SH            | During reaung: supcool (SC)<br>During cooling: superheat (SH) (Fixed to "0" during cooling operation) |
| 101        | 10100110             | IC4 SC/SH                         | Note: Display of indoor SC/SH data                                                                    |
| 102<br>103 | U1100110             | IIC5 SC/SH<br>Discharge           | –99.9–999.9 (°C)                                                                                      |
|            |                      | superheat (SHd)                   | Note: Display of outdoor discharge superheat (SHd) data                                               |
| 105        | 10010110             | Target Pd display                 | Pdm (0.0–30.0) (kgf/cm <sup>2</sup> )                                                                 |
|            |                      | (heating) kgf/cm <sup>2</sup>     | Note: Display of all control target data                                                              |
| 106        | 01010110             | Target ET display                 | ETm (-2.0-23.0) (°C)                                                                                  |
|            |                      |                                   | Note: Display of all control target data                                                              |

| $\square$ | SW1                 | Contents                              |                             | LED1, 2                                  |                            |                        |                 |                  |                 |   |  |  |  |
|-----------|---------------------|---------------------------------------|-----------------------------|------------------------------------------|----------------------------|------------------------|-----------------|------------------|-----------------|---|--|--|--|
| Z<br>No   | setting<br>12345678 |                                       | 1                           | 2                                        | 3                          | 4                      | 5               | 6                | 7               | 8 |  |  |  |
| 107       | 11010110            | Target outdoor                        | SCm (0.0–20.0               | )) (°C)                                  | 0                          | <u> </u> -             | 10              | 0                | 1               |   |  |  |  |
|           |                     | SC (cooling)                          | Note: Display of            | lote: Display of all control target data |                            |                        |                 |                  |                 |   |  |  |  |
| 108       | 00110110            | Target indoor SC/                     | SCm/SHm (0.0                | Cm/SHm (0.0–20.0) (°C)                   |                            |                        |                 |                  |                 |   |  |  |  |
| 109       | 10110110            | Target indoor SC/                     | Note: Display o             | ote: Display of all control target data  |                            |                        |                 |                  |                 |   |  |  |  |
| 110       | 01110110            | Target indoor SC/                     |                             |                                          |                            |                        |                 |                  |                 |   |  |  |  |
| 111       | 11110110            | Target indoor SC/                     |                             |                                          |                            |                        |                 |                  |                 |   |  |  |  |
| 112       | 00001110            | Target indoor SC/                     |                             |                                          |                            |                        |                 |                  |                 |   |  |  |  |
| 113       | 10001110            | Indoor unit check<br>status (IC9-12)  | No.9 unit<br>check          | No.10 unit<br>check                      | No.11 unit<br>check        | No.12 unit<br>check    |                 |                  |                 |   |  |  |  |
| 114       | 01001110            | Indoor unit                           | Note: Light on<br>No.9 unit | at time of abno<br>No.10 unit            | rmality<br>No.11 unit      | No.12 unit             | _               |                  |                 |   |  |  |  |
|           |                     | (IC9-12)                              | Note: COOL/D                | mode<br>RY: light on, HI                 | Imode<br>EAT: light blinki | Imode<br>ng, FAN/STOP: | l               | 1                | .1              | L |  |  |  |
| 115       | 11001110            | Indoor unit                           | No.9 unit                   | No.10 unit                               | No.11 unit                 | No.12 unit             | _               | _                | _               |   |  |  |  |
|           |                     | operation display (IC9-12)            | operation<br>Note: Thermo-  | operation<br>ON: light on. Th            | operation                  | loperation<br>ht off   | l               | I                | .1              | I |  |  |  |
| 116       | 00101110            | IC9 operation                         | STOP                        | Fan                                      | Cooling                    | Cooling                | Heating         | Heating          |                 |   |  |  |  |
| 117       | 10101110            | mode<br>IC10 operation                |                             |                                          | Thermo-ON                  | thermo-OFF             | thermo-ON       | thermo-OFF       |                 |   |  |  |  |
| 118       | 01101110            | IC11 operation                        |                             |                                          |                            |                        |                 |                  |                 |   |  |  |  |
| 119       | 11101110            | IC12 operation                        | Note: Display o             | of indoor unit op                        | peration mode              | l                      | l               | l                |                 | l |  |  |  |
| 120       | 00011110            | Target indoor SC/                     | SCm/SHm (0.0                | )–20.0) (°C)                             |                            |                        |                 |                  |                 |   |  |  |  |
| 121       | 10011110            | Target indoor SC/                     | Note: Display o             | of all control tar                       | get data                   |                        |                 |                  |                 |   |  |  |  |
| 122       | 01011110            | Target indoor SC/<br>SH (IC11)        |                             |                                          |                            |                        |                 |                  |                 |   |  |  |  |
| 123       | 11011110            | Target indoor SC/<br>SH (IC12)        |                             |                                          |                            |                        |                 |                  |                 |   |  |  |  |
| 124       | 00111110            | IC9 LEV opening<br>pulse abnormality  | 0–2000 (pulse)              | -2000 (pulse)                            |                            |                        |                 |                  |                 |   |  |  |  |
| 125       | 10111110            | delay<br>IC10 LEV opening             | inole. Display (            | or opening puis                          |                            | at time of abii        | ormality delay  |                  |                 |   |  |  |  |
|           |                     | delay                                 |                             |                                          |                            |                        |                 |                  |                 |   |  |  |  |
| 126       | 01111110            | IC11 LEV opening<br>pulse abnormality |                             |                                          |                            |                        |                 |                  |                 |   |  |  |  |
| 127       | 11111110            | IC12 LEV opening<br>pulse abnormality |                             |                                          |                            |                        |                 |                  |                 |   |  |  |  |
| 100       |                     | delay                                 | 0.055 (11.)                 |                                          |                            |                        |                 |                  |                 |   |  |  |  |
| 128       | 00000001            | of abnormality                        | 0–255 (Hz)                  |                                          |                            |                        |                 |                  |                 |   |  |  |  |
| 100       | 10110001            | delay                                 | Note: Display o             | of actual freque                         | ncy at time of a           | abnormality dela       | ау              |                  |                 |   |  |  |  |
| 129       | 10110001            | at time of                            | Note: Display of            | of fan step num                          | ber at time of a           | bnormality dela        | IV              |                  |                 |   |  |  |  |
| 131       | 11000001            | IC1 LEV opening<br>pulse abnormality  | 0–2000 (pulse)              | )                                        |                            |                        |                 |                  |                 |   |  |  |  |
| 120       | 00100004            | delay                                 | Note: Delay of              | opening pulse                            | ot indoor LEV a            | at time of abnor       | mality delay    |                  |                 |   |  |  |  |
| 132       | 00100001            | pulse abnormality                     |                             |                                          |                            |                        |                 |                  |                 |   |  |  |  |
| 133       | 10100001            | IC3 LEV opening pulse abnormality     |                             |                                          |                            |                        |                 |                  |                 |   |  |  |  |
| 134       | 01100001            | delay<br>IC4 LEV opening              |                             |                                          |                            |                        |                 |                  |                 |   |  |  |  |
|           |                     | pulse abnormality<br>delay            |                             |                                          |                            |                        |                 |                  |                 |   |  |  |  |
| 135       | 11100001            | IC5 LEV opening pulse abnormality     | 1                           |                                          |                            |                        |                 |                  |                 |   |  |  |  |
| 136       | 00010001            | delay<br>High pressure                | -99.9-999.9 (k              | (gf/cm²)                                 |                            |                        |                 |                  |                 |   |  |  |  |
|           |                     | time of abnormali-                    | Note: Display o             | of data from hig                         | h pressure sen             | isor, all thermis      | tors, and SC/SI | H at time of abi | normality delay |   |  |  |  |
| 137       | 10010001            | TH4 (Compres-<br>sor) sensor data     | -99.9–999.9 (°              | C)                                       |                            |                        |                 |                  |                 |   |  |  |  |
|           |                     | at time of abnormality delay          | Note: Display o             | of data from hig                         | h pressure sen             | isor, all thermist     | tors, and SC/SI | H at time of abi | normality delay |   |  |  |  |
| 138       | 01010001            | TH6 (Suction pipe) sensor data        |                             |                                          |                            |                        |                 |                  |                 |   |  |  |  |
|           |                     | at unne of<br>abnormality delay       |                             |                                          |                            |                        |                 |                  |                 |   |  |  |  |
| 139       | 11010001            | TH3 (Outdoor                          |                             |                                          |                            |                        |                 |                  |                 |   |  |  |  |
|           |                     | data at time of                       |                             |                                          |                            |                        |                 |                  |                 |   |  |  |  |
| 140       | 00110001            | TH8 (Heat sink)                       |                             |                                          |                            |                        |                 |                  |                 |   |  |  |  |
|           |                     | sensor data at time of abnormali-     |                             |                                          |                            |                        |                 |                  |                 |   |  |  |  |
|           |                     | ty delay                              |                             |                                          |                            |                        |                 |                  |                 |   |  |  |  |

| $\square$  | SW1      | Contents                         | LED1, 2                                                                                                  |
|------------|----------|----------------------------------|----------------------------------------------------------------------------------------------------|
| <u> </u>   | setting  |                                  |                                                                                                    |
| NO.<br>141 | 10110001 | OC SC (cooling)                  | 1  2  3  4  5  6  7  8                                                                                   |
|            | 10110001 | at time of                       | During heating: subcool (SC)                                                                             |
| 1/2        | 01110001 | abnormality delay                | During cooling: superheat (SH) (Fixed to "0" during cooling operation)                                   |
| 142        | 01110001 | time of abnormali-               | Note: Display of data from high pressure sensor, all thermistors, and SC/SH at time of abnormality delay |
| 4.40       | 11110001 | ty delay                         |                                                                                                    |
| 143        | 11110001 | time of abnormali-               |                                                                                                    |
|            |          | ty delay                         |                                                                                                    |
| 144        | 00001001 | IC3 SC/SH at time of abnormali-  |                                                                                                    |
|            |          | ty delay                         |                                                                                                    |
| 145        | 10001001 | IC4 SC/SH at                     |                                                                                                    |
|            |          | ty delay                         |                                                                                                    |
| 146        | 01001001 | IC5 SC/SH at                     |                                                                                                    |
|            |          | ty delay                         |                                                                                                    |
| 147        | 11001001 | IC9 SC/SH at                     |                                                                                                    |
|            |          | ty delay                         |                                                                                                    |
| 148        | 00100001 | IC10 SC/SH at                    |                                                                                                    |
|            |          | time of aphormali-               |                                                                                                    |
| 149        | 10101001 | IC11 SC/SH at                    |                                                                                                    |
|            |          | time of abnormali-               |                                                                                                    |
| 150        | 01101001 | IC12 SC/SH at                    |                                                                                                    |
|            |          | time of abnormali-<br>tv delav   |                                                                                                    |
| 151        | 11101001 | IC9 LEV opening                  | 0–2000 (pulse)                                                                                           |
|            |          | pulse at time of                 | Note: Display of opening pulse of indoor LEV at time of abnormality                                      |
| 152        | 00011001 | IC10 LEV opening                 | ······································                                                                   |
|            |          | pulse at time of                 |                                                                                                    |
| 153        | 10011001 | IC11 LEV opening                 |                                                                                                    |
|            |          | pulse at time of                 |                                                                                                    |
| 15/        | 01011001 | abnormality                      |                                                                                                    |
| 104        | 01011001 | pulse at time of                 |                                                                                                    |
| 155        | 11011001 | abnormality                      |                                                                                                    |
| 155        | 11011001 | time of abnormali-               | During heating: subcool (SC)                                                                             |
| 450        | 00111001 | ty                               | During cooling; superheat (SH) (Fixed to "0" during cooling operation)                                   |
| 100        | 00111001 | time of abnormali-               | Note: Display of indoor SC/SH data at time of abnormality                                                |
| 4.5.7      | 10111001 | ty                               |                                                                                                    |
| 157        | 10111001 | IC11 SC/SH at time of abnormali- |                                                                                                    |
|            |          | ty                               |                                                                                                    |
| 158        | 01111001 | IC12 SC/SH at time of abnormali- |                                                                                                    |
|            |          | ty                               |                                                                                                    |
| 159        | 11111001 | IC9 Capacity                     | 0–255                                                                                                    |
| 160        | 00000101 | IC10 Capacity                    | Notes:<br>Diaglay of indeer unit conseity code                                                           |
| 161        | 10000101 | code                             | The No.1 unit will start from the M-NET address with the lowest number                                   |
| 101        | 10000101 | code                             |                                                                                                    |
| 162        | 01000101 | IC12 Capacity                    |                                                                                                    |
| 163        | 11000101 | IC9 SC/SH                        | –99.9–999.9 (°C)                                                                                         |
| 164        | 00100101 | IC10 SC/SH                       | During heating: subcool (SC)                                                                             |
| 165<br>166 | 10100101 | IC11 SC/SH                       |                                                                                                    |
| 170        | 01010101 | ROM version                      | Note: Display of Indoor SC/SH data                                                                       |
|            |          | monitor                          | Note: Display of version data of POM                                                                     |
| 171        | 11010101 | ROM type                         | Note: Display of ROM type                                                                                |
| 172        | 00110101 | Check sum mode                   | 0000-FFFF                                                                                                |
|            |          |                                  | Note: Display of check sum code of ROM                                                                   |
| 173        | 10110101 | IC9 TH23 (Gas)                   | –99.9–999.9 (°C)                                                                                         |
| 175        | 11110101 | IC11 TH23 (Gas)                  | Note: Display detected data of indoor unit thermistors                                                   |
| 176        | 00001101 | IC12 TH23 (Gas)                  |                                                                                                    |
| 177<br>178 | 10001101 | IC9 TH22 (Liquid)                |                                                                                                    |
|            |          | (Liquid)                         |                                                                                                    |
| 179        | 11001101 | IC11 TH22                        |                                                                                                    |
| 180        | 00101101 | IC12 TH22                        |                                                                                                    |
|            |          | (Liquid)                         |                                                                                                    |
| 185<br>186 | 10011101 | IC9 TH21 (Intake)<br>IC10 TH21   |                                                                                                    |
|            |          | (Intake)                         |                                                                                                    |
| 187        | 11011101 | IC11 TH21                        |                                                                                                    |
| 188        | 00111101 | IC12 TH21                        |                                                                                                    |
|            |          | (Intake)                         |                                                                                                    |

| $\square$ | SW1      | Contents                                                           |                                   | LED1, 2                                                                                           |                                      |                               |                                               |                        |                        |                            |  |  |
|-----------|----------|--------------------------------------------------------------------|-----------------------------------|---------------------------------------------------------------------------------------------------|--------------------------------------|-------------------------------|-----------------------------------------------|------------------------|------------------------|----------------------------|--|--|
|           | setting  |                                                                    | 1                                 | 2                                                                                                 | 2                                    | 14                            | 6                                             |                        | 7                      | 0                          |  |  |
| 189       | 10111101 | History of voltage<br>error (U9/4220)                              |                                   |                                                                                                   | PAM error                            | Converter<br>Fault            | Power<br>synchroniza-<br>tion signal<br>error | L1 open<br>phase error | Under voltage<br>error | 8<br>Over voltage<br>error |  |  |
| 190       | 01111101 | External connec-<br>tion status at time<br>of abnormality<br>delay | CN3N 1-3<br>input                 | CN3N 1-2<br>input                                                                                 | CN3S 1-2<br>input                    | CN3D 1-3<br>input             | CN3D 1-2<br>input                             | _                      | _                      | _                          |  |  |
| 191       | 11111101 | External connec-<br>tion status at time<br>of abnormality          | CN3N 1-3<br>input                 | CN3N 1-2<br>input                                                                                 | CN3S 1-2<br>input                    | CN3D 1-3<br>input             | CN3D 1-2<br>input                             | _                      | _                      | _                          |  |  |
| 192       | 00000011 | Actual frequency of abnormality                                    | 0–255 (Hz)<br>Note: Display (     | of actual freque                                                                                  | ency at time of a                    | abnormality                   |                                               |                        |                        |                            |  |  |
| 193       | 10000011 | Fan step number<br>at time of                                      | 0–15                              | -15                                                                                               |                                      |                               |                                               |                        |                        |                            |  |  |
| 195       | 11000011 | IC1 LEV opening<br>pulse at time of<br>abnormality                 | 0–2000 (pulse<br>Note: Display of | )-2000 (pulse)                                                                                    |                                      |                               |                                               |                        |                        |                            |  |  |
| 196       | 00100011 | IC2 LEV opening<br>pulse at time of                                |                                   | 1 01                                                                                              |                                      |                               | 5                                             |                        |                        |                            |  |  |
| 197       | 10100011 | IC3 LEV opening<br>pulse at time of                                |                                   |                                                                                                   |                                      |                               |                                               |                        |                        |                            |  |  |
| 198       | 01100011 | IC4 LEV opening<br>pulse at time of                                |                                   |                                                                                                   |                                      |                               |                                               |                        |                        |                            |  |  |
| 199       | 11100011 | IC5 LEV opening<br>pulse at time of<br>abnormality                 |                                   |                                                                                                   |                                      |                               |                                               |                        |                        |                            |  |  |
| 200       | 00010011 | High pressure                                                      | -99.9-999.9 (1                    | (gf/cm²)                                                                                          |                                      |                               |                                               |                        |                        |                            |  |  |
|           |          | sensor data at<br>time of abnormali-<br>ty                         | Note: Display o                   | of data from hig                                                                                  | Jh pressure ser                      | nsor, all thermis             | tors, and SC/SI                               | H at time of abn       | ormality               |                            |  |  |
| 201       | 10010011 | TH4 (Compres-                                                      | -99.9–999.9 (°                    | °C)                                                                                               |                                      |                               |                                               |                        |                        |                            |  |  |
|           |          | sor) sensor data                                                   | Note: Display of                  | ote: Display of data from high pressure sensor, all thermistors, and SC/SH at time of abnormality |                                      |                               |                                               |                        |                        |                            |  |  |
|           |          | abnormality                                                        |                                   |                                                                                                   |                                      |                               |                                               |                        |                        |                            |  |  |
| 202       | 01010011 | TH6 (Suction<br>pipe) sensor data<br>at time of<br>abnormality     |                                   |                                                                                                   |                                      |                               |                                               |                        |                        |                            |  |  |
| 203       | 11010011 | TH3 (Outdoor                                                       |                                   |                                                                                                   |                                      |                               |                                               |                        |                        |                            |  |  |
|           |          | liquid pipe) sensor<br>data at time of                             |                                   |                                                                                                   |                                      |                               |                                               |                        |                        |                            |  |  |
|           |          | abnormality                                                        |                                   |                                                                                                   |                                      |                               |                                               |                        |                        |                            |  |  |
| 204       | 00110011 | 1H8 (Heat sink)<br>sensor data at<br>time of abnormali-            |                                   |                                                                                                   |                                      |                               |                                               |                        |                        |                            |  |  |
| 205       | 10110011 | OC SC (cooling)<br>at time of                                      | –99.9–999.9 (°<br>During heating  | C)<br>: subcool (SC)                                                                              |                                      |                               |                                               |                        |                        |                            |  |  |
| 206       | 01110011 | abnormality<br>IC1 SC/SH at<br>time of abnormali-                  | During cooling<br>Note: Display o | : superheat (SF<br>of indoor SC/SF                                                                | H) (Fixed to "0"<br>H data at time c | during cooling of abnormality | operation)                                    |                        |                        |                            |  |  |
| 207       | 11110011 | ty<br>IC2 SC/SH at<br>time of abnormali-                           |                                   |                                                                                                   |                                      |                               |                                               |                        |                        |                            |  |  |
| 208       | 00001011 | ty<br>IC3 SC/SH at<br>time of abnormali-                           |                                   |                                                                                                   |                                      |                               |                                               |                        |                        |                            |  |  |
| 209       | 10001011 | ty<br>IC4 SC/SH at<br>time of abnormali-                           |                                   |                                                                                                   |                                      |                               |                                               |                        |                        |                            |  |  |
| 210       | 01001011 | ty<br>IC5 SC/SH at<br>time of abnormali-                           |                                   |                                                                                                   |                                      |                               |                                               |                        |                        |                            |  |  |
| 211       | 11001011 | ty<br>IC6 Capacity<br>code                                         | 0–255                             |                                                                                                   |                                      |                               |                                               |                        |                        |                            |  |  |
| 212       | 00101011 | IC7 Capacity                                                       | Note:<br>Display of indo          | or unit capacity                                                                                  | / code                               |                               |                                               |                        |                        |                            |  |  |
| 213       | 10101011 | IC8 Capacity<br>code                                               | The No.1 unit                     | will start from th                                                                                | ne M-NET addr                        | ess with the low              | vest number.                                  |                        |                        |                            |  |  |
| 214       | 01101011 | IC6 operation                                                      | STOP                              | Fan                                                                                               | Cooling                              | Cooling                       | Heating                                       | Heating                |                        |                            |  |  |
| 215       | 11101011 | IC7 operation<br>mode                                              |                                   |                                                                                                   |                                      |                               |                                               |                        | —                      | —                          |  |  |
| 216       | 00011011 | IC8 operation mode                                                 | Note: Display of                  | of indoor unit op                                                                                 | peration mode                        |                               |                                               |                        |                        |                            |  |  |
| 217       | 10011011 | IC6 LEV opening<br>pulse                                           | 0–2000 (pulse)                    | )<br>of opening puls                                                                              | e of indoor L E\                     | /                             |                                               |                        |                        |                            |  |  |
| 218       | 01011001 | IC7 LEV opening<br>pulse                                           |                                   | si oponing puls                                                                                   |                                      |                               |                                               |                        |                        |                            |  |  |
| 219       | 11011001 | IC8 LEV opening pulse                                              |                                   |                                                                                                   |                                      |                               |                                               |                        |                        |                            |  |  |

| $\square$ | SW1      | Contents                      | LED1, 2                                                                     |  |  |
|-----------|----------|-------------------------------|-----------------------------------------------------------------------------|--|--|
|           | setting  |                               |                                                                             |  |  |
| 220       | 00111011 |                               |                                                                             |  |  |
| 220       | 10111011 | IC7 TH23 (Gas)                | 55.5-55.5 ( 6)                                                              |  |  |
| 222       | 01111011 | IC8 TH23 (Gas)                | Note: Display detected data of indoor unit thermistor                       |  |  |
| 223       | 11111011 | IC6 TH22 (liquid)             |                                                                             |  |  |
| 224       | 00000111 | IC7 TH22 (liquid)             |                                                                             |  |  |
| 225       | 10000111 | IC8 TH22 (liquid)             |                                                                             |  |  |
| 226       | 01000111 | IC6 TH21 (intake)             |                                                                             |  |  |
| 227       | 11000111 | IC7 TH21 (intake)             |                                                                             |  |  |
| 228       | 00100111 | IC8 TH21 (intake)             |                                                                             |  |  |
| 229       | 10100111 | IC6 SC/SH                     | -99.9–999.9 (°C)                                                            |  |  |
| 230       | 01100111 | IC7 SC/SH                     | During cooling: subcool (SC)                                                |  |  |
| 231       | 11100111 |                               |                                                                             |  |  |
|           |          |                               | Note: Display of indoor SC/SH data                                          |  |  |
| 232       | 00010111 | Target indoor SC/             | (SCm/SHm (0.0–20.0) (°C)                                                    |  |  |
| 233       | 10010111 | Target indoor SC/             | Note: Display of all control target data                                    |  |  |
|           |          | SH (IC7)                      |                                                                             |  |  |
| 234       | 01010111 | Target indoor SC/<br>SH (IC8) |                                                                             |  |  |
| 235       | 11010111 | IC6 LEV opening               | 0–2000 (pulse)                                                              |  |  |
|           |          | pulse abnormality             | Note: Dianey of experies vulne of index LEV at time of changementity delay. |  |  |
|           |          | delay                         | Note. Display of opening pulse of indoor LEV at time of abnormality delay   |  |  |
| 236       | 00110111 | IC7 LEV opening               |                                                                             |  |  |
|           |          | delay                         |                                                                             |  |  |
| 237       | 10110111 | IC8   EV opening              |                                                                             |  |  |
|           |          | pulse abnormality             |                                                                             |  |  |
|           |          | delay                         |                                                                             |  |  |
| 238       | 01110111 | IC6 SC/SH at                  | -99.9-999.9 (°C)                                                            |  |  |
|           |          | time of abnormali-            | During heating: subcool (SC)                                                |  |  |
| 230       | 11110111 | ICT SC/SH at                  | During cooling. Supernear (SH) (Fixed to '0' during cooling operation)      |  |  |
| 200       |          | time of abnormali-            | Note: Display of indoor SC/SH data at time of abnormality delay             |  |  |
|           |          | ty delay                      |                                                                             |  |  |
| 240       | 00001111 | IC8 SC/SH at                  |                                                                             |  |  |
|           |          | time of abnormali-            |                                                                             |  |  |
| 244       | 10001111 | ty delay                      |                                                                             |  |  |
| 241       | 10001111 | pulse at time of              | 0-2000 (puise)                                                              |  |  |
|           |          | abnormality                   | Note: Display of opening pulse of indoor LEV at time of abnormality         |  |  |
| 242       | 01001111 | IC7 LEV opening               |                                                                             |  |  |
|           |          | pulse at time of              |                                                                             |  |  |
| 0.40      | 11001111 | abnormality                   |                                                                             |  |  |
| 243       | 11001111 | IC8 LEV opening               |                                                                             |  |  |
|           |          | abnormality                   |                                                                             |  |  |
| 244       | 00101111 | IC6 SC/SH at                  | –99.9–999.9 (°C)                                                            |  |  |
|           |          | time of abnormali-            | During heating: subcool (SC)                                                |  |  |
| 0.15      | 10101111 | ty                            | During cooling: superheat (SH) (Fixed to "0" during cooling operation)      |  |  |
| 245       | 10101111 | IC7 SC/SH at                  | Note: Display of indoor SC/SH data at time of abnormality delay             |  |  |
|           |          | tv                            |                                                                             |  |  |
| 246       | 01101111 | IC8 SC/SH at                  |                                                                             |  |  |
|           |          | time of abnormali-            |                                                                             |  |  |
|           |          | ty                            |                                                                             |  |  |
| 250       | 01011111 | IC9 LEV opening               | 0–2000 (pulse)                                                              |  |  |
| 254       | 11011114 |                               | l<br>Note: Display of opening pulse of indoor LEV                           |  |  |
| 201       |          |                               |                                                                             |  |  |
| 252       | 00111111 | IC11 LEV opening              |                                                                             |  |  |
|           |          | pulse                         |                                                                             |  |  |
| 253       | 10111111 | IC12 LEV opening              |                                                                             |  |  |
|           |          | pulse                         |                                                                             |  |  |

## **DISASSEMBLY PROCEDURE**

Indicates the visible parts in the photos/figures

#### Note:

• Turn OFF the power supply before disassembly.

#### 1. Removing the service panel and top panel

- 1. Remove 3 service panel fixing screws (5 × 12) and slide the hook on the right downward to remove the service panel.
- 2. Remove screws (3 for front, 3 for rear/5 × 12) of the top panel and remove it.

#### Photo 1

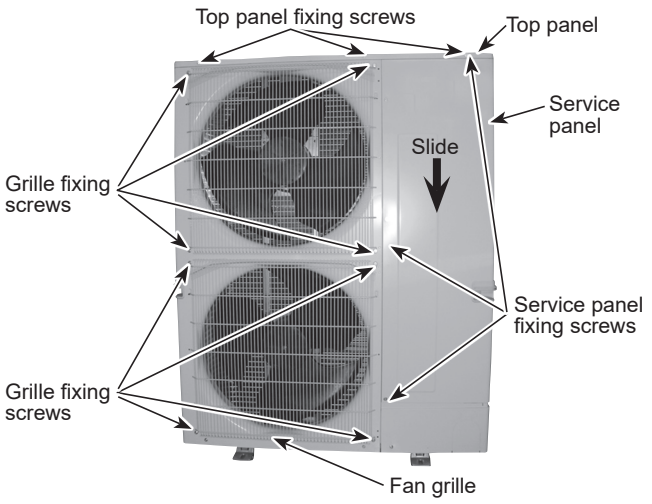

#### 2. Removing the fan motor (MF1, MF2)

- 1. Remove the service panel. (See Photo 1)
- 2. Remove the top panel. (See Photo 1)
- 3. Remove 4 grille fixing screws  $(5 \times 12)$  to detach the fan grille. (See Photo 1)
- 4. Remove a nut (for right handed screw of M6) to detach the propeller. (See Photo 2)
- 5. Disconnect the connectors CNF1 and CNF2 on outdoor multi controller circuit board in the electrical parts box.
- 6. Remove 4 fan motor fixing screws (5 × 20) to detach the fan motor. (See Photo 3)

#### Note:

• Tighten the propeller fan with a torque of 5.7 ± 0.3N·m [4.2 ± 0.2 lbf·ft].

#### Photo 2

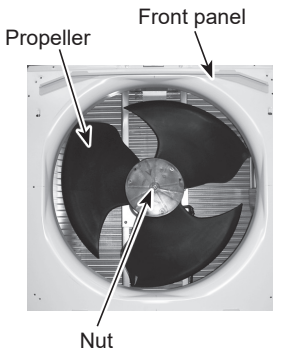

#### Photo 3

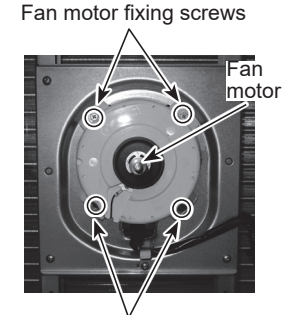

Fan motor fixing screws

#### 3. Removing the electrical parts box

- 1. Remove the service panel. (See Photo 1)
- 2. Remove the top panel. (See Photo 1)
- 3. Disconnect the connecting wire from the terminal block.
- 4. Remove all the following connectors from the outdoor multi controller circuit board;

<Diagram symbol in the connector housing>

- Fan motor (CNF1, CNF2)
- Thermistor <HIC pipe> (TH2)
- Thermistor <Outdoor liquid pipe> (TH3)
- Thermistor <Compressor> (TH4)
- Thermistor <Suction pipe/Ambient> (TH6/7)
- High pressure switch (63H)
- High pressure sensor (63HS)

- Low pressure sensor (63LS)
- 4-way valve (21S4)
- Bypass valve (SV1)

Pull out the disconnected wires from the electrical parts box.

- 5. Remove the terminal cover and disconnect the compressor lead wire.
- 6. Remove 2 electrical parts box fixing screws (4 × 10) and detach the electrical parts box by pulling it upward. The electrical parts box is fixed with 2 hooks on the left and 1 hook on the right.

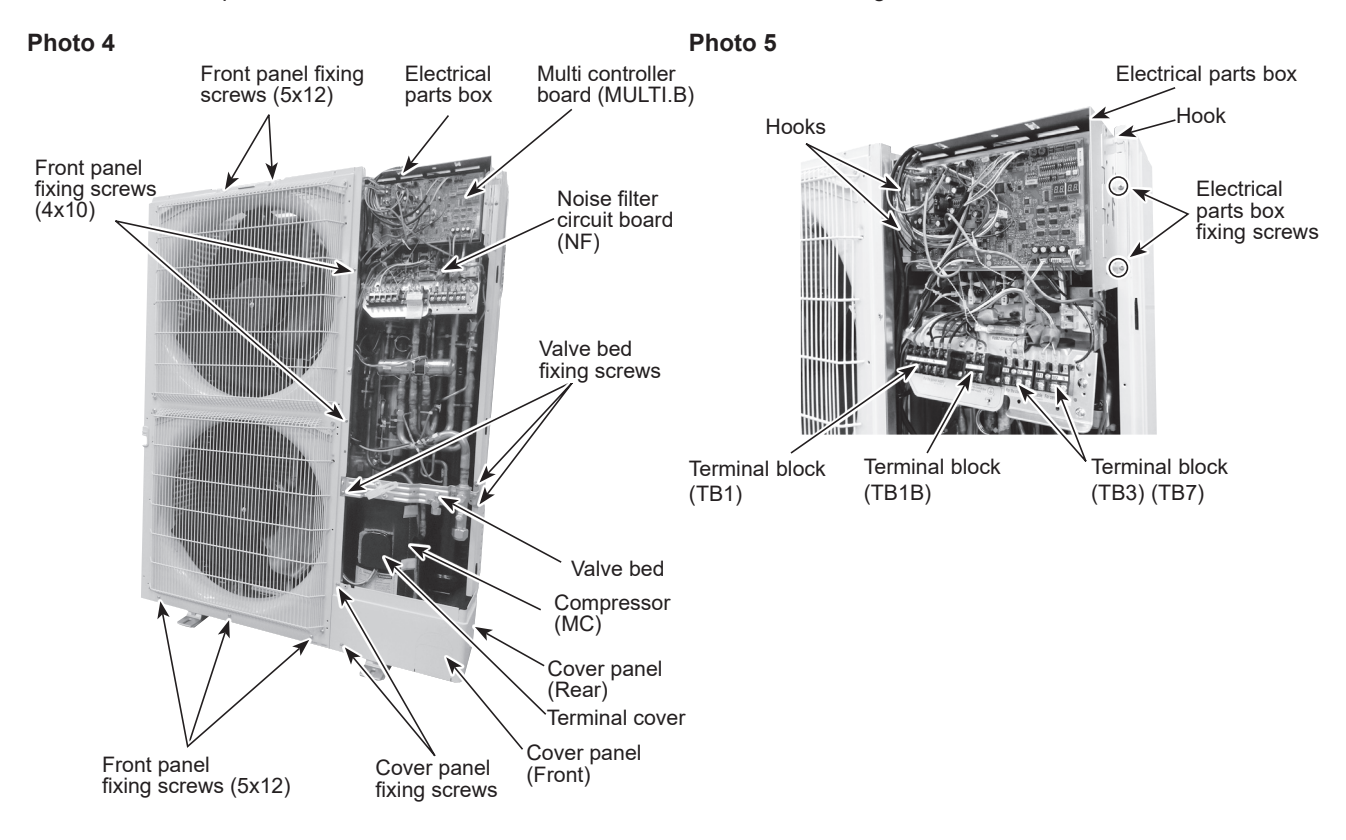

### 4. Removing the thermistor <Suction pipe> (TH6)

- 1. Remove the service panel. (See Photo 1)
- 2. Remove the top panel. (See Photo 1)
- 3. Disconnect the connectors TH6 and TH7 (red) on the outdoor multi controller circuit board in the electrical parts box.
- 4. Loosen the wire clamps on the side of the electrical parts box.
- 5. Pull out the thermistor <Suction pipe> (TH6) from the sensor holder.

#### Note:

• When replacing thermistor <Suction pipe> (TH6), replace it together with thermistor <Ambient> (TH7) since they are combined together. Refer to procedure No.5 to remove thermistor <Ambient> (TH7).

#### Photo 6

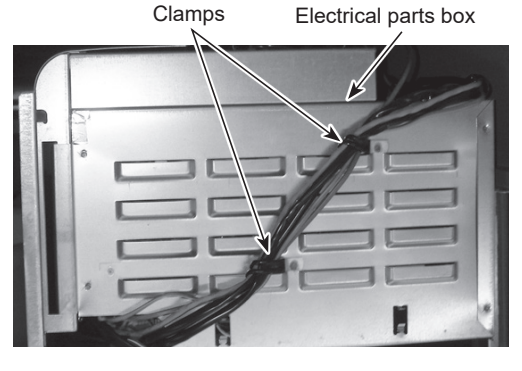

#### Photo 7

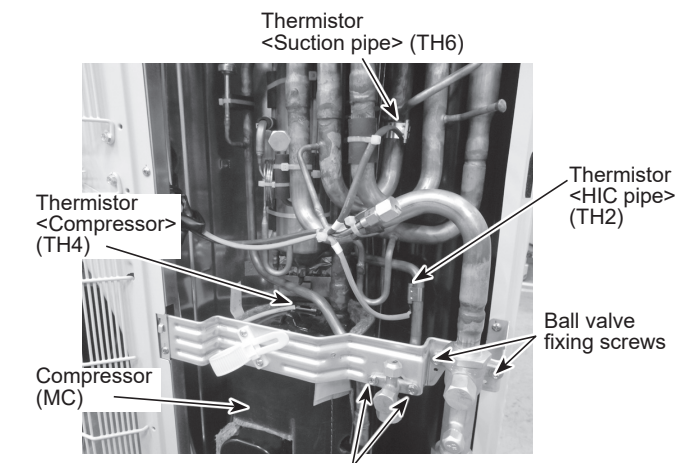

Stop valve fixing screws

#### 5. Removing the thermistor <Ambient> (TH7)

- 1. Remove the service panel. (See Photo 1)
- 2. Remove the top panel. (See Photo 1)
- 3. Disconnect the connector TH7 (red) on the outdoor multi controller circuit board in the electrical parts box.

- 4. Loosen the wire clamps on top of the electrical parts box. (See Photo 6)
- 5. Pull out the thermistor <Ambient> (TH7) from the sensor holder.

#### Note:

• When replacing thermistor < Ambient> (TH7), replace it together with thermistor < Suction pipe> (TH6), since they are combined together. Refer to procedure No.4 to remove thermistor <Suction pipe> (TH6).

#### Photo 8

Lead wire of thermistor <Ambient> (TH7)

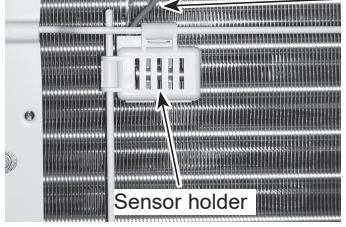

#### 6. Removing the thermistor <Outdoor liquid pipe> (TH3), thermistor <Compressor> (TH4), and thermistor <HIC pipe> (TH2)

- 1. Remove the service panel. (See Photo 1)
- 2. Disconnect the connectors TH3 (white), TH4 (white), and TH2 (black) on the outdoor multi controller circuit board in the electrical parts box.
- 3. Loosen the clamp for the lead wire in the rear of the electrical parts box.
- 4. Pull out the thermistor <Outdoor liquid pipe> (TH3) and thermistor <Compressor> (TH4) from the sensor holder.

Photo 9

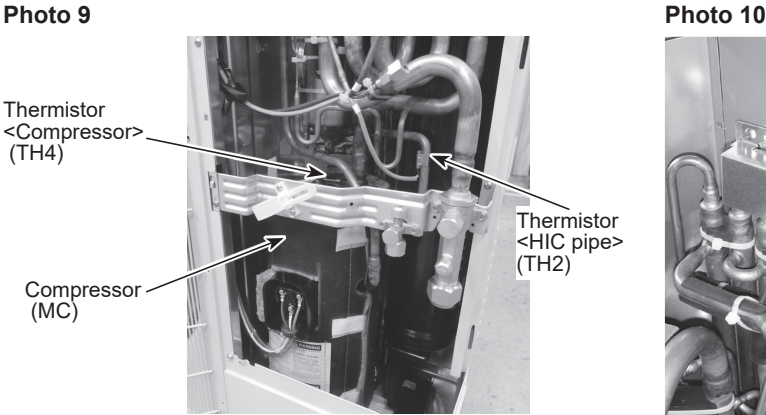

Thermistor <Outdoor pipe> (TH3)

#### 7. Removing the 4-way valve coil (21S4)

- 1. Remove the service panel. (See Photo 1)
- 2. Remove 4-way valve coil fixing screw (M5 × 7).
- 3. Remove the 4-way valve coil by sliding the coil toward you.
- 4. Disconnect the connector 21S4 (green) on the outdoor multi controller circuit board in the electrical parts box.

#### 8. Removing the 4-way valve

- 1. Remove the service panel. (See Photo 1)
- 2. Remove the top panel. (See Photo 1)
- 3. Remove the electrical parts box. (See Photo 5)
- 4. Remove 3 valve bed fixing screws (4 × 10) and 4 ball valve and stop valve fixing screws (5 × 16) and then remove the valve bed. (See Photo 4 and 7)
- 5. Remove 2 cover panel fixing screws (5 x 12), then slide the cover panel (front) upward to remove it. (The cover panel (front) is fixed to the cover panel (rear) with a hook on the rear side.) (See Photo 4)
- 6. Remove the cover panel (rear) fixing screws (2 for right side and 2 for rear/ 5 x 12), then slide the cover panel (rear) upward to remove it. (See Photo 4) (The cover panel (rear) is fixed to the side panel (R) with 2 screws.)
- 7. Remove 3 side panel (R) fixing screws (5 × 12) in the rear of the unit, then slide the side panel (R) upward to remove it. (The side panel (R) is fixed to the side plate with hooks on the rear side.)
- 8. Remove the 4-way valve coil.
- 9. Recover refrigerant.
- 10. Remove the welded part of 4-way valve.

#### Notes:

- · Recover refrigerant without spreading it in the air.
- The welded part can be removed easily after removing the side panel (R).
- When installing the 4-way valve, cover it with a wet cloth to prevent it from heating (120°C or more), then braze the pipes so that the inside of pipes are not oxidized.

Photo 11

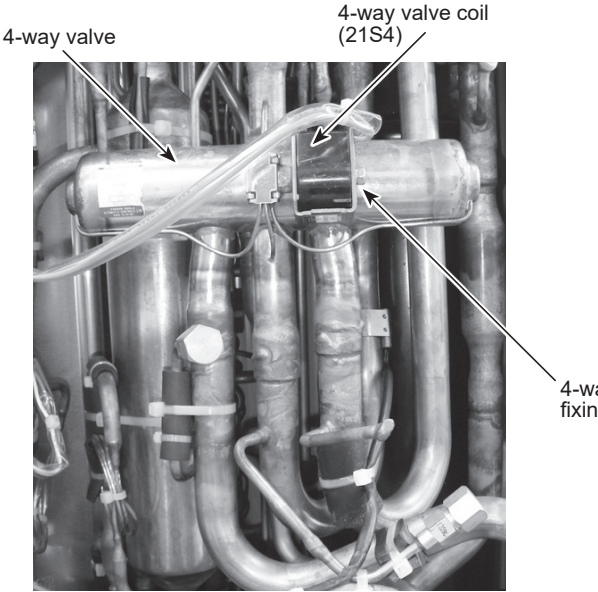

4-way valve coil fixing screw

#### 9. Removing bypass valve coil (SV1) and bypass valve

- 1. Remove the service panel. (See Photo 1)
- 2. Remove the top panel. (See Photo 1)
- 3. Remove the electrical parts box. (See Photo 5)
- 4. Remove the cover panel (front). (Refer to procedure 8-5)
- 5. Remove the cover panel (rear). (Refer to procedure 8-6)
- 6. Remove the side panel (R). (Refer to procedure 8-7)
- 7. Remove the bypass valve coil fixing screw (M4 × 6).
- 8. Remove the bypass valve coil by sliding the coil upward.
- 9. Disconnect the connector SV1 (gray) on the multi controller circuit board in the electrical parts box.
- 10. Recover refrigerant.
- 11. Remove the welded part of bypass valve.

#### Notes:

- Recover refrigerant without spreading it in the air.
- The welded part can be removed easily after removing the side panel (R).
- When installing the bypass valve, cover it with a wet cloth to prevent it from heating (100°C or more), then braze the pipes so that the inside of pipes are not oxidized.

#### 10. Removing the high pressure switch (63H)

- 1. Remove the service panel. (See Photo 1)
- 2. Remove the top panel. (See Photo 1)
- 3. Remove the electrical parts box. (See Photo 5)
- 4. Remove the cover panel (front). (Refer to procedure 8-5)
- 5. Remove the cover panel (rear). (Refer to procedure 8-6)
- 6. Remove the side panel (R). (Refer to procedure 8-7)
- 7. Pull out the lead wire of high pressure switch.
- 8. Recover refrigerant.
- 9. Remove the welded part of high pressure switch.

#### Notes:

- Recover refrigerant without spreading it in the air.
- The welded part can be removed easily after removing the side panel (R).
- When installing the high pressure switch, cover it with a wet cloth to prevent it from heating (100°C or more), then braze the pipes so that the inside of pipes are not oxidized.

#### 11. Removing the low pressure sensor (63LS) and high pressure sensor (63HS)

- 1. Remove the service panel. (See Photo 1)
- 2. Remove the top panel. (See Photo 1)
- 3. Remove the electrical parts box. (See Photo 5)
- 4. Remove the cover panel (front). (Refer to procedure 8-5)
- 5. Remove the cover panel (rear). (Refer to procedure 8-6)
- 6. Remove the side panel (R). (Refer to procedure 8-7)
- 7. Disconnect the connectors 63LS (blue) and 63HS (white) on the multi controller circuit board in the electrical parts box.
- 8. Recover refrigerant.
- 9. Remove the welded part of low pressure sensor.

#### Notes:

OCH791\_100

Recover refrigerant without spreading it in the air.

- The welded part can be removed easily after removing the side panel (R).
- When installing the low pressure sensor and high pressure sensor, cover them with a wet cloth to prevent them from heating (100°C or more), then braze the pipes so that the inside of pipes are not oxidized.

#### Photo 12

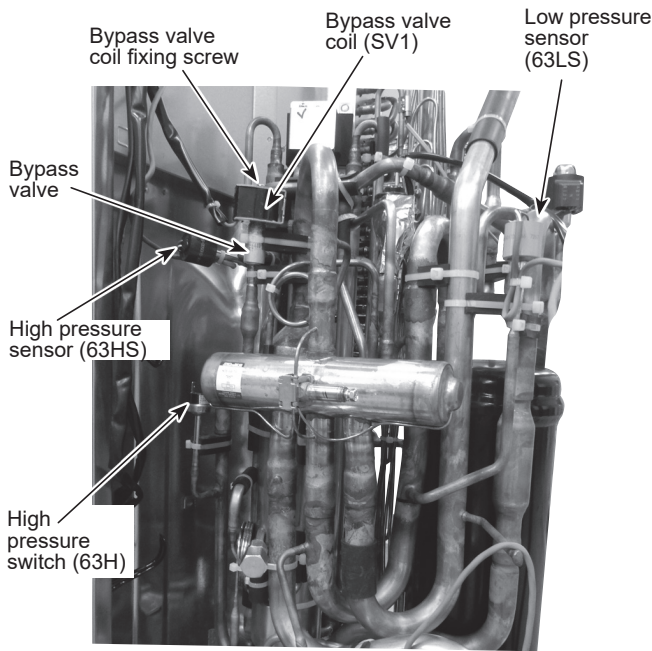

#### 12. Removing linear expansion valve (LEV-A, LEV-B)

- 1. Remove the service panel. (See Photo 1)
- 2. Remove the top panel. (See Photo 1)
- 3. Remove the electrical parts box. (See Photo 5)
- 4. Remove the cover panel (front). (Refer to procedure 8-5)
- 5. Remove the cover panel (rear). (Refer to procedure 8-6)
- 6. Remove the side panel (R). (Refer to procedure 8-7)
- 7. Remove the linear expansion valve coil.
- 8. Recover refrigerant.
- 9. Remove the welded part of linear expansion valve.

#### Note:

- Recover refrigerant without spreading it in the air.
- The welded part can be removed easily after removing the side panel (R).
- When installing the linear expansion valve, cover it with a wet cloth to prevent it from heating (100°C or more), then braze the pipes so that the inside of pipes are not oxidized.

#### Photo 13

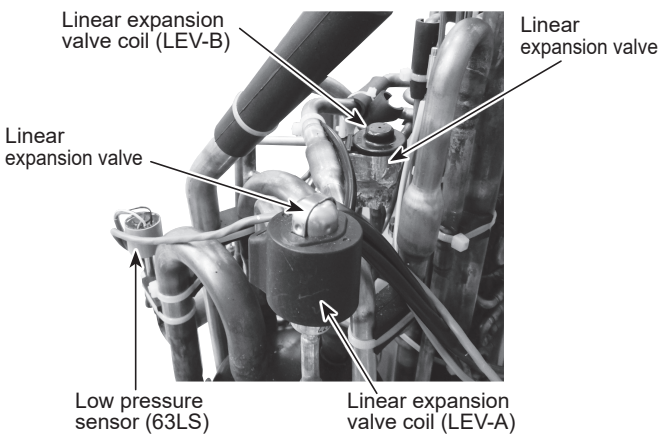

#### 13. Removing the reactor (DCL)

- 1. Remove the service panel. (See Photo 1)
- 2. Disconnect the lead wires from the reactor. (See Photo 12)
- 3. Disconnect the connectors of reactor on the bottom plate of the electrical parts box.
- 4. Remove 4 screws on the bottom plate of the electrical parts box.
- 5. Remove the reactor.

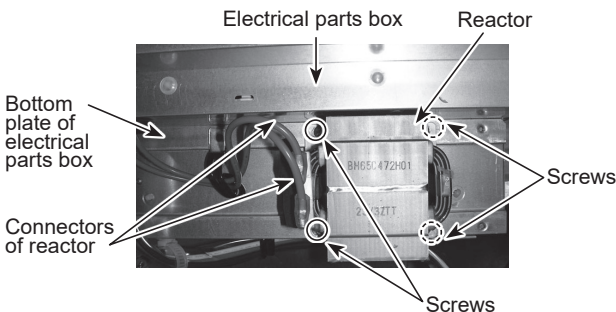

#### 14. Removing the compressor (MC)

- 1. Remove the service panel. (See Photo 1)
- 2. Remove the top panel. (See Photo 1)
- 3. Remove 2 cover panel (front) fixing screws (5 × 12) and remove the cover panel (front). (See Photo 4)
- 4. Remove front panel fixing screws 5 (5 × 12) and 2 (4 × 10), and remove the front panel. (See Photo 4)
- 5. Remove 4 cover panel (rear) fixing screws (5 × 12) and remove the cover panel (rear).
- 6. Remove the electrical parts box. (See Photo 5)
- 7. Remove 3 valve bed fixing screws (4 × 10) and 4 ball valve and stop valve fixing screws (5 × 16) and then remove the valve bed. (See Photo 4 and 7)
- 8. Remove 3 side panel (R) fixing screws (5 × 12) in the rear of the unit and then remove the side panel (R).
- 9. Remove 3 separator fixing screws (4 × 10) and remove the separator. (See Figure 1)
- 10. Recover refrigerant.
- 11. Remove the 3 compressor fixing nuts for motor using spanner or adjustable wrench.
- 12. Remove the welded pipe of motor for compressor inlet and outlet and then remove the compressor.

#### Note:

• Recover refrigerant without spreading it in the air.

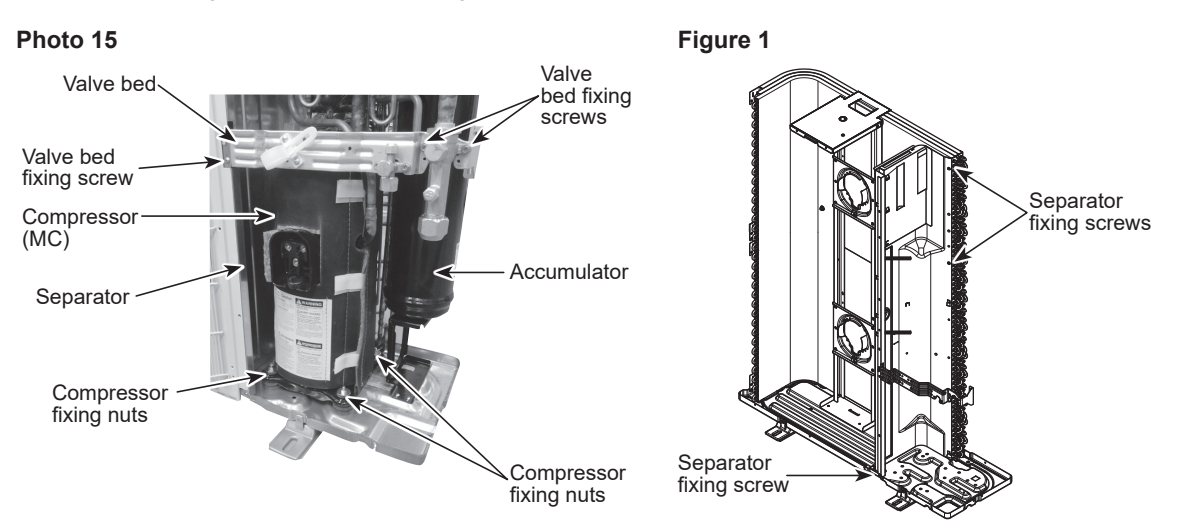

#### 15. Removing the accumulator

- 1. Remove the service panel. (See Photo 1)
- 2. Remove the top panel. (See Photo 1)
- 3. Remove 2 cover panel (front) fixing screws (5 × 12) and remove the cover panel (front). (See Photo 4)
- 4. Remove 4 cover panel (rear) fixing screws (5 × 12) and remove the cover panel (rear).
- 5. Remove the electrical parts box. (See Photo 5)
- 6. Remove 3 side panel (R) fixing screws (5 × 12) in the rear of the unit and then remove the side panel (R).
- 7. Remove 3 side panel (R) fixing screws (5 × 12) in the rear of the unit and then remove the side panel (R).
- 8. Recover refrigerant.
- 9. Remove 2 welded pipes of accumulator inlet and outlet.
- 10. Remove 2 accumulator leg fixing screws (4 × 10).

#### Note:

• Recover refrigerant without spreading it in the air.

Photo 16

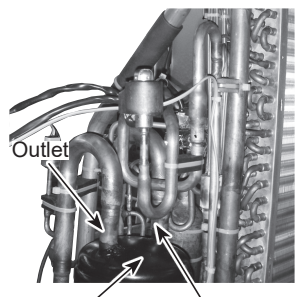

Accumulator

Inlet

Photo 17

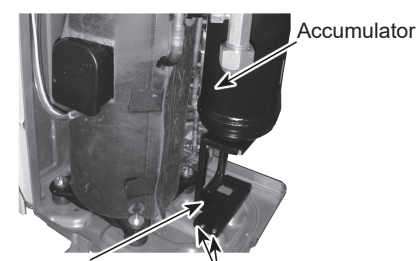

Accumulator leg

Accumulator leg fixing screws

# **10 SYSTEM CONSTRUCTION**

## 10-1. Example of refrigerant piping and transmission cable wiring

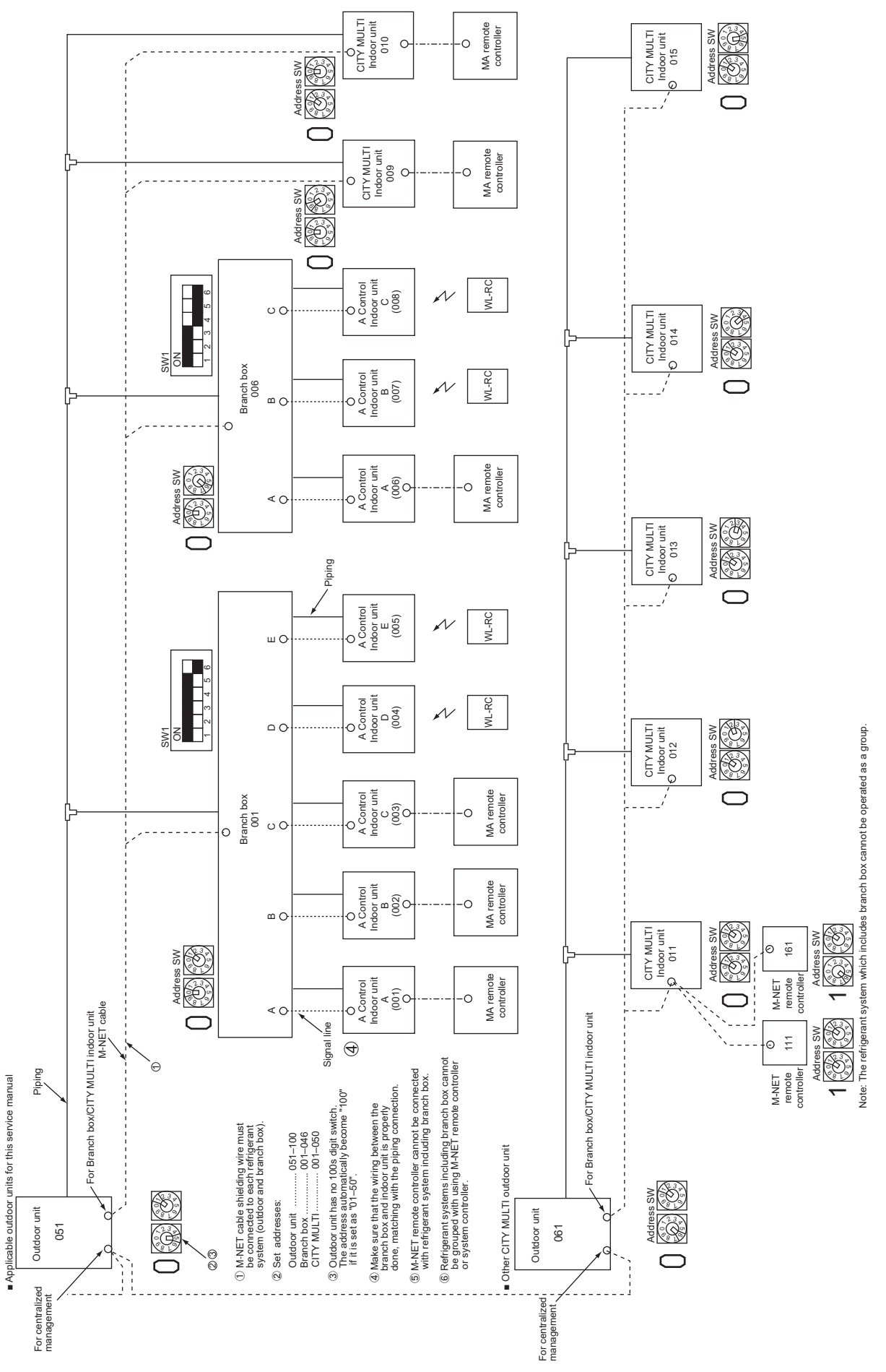

## 10-2. Special function operation and settings for M-NET remote controller

Refer to "Special function operation and settings" for setting details.

## 10-3. Refrigerant system diagram

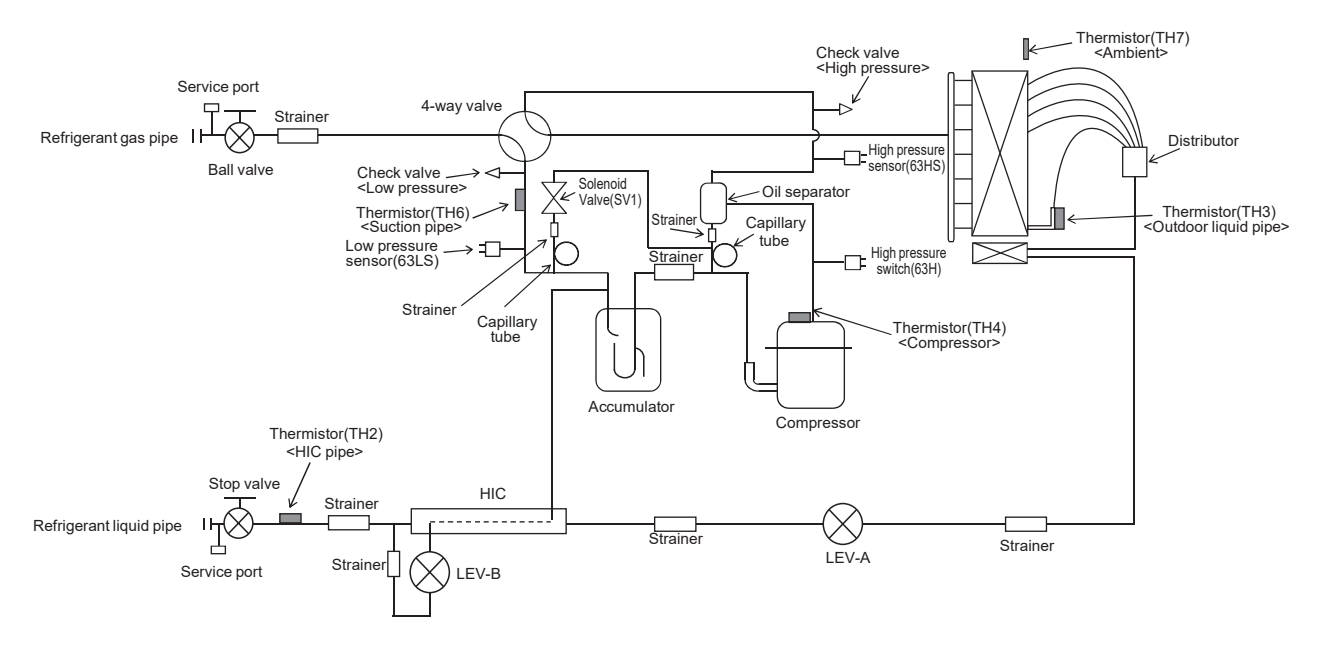

Capillary tube for oil separator:  $\emptyset 2.5 \times \emptyset 0.8 \times L1000$ Capillary tube for solenoid valve:  $\emptyset 4.0 \times \emptyset 3.0 \times L500$ Refrigerant piping specifications <dimensions of flared connector>

|              |                                   |               | Unit: mm < in > |
|--------------|-----------------------------------|---------------|-----------------|
| Capacity     | Item                              | Liquid piping | Gas piping      |
| Indoor unit  | P10, P15, P20, P25, P32, P40, P50 | ø6.35 <1/4>   | ø12.7 <1/2>     |
|              | P63, P80, P100, P125, P140        | ø9.52 <3/8>   | ø15.88 <5/8>    |
|              | P200                              | ø9.52 <3/8>   | ø19.05 <3/4>    |
| Outdoor unit | P200                              | ø9.52 <3/8>*  | ø19.05 <3/4>    |

\* Use ø12.7 when farthest piping length is longer than 60m.

Note:

• When connecting the CONNECTION KIT (PAC-LV11M-J) and an M-series indoor unit, refer to the installation manual for the CONNECTION KIT.

## 10-4. Selecting pipe size

Refer to installation manual "Selecting pipe size" for piping connection.

## 10-5. System control

Refer to installation manual "Wiring transmission cables" for system control.

# **11 ELECTRICAL WIRING**

Refer to installation manual "6. Electrical work" for details.

# **12 REFRIGERANT PIPING TASKS**

## 12-1. Refrigerant piping system

Refer to installation manual "Pipe length and height difference" for refrigerant piping system.

## **12-2. PRECAUTIONS AGAINST REFRIGERANT LEAKAGE**

### 12-2-1. Introduction

R410A refrigerant of this air conditioner is non-toxic and non-flammable but leaking of large amount from an indoor unit into the room where the unit is installed may be deleterious. To prevent possible injury, the rooms should be large enough to keep the R410A concentration specified by ISO 5149-1 as follows.

#### ■ Maximum concentration of R410A: 0.44 kg/m<sup>3</sup> [0.027 lbs/ft<sup>3</sup>] (ISO 5149-1).

Maximum refrigerant concentration of R410A of a room is 0.44kg/m<sup>3</sup> [0.027 lbs/ft<sup>3</sup>] in accordance with ISO 5149-1. To facilitate calculation, the maximum concentration is expressed in units of kg/m<sup>3</sup> [lbs/ft<sup>3</sup>] (kg [lbs] of R410A per m<sup>3</sup> [ft<sup>3</sup>])

![](_page_106_Figure_8.jpeg)

### 12-2-2. Confirming procedure of R410A concentration

Follow 1 to 3 to confirm the R410A concentration and take appropriate treatment, if necessary.

1. Calculate total refrigerant amount by each refrigerant system. Total refrigerant amount is precharged refrigerant before shipment plus additional charged amount at field installation.

#### Note:

- When the air conditioning system consists of several independent refrigerant system, figure out the total refrigerant amount by each independent refrigerant system.
- Calculate room volumes (m<sup>3</sup>) and find the room with the smallest volume. The part with \_\_\_\_\_\_ represents the room with the smallest volume.
- 2-1. Situation in which there are no partitions

![](_page_106_Figure_16.jpeg)

2-2. There are partitions, but there are openings that allow the effective mixing of air.

![](_page_106_Figure_18.jpeg)

2-3. If the smallest room has mechanical ventilation apparatus that is linked to a household gas detection and alarm device, the calculations should be performed for the second smallest room.

![](_page_106_Figure_20.jpeg)

3. Use the results of calculations 1 and 2 to calculate the refrigerant concentration.

 Total refrigerant in the refrigerating unit (kg [lbs])

 The smallest room in which an indoor

 unit has been installed (m<sup>3</sup>[ft<sup>3</sup>])

 \*Maximum concentration of R410A: 0.44kg/m<sup>3</sup> [0.027lbs/ft<sup>3</sup>]

3-1. If the calculation results do not exceed the maximum concentration, perform the same calculation for larger rooms until it has been determined that nowhere exceeds the maximum concentration.

# **13 REMOTE CONTROLLER**

## 13-1. Remote controller functions

### 13-1-1. PAR-41MAA

#### **Controller interface**

![](_page_107_Figure_4.jpeg)

#### Note:

- The functions of the function buttons change depending on the screen. Refer to the button function guide that appears at the bottom of the LCD for the functions they serve on a given screen. When the system is centrally controlled, the button function guide that corresponds to the locked button will not appear.
- 1. ON/OFF button

Press to turn ON/OFF the indoor unit.

- 2. Select button
- Press to save the setting.
- 3. Return button
  - Press to return to the previous screen.
- 4. Menu button

Press to open the main menu.

5. Backlit LCD

Operation settings will appear.

When the backlight is off, pressing any button, except for the ON/OFF button, turns the backlight on, and it will stay lit for a certain period of time depending on the screen.

6. ON/OFF lamp

This lamp lights up in green while the unit is in operation. It blinks while the remote controller is starting up or when there is an error.

- F1: Function button 1
- Main display: Press to change the operation mode. Menu screen: The button function varies depending on the screen.
- F2: Function button 2
  - Main display: Press to decrease temperature.

Main menu: Press to move the cursor left.

- Menu screen: The button function varies depending on the screen.
- F3: Function button 3
  - Main display: Press to increase temperature.
  - Main menu: Press to move the cursor right.
  - Menu screen: The button function varies depending on the screen.
- F4: Function button 4 Main display: Press to change the fan speed. Menu screen: The button function varies depending on the screen.

#### Display

The main display can be displayed in 2 different modes: "Full" and "Basic". The initial setting is "Full". To switch to the "Basic" mode, change the setting on the Main display setting. (Refer to operation manual included with remote controller.)
#### Full mode

All icons are displayed for explanation.

#### Basic mode

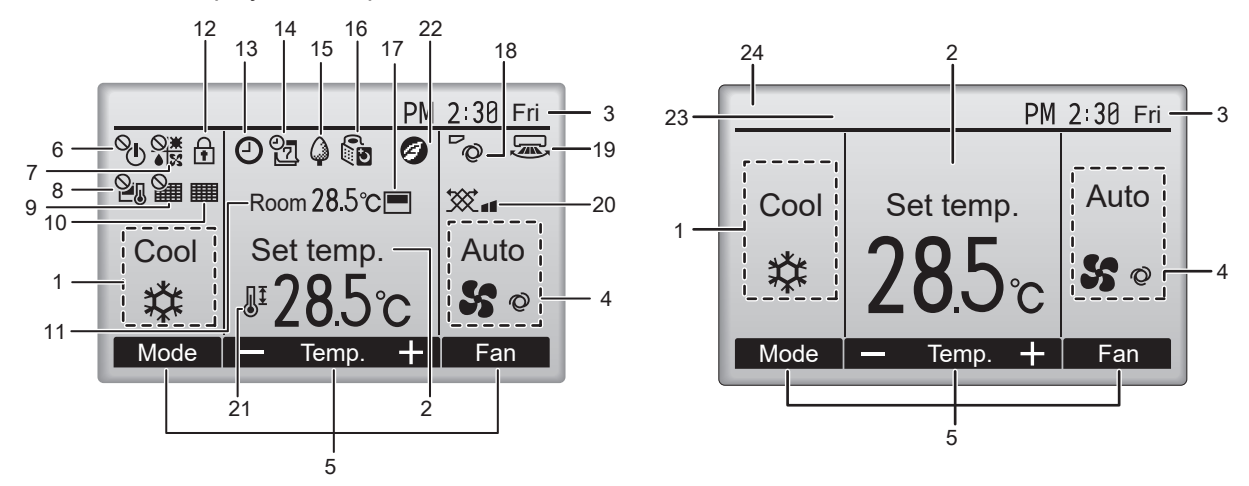

#### Note:

• Most settings (except ON/OFF, mode, fan speed, temperature) can be made from the main menu.

- 1. Operation mode
- 2. Preset temperature
- 3. Clock
- 4. Fan speed
- 5. Button function guide: Functions of the corresponding buttons appear here.
- 6. %: Appears when the ON/OFF operation is centrally controlled.
- Appears when the operation mode is centrally controlled.
   Appears when the preset temperature is centrally controlled.
- 9. See Appears when the filter reset function is centrally controlled.
- 10. **IIII**: Appears when filter needs maintenance.
- 11. Room temperature
- 12. Appears when the buttons are locked.
- 13. O: Appears when the On/Off timer, Night setback, or Auto-off timer function is enabled. S: Appears when the timer is disabled by the centralized control system.
- 14. <sup>2</sup> : Appears when the Weekly timer is enabled.
- 15.  $\overline{Q}$ : Appears while the units are operated in the energy saving mode. (Will not appear on some models of indoor units)
- 16. B: Appears while the outdoor units are operated in the silent mode.
- 17. E: Appears when the built-in thermistor on the remote controller is activated to monitor the room temperature (11). : Appears when the thermistor on the indoor unit is activated to monitor the room temperature.
- 18. <sup>2</sup><sub>0</sub>: Indicates the vane setting.
- 19. 🖳: Indicates the louver setting.
- 20. 💥: Indicates the ventilation setting.
- 21. II: Appears when the preset temperature range is restricted.
- 22. 2 Appears when an energy saving operation is performed using a "3D i-See sensor" function."
- 23. Centrally controlled: Appears for a certain period of time when a centrally-controlled item is operated.
- 24. Preliminary error display: A check code appears during the preliminary error.
- \*1. These functions are not applied to the floor standing models.

#### Menu structure

#### Press the [ 🔚 ] button.

Move the cursor to the desired item with the F1 and F2 buttons, and press the [ / ] button

#### Note:

· Not all functions are available on all models of indoor units.

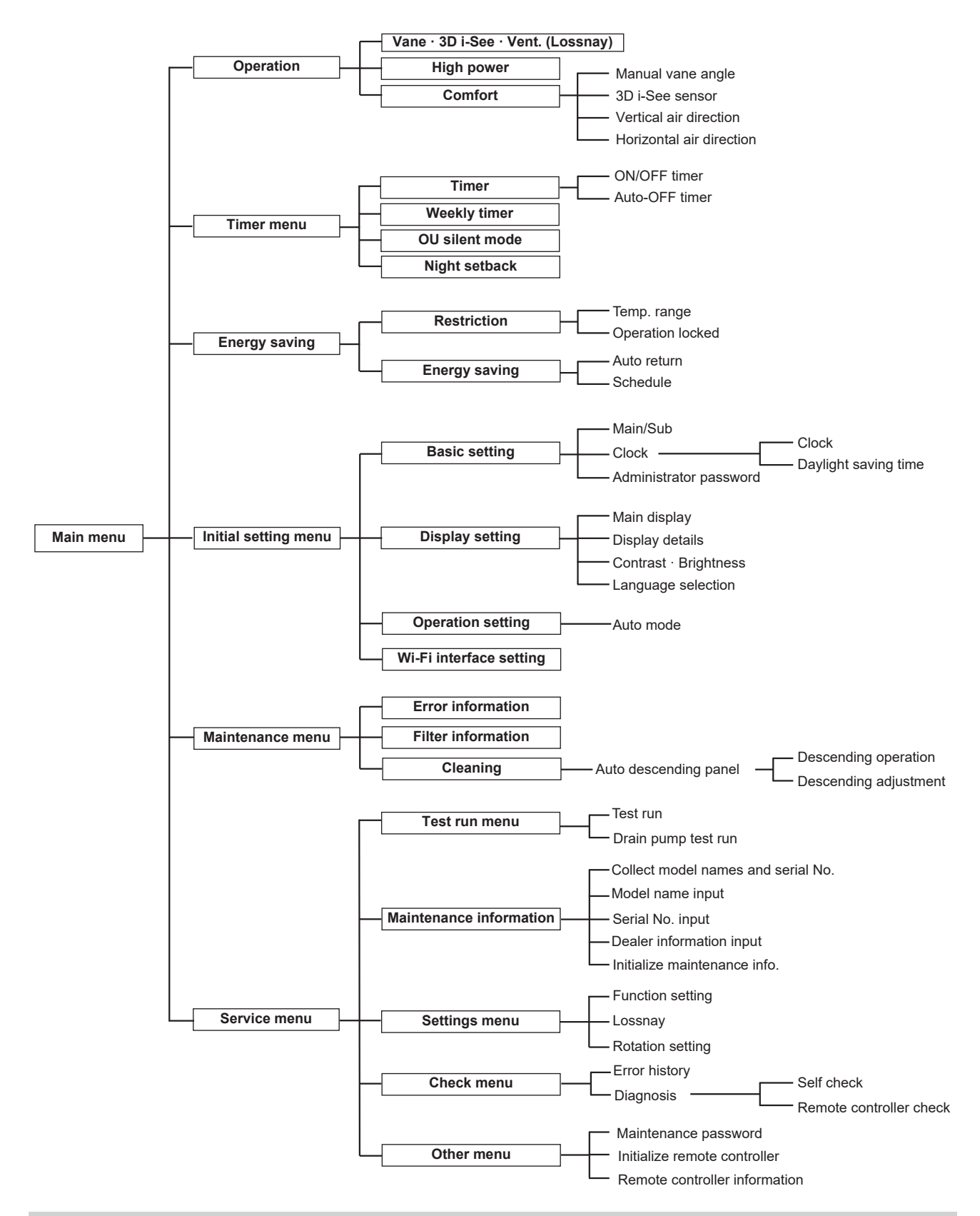

#### Main menu list

| Main menu | Setting and display items |                   | Setting details                                                                            |  |  |
|-----------|---------------------------|-------------------|--------------------------------------------------------------------------------------------|--|--|
| Operation | Vane · 3D i-See · Vent.   |                   | Vane: Use to set the vertical air direction.                                               |  |  |
|           | (Vane.Vent. (Lossnay))    |                   | Louver: Use to set the horizontal air direction.                                           |  |  |
|           |                           |                   | 3D i-See sensor: This setting is available only for the air conditioners that support easy |  |  |
|           |                           |                   | setting function of motion sensing air direction.                                          |  |  |
|           |                           |                   | Vent: Use to set the amount of ventilation.                                                |  |  |
|           | High power *3             |                   | Use to reach the comfortable room temperature quickly.                                     |  |  |
|           |                           |                   | <ul> <li>Units can be operated in the High-power mode for up to 30 minutes.</li> </ul>     |  |  |
|           | Comfort                   | Manual vane angle | Vertical air direction                                                                     |  |  |
|           |                           |                   | <ul> <li>Sets the vertical airflow direction (vane) of each unit.</li> </ul>               |  |  |
|           |                           |                   | Horizontal air direction                                                                   |  |  |
|           |                           |                   | <ul> <li>Sets the horizontal airfow direction (vane) of each unit.</li> </ul>              |  |  |
|           |                           | 3D i-See sensor   | Use to set the following functions for 3D i-See sensor.                                    |  |  |
|           |                           |                   | Air distribution                                                                           |  |  |
|           |                           |                   | Energy saving option                                                                       |  |  |
|           |                           |                   | • Seasonal airflow                                                                         |  |  |

| Main menu       | Setting an                                  | d display items        | Setting details                                                                                                    |  |  |
|-----------------|---------------------------------------------|------------------------|----------------------------------------------------------------------------------------------------|--|--|
| Timer           | Timer                                       | ON/OFF timer *1        | Use to set the operation ON/OFF times.                                                                                                    |  |  |
|                 |                                             |                        | Time can be set in 5-minute increments.                                                                                                    |  |  |
|                 |                                             | Auto-OFF timer         | Use to set the Auto-OFF time.                                                                                                    |  |  |
|                 | N/                                          |                        | Time can be set to a value from 30 to 240 in 10-minute increments.                                                                                                    |  |  |
|                 |                                             |                        | <ul> <li>Up to 8 operation patterns can be set for each day.</li> </ul>                                                                                                    |  |  |
|                 |                                             |                        | (Not valid when the ON/OFF timer is enabled )                                                                                                    |  |  |
|                 | OU silent mode *1, *3                       |                        | Use to set the time periods in which priority is given to quiet operation of outdoor units over                                                                                                    |  |  |
|                 |                                             |                        | temperature control. Set the Start/Stop times for each day of the week.                                                                                                    |  |  |
|                 |                                             |                        | <ul> <li>Select the desired silent level from "Normal," "Middle," and "Quiet."</li> </ul>                                                                                                    |  |  |
|                 | Night setback *1                            |                        | Use to make Night setback settings.                                                                                                    |  |  |
|                 |                                             |                        | • Select "Yes" to enable the setting, and "No" to disable the setting.                                                                                                    |  |  |
| <b>-</b>        |                                             |                        | The temperature range and the start/stop times can be set.                                                                                                    |  |  |
| Energy saving   | Restriction                                 | Temp. range 2          | <ul> <li>Different temperature ranges can be set for different operation modes</li> </ul>                                                                                                    |  |  |
|                 |                                             | Operation lock         | Use to lock selected functions.                                                                                                    |  |  |
|                 |                                             |                        | The locked functions cannot be operated.                                                                                                    |  |  |
|                 | Energy saving                               | Auto return *2         | Use to get the units to operate at the preset temperature after performing energy saving                                                                                                    |  |  |
|                 |                                             |                        | operation for a specified time period.                                                                                                    |  |  |
|                 |                                             |                        | • Time can be set to a value from 30 and 120 in 10-minute increments.                                                                                                    |  |  |
|                 |                                             | Cohodulo *1 *3         | (I his function will not be valid when the preset temperature ranges are restricted.)                                                                                                    |  |  |
|                 |                                             |                        | Set the start stop times to operate the units in the energy saving mode for                                                                                                    |  |  |
|                 |                                             |                        | <ul> <li>Up to 4 energy saving operation patterns can be set for each day.</li> </ul>                                                                                                    |  |  |
|                 |                                             |                        | • Time can be set in 5-minute increments.                                                                                                    |  |  |
|                 |                                             | ļ                      | <ul> <li>Energy saving rate can be set to a value from 0% or 50 to 90% in 10% increments.</li> </ul>                                                                                                    |  |  |
|                 | Energy data (for unit time, month, and day) |                        | Displays the amount of power consumption during operation.                                                                                                    |  |  |
|                 |                                             |                        | <ul> <li>Unit time data: Data for the last one-month period can be displayed in 30-minute units.</li> <li>Manthly/daily/data: Data for the last 14 month period are displayed in day, and month</li> </ul> |  |  |
|                 |                                             |                        | <ul> <li>wommy/daily data: Data for the last 14-month period are displayed in day-and month-<br/>unite</li> </ul>                                                                                          |  |  |
|                 |                                             |                        |                                                                                                    |  |  |
|                 |                                             |                        | * Data can be deleted.<br>* Data are obtained based on the newer consumption estimated from the exercising state                                                                                           |  |  |
| Initial aatting | Pagio potting                               | Main/Sub               | When connecting 2 remets controllers, one of them needs to be designated as a sub                                                                                                    |  |  |
| initial setting | Dasic setting                               | Iviaii/Sub             | controller                                                                                                    |  |  |
|                 |                                             | Clock                  | Use to set the current time                                                                                                    |  |  |
|                 |                                             | Davlight saving time   | Set the davlight saving time.                                                                                                    |  |  |
|                 |                                             | Administrator password | The administrator password is required to make the settings for the following items.                                                                                                    |  |  |
|                 |                                             |                        | Timer setting                                                                                                    |  |  |
|                 |                                             |                        | Energy saving setting                                                                                                    |  |  |
|                 |                                             |                        | Weekly timer setting     A Restriction setting                                                                                                    |  |  |
|                 |                                             |                        | Outdoor unit silent mode setting                                                                                                    |  |  |
|                 |                                             |                        | Night set back                                                                                                    |  |  |
|                 | Display setting                             | Main display           | Use to switch between "Full" and "Basic" modes for the Main display, and use to change                                                                                                    |  |  |
|                 |                                             |                        | the background colors of the display to black.                                                                                                    |  |  |
|                 |                                             | Display details        | Make the settings for the remote controller related items as necessary.                                                                                                    |  |  |
|                 |                                             |                        | Clock: The initial settings are "Yes" and "24h" format.                                                                                                    |  |  |
|                 |                                             |                        | Temperature: Set either Celsius (°C) or Fahrenheit (°F).                                                                                                    |  |  |
|                 |                                             |                        | Room temp.: Set Show or Hide.                                                                                                    |  |  |
|                 |                                             | Contrast • Brightness  | Auto mode. Set Auto mode display of Only Auto display.                                                                                                    |  |  |
|                 |                                             | Language selection     | Use to select the desired language                                                                                                    |  |  |
|                 | Operation setting                           | Auto mode              | Whether or not to use Auto mode can be selected by using the button.                                                                                                    |  |  |
|                 |                                             |                        | This setting is valid only when indoor units with Auto mode function are connected.                                                                                                    |  |  |
| Maintenance     | Error information                           |                        | Use to check error information when an error occurs.                                                                                                    |  |  |
|                 |                                             |                        | Check code, error source, refrigerant address, model name, manufacturing number,                                                                                                    |  |  |
|                 |                                             |                        | contact information (dealer's phone number) can be displayed.                                                                                                    |  |  |
|                 |                                             |                        | (The model name, manufacturing number, and contact information need to be registered                                                                                                    |  |  |
|                 |                                             |                        | III auvance to be displayed.)                                                                                                    |  |  |
|                 |                                             |                        | The filter sign can be reset.                                                                                                    |  |  |
|                 | Cleaning Auto descending panel              |                        | Use to lift and lower the auto descending panel (Optional parts).                                                                                                    |  |  |
| Service         | Test run                                    |                        | Select "Test run" from the Service menu to bring up the Test run menu.                                                                                                    |  |  |
|                 |                                             |                        | • Test run                                                                                                    |  |  |
|                 |                                             |                        | Drain pump test run                                                                                                    |  |  |
|                 | Input maintenance info.                     |                        | Select "Input maintenance Info." from the Service menu to bring up the Maintenance                                                                                                    |  |  |
|                 |                                             |                        | information screen.                                                                                                    |  |  |
|                 |                                             |                        | The following settings can be made from the Maintenance Information screen.                                                                                                    |  |  |
|                 |                                             |                        | Serial No. input                                                                                                    |  |  |
|                 |                                             |                        | Dealer information input                                                                                                    |  |  |
|                 |                                             |                        | Initialize maintenance info.                                                                                                    |  |  |
|                 | Settings                                    | Function setting       | Make the settings for the indoor unit functions via the remote controller as                                                                                                    |  |  |
|                 |                                             |                        | necessary.                                                                                                    |  |  |
|                 |                                             | LOSSNAY setting        | This setting is required only when the operation of CITY MULTI units is interlocked with                                                                                                    |  |  |
|                 | Oh a ala                                    |                        | LOSSNAY units.                                                                                                    |  |  |
|                 | Спеск                                       |                        | Display the error history and execute "delete error history".                                                                                                    |  |  |
|                 |                                             | Diagnosis              | Bemote controller check: When the remote controller does not work preparity use the                                                                                                    |  |  |
|                 |                                             |                        | remote controller checking function to troubleshoot the problem                                                                                                    |  |  |
|                 | Others                                      | Maintenance password   | Use to change the maintenance password.                                                                                                    |  |  |
|                 |                                             | Initialize remote      | Use to initialize the remote controller to the factory shipment status.                                                                                                    |  |  |
|                 |                                             | controller             |                                                                                                    |  |  |
|                 |                                             | Remote controller      | Use to display the remote controller model name, software version, and serial number.                                                                                                    |  |  |
|                 |                                             | information            |                                                                                                    |  |  |

\*1. Clock setting is required.
\*2. 1°C (2°F) increments.
\*3. This function is available only when certain outdoor units are connected.

## 13-1-2. PAR-SL97A-E

#### **Controller interface**

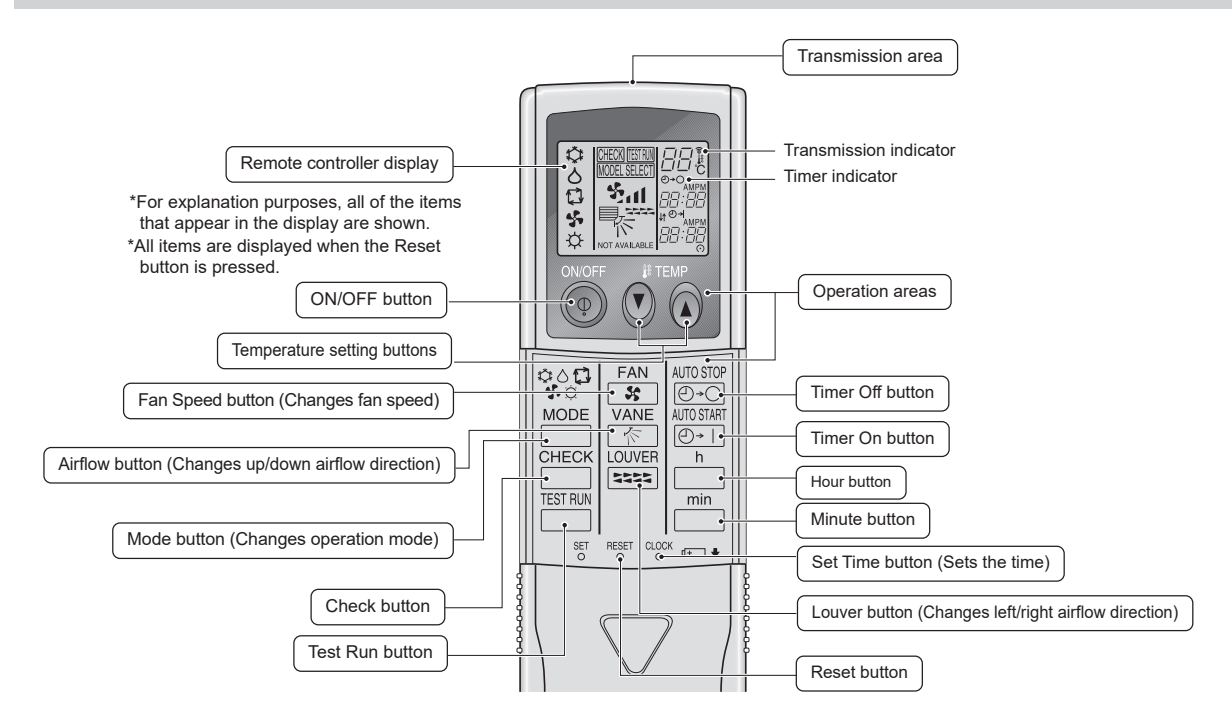

#### Instructions for use

- · When using the wireless remote controller, point it towards the receiver on the indoor unit.
- If the remote controller is operated within approximately two minutes after power is supplied to the indoor unit, the indoor unit may beep twice as the unit is performing the initial automatic check.
- The indoor unit beeps to confirm that the signal transmitted from the remote controller has been received. Signals can be received up to approximately 7 meters in a direct line from the indoor unit in an area 45 to the left and right of the unit.

However, illumination such as fluorescent lights and strong light can affect the ability of the indoor unit to receive signals.

- If the operation lamp near the receiver on the indoor unit is blinking, the unit needs to be inspected. Consult your dealer for service.
- Handle the remote controller carefully. Do not drop the remote controller or subject it to strong shocks. In addition, do not get the remote controller wet or leave it in a location with high humidity.
- To avoid misplacing the remote controller, install the holder included with the remote controller on a wall and be sure to always place the remote controller in the holder after use.

## 13-1-3. PAR-SL101A-E

#### **Controller interface**

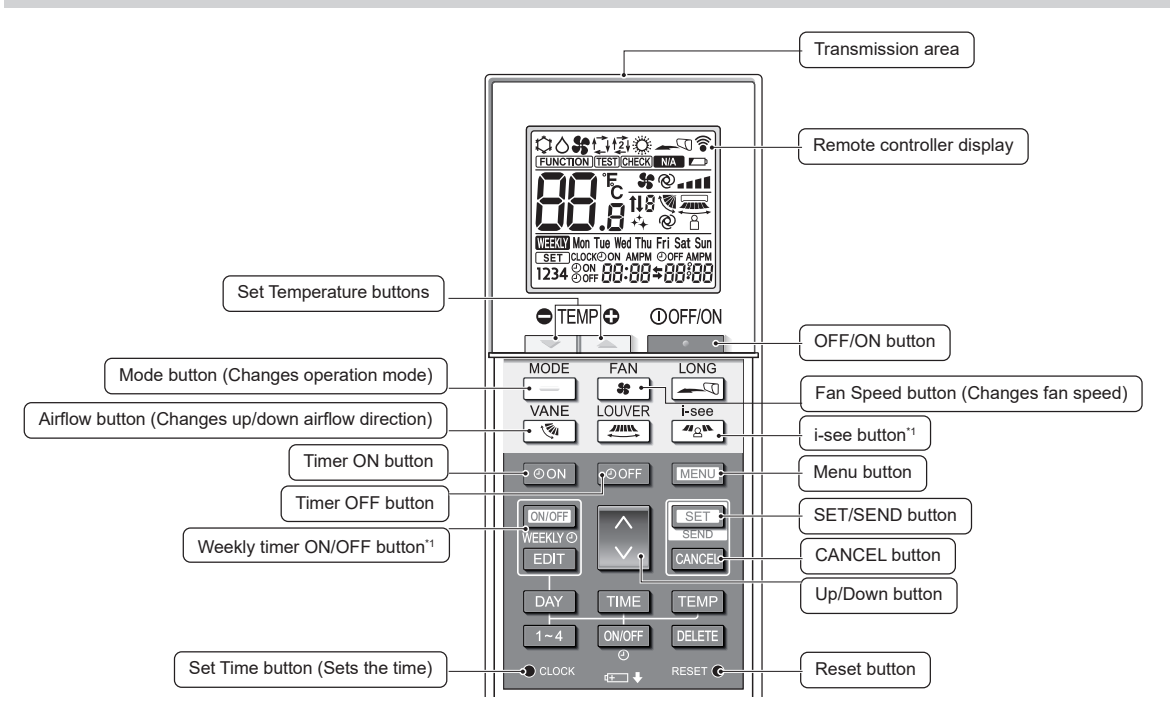

\*1. This button is enabled or disabled depending on the model of the indoor unit.

#### Display

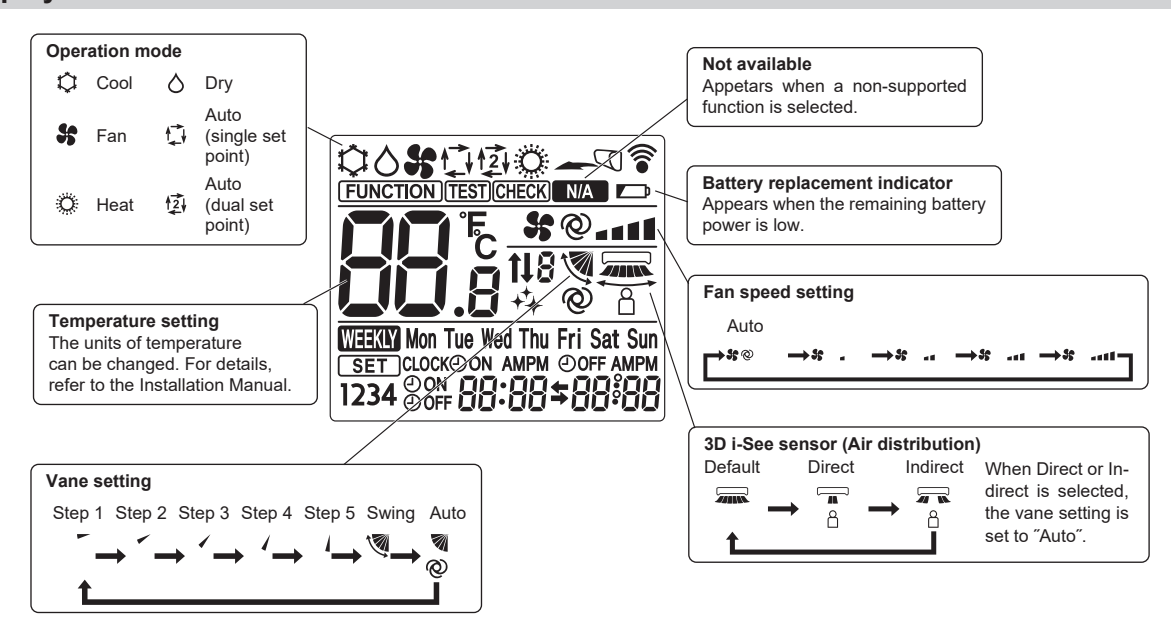

## 13-1-4. PAR-U02MEDA

#### **Controller interface**

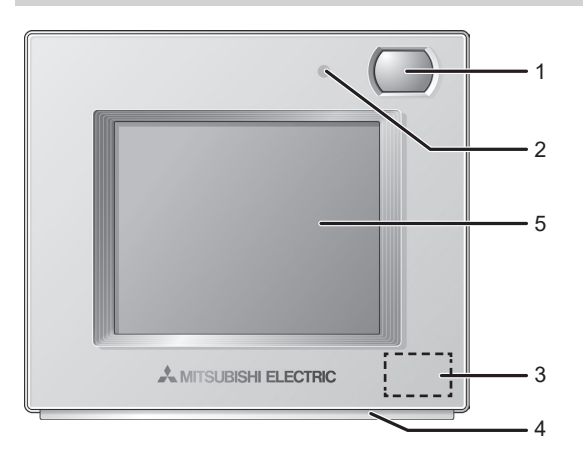

1. Occupancy Sensor

The occupancy sensor detects vacancy for energy saving control.

- 2. Brightness Sensor
- The brightness sensor detects the brightness of the room for energy saving control.
- 3. Temperature & Humidity Sensor

The sensor detects the room temperature and the relative humidity.

4. LED Indicator

The LED indicator indicates the operation status in different colors. The LED indicator lights up during normal operation, lights off when units are stopped, and blinks when an error occurs.

5. Touch panel & Backlit LCD

The touch panel shows the operation settings screen.

When the backlight is off, touching the panel turns the backlight on, and it will stay lit for a predetermined period of time.

## 13-2. Error information

#### **Operating instructions**

#### How to check the error information when an error occurs

When an error occurs, the following screen will appear. Check the error status, stop the operation, and consult your dealer.

1. Check the error information

Check code, error unit, refrigerant address, date and time of occurrence, model name, and serial number will appear. The model name and serial number will appear only if the information have been registered.

- Press the F1 or F2 button to go to the next screen.
- Contact information (dealer's phone number) will appear if the information has been registered.

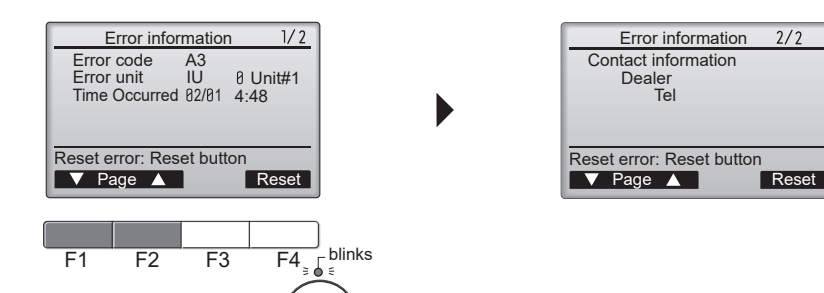

2. Reset the error

⊅

- Press the F4 button or the [(b)] button to reset the error that is occurring.
- Select "OK" with the F4 button.

#### Note:

:

- Errors cannot be reset while the ON/OFF operation is prohibited.
- To go back to the service menu, press [ 🗐 ] button.

 $(\mathbf{l})$ 

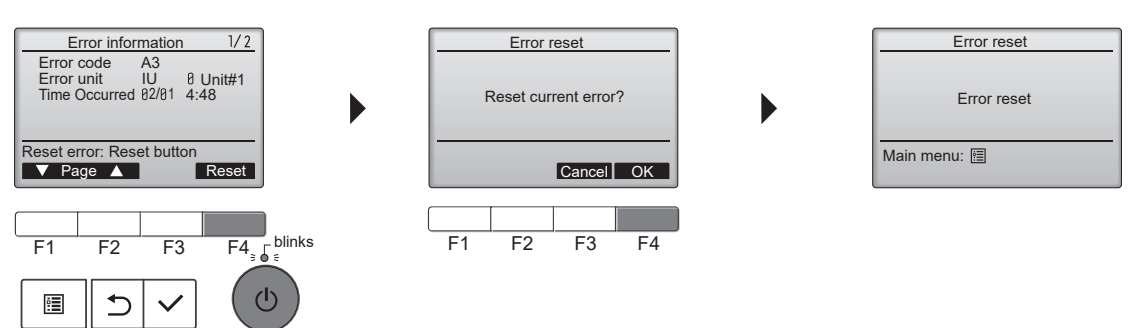

#### How to check the error information later

While no errors are occurring, page 2/2 of the error information can be viewed by selecting "Error information" from the maintenance menu. Errors cannot be reset on this screen.

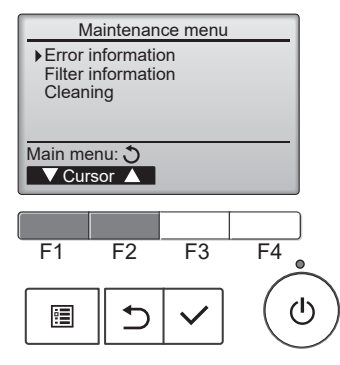

## 13-3. Service menu

#### Note:

• Maintenance password is required to set each item in the service menu.

#### **Operating instructions**

- 1. Press the [ 🗐 ] button to open the main menu.
- Select "Service" from the main menu, and press the [ ✓ ] button.
   A window asking for the password will appear when the service menu is selected.

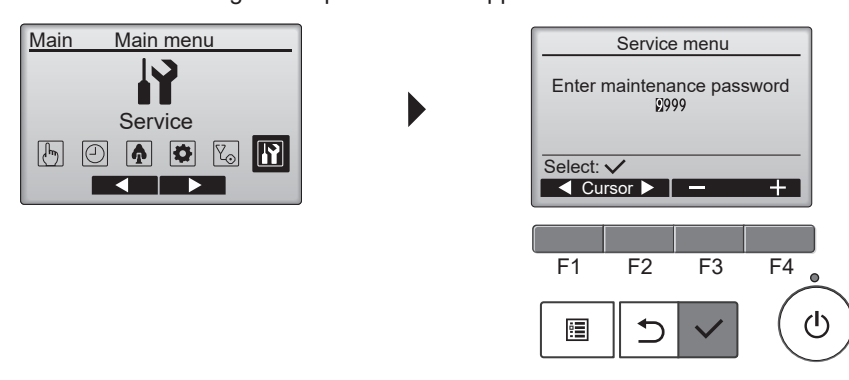

 Enter the current maintenance password (4 numerical digits). Move the cursor to the digit you want to change with the F1 or the F2 button and set each number (0 through 9) with the F3 or the F4 button. Service menu will appear if the password matches.

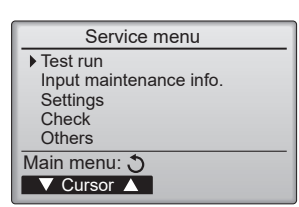

Notes:

- The initial maintenance password is "9999". Change the default password as necessary to prevent unauthorized access. Have the password available for those who need it.
- If you forget your maintenance password, you can initialize the password to the default password "9999" by pressing and holding the F1 button for 10 seconds on the maintenance password setting screen.
- Air conditioning units need to be stopped depending on the item you want to set. Remote controller might not be used when the system is centrally controlled. The following screen will appear in this case.

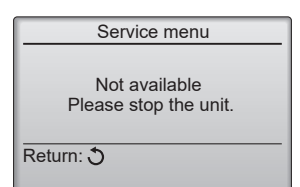

#### Notes:

- To go back to the service menu, press [ 🗐 ] button.
- To return to the previous screen, press [ 🗂 ] button.

## 13-4. Test run

## 13-4-1. PAR-41MAA

#### **Operating instructions**

- 1. Select "Service" from the Main menu, and press the [ 🗸 ] button.
- 2. Select "Test run" with the F1 or F2 button, and press the [ </ ] button.

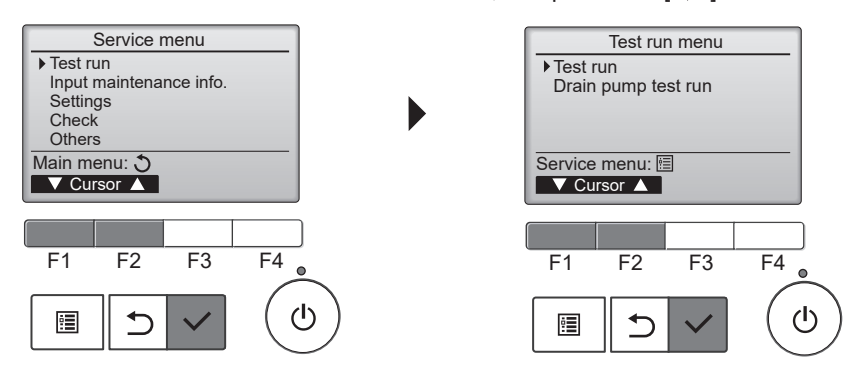

#### Test run operation

1. Press the F1 button to go through the operation modes in the order of "Cool and Heat".

Cooling mode: Check the cold air blows out. Heating mode: Check the heat blows out.

- 2. Check the operation of the outdoor unit's fan.
- 3. Press the [ 🗸 ] button and open the vane setting screen.

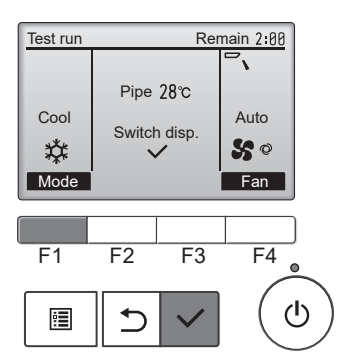

#### Auto vane check

- 1. Check the auto vane with the F1, F2 and F3 buttons.
- Press the [ 2] button to return to "Test run operation".
- 3. Press the [ (<sup>(b)</sup> ] button.

#### Notes:

- When the test run is completed, the "Test run menu" screen will appear.
- The test run will automatically stop after 2 hours.
- The function is available only for the model with vanes.

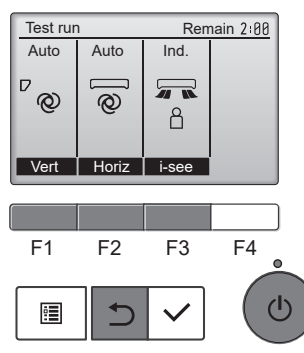

## 13-4-2. PAR-SL97A-E

Measure an impedance between the power supply terminal block on the outdoor unit and ground with a 500 V Megger and check that it is equal to or greater than  $1.0 \text{ M}\Omega$ .

## **Operating instructions**

- 1. Turn on the main power to the unit.
- 2. Press the  $\stackrel{\text{TESTRUN}}{\longrightarrow}$  button twice continuously. (Start this operation from the status of remote controller display turned off.) The symbol of merent and current operation mode are displayed.
- Press the button to activate COOL to mode, then check whether cool air blows out from the unit.
   Press the button to activate HEAT o mode, then check whether warm air blows out from the unit.
- 5. Press the *fan* button and check whether strong air blows out from the unit.
- 6. Press the button and check whether the auto vane operates properly.

#### Notes:

- Point the remote controller towards the indoor unit receiver to perform steps 2 to 7.
- It is not possible to run in FAN, DRY or AUTO mode.

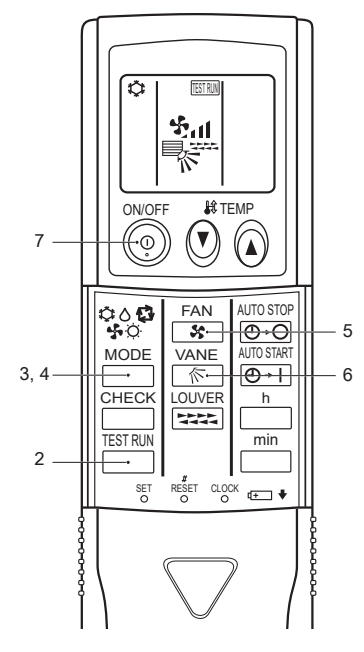

## 13-4-3. PAR-SL101A-E

- 1. Stop the air conditioner
  - Press the \_\_\_\_\_ button to stop the air conditioner.
  - If the weekly timer is enabled ( WEEKKY is shown on the display), press the weekly timer is disable it ( WEEKKY is off).
- 2. Start the test run
  - Press the MENU button for 5 seconds.
    - **CHECK**) appears on the display and the unit starts the service mode.
  - Press the MENU button.
  - TEST appears on the display and the unit starts the test run mode.
  - Press the following buttons to start the test run.
    - Switch the operation mode between cooling and heating and start the test run.
    - Switch the fan speed and start the test run.

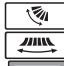

: Switch the airflow direction and start the test run.

E Switch the louver and start the test run.

SET: Start the test run.

#### 3. Stop the test run.

- Press the \_\_\_\_\_ button to stop the test run.
- After 2 hours, the stop signal is transmitted.

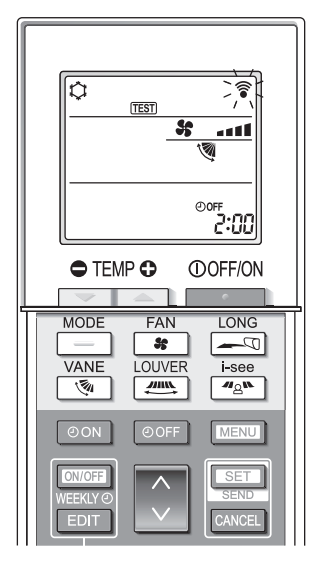

## 13-4-4. PAR-U02MEDA

#### **Operating instructions**

- Read the section about Test run in the indoor unit Installation Manual before performing a test run.
- During the test run, indoor units will be forced to operate in the Thermo-ON status.
- Except the set temperature, normal operation functions are accessible during test run.
- By selecting the address of another indoor unit, the liquid pipe temperature of the selected unit can be monitored.
- The test run will automatically end in 2 hours.

#### Notes:

- · When AHC is controlled from the controller
- To monitor the operating status of AHC, touch the [<] button on the [Test run] screen and access the [General equipment] screen.
- To set the humidity setting for the humidifier (when one is connected to the AHC), touch the [>] button on the [Indoor unit setting] screen.

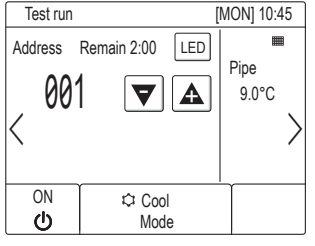

[Test run screen]

Test run Air direction Fan speed < **\$\$**@| < Swing Auto LOSSNAY Louver < |≫₄∎ > < On High

[Indoor unit setting screen]

## 13-5. Function setting

## 13-5-1. PAR-41MAA

#### **Operating instructions**

- 1. Open the function setting screen.
  - Select "Service" from the main menu, and press the [ 
    ] button.
  - Select "Setting" from the service menu, and press the [  $\checkmark$  ] button.
  - Select "Function setting" and press the [ </ ] button.

Function setting screen will appear.

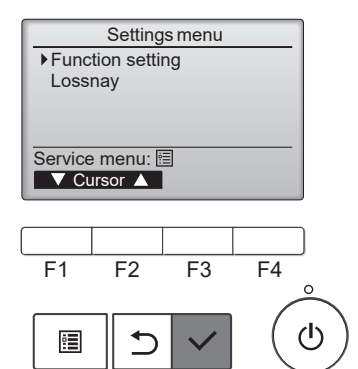

2. Set the function.

- Press the F1 or F2 button to move the cursor to one of the following: M-NET address, function setting number, or setting value.
- · Press the F3 or F4 button to change the settings to the desired settings.
- Once the settings have been completed, press the [ </ ] button.
- A screen will appear indicating that the settings information is being sent.
- To check the current settings of a given unit, enter the setting for its M-NET address and function setting number, select Conf for the Function, and press the [  $\checkmark$  ] button.
- A screen will appear indicating that the settings are being searched for.

When the search is done, the current settings will appear.

- When the settings information has been sent, a screen will appear indicating its completion.
- To make additional settings, press the [ ) button to return to the screen shown in the above step. Set the function numbers for other indoor units by following the same steps.

#### Notes:

- Refer to the indoor unit Installation Manual for information about the factory settings of indoor units, function setting numbers, and setting values.
- Be sure to write down the settings for all functions if any of the initial settings has been changed after the completion of installation work.

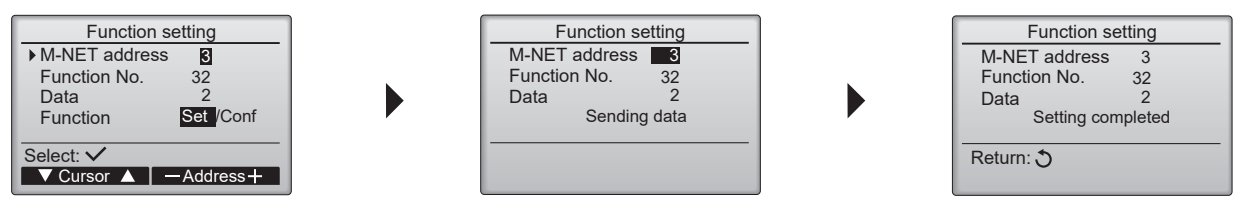

## 13-5-2. PAR-SL97A-E

Functions can be selected with the wireless remote controller. Function selection using wireless remote controller is available only for refrigerant system with wireless function. Refrigerant address cannot be specified by the wireless remote controller.

#### **Operating instructions**

- 1. Press the  $\square$  button twice continuously.  $\rightarrow \square$  appears and "00" blinks.
  - Press the TEMP () button once to set the address number to "50".
  - Direct the wireless remote controller toward the receiver of the indoor unit and press the button.
- 2. Enter the unit number.
  - Press the TEMP () () button to enter the unit number.
  - Direct the wireless remote controller toward the receiver of the indoor unit and press the <u>\_\_\_\_</u>button. By setting the unit number with the <u>\_\_\_\_</u>button, the specified indoor unit starts performing fan operation. Detect which unit is assigned to which number using this function. If unit number is set to AL, all the indoor units in the same refrigerant system start performing fan operation simultaneously.

#### Notes:

- If a unit number that cannot be recognized by the unit is entered, 3 beeps of 0.4 seconds will be emitted.
- Reenter the unit number.
- If the signal was not received by the sensor, no beep or a "double beep" will be emitted. Reenter the unit number.
- 3. Select a mode.
  - Press the TEMP 🛈 🔕 button to set a mode.
  - Direct the wireless remote controller toward the sensor of the indoor unit and press the button.
  - $\rightarrow$  The sensor-operation indicator will blink and beeps will be emitted to indicate the current setting number.
  - Setting number: 1 = 1 beep (1 second)
    - 2 = 2 beeps (1 second each)
    - 3 = 3 beeps (1 second each)

#### Notes:

- If a mode number that cannot be recognized by the unit is entered, 3 beeps of 0.4 seconds will be emitted. Reenter the mode number.
- If the signal was not received by the sensor, no beep or a "double beep" will be emitted. Reenter the mode number.

- Press the TEMP () (a) button to set a mode.
- Direct the wireless remote controller toward the receiver of the indoor unit and press the h button.
- $\rightarrow$  The sensor-operation indicator will blink and beeps will be emitted to indicate the setting number.
- Setting number: 1 = 1 beep (0.4 seconds each)
  - 2 = 2 beeps (0.4 seconds each, repeated twice)
    - 3 = 2 beeps (0.4 seconds each, repeated 3 times)

#### Notes:

- If a setting number that cannot be recognized by the unit is entered, the setting will turn back to the original setting.
  If the signal was not received by the sensor, no beep or a "double beep" will be emitted. Reenter the setting number.
- 5. Repeat steps 3 and 4 to make other funtion setting on the same unit.
- 6. Repeat steps 2 to 4 to change the unit and make function settings on it.
- 7. Complete the function settings
  - Press () button.

#### Note:

• Do not use the wireless remote controller for 30 seconds after completing the function setting.

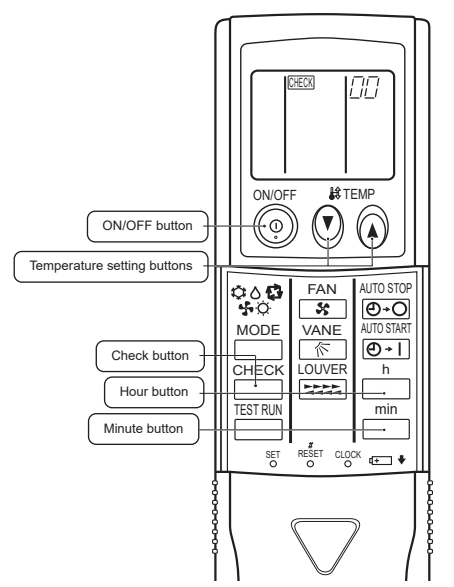

## 13-5-3. PAR-SL101A-E

- 1. Go to the function select mode.
  - Press the MENU button for 5 seconds. (Start this operation from the status of remote controller display turned off.) (CHECK) appears on the display and "00" blinks.
  - Press the 🚺 button to enter "50".
  - Direct the wireless remote controller toward the receiver of the indoor unit and press the set button.

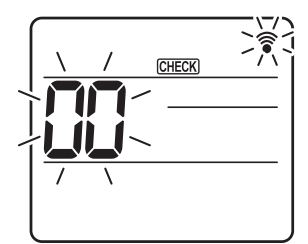

- 2. Set the unit number.
  - Press the 🗘 button to set unit number A.
  - Direct the wireless remote controller toward the receiver of the indoor unit and press the SET button.

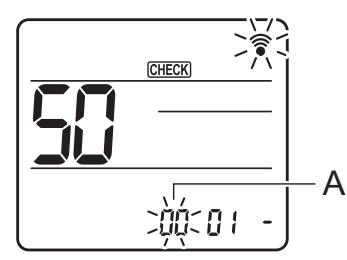

- 3. Select a mode
  - Press the 🗊 button to set the mode number B.
  - Direct the wireless remote controller toward the receiver of the indoor unit and press the SET button. Setting number: 1=1 beep (1 second)
    - 2=2 beeps (1 second each)
      - 3=3 beeps (1 second each)

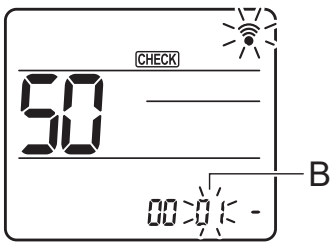

- 4. Select the setting number
  - Press the i button to change the setting number C.
  - Direct the wireless remote controller toward the receiver of the indoor unit and press the set button.

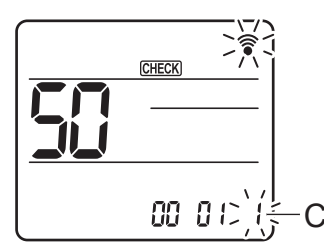

- 5. Select multiple functions continuously
  - Repeat the steps 3 and 4 to change multiple function settings continuously.
- 6. Complete function selection
  - Direct the wireless remote controller toward the sensor of the indoor unit and press the press button.

#### Note:

• Be sure to write down the settings for all functions if any of the initial settings has been changed after the completion of installation work.

## 13-6. Error history

#### **Operating instructions**

- 1. Open the Service menu and select "Check".
  - Select "Service" from the main menu, and press the [ 🗸 ] button.
  - Select "Check" with the F1 or F2 button, and press the [ 🗸 ] button.

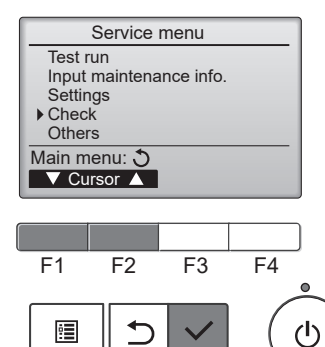

2. Select "Error history" with the F1 or F2 button, and press the [ ] button.

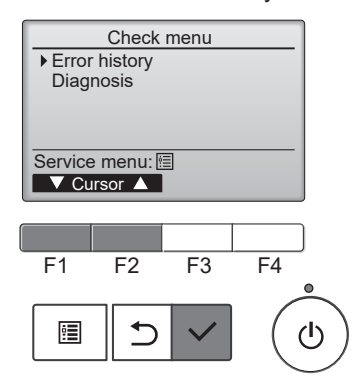

16 error history records will appear.
 4 records are shown per page, and the top record on the first page indicates the latest error.

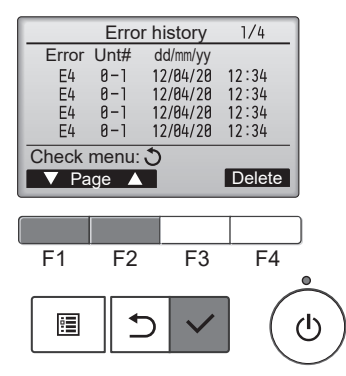

- 4. Delete the error history
  - Press the F4 button (Delete) on the screen that shows error history. A confirmation screen will appear asking if you want to delete the error history.
  - Press the F4 button (OK) to delete the history. "Error history deleted" will appear on the screen.
  - Press the [ 5] button to go back to the check menu screen.

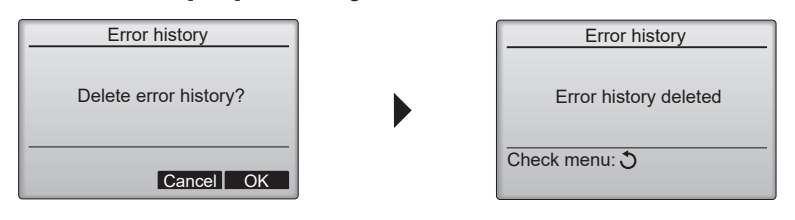

## 13-7. SELF-DIAGNOSIS

## 13-7-1. PAR-41MAA

- 1. Open "Self check" screen
  - Select "Service" from the main menu, and press the [ 🗸 ] button.
  - Select "Check" from the service menu, and press the [ 🗸 ] button.
  - Select "Diagnosis" from the check menu, and press the [ 🗸 ] button.
  - Select "Self check" with the F1 or F2 button, and press the [ ✓ ] button. Self check screen will appear.

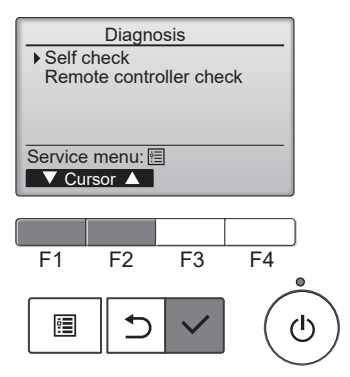

- 2. Enter the M-NET address with the F1 or F2 button, and press the [ $\checkmark$ ] button.
  - Check code, unit number, attribute, and indoor unit demand signal ON/OFF status at the contact will appear. "-" will appear when there is no error history.

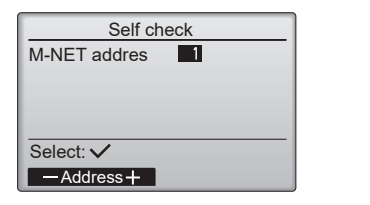

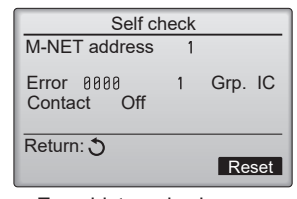

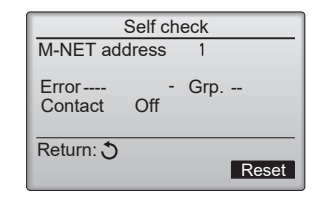

<Error histrory is shown.>

<Error histrory is not shown.>

- 3. Reset the error history.
  - Press the F4 button (reset) on the screen that shows the error history.
  - A confirmation screen will appear to ask you if you want to delete the error history.
  - Press the F4 button (OK) to delete the error history.
  - "Request rejected" will appear if deletion fails.
  - "Unit not exist" will appear if no indoor unit is assigned to the entered address.

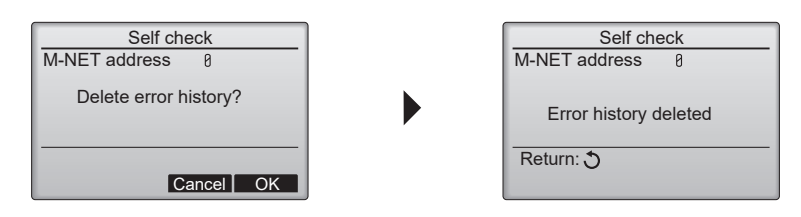

## 13-7-2. PAR-SL97A-E

When a malfunction occurs to air conditioners, both of the indoor unit and the outdoor unit will stop and the operation lamp will blink to inform the unusual stop.

#### **Operating instructions**

1. Press the button twice.

CHECK appears, and the refrigerant address "00" blinks. Make sure that the remote controller's display has stopped before continuing.

- Press the (1) (2) buttons to select the refrigerant address of the indoor unit for self-diagnosis. Set refrigerant address using the outdoor unit's DIP switch (SW1). For more information, see the outdoor unit installation manual.
- Point the remote controller at the sensor of the indoor unit and press the button.
   If an air conditioner error occurs, the indoor unit's sensor emits an intermittent buzzer sound, the operation light blinks, and the check code is output. (It takes 3 seconds at most for check code to appear.)
- Refrigerant address display CHECK 86 CHECK display Temperature button # TEMP ON/OFF  $\odot$ 0 ON/OFF button **00** UTO STO FAN \$\$ Ð≁O MODE VANE HOUR Ð≁I button CHECK LOUVER h min CHECK RU buttor RESET CLOCK Œ ♥ SET O

## 13-7-3. PAR-SL101A-E

- 1. Press the \_\_\_\_\_ button to stop the air conditioner.
- If the weekly timer is enabled ( 🛲 is shown on the display), press the 🖽 button to disable it ( 🛲 is off).
- 2. Press the MENU button for 5 seconds. CHECK appears and the unit starts the self-check mode.
- 3. Press the 💽 button to select the refrigerant address (M-NET address) of the indoor unit for which you want to perform the self-check.
- Press the set button.
   If an error is detected, the check code is indicated by the number of beeps from the indoor unit and the number of blinks of the OPERATION INDICATOR lamp.
- 5. Press the \_\_\_\_\_ button. CHECK and the refrigerant address (M-NET address) go off and the selfcheck is completed.

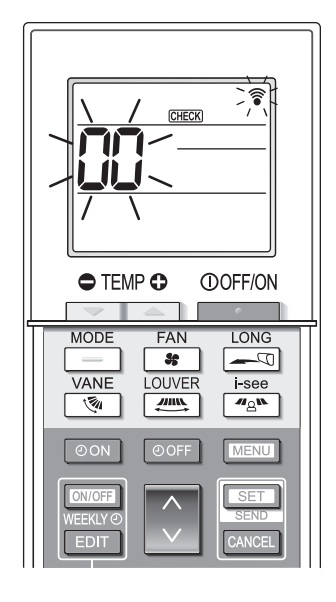

## 13-8. Remote controller check

#### **Operating instructions**

If operations cannot be completed with the remote controller, diagnose the remote controller with this function.

- 1. Go to the "Remote controller check" screen.
  - Select "Service" from the main menu, and press the [ ~ ] button.
  - Select "Check" from the service menu, and press the [ 🗸 ] button.
  - Select "Diagnosis" from the check menu, and press the [ 🗸 ] button.
  - Select "Remote controller check" with the F1 or F2 button, and press the [ 🗸 ] button.

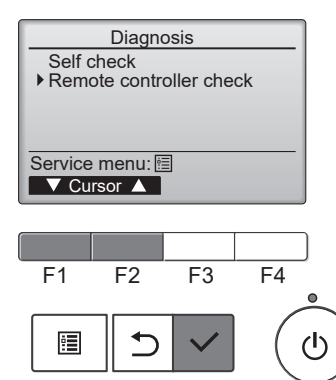

- 2. Start the remote controller check.
  - Select "Remote controller check" from the Diagnosis menu, and press the [ 
    ] button to start the remote controller check and see the check results.

#### Notes:

- To cancel the remote controller check and exit the "Remote controller check" menu screen, press the
- [□] or the [ <sup>↑</sup>] button.
  The remote controller will not reboot itself.

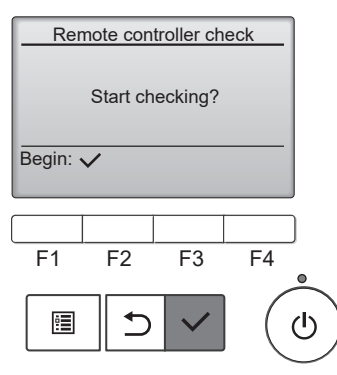

3. Check the result of the remote controller check.

See the following discriptions for each result:

#### OK:

• The remote controller has no problem. Check other parts to find problems.

#### E3, 6832:

• There is noise on the transmission line, or the indoor unit or another remote controller is faulty. Check the transmission line and the other remote controllers.

• Send-receive circuit fault. The remote controller needs to be replaced.

#### ERC:

• The number of data errors is the discrepancy between the number of bits in the data transmitted from the remote controller and that of the data that was actually transmitted over the transmission line. If data errors are found, check the transmission line for external noise interference.

If the [ </ ] button is pressed after the remote controller check results are displayed, remote controller check will end, and the remote controller will automatically reboot itself.

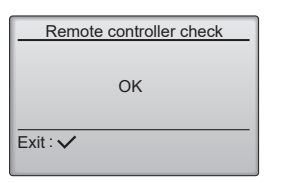

Remote controller check results screen

#### Note:

 Check the remote controller display and see if anything is displayed (including lines). Nothing will appear on the remote controller display if the correct voltage (8.5 – 12 VDC) is not supplied to the remote controller. If this is the case, check the remote controller wiring and indoor units.

## 13-9. Special function operation setting

#### 13-9-1. PAR-U02MEDA

M-NET remote controller cannot be connected with a refrigerant system which includes branch box. It is necessary to perform "group settings" and "Interlocked LOSSNAY" at making group settings of different refrigerant systems (multiple outdoor unit).

#### **Operating instructions**

- 1. Touch the "Menu" on the home screen.
- 2. Touch the "Service" on the menu (user) screen.
- 3. Touch the "Setup" on the menu (service) screen.
- 4. Setup screen will appear.

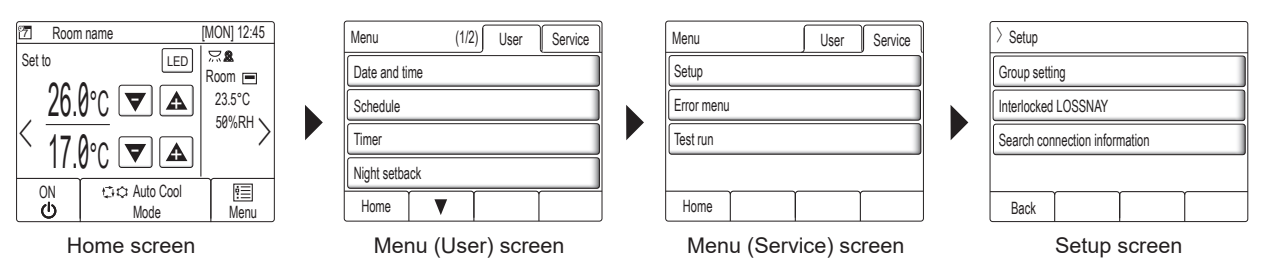

#### Group settings

Enter the indoor unit controlled by the remote controller, check the content of entries, and clear entries, etc. Use the following screen to register the indoor units and the AHC to be controlled from the controller.

 Select an indoor unit or an AHC address in the [Address] field. The number of units that can be registered. Indoor unit: 16 units maximum AHC: 1 unit maximum

#### Note:

- AHC cannot be controlled from the controller unless indoor units are registered with the system.
- Touch the [Set] button to register the address, and touch the [Del] to delete the address. Successful address registration/deletion: The registered address(es) will appear on the left side of the screen. Deleted address will not appear on the screen.

Error: "Request denied." or "Is not to be connected" will appear.

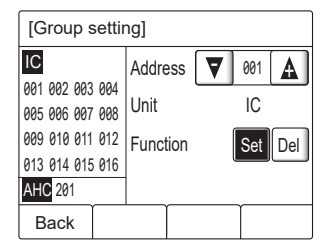

#### Interlocked LOSSNAY:

Use this function to interlock the operation of indoor units and LOSSNAY units.

- 1. To register LOSSNAY units
  - Select the indoor unit address in the Add. 1 section.
  - · Select the interlocked LOSSNAY address in the Add. 2 section.

Touch the [Set] button to save the setting.

- 2. To search for an interlocked setting
  - Touch the [Conf] button to display in the left column the addresses of the units that are interlocked with the unit whose address was set in the Add. 1 section.
- 3. To delete the interlock settings
  - After taking Step 2 above, select the address to be deleted in the Add. 2 section, and then touch the [Del] button.

Note:

• When the setting or deletion is successfully completed, "Completed" will appear below [Function] field on the screen. If setting or deletion fails, "Request denied" will appear below [Function] field on the screen.

| [Interlocked LOSSNAY]          |          |     |      |          |  |  |  |  |  |
|--------------------------------|----------|-----|------|----------|--|--|--|--|--|
| 001 IC 007 IC                  | Add. 1   | ₹   | 001  |          |  |  |  |  |  |
| 002 IC 008 IC<br>003 IC 009 IC | Add. 2   | ₹   | 013  | <b>A</b> |  |  |  |  |  |
| 004 IC 010 IC                  | Function | Set | Conf | Del      |  |  |  |  |  |
| 006 IC 012 IC                  |          |     |      |          |  |  |  |  |  |
| Back                           |          |     |      |          |  |  |  |  |  |

#### Search connection information

Use this screen to specify a unit and search for the controllers that are connected to the unit.

- 1. Select an address in the [Address] field.
- Touch the [Conf] button to search for the interlocked units. The results will appear in the left column. (When multiple units are found, the addresses that do not fit on the first page will appear on the successive pages.) Search error: "Request denied." will appear.

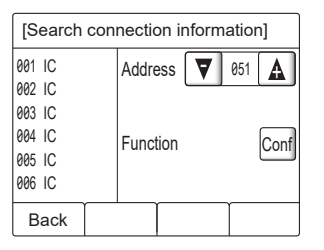

After completing the settings, touch the [Back] button on the setup screen. The message "Collecting the information from the air conditioner." will appear, and then the screen will jump to the home screen. This signals the completion of the setup process. Access the Service Menu from the home screen to make the settings for other items as necessary.

# CITY MULTI

## MITSUBISHI ELECTRIC CORPORATION

HEAD OFFICE: TOKYO BUILDING, 2-7-3, MARUNOUCHI, CHIYODA-KU, TOKYO100-8310, JAPAN

© Copyright 2022 MITSUBISHI ELECTRIC CORPORATION Published: Jun. 2022 No. OCH791 Made in Japan

Specifications are subject to change without notice.